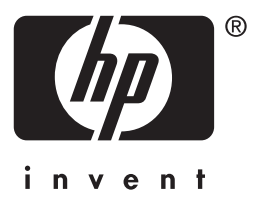

# HP Jetdirect

# HP J7949E Embedded Print Server

# 管理者用ガイド

# 管理者用ガイド

# HP Jetdirect 内蔵プリントサーバー

#### © 2004 Copyright Hewlett-Packard Development Company, L.P.

無断転載禁止。著作権法で認められるものを除き、事前に書面による承諾がない場合の、 複製、引用、翻訳は認められません。

本書に含まれる情報は、予告なしに変更されることがあります。

HP 製品およびサービスに対する唯一の保証内容は、各製品およびサービスに付属する明 示的保証書に記述されています。この中に記述されていない内容については、一切の保証 は行われません。HP は本書に関する技術的および編集上の誤りや遺漏に関する責任を負 わないものとします。

第1版、2004年9月

#### 登録商標

Microsoft®、Windows® は、Microsoft Corporation の米国における登録商標です。 Adobe®、PostScript® は、Adobe Systems, Incorporated の商標です。Linux® は Linus Torvalds 氏の米国における登録商標です。UNIX® は、Open Group の登録商標です。

# 目次

## 1. HP Jetdirect 内蔵プリント サーバーの紹介

| はじめに                 | 6 |
|----------------------|---|
| 識別情報                 | 7 |
| サポートしているネットワーク プロトコル |   |
| セキュリティ プロトコル         | 9 |
| HP サポート              |   |
| 製品登録                 |   |

# 2. HP ソフトウェア ソリューションの概要

| はじめに                                       | 13 |
|--------------------------------------------|----|
| HP Install Network Printer ウィザード (Windows) | 16 |
| HP Jetdirect Printer Installer for UNIX    | 16 |
| HP Web Jetadmin                            | 17 |
| Internet Printer Connection ソフトウェア         |    |
| HP IP/IPX Printer Gateway for NDPS         | 23 |
| HP LaserJet Utilities for Mac OS           | 25 |

## 3. TCP/IP の概要

| はじめに               | 31 |
|--------------------|----|
| デフォルト IP アドレス      | 32 |
| BOOTP/TFTP の使用     |    |
| DHCP の使用           |    |
| RARP の使用           | 64 |
| arp および ping コマンド  | 66 |
| Telnet の使用         | 68 |
| 内蔵 Web サーバーの使用     |    |
| プリンタのコントロール パネルの使用 |    |
| 他のネットワークへの移動       |    |
|                    |    |

## 4. 内蔵 Web サーバーの使用

| はじめに               |     |
|--------------------|-----|
| 必要な条件              |     |
| 内蔵 Web サーバーを使用した表示 |     |
| [Networking] タブ    |     |
| その他のリンク            | 133 |

## 5. LPD 印刷用の設定

| はじめに                                   | 134 |
|----------------------------------------|-----|
| LPD の設定の概要                             | 136 |
| UNIX システムでの LPD                        | 138 |
| Windows NT/2000/Server 2003 システムでの LPD | 142 |

| Windows XP システムでの LPD | . 147 |
|-----------------------|-------|
| Mac OS システムでの LPD     | . 150 |

## 6. FTP Printing

| はじめに               |  |
|--------------------|--|
| 必要な条件              |  |
| 印刷ファイル             |  |
| <b>FTP</b> 印刷を使用する |  |
| FTP セッションの例        |  |
|                    |  |

# 7. セキュリティ機能

| はじめに1           | 59 |
|-----------------|----|
| セキュリティ機能を使用する10 | 63 |

# 8. HP Jetdirect プリント サーバーのトラブルの解決

| はじめに                 |     |
|----------------------|-----|
| 工場出荷時のデフォルト設定に戻す     | 165 |
| 一般的なトラブルの解決          | 166 |
| LPD UNIX の設定のトラブルの解決 | 174 |

## 9. HP Jetdirect 構成ページ

| はじめに        |  |
|-------------|--|
| 構成ページの形式    |  |
| 構成ページのメッセージ |  |
| エラー メッセージ   |  |

# A. TCP/IP の概要

| はじめに        |  |
|-------------|--|
| IP アドレス     |  |
| IP パラメータの設定 |  |
| サブネット       |  |
| ゲートウェイ      |  |
| syslog サーバー |  |

## B. HP Jetdirect のコントロール パネルのメニュー

| はしめに        |
|-------------|
| パラメータの説明212 |

# C. OpenSSL に関する規定

索引

# HP Jetdirect 内蔵プリント サーバーの紹介

# はじめに

このプリンタ、すなわち多機能周辺機器 (MFP) デバイスには HP Jetdirect 内蔵プリント サーバーが付属しており、直接組み込まれています。この内臓 プリント サーバーを使用することで、デバイスをネットワークに直接接続 し、複数のユーザーやシステム間で共有することができます。プリント サー バーがデバイスに組み込まれているため、入出力 (I/O) スロットや外部ポー トを使わずにネットワークに接続でき、これらのスロットやポートを他の目 的に使用することができます。

#### ネットワーク接続

内蔵プリント サーバーおよび組み込み RJ-45 コネクタを使用することで、こ のプリンタ、すなわち MFP デバイスをシールドなしツイストペア ネット ワーク ケーブルを使って IEEE 802.3 10/100Base-TX (Ethernet/Fast Ethernet) ネットワークに接続できます。

自動ネゴシエーション機能 (10/100Base-TX) により、リンク オペレーショ ンの設定がネットワークに合わせて自動的に行われ、速度が 10 Mbps また は 100 Mbps に、そして通信モードが全二重または半二重に設定されます。 ただし、プリンタのコントロール パネル (サポートされている場合) や、 Telnet および TFTP のコマンド、Web ブラウザ、ネットワーク管理ソフト ウェアといった設定ツールを使用して、リンク オペレーションを手動で設定 することもできます。これらのツールについては、このマニュアルの後の部 分で説明されています。

注記 このマニュアルでは特に指定のない限り、プリント サー バーという用語は、プリント サーバー ソフトウェアを実 行中の個別のコンピュータではなく、HP Jetdirect プリン ト サーバーを指すものとします。

# 識別情報

#### 製品番号とファームウェア バージョン

HP Jetdirect プリント サーバーの機能や性能は、プリント サーバーの製品 モデル / 番号、および動作しているファームウェア バージョンによって決ま ります。プリント サーバーは、ファームウェアの新しいバージョンがリリー スされたときにそのバージョンでアップグレードできます。ファームウェア の新しいバージョンでは、機能が拡張されていたり、性能の向上が図られて いたりする場合があります。

このマニュアルで説明されている機能や性能は、下記の HP Jetdirect プリ ント サーバーおよびファームウェア バージョンにサポートされています。

注記 HP Jetdirect 内蔵プリント サーバーには、注文には使用 できない製品番号が割り当てられています。この製品番号 は識別のためだけに割り当てられています。

- HP 製品番号: J7949E
- ファームウェア バージョン:V.28.xx.nnnnnnn

xx は順次に割り当てられるリリース番号です。nnnnnnnn の部分が含 まれることがありますが、これは HP サポートでのみ使用されるエン コード値です。

インストールされているファームウェアのバージョンは、さまざまな方法で 確認できます。たとえば、HP Jetdirect 構成ページ(<u>第9章</u>を参照)、Telnet (<u>第3章</u>を参照)、内蔵 Web サーバー(<u>第4章</u>を参照)、ネットワーク管理 アプリケーションなどが利用できます。ファームウェアの更新については、 「ファームウェアのアップグレード」を参照してください。

# サポートしているネットワーク プロトコル

HP Jetdirect プリント サーバーがサポートしているネットワーク プロトコル、およびそれらのプロトコルを使用する一般的なネットワーク印刷環境を <u>表 1.1</u> に示します。

| 表 | 1.1 | サポー | トしてい | いるネッ | トワーク | プロトコル |
|---|-----|-----|------|------|------|-------|
| _ |     |     |      |      |      |       |

| サポートしている<br>ネットワーク プロトコル                                                                                                    | ネットワーク印刷環境 *                                                                                                    |  |
|----------------------------------------------------------------------------------------------------|----------------------------------------------------------------------------------------------------|--|
| TCP/IP                                                                                                    | Microsoft Windows 98/Me/NT4.0/2000/XP (32 ビットおよび<br>64 ビット )、ダイレクト モード印刷<br>NDPS を使用している Novell NetWare 5、6.x<br>UNIX および Linux、以下を含む。<br>Hewlett-Packard HP-UX、Sun Microsystems Solaris<br>(SPARCsystems のみ)、IBM AIX**、HP MPE-iX**、<br>RedHat Linux、SuSE Linux<br>LPR/LPD (Line Printer Daemon)** |  |
|                                                                                                    | FTP (File Transfer Protocol)                                                                                                    |  |
| IPX/SPX および互換                                                                                                    | Novell NetWare**<br>Microsoft Windows 98/Me/NT4.0/2000/XP (32 ビットのみ )、<br>ダイレクト モード印刷                                                                                                    |  |
| AppleTalk<br>(EtherTalk のみ )                                                                                                    | Apple Mac OS                                                                                                    |  |
| DLC/LLC                                                                                                    | Microsoft Windows NT**                                                                                                    |  |
| <ul> <li>* その他のネットワーク システムおよびバージョンについては、HP Jetdirect 製品の最新の<br/>データ シートを参照してください。その他のネットワーク環境での操作については、システム<br/>ベンダまたは HP 販売特約店にご相談ください。</li> <li>** これらのネットワーク システムのソフトウェア、マニュアル、およびサポートについては、<br/>ネットワーク システム ベンダにお問い合わせください。</li> </ul> |                                                                                                    |  |

サポートされているシステム用の HP ネットワーク設定および管理のソフ トウェアが本製品に付属していない場合は、次の HP サポートから入手でき ます。

http://www.hp.com/support/net\_printing

他のシステムでネットワーク印刷を設定するためのソフトウェアについて は、最寄りのシステム ベンダにお問い合わせください。

# セキュリティ プロトコル

## SNMP (IP および IPX)

SNMP (Simple Network Management Protocol) は、デバイス管理用の ネットワーク管理アプリケーションで使用します。HP Jetdirect プリント サーバーは、IP および IPX ネットワーク上での SNMP および標準 MIB-II (Management Information Base) オブジェクトをサポートしています。

HP Jetdirect 内蔵プリント サーバーは、SNMP v1/v2c エージェントと、高度なセキュリティの SNMP v3 エージェントをサポートしています。

## HTTPS

HP Jetdirect 内蔵プリント サーバーでは、内蔵 Web サーバーと Web ブラ ウザの間で暗号化された安全な管理通信を行えるよう、HTTPS (Secure Hyper Text Transfer Protocol) がサポートされています。

#### EAP/802.1X サーバーベースの認証

HP Jetdirect プリント サーバーでは、EAP (Extensible Authentication Protocol) を使った、IEEE 802.1X ネットワークでのネットワーク クライアント アクセスがサポートされています。IEEE 802.1X 標準には、ポートベース の認証プロトコルが用意されており、このプロトコルにより、クライアント認証の結果に基づいてポートでアクセスを許可したりブロックしたりできます。

802.1X ポートに接続した場合、プリント サーバーで、RADIUS (Remote Authentication Dial In User Service、RFC 2138) サーバーなどの認証サー バーを使った EAP (Extensible Authentication Protocol) がサポートされ ます。

このプリント サーバーでサポートされる EAP/802.1X 認証方法は次のとおりです。

PEAP (Protected Extensible Authentication Protocol) - PEAP は、ネットワークサーバー認証にデジタル証明書を使用し、クライアント認証にパスワードを使用する、相互認証プロトコルです。さらにセキュリティを高めるため、認証交換は TLS (Transport Layer Security) でカプセル化されます。通信の安全性を確保するため、動的暗号化キーが使用されます。

プリント サーバーをネットワークに接続するネットワーク インフラストラ クチャ デバイス (HP Procurve スイッチなど)側も EAP/802.1X 認証方法 の使用をサポートしている必要があります。認証サーバーと組み合わせるこ とで、インフラストラクチャ デバイスは、プリント サーバー クライアント に許可されるネットワーク アクセスおよび利用可能なサービスのレベルを 制御することができます。

プリント サーバーに対して EAP/802.1X 認証の設定を行うには、Web ブラ ウザを使って内蔵 Web サーバーにアクセスする必要があります。詳細につ いては、<u>第4章</u>を参照してください。

# HP サポート

#### HP オンライン サポート

サポートが必要な場合は、次の HP Web サイトにアクセスしてください。

http://www.hp.com/support/net\_printing

この Web サイトでは、HP Jetdirect プリント サーバーに関するご質問を年 中無休、24 時間体制で受け付けています。

## ファームウェアのアップグレード

Hewlett-Packard では、ダウンロード可能な HP Jetdirect プリント サー バー用のファームウェア アップグレードを用意しています。 アップグレード は次の Web サイトから入手可能です。

http://www.hp.com/go/webjetadmin firmware

#### ファームウェア インストール用ツール

サポートされている HP Jetdirect プリント サーバー用のファームウェア アップグレードは、次のファームウェア インストール用ツールのいずれかを 使用して、ネットワークを介してインストールできます。

 HP Jetdirect Download Manager (Windows)。HP Jetdirect Download Manager は、次の HP オンライン サポートからダウンロー ドできます。

http://www.hp.com/go/dlm\_sw

 HP Web Jetadmin は、サポートされているシステムであれば利用可能 です。HP Web Jetadmin の詳細については、次の Web サイトを参照 してください。

http://www.hp.com/go/webjetadmin/

- Web ブラウザを使用する場合は、内蔵 Web サーバーのネットワーク ページから、Web ブラウザによるファームウェア アップグレード機能を利用できます。詳細については、<u>第4章</u>を参照してください。
- FTP (File Transfer Protocol) を使用して、プリント サーバーにファー ムウェア アップグレード イメージ ファイルを転送することもできます。 FTP セッションを開始するには、デバイスの IP アドレスまたはホスト 名を使用します。パスワードが設定されている場合、デバイスへのログ インにそのパスワードを入力する必要があります。ユーザー ログイン後 にデバイスをアップグレードする際の一般的な FTP コマンドを次に示し ます。

```
ftp> bin
ftp> hash
ftp> cd /download
ftp> put < ファームウェア イメージのファイル名。フルパス名を指定 >
ftp>######### <FTP によるダウンロードが完了するまで待機 >
ftp> bye
```

## 電話による HP サポート

高度な訓練を受けた技術者が対応いたします。世界各国/各地域にある HP サ ポートの最新の電話番号と、利用可能なサービスについては、次のサイトを ご確認ください。

http://www.hp.com/support/support assistance

 注記 米国およびカナダでのフリーダイヤルによるサポートは、 1-800-HPINVENTまたは1-800-474-6836までお電話く ださい。

注記 電話料金はお客様のご負担となり、料金は変動する場合が あります。現在の料金については、最寄りの電話会社にお 問い合わせください。

# 製品登録

本製品についての HP サポートおよびサービスを簡単にご利用いただくため に製品登録を行うには、次の HP Web ページをご利用ください。

http://www.hp.com/go/jetdirect register

# HP ソフトウェア ソリューションの概要

# はじめに

HP では、HP Jetdirect を接続したネットワーク デバイスの設定あるいは 管理用にさまざまなソフトウェア ソリューションを提供しています。使用し ているシステムに最適なソフトウェアがどれかを判断するには、<u>表 2.1</u> をご 参照ください。

# 注記 このソリューションおよび他のソリューションの詳細については、次のサイトの HP オンライン サポートで確認してください。

http://www.hp.com/support/net\_printing

#### 表 2.1 ソフトウェア ソリューション (1/3)

| 動作環境                                                                    | 機能                                                                                               | 備考                                                                                                    |  |  |
|-------------------------------------------------------------------------|--------------------------------------------------------------------------------------------------|----------------------------------------------------------------------------------------------------|--|--|
| <u>HP Install Network Printer ウィザード (Windows)</u>                       |                                                                                                  |                                                                                                    |  |  |
| Windows 98、Me、NT 4.0、<br>2000、XP、Server 2003<br>(TCP/IP ダイレクトモード<br>印刷) | システム上に1台のネット<br>ワーク プリンタを、ピア ツー<br>ピア (ダイレクトモード)印<br>刷あるいはクライアントサー<br>バー (共有)印刷が行えるよ<br>うにインストール | <ul> <li>プリンタの簡単なインストール方法。通常はプリンタシステムソフトウェアと統合</li> <li>CD-ROMから実行</li> <li>ハードディスクから実行するインストール可能バージョンも提供</li> </ul> |  |  |

#### 表 2.1 ソフトウェア ソリューション (2/3)

| 動作環境                                                                                                    | 機能                                                                                                    | 備考                                                                                                    |  |  |
|----------------------------------------------------------------------------------------------------|----------------------------------------------------------------------------------------------------|----------------------------------------------------------------------------------------------------|--|--|
| HP Jetdirect Printer Installer for UNIX                                                                                                    |                                                                                                    |                                                                                                    |  |  |
| HP-UX 10.x-10.20、11.x<br>Solaris 2.6、7、8<br>(SPARCsystems のみ)<br>TCP/IP                                                                                                    | HP Jetdirect に接続されたプ<br>リンタを素早く簡単にインス<br>トール                                                                                                    | ● HP の Web サイトからダ<br>ウンロード可能                                                                                                  |  |  |
| HP Web Jetadmin                                                                                                    |                                                                                                    |                                                                                                    |  |  |
| <ul> <li>(サポートされるシステムに<br/>関する最新情報はHPのWeb<br/>サイトを参照してください。)</li> <li>Windows NT 4.0、2000、<br/>XP Professional、Server<br/>2003</li> <li>HP-UX*</li> <li>Solaris*</li> <li>Red Hat Linux、SuSE Linux</li> <li>NetWare*</li> <li>TCP/IP、IPX/SPX</li> <li>* サポートされるシステムに<br/>ホスティングされている</li> <li>HP Web Jetadmin からの<br/>キュー作成および周辺機器管</li> <li>理をサポート</li> </ul> | HP Jetdirect が接続されたプ<br>リントサーバー、標準 MIB<br>をサポートする他社製プリン<br>タ、組み込み Web サーバー<br>搭載プリンタのリモートのイ<br>ンストール、設定、管理<br>アラートおよび消耗品の管理<br>HP Jetdirect プリント サー<br>バーのリモート ファームウェ<br>ア アップグレード<br>リソースの追跡および使用状<br>況の分析 | <ul> <li>イントラネット上の任意<br/>の位置で複数台のプリン<br/>タを現行のまま管理およ<br/>びインストールする場合、<br/>HP が推奨するソリュー<br/>ション</li> <li>ブラウザベースの管理</li> </ul> |  |  |
| Internet Printer Connection ソフトウェア                                                                                                    |                                                                                                    |                                                                                                    |  |  |
| Windows NT 4.0、2000<br>(Intel)<br>TCP/IP 専用<br>注記:Microsoft Internet<br>Printing (インターネット<br>印刷)ソフトウェアも<br>Windows 2000、XP、<br>Server 2003 に含まれてい<br>ます。                                                                                                    | インターネット経由で、IPP<br>(Internet Printing Protocol)<br>を利用できる HP Jetdirect に<br>接続されたプリンタに印刷                                                                                                    | <ul> <li>インターネットを介して<br/>高品質のハードコピー文<br/>書を安価で配布できるた<br/>め、ファックス、郵便、<br/>翌朝配達便(宅配便)の代<br/>わりになる</li> </ul>                    |  |  |

#### 表 2.1 ソフトウェア ソリューション (3/3)

| 動作環境                                              | 機能                                                                                                    | 備考                                                                                                 |  |  |
|---------------------------------------------------|----------------------------------------------------------------------------------------------------|----------------------------------------------------------------------------------------------------|--|--|
| HP IP/IPX Printer Gateway for NDPS                |                                                                                                    |                                                                                                    |  |  |
| NetWare 5.x、6.0                                   | Novell Distributed Print<br>Services (NDPS) での<br>HP Jetdirect 接続プリンタの<br>インストール、印刷、双方向<br>管理が簡単<br>IPX を介した HP Jetdirect 接<br>続プリンタの自動ディスカバ<br>リと NDPS へのインストール<br>が可能 | <ul> <li>ユーザーライセンスを<br/>開放</li> <li>ネットワークトラフィッ<br/>クを減らすために SAP<br/>を使用不可にすることが<br/>可能</li> </ul> |  |  |
| HP LaserJet Utilities for Mac OS                  |                                                                                                    |                                                                                                    |  |  |
| Mac OS 9.x、X 10.x<br>(Classic モード)<br>(AppleTalk) | HP Jetdirect 接続プリンタの<br>設定と管理                                                                                                    | <ul> <li>HP の Web サイトから<br/>ダウンロード可能</li> </ul>                                                    |  |  |

# HP Install Network Printer ウィザード (Windows)

HP Install Network Printer ウィザードは、TCP/IP ネットワーク上に素 早く簡単にプリンタをインストールするためのソフトウェア モジュールで す。インストールの際に、このウィザードを通じて、ネットワークでの動作 に必要な基本的な TCP/IP パラメータをデバイスに対して設定できます。

このウィザードは通常、CD-ROM の印刷システム ソフトウェアに組み込ま れています。ただし、システム ディスクから実行するスタンドアロン バー ジョンを、次のサイトの HP オンライン サポートからダウンロードすること もできます。

http://www.hp.com/go/inpw\_sw

## 必要な条件

- Microsoft Windows XP、Windows 2000、Windows NT 4.0、 Windows 98/Me、Server 2003
  - ◆ TCP/IP ネットワーク プロトコル
- 適正なプリンタ ドライバ
- HP Jetdirect プリント サーバーを使用したネットワーク接続

# **HP Jetdirect Printer Installer for UNIX**

HP Jetdirect Printer Installer for UNIX には、HP-UX および Solaris シ ステムに対するサポートが備えられています。このソフトウェアを使用する ことで、多機能 HP Jetdirect プリント サーバーを介して TCP/IP ネット ワークに接続された HP プリンタに診断機能がインストールおよび設定さ れ、利用できるようになります。

このソフトウェアは、次の HP オンライン サポート サイトからダウンロー ドできます。

http://www.hp.com/support/net\_printing

システム要件とインストールに関する情報については、ソフトウェアに付属 する文書で確認してください。

# HP Web Jetadmin

HP Web Jetadmin は、標準的な Web ブラウザを使うだけでさまざまな HP 製および他社製印刷デバイスをリモートでインストール、設定、管理できる エンタープライズ向け管理ツールです。HP Web Jetadmin は、個々のデバ イスおよびデバイス群の積極的な管理に利用できます。

HP Web Jetadmin では、一般的な管理を行うために Standard Printer MIB (Management Information Base) オブジェクトが搭載されているデバイス をサポートしており、高度な管理機能を実現できるよう、HP Jetdirect プリ ント サーバーおよび HP プリンタとの親和性が高められています。

HP Web Jetadmin を使用するには、ソフトウェアに同梱されているオンラ イン ヘルプおよびマニュアルを参照してください。

## システム要件

HP Web Jetadmin ソフトウェアは、Microsoft Windows NT 4.0、 Windows 2000、Windows XP Professional、Windows Server 2003、 Red Hat Linux、SuSE Linux システムで実行できます。サポートされてい るオペレーティング システム、クライアント、および互換性のあるブラウザ バージョンの詳細については、次の HP オンライン サポートをご覧ください。

http://www.hp.com/go/webjetadmin

注記

サポートされているホスト サーバーに HP Web JetAdmin をインストールすると、互換性のある Web ブラウザで HP Web JetAdmin ホストにアクセスすることにより、ど のクライアントからも HP Web JetAdmin にアクセスでき ます。これにより、Novell NetWare などのネットワークで プリンタのインストールや管理ができます。

## HP Web Jetadmin をインストールする

HP Web Jetadmin ソフトウェアをインストールするには、ローカル システ ムに対する管理者またはスーパーユーザー (root)のアクセス権が必要となり ます。

- 1. HP オンライン サポート (<u>http://www.hp.com/go/webjetadmin/</u>) から インストール ファイルをダウンロードします。
- 画面上の指示に従い、HP Web Jetadmin ソフトウェアをインストール します。

注記 HP Web Jetadmin インストール ファイルには、インス トールについての説明も含まれています。

#### インストールを確認し、アクセスできるようにする

● ブラウザで HP Web Jetadmin にアクセスし、正しくインストールされて いることを確認します。次のような URL を指定して HP Web Jetadmin にアクセスしてみてください。

http://systemname.domain:port/

systemname.domain は Web サーバーのホスト名、port はインス トール時に割り当てられたポート番号です。デフォルトでは、ポート番号 は 8000 です。

● Web サーバーのホームページに HP Web Jetadmin の URL を指すリン クを追加して、ユーザーが HP Web Jetadmin ソフトウェアにアクセス できるようにします。例:

http://systemname.domain:port/

## デバイスを設定および変更する

ブラウザで HP Web Jetadmin の URL にアクセスします。例:

http://systemname.domain:port/

**注記** systemname.domain の部分に、HP Web Jetadmin がインストールされているホスト コンピュータの IP アド レスを適用することもできます。

使用しているプリンタを見つけて設定または修正するには、該当するホーム ページの説明に従います。

## HP Web Jetadmin ソフトウェアを削除する

Web サーバーの HP Web Jetadmin ソフトウェアを削除するには、ソフトウェ ア パッケージに付属しているアンインストール プログラムを使用します。

# Internet Printer Connection ソフトウェア

HP Jetdirect プリント サーバーでは、IPP (Internet Printing Protocol) を サポートしています。

使用しているシステムで適切なソフトウェアを使用することにより、サポートされている HP Jetdirect 接続プリンタへのインターネット経由の IPP 印 刷経路を作成できます。

注記 ネットワーク管理者は、受信印刷経路要求について、受信 IPP 要求を受け入れるようにファイアウォールを設定す る必要があります。このソフトウェアに含まれているセ キュリティ機能は現在のところ限定的です。

インターネット印刷には次の機能と利点があります。

- 高品質で、厳しい時間的要求を満たす文書が、フルカラーまたは白黒で リモートから印刷できる。
- 文書をリモートで印刷して、従来の方法 (FAX、メール、夜間配送サー ビスなど)でかかるコストを削減できる。
- 従来の LAN 印刷モデルをインターネット印刷モデルに拡張できる。
- 印刷ジョブ送信の IPP 要求を、ファイアウォールを通過させて外部送信 できる。

#### HP が提供するソフトウェア

HP Internet Printer Connection ソフトウェアを使用することにより、 Windows NT 4.0 および Windows 2000 クライアントからインターネット 印刷を設定できます。

1. ソフトウェアを入手するには:

次の HP オンライン サポートから HP Internet Printer Connection ソ フトウェアをダウンロードします。

http://www.hp.com/support/net\_printing

このソフトウェアをインストールしてプリンタの印刷経路を設定するには、ソフトウェアに付属している説明の指示に従ってください。設定に必要なプリンタの IP アドレスまたは URL は、ネットワーク管理者に確認してください。

#### HP ソフトウェアのシステム要件

- Microsoft Windows NT 4.0 (Intel ベース)または Windows 2000 が動 作しているコンピュータ
- IPP が有効になっている HP Jetdirect プリント サーバー

#### HP ソフトウェアでサポートされるプロキシ

HTTP v1.1 以降をサポートする Web プロキシ (イントラネット印刷では 不要)

#### Microsoft 提供のソフトウェア

**注記** Windows IPP ソフトウェアのサポートについては Microsoft にお問い合わせください。

#### Windows 2000/XP/Server 2003 に組み込まれているソフトウェア

Windows 2000/XP/Server 2003 システムでは、HP 提供のソフトウェアを 使用する代わりに、Windows システムに組み込まれている IPP クライアン ト ソフトウェアを使うことができます。HP Jetdirect プリント サーバーの IPP 実装は Windows システムの IPP クライアント ソフトウェアと互換性 があります。

Windows 2000/XP の IPP クライアント ソフトウェアを使って、HP Jetdirect で接続されたインターネット プリンタへの印刷経路を設定するには、次の手順 を行います。

- 1. [プリンタ]フォルダを開きます([スタート]をクリックし、[設定]、 [プリンタ]の順に選択します)。
- 2. プリンタの追加ウィザードを実行し([プリンタの追加]をダブルクリックします)、[次へ]をクリックします。
- 3. ネットワーク プリンタ オプションを選択し、[次へ]をクリックします。

#### 4. [インターネットまたはイントラネット上のプリンタに接続します] を選 択し、プリント サーバーの URL を次のように入力します。

http://IP\_address[/ipp/port#]

ここで、*IP\_address* は HP Jetdirect プリント サーバーに対して設定 されている IP アドレス、[/ipp/port#] はオプションのパラメータで、HP Jetdirect 内蔵プリント サーバーの場合はデフォルトで /ipp/port1 とな ります。

| 例:                   |                                                                                                   |
|----------------------|---------------------------------------------------------------------------------------------------|
| http://192.160.45.40 | IP アドレスが 192.160.45.40 の HP Jetdirect 内<br>蔵プリント サーバーへの IPP 接続 (「/ipp/port1」<br>が指定されたものとみなされます)。 |

それから[次へ]をクリックしてください。

- プリンタドライバをインストールするよう指示するプロンプトが表示 されます (HP Jetdirect プリント サーバーにはプリンタドライバが含 まれていないため、システムはドライバを自動では取得できません)。 [OK] をクリックし、プリンタドライバをシステムにインストールして、 画面の指示に従います (ドライバをインストールするには、プリンタの CD-ROM が必要です)。
- 6. 画面に表示された指示に従って、印刷経路の設定を完了します。

#### Windows Me IPP クライアント

HP Jetdirect プリント サーバーの IPP 実装は Windows Me の IPP クライ アント ソフトウェアと互換性があります。IPP クライアントは Windows Me CD-ROM の[アドオン]フォルダからインストールできます。Windows Me の IPP クライアントのインストールと設定については、Windows Me CD-ROM に付属の説明に従ってください。

### Novell 提供のソフトウェア

HP Jetdirect プリント サーバーは、NetWare 5.1 SP1 以降で動作する IPP との互換性があります。NetWare クライアントのサポートについては、 NetWare の技術文書を参照するか、Novell にお問い合わせください。

# **HP IP/IPX Printer Gateway for NDPS**

IP/IPX Printer Gateway NDPS (Novell Distributed Print Services) は、 Hewlett-Packard の協力のもとに、Novell 社が開発したプリンティング アーキテクチャです。NDPS を使用することで、ネットワーク印刷の管理を 単純化し、能率を高めることができます。プリント キュー、プリンタ オブ ジェクト、プリント サーバーの設定やリンクの作成は必要ありません。管理 者は NDPS を使用して、サポートされている NetWare 環境下でネットワー ク上のプリンタを管理できます。

**HP IP/IPX Printer Gateway** は、Novell の NDPS の機能と NDPS との 互換性を実現するために、HP が多機能 HP Jetdirect プリント サーバー向 けに開発した NetWare Loadable Module (NLM) です。

HP Gateway により、HP Jetdirect に接続されているプリンタは NDPS 環境にシームレスに統合されます。HP Gateway を使うと、管理者は統計の表示、ゲートウェイの設定、および HP Jetdirect に接続されているプリンタの印刷設定ができます。

#### 機能

HP Gateway および NDPS の機能と利点は次のとおりです。

- NetWare 5.x、6.0 環境のプリンタのスマートな検出
- IP/IPX を使用したプリンタの自動インストール
- Novell の NDS および NWAdmin との密接な統合
- プリンタからのステータス更新
- 簡略化された自動ドライバ ダウンロード
- 低減した SAP トラフィック
- 必要な NetWare ユーザー ライセンス数の削減
- NetWare5.x、6.0 でのネイティブな TCP/IP 印刷

## ソフトウェアを入手するには

HP IP/IPX Printer Gateway は NDPS の現行のすべてのバージョンに組み 込まれています。Novell NetWare 5.x および 6.0 には NDPS が含まれてい ます。最新のソフトウェア バージョンや関連マニュアルを入手する方法は、 次のとおりです。

- <u>http://www.hp.com/go/hpgate\_sw</u> にアクセスする。
- ドライバとソフトウェアを選択して、ダウンロードに関する説明に従う。

システム要件と Novell Client サポートについては、ソフトウェアに添付の マニュアルを参照してください。

# **HP LaserJet Utilities for Mac OS**

HP LaserJet Utilities for Mac OS を使用すると、AppleTalk (EtherTalk) プロトコルを使用するネットワークの HP Jetdirect 接続プリンタを設定お よび管理できます。

#### 注記

- TCP/IP ネットワークでは、Mac OS システム ユーティリティ を使用してプリンタを検出およびインストールできます。
- Mac OS 9.x システムでは、Apple Desktop Printer Utility を使用して LPR/LPD 印刷の設定を行います。
- Mac OS X 10.x システムでは、Print Center を使用して IP Printing または Rendezvous を選択し、プリンタをインストールします。

TCP/IP プリンタ設定は、内蔵 Web サーバーなど、他の ツールを使って実行することもできます。

#### プリンタ ソフトウェアをインストールする

Mac OS システムにプリンタ ソフトウェアをインストールするには、プリン タのセットアップ ガイドまたはユーザー ガイドに示されている手順に従っ てください。

注記 印刷システムの CD-ROM に収録されている HP LaserJet Utility が利用できるかどうかはお使いのプリンタのモデル によって異なります。HP LaserJet Utility を CD-ROM 以 外の場所からインストールする場合は、ソフトウェアに付属 している README ファイルでインストール手順を参照し てください。

 注記
 ウィルス自動検出プログラムは、このソフトウェアのイン ストールの障害になることがあります。このようなプログラ ムが Mac OS コンピュータで有効になっている場合は、イン ストールを開始する前にプログラムを終了してください。

## プリンタを設定する

HP LaserJet Utility を使うと、プリンタ名や優先ゾーンなどのプリンタ設 定を Mac OS システム上で設定できます。このユーティリティを使用したプ リンタの設定は、ネットワーク管理者のみが行うことをお勧めします。

プリンタをプリントスプーラで管理する場合は、スプーラがプリンタをキャ プチャするよう設定する前に、プリンタの名前とゾーンを設定してください。

#### HP LaserJet Utility を起動する

- プリンタの電源が入っていてオンライン状態であることと、プリント サーバーがプリンタとネットワークに接続されていることを確認し、 [HP LaserJet Utility] アイコンをダブルクリックします。
- プリンタの名前がターゲット プリンタとして表示されない場合は、[プ リンタの選択]をクリックします。[ターゲット プリンタの選択]ウィ ンドウが表示されます。
  - 必要に応じて、プリンタが所属するゾーンを [AppleTalk ゾーン] リ ストから選択します。プリンタが属しているゾーンは構成ページに表 示されます。構成ページの印刷の手順については、プリント サーバー のハードウェア インストール ガイドまたはプリンタのセットアップ ガイドを参照してください。
  - [使用可能なプリンタ] リストからプリンタを選択し、[OK] をクリックします。

#### ネットワーク設定を確認する

現在のネットワーク設定を確認するために、Jetdirect 構成ページを印刷し ます。プリンタから構成ページを印刷したことがない場合は、お使いのプリ ンタのマニュアルでその手順を確認してください(詳細については<u>第9章</u>を 参照してください)。プリンタにコントロール パネルがある場合は、コント ロール パネルに READY のメッセージが1分以上表示されてからページの印 刷を開始してください。現在の構成は、構成ページの「AppleTalk」の欄に 示されています。

注記 ネットワーク上に複数のプリンタが接続されている場合 は、構成ページを印刷してプリンタの名前とゾーンを識別 する必要があります。

#### プリンタの名前を変更する

プリンタには工場出荷時にデフォルトの名前が付けられています。 ネットワーク上に類似した名前を持つ複数のプリンタが存在するような状態 を避けるために、Hewlett-Packard では、プリンタの名前を変更するこ とを強くお勧めします。

- 注意 プリンタの名前を変更後、プリンタにプリント キューを設 定した場合に、もう一度プリンタ名を変更する場合は注意 が必要です。プリンタの名前をもう一度変更すると、その プリンタに設定されたキューは機能しなくなります。
- 注記 名前の長さは 32 文字までです。無効な文字を入力すると、
   警告音が鳴ります。無効な文字については、HP LaserJet
   Utility に組み込まれているヘルプ システムを参照してく
   ださい。

プリンタには、たとえば「Michael's LaserJet 4000」など任意の名前を付け ることができます。HP LaserJet Utility では、ローカル ゾーンだけでなく、 別のゾーンにあるデバイスの名前を変更することもできます(HP LaserJet Utility の使用にあたり、ゾーンを指定する必要はありません)。

- 1. スクロール式アイコン リストから [設定] アイコンを選択します。[設 定を選択してください:] というダイアログ ボックスが表示されます。
- 2. リストから [プリンタの名前]を選択します。
- 3. [編集]をクリックします。[プリンタ名の設定]ダイアログ ボックスが 表示されます。
- 4. 新しい名前を入力します。
- 5. **[OK]** をクリックします。

6. プリンタが EtherTalk ネットワークに接続されている場合は、次項の 「<u>ゾーンを選択する</u>」に進みます。

注記 他のプリンタと同じ名前を入力すると、アラートのダイアロ グボックスが開いて、別の名前を選択するように指示しま す。別の名前を選択するには、手順4と5を繰り返します。

7. 終了するには、[ファイル]メニューから[終了]を選択します。

同じネットワーク上の他のユーザーがセレクタを使ってプリンタを選択でき るように、各ユーザーに新しいプリンタ名を知らせてください。

#### ゾーンを選択する

HP LaserJet Utility を使うと、Phase 2 EtherTalk ネットワーク上のプリ ンタ用に優先ゾーンを選択できます。通常、プリンタはルータによって設定 されているデフォルト ゾーンに所属しますが、このユーティリティを使う と、プリンタが所属するゾーンを選択することができます。指定できるゾー ンは、ネットワークの設定によって限定されます。HP LaserJet Utility では、使用しているネットワーク用に設定されているゾーンのみを選択でき ます。

ゾーンとは、コンピュータ、プリンタ、その他の AppleTalk デバイスなど のグループを指します。たとえばゾーン A は建物 A 内のネットワーク上の すべてのプリンタを含む、というように、設置場所によって物理的にグルー プ分けすることができます。また、会計部門が使用するすべてのプリンタを 含む、というように、論理的にグループ分けすることもできます。

- スクロール式アイコン リストから [設定] アイコンを選択します。[設 定を選択してください:]というダイアログ ボックスが表示されます。
- 2. リストの中から [プリンタのゾーン]を選択し、[編集]をクリックしま す。[ゾーン選択] ダイアログ ボックスが表示されます。
- 3. [ゾーン選択:] リストから優先ネットワーク ゾーンを選択し、[ゾーン の設定]をクリックします。
- 4. 終了するには、[ファイル]メニューから[終了]を選択します。

同じネットワーク上の他のユーザーがセレクタを使ってプリンタを選択でき るように、各ユーザーにプリンタの新しいゾーンを知らせてください。

#### プリンタを選択する

- 1. [Apple] メニューの [ セレクタ ] を選択します。
- プリンタ用のアイコンを選択します。セレクタに適切なプリンタ アイコンが表示されない場合、あるいはどのアイコンを選択すればよいか分からない場合は、本章の「<u>プリンタ ソフトウェアをインストールする</u>」を参照してください。

3. AppleTalk がアクティブでない場合、アラートのダイアログ ボックスが 表示されます。[OK] を選択します。[アクティブ] ボタンがオンになり ます。

使用するネットワークが他のネットワークにリンクされている場合は、 AppleTalk ゾーン リストのダイアログ ボックスがセレクタの中に表 示されます。

- 4. 必要に応じて、プリンタが所属するゾーンを [AppleTalk ゾーン] スク ロール リストから選択します。
- 5. 使用するプリンタの名前をセレクタの右上にあるプリンタ名のリストから選択します。プリンタの名前がこのリストに表示されていない場合は、 次の処置が実行済みであることを確認してください。
  - プリンタの電源が入っていて、オンラインの状態にある。
  - プリント サーバーがプリンタとネットワークに接続されている。
  - プリンタ ケーブルがしっかりと接続されている。

プリンタにコントロール パネルがある場合は、READY メッセージが表示 されます。詳細については、<u>第8章</u>を参照してください。

- 注記 ダイアログ ボックス内に、現在使用しているプリンタの名 前以外、表示されていない場合でも、そのプリンタを選択 する必要があります。選択したプリンタは、セレクタを使っ て別のプリンタを選択するまで有効です。
- セレクタで[設定]または[作成]を選択します。その後、プロンプト が表示された場合はプリンタの PostScript Printer Description ファイ ル (PPD)を選択します。詳細については、オンライン マニュアルを参 照してください。
- 7. [バックグラウンドプリント]を[入]または[切]に設定します。

バックグラウンドプリントが [切] になっている場合、プリンタに印刷 ジョブを送ると、印刷中はステータス メッセージが表示され、ジョブが 終了してメッセージが消えるまで別の作業はできなくなります。バック グラウンド印刷が [入] になっている場合、ステータス メッセージはプ リントモニタによって処理され、ジョブの印刷中でも別の作業を継続で きます。

8. セレクタを終了します。

文書の印刷中にネットワーク上のユーザー名を表示するには、Mac OS コン ピュータのコントロール パネルで[共有設定]を選択し、ユーザー名を入力 します。

#### 設定を確認する

1. [ファイル] メニューから [ウインドウのプリント] を選択するか、ウィンドウが開いていない場合は、[デスクトップのプリント]を選択します。

[プリント]ダイアログボックスが表示されます。

2. [プリント]をクリックします。

プリンタに送ったジョブが印刷されれば、プリンタはネットワークに正 しく接続されています。プリンタで印刷されない場合は、<u>第8章</u>を参照 してください。

# TCP/IP の概要

# はじめに

HP Jetdirect プリント サーバーを TCP/IP ネットワーク上で正しく動作さ せるには、ネットワークで有効な IP アドレスを指定するなど、TCP/IP ネッ トワーク設定パラメータを正しく設定する必要があります。TCP/IP ネット ワークの概要については、<u>付録 A</u> を参照してください。

### サーバーベースの TCP/IP 設定および手動の TCP/IP 設定

工場出荷時のデフォルトの状態で最初に電源を入れると、HP Jetdirect プリ ント サーバーは決められた手順に基づいて、サーバーベースの方法 (BOOTP、 DHCP、および RARP、本章で後述)で TCP/IP 設定の取得を試みます。設 定の取得に要する時間は最大2分です。設定に失敗すると、デフォルト IP ア ドレスが割り当てられます。

プリント サーバーは手動で設定することもできます。手動で設定を行うツー ルには、Telnet や Web ブラウザ、プリンタのコントロール パネル、arp お よび ping コマンド(デフォルト IP アドレスが 192.0.0.192 の場合)、SNMP ベースの管理ソフトウェアがあります。手動で割り当てられた TCP/IP 設定 値は電源を切って入れ直してもそのまま保持されます。

プリント サーバーの TCP/IP 設定は、サーバーベースの設定方法、または手動の設定方法を使っていつでも設定し直すことができます。

プリント サーバーに対して設定されている IP アドレスを確認する場合は、 HP Jetdirect 構成ページを参照してください。

# デフォルト IP アドレス

工場出荷時のデフォルト状態(たとえば工場出荷時やコールドリセット後など)では、HP Jetdirect プリント サーバーに IP アドレスは割り当てられていません。デフォルト IP アドレスが割り当てられるかどうかはネットワーク環境に依存します。

#### デフォルト IP アドレスが割り当てられない場合

サーバーベースの TCP/IP 設定 (BOOTP や DHCP など)が正しく行われ た場合、デフォルト IP アドレスは割り当てられません。その後プリント サー バーの電源を切って入れ直すと、再び同じサーバーベースの方法で IP 構成 設定の取得が行われます。この方法による IP 構成設定の取得に今度は失敗 した場合 (たとえば BOOTP や DHCP サーバーが使用できなくなっていた 場合など)、デフォルト IP アドレスは割り当てられません。そしてプリント サーバーはいつまでも IP 設定要求を送信し続けます。この動作を変更する には、プリント サーバーをコールド リセットする必要があります。

また、ネットワーク ケーブルが有線プリント サーバーに接続されていない 場合もデフォルト IP アドレスは割り当てられません。

### デフォルト IP アドレスが割り当てられる場合

工場出荷時のデフォルトの方法に失敗した場合、またはサーバーベースの方法(BOOTP や DHCP など)を使用するように管理者が設定し直していて、 その方法が失敗した場合は、デフォルト IP アドレスが割り当てられます。

デフォルトの IP アドレスが割り当てられる場合、そのアドレスはプリント サーバーが接続されているネットワークによって決まります。 プリント サー バーはネットワーク上のブロードキャスト パケットを検出し、適切なデフォ ルト IP 設定を決定します。

 標準ベースの IP アドレスが自動的に割り当てられる小規模の非公開 ネットワークの場合、プリント サーバーにはリンクローカル アドレッシ ングによって一意の IP アドレスが割り当てられます。リンクローカル アドレッシングは Auto IP として参照されます。割り当てられる IP ア ドレスは 169.254.1.0 ~ 169.254.255 の範囲(一般に 169.254/16 と表記される)で、割り当てられるアドレスは有効となるはずです。た だしこの IP アドレスは、必要に応じて、サポートされている TCP/IP 設定ツールを使用してネットワークに合わせてさらに変更できます。 リンクローカル アドレスによるサブネット化は行われません。サブネット マスクは 255.255.0.0 で、変更することはできません。

リンクローカル アドレスはローカル リンクの外部ヘルーティングされな いため、インターネット接続は利用できません。 デフォルト ゲートウェイ アドレスもリンクローカル アドレスと同じです。

アドレスの重複が検出された場合、HP Jetdirect プリント サーバーは 自動的にアドレスを割り当て直します。その際、必要に応じて標準のリ ンクローカル アドレッシング方法に従います。

- 大規模な IP ネットワークやエンタープライズ IP ネットワークでは、サポートされている TCP/IP 設定ツールで有効なアドレスが設定し直されるまで、一時アドレス 192.0.0.192 が割り当てられます。このアドレスは Legacy Default IP として参照されます。
- 混合環境ネットワークでは、プリント サーバーが自身に割り当てるデフォ ルト IP アドレスは 169.254/16 と 192.0.0.192 のどちらかになります。こ の場合、Jetdirect 構成ページを参照して、適切なデフォルト IP アドレス が割り当てられていることを確認してください。

プリント サーバーに対して設定されている IP アドレスは、プリント サー バーの Jetdirect 構成ページで確認することができます。<u>第9章</u>を参照して ください。

### デフォルト IP アドレスの設定オプション

#### Default IP パラメータ オプション

プリント サーバーの Default IP 設定パラメータは、デフォルト IP アドレ スの割り当て方法を制御します。強制的な TCP/IP 再設定の際(たとえば BOOTP または DHCP を使用するよう手動で設定したときなど)にプリン ト サーバーで IP アドレスを取得できなかった場合は必ず、このパラメータ によって、使用するデフォルト IP アドレスが決定されます。

プリント サーバーが工場出荷時のデフォルト状態のときは、このパラメータ は定義されていません。

プリント サーバーに最初からデフォルト IP アドレス(リンクローカル IP ア ドレスまたは一般的なデフォルトの IP アドレス 192.0.0.192 のいずれか) が設定されている場合は、それに合わせて、Default IP パラメータに Auto IP または Legacy Default IP が設定されます。

Default IP パラメータは、Telnet や Web ブラウザ、プリンタのコントロー ル パネル、SNMP 管理アプリケーションなど、サポートされている設定ツー ルを使って変更できます。

#### DHCP リクエストの有効/無効

デフォルト IP アドレスが割り当てられると、DHCP リクエストを定期的に 送信するかしないかを選択できます。DHCP リクエストは、ネットワーク上 の DHCP サーバーから IP 構成定を取得するのに使用されます。デフォルト では、このパラメータは有効になっており、DHCP リクエストの送信が可能 になっています。しかし、このパラメータは Telnet や Web ブラウザ、SNMP 管理アプリケーションといった、サポートされている設定ツールを使って無 効にすることもできます。

### TCP/IP 設定ツール

プリンタおよびオペレーティング システムに応じて、次のような方法で、 ネットワークに合った有効な TCP/IP パラメータを HP Jetdirect プリント サーバーに対して設定できます。

- ソフトウェアを使用する。システムでサポートされている場合には、プリンタのインストール ソフトウェアを使用することもできます。詳細については、<u>第2章</u>「HP ソフトウェア ソリューションの概要」を参照してください。
- **BOOTP/TFTP**。プリンタがオンになるたびに、BOOTP (Bootstrap Protocol) および TFTP (Trivial File Transfer Protocol) を使用して ネットワーク上のサーバーからデータをダウンロードできます。詳細に ついては、「<u>BOOTP/TFTP の使用</u>」を参照してください。

BOOTP デーモンの bootpd が、プリンタからアクセス可能な BOOTP サーバー上で動作している必要があります

 DHCP/TFTP。プリンタがオンになるたびに、DHCP (Dynamic Host Configuration Protocol) および TFTP (Trivial File Transfer Protocol) を使用できます。これらのプロトコルは、HP-UX、Solaris、Red Hat Linux、SuSE Linux、Windows NT/2000/Server 2003、NetWare、 Mac OS の各システムでサポートされています(お使いのサーバーオペ レーティング システムで DHCP がサポートされているかどうかについ ては、各ネットワーク オペレーティング システムのマニュアルを参照し てください)。詳細については、「DHCP の使用」を参照してください。  注記 Linux および UNIX システムの場合:詳細については、 bootpd の man ページを参照してください。
 HP-UX システムの場合、サンプルの DHCP 設定ファイル (dhcptab) が /etc ディレクトリに用意されています。
 HP-UX では現在のところ、DHCP にダイナミック DNS (Dynamic Domain Name Services: DDNS) が実装されていないため、すべてのプリント サーバーのリース期間を [無制限] に設定することをお勧めします。ダイナミック DNS が提供されるまでは、このように設定することでプリント サーバーの IP アドレスを静的アドレスにしておくことができます。

- RARP。ネットワーク上のサーバーで RARP (Reverse Address Resolution Protocol) を使用して、プリント サーバーからの RARP リクエストに応え て IP アドレスを割り当てることができます。RARP を使った方法では IP アドレスの設定のみが可能です。詳細については、「<u>RARP の使用</u>」を参 照してください。
- arp および ping コマンド。(一般的なデフォルト IP アドレス 192.0.0.192 が設定されているプリントサーバーのみ)システムから arp および ping コマンドを使用できます。詳細については、「arp および ping コマンド」 を参照してください。
- Telnet。Telnet を使用して設定パラメータを設定できます。設定パラメータを設定するには、デフォルトの IP アドレスを使用してシステムから HP Jetdirect プリント サーバーへの Telnet 接続を確立します。一度設定を終えると、電源を切って入れ直してもプリント サーバーの設定はそのまま保持されます。詳細については、「Telnet の使用」を参照してください。
- 内蔵 Web サーバー。HP Jetdirect プリント サーバー上の内蔵 Web サーバーをブラウズして設定パラメータを設定できます。詳細について は、<u>第4章</u>を参照してください。
- プリンタのコントロールパネル。プリンタのコントロールパネルのキー を使って設定データを手動で入力できます。コントロールパネルを使う この方法では設定パラメータの一部しか設定できません。そのため、コ ントロールパネルを使用する設定方法は、トラブルの解決時、あるいは 簡単にインストールを行う場合にのみ使用することをお勧めします。コ ントロールパネルを使用して設定を行った場合は、電源を切って入れ直 してもプリントサーバーの設定はそのまま保持されます。詳細について は、「プリンタのコントロールパネルの使用」を参照してください。

# BOOTP/TFTP の使用

BOOTP (Bootstrap Protocol) および TFTP (Trivial File Transfer Protocol) を使用すると、HP Jetdirect プリント サーバーを TCP/IP ネットワーク上で 動作するよう自動的に設定できます。プリント サーバーの電源がオンになる と、Jetdirect プリント サーバーはネットワークに対して BOOTP リクエスト メッセージを送信します。それに対し、ネットワーク上にある正しく設定され た BOOTP サーバーは、Jetdirect プリント サーバーの基本的なネットワーク 設定データが格納されたメッセージを返します。この BOOTP サーバーから の応答には、そのプリント サーバーの他の設定データが格納されたファイル を示す情報を含めることもできます。Jetdirect プリント サーバーは TFTP を 使用して、このファイルをダウンロードします。この TFTP 設定ファイルは BOOTP サーバーにあるか、あるいは別個の TFTP サーバーにあります。

BOOTP/TFTP サーバーには、一般的に UNIX あるいは Linux システムが使 われます。しかし Windows NT/2000/Server 2003 および NetWare サーバー でも BOOTP リクエストに応答できます。Windows NT/2000/Server 2003 サーバーの設定は Microsoft DHCP サービスを使用して行います(「DHCP <u>の使用</u>」を参照してください)。ただし、Windows NT/2000/Server 2003 シ ステムで TFTP を使用するにはサードパーティ製ソフトウェアが必要となる 場合があります。NetWare BOOTP サーバーをセットアップ方法については、 NetWare のマニュアルを参照してください。

 注記 Jetdirect プリント サーバーと BOOTP/DHCP サーバー が別個のサブネット上にある場合、( サブネット間での BOOTP リクエストの転送を可能にする )「BOOTP リ レー」機能がルーティング デバイスでサポートされていな いと IP パラメータの設定に失敗する可能性があります。
# BOOTP/TFTP を使用する利点

BOOTP/TFTP を使用して設定データをダウンロードすることには次のような利点があります。

- HP Jetdirect プリント サーバーの高度な設定が可能。プリンタのコン トロール パネルを使用するなど、他の設定方法では、パラメータを選択 することしかできません。
- 設定の管理が簡単。この方法では、ネットワーク全体のネットワーク設 定パラメータを1箇所に格納しておくことが可能です。
- HP Jetdirect プリント サーバーの設定が簡単。プリント サーバーの電源がオンになるたびに完全なネットワーク設定が自動的にダウンロードされます。
- 注記 BOOTP の動作は DHCP の動作に類似していますが、電 源を切って入れ直した場合でも返される IP パラメータは 変わらない点が異なります。DHCP では IP 設定パラメー タはリースされるため、リース時間が過ぎると変更される ことがあります。

工場出荷時の状態のままで電源を入れると、HP Jetdirect プリント サーバーはいくつかの動的な方法で自身の設定を自動的に行おうと試みます。その方法の1つが BOOTP です。

# UNIX 上の BOOTP/TFTP

このセクションでは、UNIX サーバー上で BOOTP (Bootstrap Protocol) お よび TFTP (Trivial File Transfer Protocol) サービスを使用してプリント サーバーを設定する方法について説明します。BOOTP および TFTP は、サー バーから HP Jetdirect プリント サーバーに、ネットワークを介してネット ワーク設定データをダウンロードするのに使用します。

## Network Information Service (NIS) を使用するシステム

システムで NIS を使用している場合、BOOTP による設定手順を実行する前 に、BOOTP サービスを使って NIS マップを再ビルドする必要が生じる場合 があります。この点についてはシステムのマニュアルを参照してください。

## BOOTP サーバーの設定

HP Jetdirect プリント サーバーが自身の設定データをネットワークを介し て取得できるようにするには、BOOTP/TFTP サーバーに適切な設定ファイ ルがセットアップされている必要があります。プリント サーバーでは、 BOOTP サーバー上にある /etc/bootptab ファイル内のエントリを取得 する場合には BOOTP を使用し、TFTP サーバー上の設定ファイルから追加 設定情報を取得する場合には TFTP を使用します。

HP Jetdirect プリント サーバーの電源がオンになると、Jetdirect プリント サーバーは自分の MAC (ハードウェア)アドレスが格納された BOOTP リ クエストをブロードキャストします。BOOTP サーバー デーモンはその MAC アドレスに該当するものがないかどうか /etc/bootptab ファイル を検索します。そして見つかれば、該当する設定データを BOOTP 応答とし て Jetdirect プリント サーバーに送信します。そのため、/etc/bootptab ファイル内のこの設定データは正しく入力されている必要があります。この ファイルのエントリの説明については、「bootptab ファイルのエントリ」を 参照してください。

BOOTP 応答には高度な設定パラメータが格納された設定ファイルの名前を 含めることもできます。そのようなファイルが見つかると、HP Jetdirect プ リント サーバーでは TFTP を使用してそのファイルをダウンロードし、そ のパラメータで自身を設定します。このファイルのエントリの説明について は、「<u>TFTP 設定ファイルのエントリ</u>」を参照してください。TFTP による 設定パラメータの取得機能はオプションです。

注記 BOOTP サーバーは、そのサーバーが管理するプリンタと
 同じサブネットに配置するようお勧めします。
 BOOTP ブロードキャスト パケットは、ルータであらかじ
 め設定しておいた場合を除き、ルータでは転送されません。

## bootptab ファイルのエントリ

HP Jetdirect プリント サーバーで使用される /etc/bootptab ファイル のエントリの例を次に示します。

picasso:\ :hn:\ :ht=ether:\ :vm=rfc1048:\ :ha=0001E6123456:\ :ip=192.168.40.39:\ :sm=255.255.255.0:\ :gw=192.168.40.1:\ :lg=192.168.40.3:\ :T144="pnp/picasso.cfg":

設定データには、各種の HP Jetdirect パラメータとその設定を識別できるよう「タグ」が含まれている点に注意してください。HP Jetdirect プリント サー バーでサポートされているエントリおよびタグについて<u>表 3.1</u> に示します。

| 項目       | RFC 2132<br>オプション | 説明                                                                                                    |
|----------|-------------------|----------------------------------------------------------------------------------------------------|
| nodename |                   | 周辺機器名。この名前で、特定の周辺機器のパラメータ一覧が<br>どこから始まるかを識別します。nodenameはエントリの最初<br>のフィールドでなければなりません(前述の例では、<br>nodenameは「picasso」です)。                                              |
| ht       |                   | ハードウェア タイプを示すタグ。HP Jetdirect プリント サー<br>バーの場合、これを <b>ether</b> に設定します (Ethernet の場合 )。こ<br>のタグは <b>ha</b> タグより前に置きます。                                              |
| vm       |                   | BOOTP レポートのフォーマット タグ ( 必須 )。このパラメータ<br>は <b>rfc1048</b> に設定してください。                                                                                                 |
| ha       |                   | ハードウェア アドレス タグ。ハードウェア (MAC) アドレスと<br>は、HP Jetdirect プリント サーバーのリンクレベルのアドレ<br>ス、つまりステーション アドレスのことです。このアドレスは<br>HP Jetdirect 構成ページに HARDWARE ADDRESS として記<br>載されています。 |
| ір       |                   | IP アドレス タグ (必須)。このアドレスは HP Jetdirect プリント サーバーの IP アドレスになります。                                                                                                    |

表 3.1 BOOTP/DHCP ブート ファイルでサポートされているタグ (1/4)

| 項目         | RFC 2132<br>オプション | 説明                                                                                                    |
|------------|-------------------|----------------------------------------------------------------------------------------------------|
| sm         | 1                 | サブネット マスク タグ。サブネット マスクは、ネットワーク/<br>サブネットワーク番号およびホスト アドレスを指定する、IP ア<br>ドレスの一部分を HP Jetdirect プリント サーバーで識別するの<br>に使用されます。                                                          |
| gw         | 3                 | ゲートウェイ IP アドレス タグ。このアドレスは、HP Jetdirect<br>プリント サーバーが他のサブネットと通信するのに使用するデ<br>フォルトのゲートウェイ(ルータ)の IP アドレスを示します。                                                                       |
| ds         | 6                 | DNS (Domain Name System) サーバーの IP アドレス タグ。<br>ネーム サーバーを 1 つだけ指定可能です。                                                                                                    |
| lg         | 7                 | syslog サーバーの IP アドレス タグ。ここで指定されたサー<br>バーに HP Jetdirect プリント サーバーから syslog メッセージ<br>が送信されます。詳細については、 <u>付録 A</u> を参照してください。                                                       |
| hn         | 12                | ホスト名タグ。このタグに値は指定しませんが、このタグを入<br>れることで、BOOTP デーモンによって HP Jetdirect プリント<br>サーバーにホスト名がダウンロードされます。ホスト名は<br>Jetdirect 構成ページ上に表示されるか、ネットワーク アプリ<br>ケーションによる SNMP sysName リクエストで返されます。 |
| dn         | 15                | ドメイン名タグ。HP Jetdirect プリント サーバーのドメイン名<br>を (support.hp.com のように ) 指定します。FQDN (Fully<br>Qualified Domain Name) ではないため、<br>(printer1.support.hp.com のように ) ホスト名を含めることは<br>しないでください。 |
| ef         | 18                | TFTP 設定ファイルの相対パス名を指定する拡張ファイルタグ。<br>注記:このタグは、この後で説明されているベンダ特定タグ<br>T144 に類似しています。                                                                                                 |
| na         | 44                | NetBIOS-over-TCP/IP Name Server (NBNS) の IP アドレス<br>を指定するタグ。プライマリ サーバーおよびセカンダリ サー<br>バーを、優先順に指定できます。                                                                             |
| lease-time | 51                | DHCP IP アドレスのリース時間 ( 秒 )。                                                                                                    |
| tr         | 58                | DHCP のリース更新時間を(秒単位で)指定する、DHCP T1 タ<br>イムアウト。                                                                                                    |
| tv         | 59                | <br>DHCP のリース再バインド時間を(秒単位で)指定する、<br>DHCP T2 タイムアウト。                                                                                                    |

## 表 3.1 BOOTP/DHCP ブート ファイルでサポートされているタグ (2/4)

| 項目   | RFC 2132<br>オプション | 説明                                                                                                    |
|------|-------------------|----------------------------------------------------------------------------------------------------|
| Т69  | 69                | 優先使用する電子メール送信用 SMTP (Simple Mail Transport<br>Protocol) サーバーの IP アドレス (16 進数 )。 この機能をサポー<br>トしているスキャン デバイスで使用します。                                                                                                    |
| T144 |                   | TFTP 設定ファイルの相対バスを指定する HP 独自のタグ。パ<br>ス名が長いと途中で途切れてしまうことがあります。バス名は<br>("pathname" のように) ダブル クォーテーション マークで囲ん<br>で指定する必要があります。ファイル フォーマット情報につい<br>ては、「 <u>TFTP 設定ファイルのエントリ</u> 」を参照してください。<br>注記:標準 BOOTP オプション 18 (拡張ファイル バス) でも、<br>標準タグ (ef) を使って TFTP 設定ファイルの相対パス名を指定<br>できます。                                          |
| T145 |                   | アイドル タイムアウト オプション。 アイドル タイムアウト (秒)<br>を設定する HP 独自のタグ。印刷データ接続を閉じるまでのアイ<br>ドル時間を指定します。指定できる値の範囲は 1 ~ 3600 秒です。                                                                                                    |
| T146 |                   | バッファ圧縮オプション。TCP/IP パケットのバッファの圧縮を<br>設定する HP 独自のタグです。<br>0(デフォルト):通常のデータバッファはプリンタに送信される<br>前に圧縮されます。<br>1: バッファ圧縮を無効にします。データを受信すると、そのま<br>まプリンタに送信されます。                                                                                                    |
| T147 |                   | <ul> <li>書き込みモード オプション。デバイスからクライアントへの<br/>データ転送を設定する TCP PSH フラグを制御する HP 独自の<br/>タグです。</li> <li>0 (デフォルト): このオプションは無効です。フラグはセットさ<br/>れません。</li> <li>1: all-push オプション。すべてのデータ パケットにプッシュ<br/>ビットがセットされます。</li> <li>2: eoi-push オプション。End-of-Information フラグがセットさ<br/>れているデータ パケットに対してのみプッシュ ビットがセット<br/>されます。</li> </ul> |
| T148 |                   | IP ゲートウェイ無効化オプション。ゲートウェイ IP アドレスを<br>設定できなくする HP 独自のタグです。<br>0 (デフォルト): IP アドレスの設定が可能です。<br>1: ゲートウェイ IP アドレスは設定できません。                                                                                                    |

## 表 3.1 BOOTP/DHCP ブート ファイルでサポートされているタグ (3/4)

| 2001 20011/2000 |                   |                                                                                                    |
|-----------------|-------------------|----------------------------------------------------------------------------------------------------|
| 項目              | RFC 2132<br>オプション | 説明                                                                                                    |
| T149            |                   | インターロック モード オプション。プリンタで Port 9100 印刷<br>接続を閉じる前にすべての TCP パケットについて ACK (応答<br>確認)が必要となるかどうかを指定する HP 独自のタグ。ポート<br>番号とオプション値は次の形式で指定します。<br><port number=""> &lt; Option&gt;<br/><port number="">: HP Jetdirect 内蔵プリント サーバーの場合、</port></port> |
|                 |                   | ポート番号は1です。<br>< <b>Option&gt;:</b> 0(デフォルト)の場合はインターロックを使用でき<br>ません。1の場合は使用できます。<br>例:11と指定した場合、ポート番号1でインターロックが有効<br>になります。                                                                                                    |
| T150            |                   | TFTP サーバーの IP アドレス オプション。 TFTP 設定ファイル<br>が格納されている TFTP サーバーの IP アドレスを指定する HP<br>独自のタグ。                                                                                                    |
| T151            |                   | ネットワーク設定オプション。「BOOTP-ONLY」リクエストと<br>「DHCP-ONLY」リクエストのいずれかを送信するよう指定す<br>る HP 独自のタグ。                                                                                                    |

表 3.1 BOOTP/DHCP ブート ファイルでサポートされているタグ (4/4)

コロン(:)はフィールドの終わりを示します。またバックスラッシュ(\)は、 そのエントリが次の行に続くことを示します。行中の文字の間にスペースを 含めることはできません。ホスト名などの名前は英字で始まっていなければ ならず、名前に含めることができるのは英字、数字、ピリオド(ドメイン名 の場合のみ)、ハイフンのみです。アンダスコア(\_)は使用できません。詳細 についてはお使いのシステムのマニュアルかオンライン ヘルプを参照して ください。

## TFTP 設定ファイルのエントリ

SNMP (Simple Network Management Protocol) 設定やデフォルトではな い設定など、HP Jetdirect プリント サーバーに対して追加の設定パラメータ を指定するには、TFTP を使って追加設定ファイルをダウンロードします。こ の TFTP 設定ファイルの相対パス名は、BOOTP 応答に、/etc/bootptab ファイル内のベンダ特定タグ T144 (あるいは標準 BOOTP タグ「ef」) エン トリを使用して指定されています。TFTP 設定ファイルの例を以下に示しま す (記号 '#' は注釈を示す印であり、実際のファイルには含まれません)。

```
#
# Example of an HP Jetdirect TFTP Configuration File
#
# Allow only Subnet 192.168.10 access to peripheral.
# Up to 10 'allow' entries can be written through TFTP.
# Up to 10 'allow' entries can be written through Telnet
# or embedded Web server.
# 'allow' may include single IP addresses.
#
allow: 192.168.10.0 255.255.255.0
#
#
# Disable Telnet
#
telnet-config: 0
# Enable the embedded Web server
#
ews-config: 1
#
# Detect SNMP unauthorized usage
#
auth-trap:on
#
# Send Traps to 192.168.10.1
#
trap-dest: 192.168.10.1
# Specify the Set Community Name
#
set-cmnty-name:1homer2
#
# End of file
```

サポートされている TFTP コマンドの一覧を表 3.2 に示します(HP Jetdirect ファームウェアのバージョン V.28.xx 以降 )。

表 3.3 では TFTP コマンド パラメータについて説明します。

| 衣 3.2  | The reaction of the states | / r | の一見(1/2)                  |
|--------|----------------------------|-----|---------------------------|
| 一般     |                            |     |                           |
| •      | passwd:                    | ٠   | <u>ssl-state:</u>         |
| •      | sys-location:              | ٠   | security-reset:           |
| •      | sys-contact:               | ٠   | tftp-parameter-attribute: |
|        |                            |     |                           |
| TCP/IP | の基本設定                      |     |                           |
| •      | host-name:                 | ٠   | <u>sec-dns-svr:</u>       |
| •      | parm-file:                 | ٠   | <u>pri-wins-svr:</u>      |
| •      | domain-name:               | •   | <u>sec-wins-svr:</u>      |
| •      | pri-dns-svr:               |     |                           |
| TCP/IP | 印刷オプション                    |     |                           |
| •      | 9100-printing:             | ٠   | interlock:                |
| •      | ftp-printing:              | ٠   | buffer-packing:           |
| •      | ipp-printing:              | •   | write-mode:               |
| •      | Ipd-printing:              | ٠   | <u>mult-tcp-conn:</u>     |
| •      | banner:                    |     |                           |
| TCP/IP | Raw 印刷ポート                  |     |                           |
| •      | raw-port:                  |     |                           |
| TCP/IP | アクセス制御                     |     |                           |
| •      | allow: netnum [mask]       |     |                           |
| TCP/IP | その他の設定                     |     |                           |
| •      | syslog-config:             | •   | ipv4-multicast:           |
| •      | syslog-svr:                | ٠   | idle-timeout:             |
| •      | syslog-max:                | ٠   | <u>user-timeout:</u>      |
| •      | syslog-priority:           | ٠   | ews-config:               |
| •      | syslog-facility:           | ٠   | tcp-mss:                  |
| •      | slp-config:                | ٠   | tcp-msl:                  |
| •      | slp-keep-alive:            | •   | telnet-config:            |
| •      | ttl-slp:                   | •   | default-ip:               |
| •      | mdns-config:               | •   | default-ip-dhcp:          |
| •      | mdns-service-name:         | •   | web-refresh:              |
| •      | mdns-pri-svc:              |     |                           |
| L      |                            |     |                           |

| SNMP    |                  |                       |
|---------|------------------|-----------------------|
| •       | snmp-config:     | auth-trap:            |
| •       | get-cmnty-name:  | trap-dest:            |
| •       | set-cmnty-name:  |                       |
| IPX/SPX |                  |                       |
| •       | ipx-config:      | ipx-nds-context:      |
| •       | ipx-unit-name:   | ipx-job-poll:         |
| •       | ipx-frametype:   | <u>pjl-banner:</u>    |
| •       | ipx-sapinterval: | <u>pjl-eoj:</u>       |
| •       | ipx-nds-tree:    | <u>pjl-toner-low:</u> |
| AppleTa | lk               |                       |
| •       | appletalk:       |                       |
|         |                  |                       |
| DLC/LLC | ;                |                       |
| •       | dlc/llc-config:  |                       |
|         |                  |                       |
| その他の言   | 段定               |                       |
| •       | link-type:       |                       |
|         |                  |                       |
| サポート    |                  |                       |
| •       | support-name:    | support-url:          |
| •       | support-number:  | tech-support-url:     |

## 表 3.3 TFTP 設定ファイルのパラメータ(1/10)

## 一般

passwd:

(passwd-admin:)

管理者が HP Jetdirect プリント サーバーの設定パラメータを Telnet や HP Web Jetadmin、内蔵 Web サーバーを使って変更する際に必要となるパスワード (最大 16 文字 までの英数字)。このパスワードはコールド リセットを行うとクリアされます。

#### sys-location:

(host-location: location:)

プリンタ (SNMP sysLocation オブジェクト)の物理的なロケーションを示します。印字 可能な ASCII 文字のみ使用可能です。最大文字数は 64 文字です。デフォルトのロケー ションは定義されていません (例:1st floor, south wall)。

#### sys-contact:

(host-contact: contact:)

プリンタ (SNMP sysContact オブジェクト) を管理あるいは保守している人を示す ASCII 文字列 (最大 64 文字)。この人物への連絡方法を含めることもできます。デフォルトでは 連絡方法は定義されません。

#### ssl-state:

Web 通信を行う際のプリント サーバーのセキュリティ レベルを設定します。

1 ( デフォルト ): HTTPS ポートへの強制ルート変更。HTTPS (Secure HTTP) 通信のみ を使用できます。

2: HTTPS への強制ルート変更を無効にします。HTTP と HTTPS 通信を使用できます。

#### security-reset:

プリント サーバーのセキュリティ設定を、工場出荷時のデフォルト値にリセットします。 0(デフォルト)の場合はリセットしません。1 はセキュリティ設定をリセットします。

#### tftp-parameter-attribute:

TFTP による設定後に、プリント サーバーの TFTP パラメータを (たとえば Telnet 経由 で)手動により上書きできるかどうかを指定します。

tftp-ro ( デフォルト ): TFTP パラメータを手動で変更できません。 TFTP パラメータは、手動設定を必ず上書きします。

tftp-rw: TFTP パラメータを手動で変更できます。TFTP パラメータは、手動設定を必ず上 書きします。

manual-ro: TFTP パラメータは、手動設定パラメータを上書きすることはできません。

## TCP/IP の基本設定

host-name:

(sys-name: name:)

Jetdirect 構成ページに表示されるノード名を指定します。デフォルトは NPIxxxxx で、 xxxxx の部分は LAN ハードウェア アドレスの最後の 6 桁の数字です。

## parm-file:

パスとファイル名を指定します。このファイルの内容が、プリント サーバーの電源がオン になるたびにプリンタに対して印刷用に送信されます。このパスおよびファイル名のエン トリは 64 文字までの英数字に限られています。

## domain-name:

デバイスのドメイン名 (例: support.hp.com)。FQDN (Fully Qualified Domain Name) ではないため、(printer1.support.hp.com のように)ホスト名を含めることはしないでください。

## pri-dns-svr:

#### (dns-srv)

プライマリ DNS (Domain Name System) サーバーの IP アドレス。

#### sec-dns-svr:

プライマリDNSサーバーが使用できない場合に使用されるセカンダリDNSサーバーの IP アドレス。

## pri-wins-svr:

(pri-wins-srv:)

プライマリ WINS (Windows Internet Naming Service) サーバーの IP アドレス。

sec-wins-svr:

(sec-wins-srv:)

セカンダリ WINS (Windows Internet Naming Service) サーバーの IP アドレス。

## TCP/IP 印刷オプション

## 9100-printing:

## (9100-config:)

プリント サーバーの TCP ポート 9100 への印刷出力を有効または無効にします。0 の場合 は無効に、1(デフォルト)の場合は有効になります。

ftp-printing:

(ftp-config: ftp:)

FTP による印刷機能を有効または無効にします。0 の場合は無効に、1 (デフォルト)の場合は有効になります。

ipp-printing:

(ipp-config: ipp:)

IPP による印刷機能を有効または無効にします。0 の場合は無効に、1 (デフォルト)の場合は有効になります。

## lpd-printing:

(lpd-config: lpd:)

Jetdirect プリント サーバー上での LPD (Line Printer Daemon) 印刷サービスを有効また は無効にします。0 の場合は無効に、1 (デフォルト)の場合は有効になります。

## 表 3.3 TFTP 設定ファイルのパラメータ(3/10)

## banner:

LPD バナー ページを印刷するよう指定するポート特有のパラメータです。0 の場合はバナー ページは無効です。1 (デフォルト)の場合にはバナー ページは有効になります。

## interlock:

#### (interlock-mode:)

プリンタで Port 9100 印刷接続を閉じる前にすべての TCP パケットについて ACK (応答 確認)を必要とするかどうかを指定します。ポート番号とオプション値を指定します。HP Jetdirect 内蔵プリント サーバーの場合、ポート番号は 1 です。オプション値が 0 (デフォ ルト)の場合はインターロックを使用できません。1 の場合は使用できます。たとえば、 「interlock 1 1」と指定すると、ポート番号 1 でインターロックが有効になります。

## buffer-packing:

(packing:)

TCP/IP パケットのバッファ圧縮を有効または無効にします。

0 (デフォルト):通常は0で、データバッファはプリンタに送信される前に圧縮されます。 1: バッファ圧縮が無効になり、データは受信した状態のままでプリンタに送信されます。

## write-mode:

TCP PSH フラグを設定してデバイスからクライアントへのデータ転送を制御します。
 0 (デフォルト): このオプションは無効です。フラグはセットされません。
 1: all-push オプション。すべてのデータ パケットにプッシュ ビットがセットされます。

2: eoi-push オプション。End-of-Information フラグがセットされているデータ パケット に対してのみプッシュ ビットがセットされます。

#### mult-tcp-conn:

複数の TCP 接続を有効または無効にします。

0 (デフォルト): 複数の接続が許可されます。

1: 複数の接続は許可されません。

## TCP/IP Raw 印刷ポート

raw-port:

(addrawport:)

TCP ポート 9100 への印刷用に追加するポートを指定します。有効なポートは 3000 ~ 9000 ですが、実際にどのポートが指定可能かはアプリケーションによって異なります。

## 表 3.3 TFTP 設定ファイルのパラメータ(4/10)

## TCP/IP アクセス制御

allow: netnum [mask]

HP Jetdirect プリント サーバーに格納されているホスト アクセス リストにエントリを作成します。各エントリには、プリンタに接続可能なホストやホストのネットワークが指定 されます。このコマンドのフォーマットは「allow: netnum [mask]」で、netnum はネッ トワーク番号またはホストの IP アドレス、mask は、アクセスを確認するために使用され る、ネットワーク番号やホスト アドレスに適用されるアドレス ビット マスクです。アクセ ス リストに指定可能なエントリは最大 10 です。エントリがない場合は、すべてのホスト に対してアクセスが許可されます。たとえば、

allow: 192.0.0.0 255.0.0.0 と指定すると、ネットワーク番号 192 上のホストのアクセスが許可されます。

allow: 192.168.1.2 と指定すると、1 つのホストのみアクセスが許可されます。この場合にはデフォルトのマスク 255.255.255.255 が適用されます。明示的に指定する必要はありません。

allow: 0 と指定すると、ホスト アクセス リストをクリアします。

詳細については、<u>第1章</u>を参照してください。

## TCP/IP その他の設定

syslog-config:

プリント サーバー上での syslog サーバーの動作の有効または無効にします。0 の場合は無効に、1(デフォルト)の場合は有効になります。

## syslog-svr:

(syslog-srv:)

syslog サーバーの IP アドレス。ここで指定されたサーバーに HP Jetdirect プリント サー バーから syslog メッセージが送信されます。詳細については、<u>付録 A</u> を参照してください。

#### syslog-max:

HP Jetdirect プリント サーバーが 1 分あたりに送信可能な syslog メッセージの最大数を 指定します。この設定により、管理者はログ ファイルのサイズを制御できます。デフォル トは 1 分あたり 10 です。ゼロに設定すると、syslog メッセージの数は無制限となります。

#### syslog-priority:

syslog サーバーに送信される syslog メッセージのフィルタリングを制御します。フィル タの範囲は 0 から 8 までで、0 が最も厳しく、8 が最も一般的になります。指定されたフィ ルタ レベルより低い (つまり優先順位が高い)メッセージだけが報告されます。デフォル トは 8 で、あらゆる優先順位のメッセージが送信されます。0 を指定した場合、すべての syslog メッセージが無効になります。

#### syslog-facility:

メッセージのソース ファシリティを特定するために使用するコード (トラブルの解決時に、 選択されたメッセージのソースを特定する場合など)。デフォルトで HP Jetdirect プリン ト サーバーはソース ファシリティ コードとして LPR を使用しますが、ローカル ユーザー の値 local0 ~ local7 を使って個々のプリント サーバーまたはプリント サーバーのグルー プを特定することもできます。

slp-config:

プリント サーバー上での Service Location Protocol (SLP) 操作を有効または無効にしま す。0 の場合は無効に、1(デフォルト)の場合は有効になります。

## 表 3.3 TFTP 設定ファイルのパラメータ(5/10)

#### slp-keep-alive:

ネットワーク デバイス テーブルから削除されないようにプリント サーバーがマルチキャス ト パケットをネットワークに送信する時間間隔を指定します。スイッチなど、一部のイン フラストラクチャ デバイスは、アクティブなデバイスを、ネットワークにおいて非アク ティブであるためにデバイス テーブルから削除する場合があります。この機能を有効にす るには、1 ~ 1440(分)の値を設定します。この機能を無効にするには 0 を設定します。

## ttl-slp:

Service Location Protocol (SLP) パケットの IP マルチキャスト「生存時間」(TTL)の設定を指定します。デフォルト値は 4 ホップ (ローカル ネットワークからのルータ数)です。 指定可能な範囲は 1 ~ 15 です。-1 を指定するとマルチキャスト機能が無効になります。

## mdns-config:

mDNS (Multicast Domain Name System) サービスを有効または無効にします。0 の場合 は無効に、1 (デフォルト)の場合は有効になります。mDNS は一般に、通常の DNS サー バーが使用されていないか利用できない小規模ネットワークで、IP アドレスと名前の解決 を (UDP ポート 5353 経由で) 行うのに使用されます。

#### mdns-service-name:

このデバイスまたはサービスに割り当てられている、最大 64 文字の英数字の ASCII 文字 列を示します。この名前は不変であり、(IP アドレスなどの) ソケット情報がセッションご とに変更される場合に、特定のデバイスまたはサービスを解決するのに使用されます。 Apple Rendezvous ではこのサービスが表示されます。デフォルトのサービス名はプリン タ モデルと LAN ハードウェア (MAC) アドレスです。

#### mdns-pri-svc:

印刷に使用する、優先順位が最も高い mDNS サービスを指定します。このパラメータの設定は、次のオプション番号の中から1 つを選択して行います。

1: ポート 9100 による印刷

- 2: IPP ポートによる印刷
- 3: デフォルトの LPD raw キュー
- 4: デフォルトの LPD テキスト キュー
- 5: デフォルトの LPD 自動キュー
- 6: デフォルトの binps (バイナリ Postscript) キュー
- **7 ~ 12**: ユーザー指定の LPD キューが定義されている場合、ユーザー指定の LPD キュー 5 ~ 10 に対応します。

デフォルトでどれが選択されるかはプリンタによって異なりますが、通常はポート 9100 による印刷か、LPD binps です。

## ipv4-multicast:

プリント サーバーによる IP バージョン 4 マルチキャスト パケットの受信および送信の有効または無効にします。0 の場合は無効に、1 (デフォルト)の場合は有効になります。

## idle-timeout:

アイドル状態の印刷データ接続を確立したままにしておく秒数。カードでサポートされている TCP 接続は1つだけなので、このアイドルタイムアウト時間の設定に基づいて、ホストで印刷ジョブを継続するか、それとも終了して他のホストがそのプリンタにアクセスできるようにするかが決まります。指定可能な値は0~3600(1時間)です。「0」を指定した場合、タイムアウト機能は無効になります。デフォルトは270秒です。

user-timeout:

(telnet-timeout:)

Telnet や FTP セッションを自動切断する前にアイドル状態にしておく秒数を指定する整数値 (1 ~ 3600)。デフォルトは 900 秒です。0 を指定した場合、タイムアウトは無効になります。

**注意:1**~5 程度の小さな値を指定すると Telnet の使用を事実上無効にできます。このように指定すると、何らかの変更を行う前に Telnet セッションが終了するためです。

ews-config:

(web:)

プリント サーバーの内蔵 Web サーバーによる設定値の変更を有効または無効にします。0 の場合は無効に、1(デフォルト)の場合は有効になります。

tcp-mss:

(subnets-local:)

ローカル サブネット (Ethernet MSS=1460 バイト以上) あるいはリモート サブネット (MSS=536 バイト) との通信を行う際に使用するよう HP Jetdirect プリント サーバーが 通知する最大セグメント サイズ (MSS) を指定します。

0 (デフォルト): すべてのネットワークがローカルとみなされます (Ethernet MSS=1460 バイト以上)。

1: サブネットについては MSS=1460 バイト (以上)、リモート ネットワークについては MSS=536 バイトを使用します。

2: ローカル サブネットを除き、すべてのネットワークがリモート (MSS=536 バイト) と みなされます。

MSSの設定は、データの再転送を引き起こしかねない IP フラグメンテーションが発生するのを防ぐのに役立つため、パフォーマンスの向上につながります。

tcp-msl:

最大セグメント寿命 (MSL) を秒単位で指定します。指定できる値の範囲は 5 ~ 120 秒で す。デフォルトは 15 秒です。

telnet-config:

(telnet:)

このパラメータを 0 に設定した場合、このプリント サーバーに対する Telnet 接続は許可 されません。アクセスを許可するには、TFTP 設定ファイルの設定を変更してプリント サーバーの電源を入れ直すか、プリント サーバーをコールド リセットして工場出荷時のデ フォルト値に戻します。このパラメータを 1 に設定すると、このプリント サーバーに対す る Telnet 接続は許可されます。

default-ip:

TCP/IP の強制的な再設定の際 (たとえば電源を入れ直したときや BOOTP/DHCP を使用 するよう手動で設定したとき)、プリント サーバーでネットワークから IP アドレスを取得 できない場合に使用する IP アドレスを指定します。

DEFAULT\_IP: 一般的なデフォルトの IP アドレス 192.0.0.192 を設定します。

AUTO\_IP: リンクローカル IP アドレス 169.254.x.x を設定します。

初期設定は、最初に電源がオンになったときに取得された IP アドレスによって決まります。

## 表 3.3 TFTP 設定ファイルのパラメータ(7/10)

#### default-ip-dhcp:

ー般的なデフォルトの IP アドレス 192.0.0.192 またはリンクローカル IP アドレス 169.254.x.x が自動的に割り当てられている場合に、DHCP リクエストを定期的に発信す るかどうかを指定します。

0: DHCP リクエストを無効にします。

1 (デフォルト): DHCP リクエストを有効にします。

## web-refresh:

内蔵 Web サーバーの診断ページの更新間隔を秒単位で (1 ~ 99999) 指定します。0 に設定した場合、リフレッシュ レートは無効になります。

## SNMP

snmp-config:

プリント サーバー上での SNMP 操作を有効または無効にします。0 の場合は SNMP は無 効に、1 (デフォルト)の場合は有効になります。

注意:SNMP を無効にすると、HP Web Jetadmin との通信だけでなくすべての SNMP エージェント (SNMP v1、v2、v3) も無効になります。さらに、最新の HP ダウンロード ユーティリティによるファームウェアのアップグレードも無効になります。

## get-cmnty-name:

(get-community-name:)

HP Jetdirect プリント サーバーがどの SNMP GetRequest に応答するかを決定するパス ワードを指定します。これはオプションです。ユーザー指定の取得コミュニティ名が設定 されている場合、プリント サーバーはユーザー指定のコミュニティ名と工場出荷時のデ フォルトのいずれかに応答します。コミュニティ名は ASCII 文字でなければなりません。 最大文字数は 255 文字です。

#### set-cmnty-name:

(set-community-name:)

HP Jetdirect プリント サーバーがどの SNMP SetRequests (制御関数) に応答するかを 決定するパスワードを指定します。送られてきた SNMP SetRequest に対してプリント サーバーが応答するには、その SNMP SetRequest のコミュニティ名がプリント サーバー の「設定コミュニティ名」と一致する必要があります (セキュリティを強化するために、 プリント サーバーのホスト アクセス リストを使用して設定アクセスを制限することもでき ます)。コミュニティ名は ASCII 文字でなければなりません。最大文字数は 255 文字です。

## auth-trap:

(authentication-trap:)

プリント サーバーで SNMP 認証トラップを送信する (オン)か送信しない (オフ)かを設 定します。認証トラップは、SNMP リクエストは受信したもののコミュニティ名チェック に失敗したことを示します。デフォルトは、「on」です。

## trap-dest:

(trap-destination:)

ホストの IP アドレスを HP Jetdirect プリント サーバーの SNMP トラップ宛先リストに 入力します。コマンドのフォーマットは次のとおりです。

trap-dest: *ip-address* [コミュニティ名] [ポート番号]

デフォルトのコミュニティ名は「public」で、デフォルトの SNMP ポート番号は「162」 です。ポート番号は、コミュニティ名なしで指定することはできません。

「trap-community-name」コマンドに続けて「trap-dest」コマンドを指定する場合、各 「trap-dest」コマンドで別個のコミュニティ名を指定する場合を除き、

「trap-community-name」コマンドで指定されたトラップ コミュニティ名がエントリに割 り当てられます。

このテーブルを削除するには、「trap-dest: 0」と指定します。

このリストが空の場合、プリント サーバーでは SNMP トラップを送信しません。このリ ストの最大エントリ数は3です。SNMP トラップ宛先リストはデフォルトでは空になって います。SNMP トラップを受信するには、SNMP トラップ宛先リストに一覧表示されて いるシステムで、そのトラップをリッスンするトラップ デーモンが動作している必要があ ります。

## IPX/SPX

ipx-config:

(ipx/spx:)

プリント サーバー上での IPX/SPX プロトコル処理を有効または無効にします。0 の場合は 無効に、1 (デフォルト)の場合は有効になります。

## ipx-unit-name:

プリント サーバーに割り当てられている、英数字で構成されるユーザー割り当ての名前(最大 31 文字)。この名前のデフォルトは NPIxxxxx で、xxxxxx の部分は LAN ハードウェア アドレスの最後の 6 桁の数字です。

ipx-frametype:

お使いのプリント サーバー モデルで使用できる IPX フレーム タイプの設定を指定します。 AUTO ( デフォルト )、EN\_SNAP、EN\_8022、EN\_8023、EN\_II、TR\_8022、 TR\_SNAP が指定可能です。

## ipx-sapinterval:

HP Jetdirect プリント サーバーが、ネットワーク上で行われる SAP (Service Advertising Protocol) ブロードキャストの合間に待機する間隔 (1  $\sim$  3600 秒) を指定します。デフォルトは 60 秒です。0 を指定すると SAP ブロードキャストは無効になります。

## ipx-nds-tree:

このプリンタの NDS (Novell Directory Services) ツリーの名前を示します。

## ipx-nds-context:

**HP Jetdirect** プリント サーバーの **NDS** コンテキストを指定する、英数字で構成される文 字列。最大文字数は **256** 文字です。

## 表 3.3 TFTP 設定ファイルのパラメータ(9/10)

## ipx-job-poll:

HP Jetdirect プリント サーバーがプリント キュー内の印刷ジョブをチェックするために待 機する間隔(秋単位)を指定します。

## pjl-banner:

## (ipx-banner:)

IPX バナー ページの印刷を有効または無効にします。0 の場合はバナー ページは無効です。 1 (デフォルト)の場合にはバナー ページは有効になります。

## pjl-eoj:

(ipx-eoj:)

IPX ジョブ終了通知を有効または無効にします。0 の場合は無効に、1 (デフォルト)の場合は有効になります。

#### pjl-toner-low:

(ipx-toner-low:)

トナー残量少通知を有効または無効にします。0の場合は無効に、1(デフォルト)の場合 は有効になります。

## AppleTalk

appletalk:

(at-config:、ethertalk:)

プリント サーバー上での AppleTalk (EtherTalk) プロトコル処理を有効または無効にしま す。0の場合は無効に、1(デフォルト)の場合は有効になります。

## DLC/LLC

dlc/llc-config:

(dlc/llc:)

プリント サーバー上での DLC/LLC プロトコル処理を有効または無効にします。0 の場合 は無効に、1(デフォルト)の場合は有効になります。

## その他の設定

link-type:

(10/100 Fast Ethernet) プリント サーバーのリンク速度 (10 または 100 Mbps) および通信モード (全二重または半二重)を設定します。AUTO、100FULL、100HALF、10FULL、10HALF が選択可能です。

AUTO(デフォルト)を指定すると、プリント サーバーでは自動ネゴシエートを使用して リンク速度およびモードを決定します。自動ネゴシエートに失敗した場合は、100HALF が設定されます。

## 表 3.3 TFTP 設定ファイルのパラメータ(10/10)

## upgrade:

1 つまたは複数の Jetdirect プリント サーバーに対してファームウェア アップグレード ファイルの名前と位置を設定します。

注意:コマンド パラメータが正しく入力されていて、アップグレード ファイルが現在イン ストールされているパージョンよりも新しいパージョンであることを確認してください。 アップグレード ファイルの内容が現在インストールされているパージョンより新しいパー ジョンの場合、プリント サーバーはアップグレードを試みます。

コマンドのフォーマットは次のとおりです。

upgrade: <TFTP server IP> <Version> <Product Number> <Filename>

ここで、

TFTP Server IP は TFTP サーバーの IP アドレスです。

Version にはアップグレード ファイルのファームウェアのバージョンを指定します。 Product Number には、プリント サーバーの製品番号を正しく指定する必要があります。 Filename はファームウェア アップグレード ファイルのパスとファイル名です。

## サポート

support-name:

(support-contact:)

通常は、このデバイスに関するサポートが必要な場合に連絡する、担当者の名前を示すの に使用されます。

support-number:

通常は、このデバイスに関するサポートが必要な場合に連絡する、電話番号や内線番号を 指定するのに使用されます。

support-url:

このデバイスの製品情報が掲載されている、インターネットあるいはイントラネットの Web URL。

tech-support-url:

テクニカル サポート情報が掲載されている、インターネットあるいはイントラネットの Web URL。

# **DHCP** の使用

Dynamic Host Configuration Protocol (DHCP、RFC 2131/2132) は、 HP Jetdirect プリント サーバーで使用される自動設定機能の1つです。ネッ トワークに DHCP サーバーがある場合、WINS (Windows Internet Naming Service) サーバーの IP アドレスが指定されている場合を除き、 HP Jetdirect プリント サーバーは自動的に DHCP サーバーから IP アドレ スを取得し、RFC 1001 および 1002 準拠の動的ネーム サービスにプリント サーバー名を登録します。

DHCP で TFTP (Trivial File Transfer Protocol) 設定ファイルを使用して、 他のパラメータをさらに設定することもできます。TFTP パラメータの詳細 については、「<u>BOOTP/TFTP の使用</u>」を参照してください。

| 注記 | DHCP サービスはサーバー上で動作している必要があり  |
|----|------------------------------|
|    | ます。DHCP サービスをインストールする方法や有効にす |
|    | る方法については、システムのマニュアルやオンライン へ  |
|    | ルプを参照してください。                 |

注記 Jetdirect プリント サーバーと BOOTP/DHCP サーバー が別個のサブネット上にある場合、ルーティング デバイス でサブネット間での DHCP リクエストの転送がサポート されていないと IP パラメータの設定に失敗する可能性が あります。

## UNIX システム

UNIX システム上に DHCP をセットアップする方法については、bootpd の man ページを参照してください。

HP-UX システムの場合、サンプルの DHCP 設定ファイル (dhcptab) が /etc ディレクトリに用意されています。

HP-UX では現在のところ、DHCP にダイナミック DNS (Dynamic Domain Name Services: DDNS) が実装されていないため、すべてのプリント サーバーのリース期間を「無制限」に設定することをお勧めします。ダイナミック DNS が提供されるまでは、このように設定してプリント サーバーの IP アドレスを静的アドレスにしておくことができます。

# Windows システム

HP Jetdirect プリント サーバーでは、サポートされている Windows DHCP サーバーからの IP 設定をサポートしています。この項では、IP アドレスの 要求があったときに要求元に対して Windows サーバーが割り当てたりリー スしたりできる IP アドレスのプール、つまり「スコープ」を設定する方法 について説明します。BOOTP や DHCP が動作するよう設定されていて、 電源が投入されると、HP Jetdirect プリント サーバーでは IP 設定を行うた めに、自動的に BOOTP あるいは DHCP リクエストを送信します。正しく セットアップされていれば、Windows DHCP サーバーはプリント サーバー の IP 設定データを返します。

## 注記

この説明はほんの概要にすぎません。詳細な情報や付加情 報については、お使いの DHCP サーバー ソフトウェアの マニュアルやオンライン ヘルプをを参照してください。

注記 IP アドレスの変更に伴って問題が発生するのを避けるために、プリンタに割り当てる IP アドレスは無期限リースに設定するか、あるいは予約済み IP アドレスにするようお勧めします。

## Windows NT 4.0 サーバー

Windows NT 4.0 サーバーで DHCP スコープをセットアップする手順は次のとおりです。

- 1. Windows NT サーバーで [プログラム マネージャ] ウィンドウを開き、 [ネットワーク管理者] アイコンをダブルクリックします。
- [DHCP マネージャ] アイコンをダブルクリックして [DHCP マネージャ] ウィンドウを開きます。
- 3. [サーバー]を選択し、それから[サーバー追加]を選択します。
- 4. サーバーの IP アドレスを入力して [OK] をクリックし、[DHCP マネー ジャ]ウィンドウに戻ります。
- 5. DHCP サーバーの一覧に表示されている、今追加した DHCP サーバー をクリックします。それから[スコープ]を選択し、[作成]を選択します。
- [IP アドレス プールの設定]を選択します。[IP アドレス プール]セクションで、[開始アドレス]ボックスで開始 IP アドレスを、[終了アドレス]ボックスで終了 IP アドレスを入力して IP アドレスの範囲を設定します。また、IP アドレス プールを適用するサブネットのサブネットマスクも入力します。

開始 IP アドレスと終了 IP アドレスを指定することで、 このスコープに 割り当てられるアドレス プールの最初と最後を定義できます。

## **注記** 必要に応じて、スコープ内の IP アドレスのうち、一定の 範囲のアドレスを除外することもできます。

7. [リース期間]セクションで[無制限]を選択して、[OK]を選択します。

IP アドレスが変わることで問題が発生するのを避けるために、プリンタ に割り当てる IP アドレスはすべて無期限リースに設定するようお勧め します。しかし、あるスコープについて無期限リースを選択すると、そ のスコープ内のすべてのクライアントの IP アドレスが無期限リースと なりますので注意してください。

ネットワーク上のクライアントを期限付きリースに設定する場合はリー ス期間を設定できますが、その場合はすべてのプリンタを、そのスコー プに対する予約済みクライアントとして設定する必要があります。

- 前の手順で無期限リースに設定した場合はこの手順はスキップしてください。そうでない場合は、[スコープ]、[予約追加]の順に選択し、プリンタを予約済みクライアントとしてセットアップします。各プリンタについて[予約済みクライアントの追加]ウィンドウで以下の手順を実行し、プリンタに対して予約のセットアップを行います。
  - a. 選択された IP アドレスを入力します。
  - b. 構成ページから MAC アドレスつまりハードウェア アドレスを取 得し、そのアドレスを[一意の識別子] ボックスに入力します。
  - c. クライアント名を入力します(任意の名前を指定できます)。
  - d. [追加]を選択して予約済みクライアントを追加します。予約を削除するには、[DHCPマネージャ]ウィンドウで[スコープ]を選択し、[アクティブリース]を選択します。[アクティブリース]ウィンドウで、削除する予約をクリックして[削除]を選択します。
- 9. [閉じる]を選択し、[DHCP マネージャ] ウィンドウに戻ります。
- **10.** WINS (Windows Internet Naming Service) を使う予定がない場合は この手順はスキップしてください。使う予定がある場合は、DHCP サー バーの設定時に以下の手順を実行してください。
  - a. [DHCPマネージャ]ウィンドウで[DHCPオプション]を選択し、 次のいずれかを選択します。

[スコープ]- 選択したスコープでのみネーム サービスを使用する 場合。

[グローバル]- すべてのスコープでネームサービスを使用する場合。

b. サーバーを[アクティブオプション]リストに追加します。[DHCP オプション]ウィンドウで、[使用されていないオプション]リス トから [WINS/NBNS Servers (044)]を選択します。[追加]を 選択し、それから [OK] を選択します。

ノード タイプを設定するよう求める警告が表示されることがあり ます。この設定は手順 10d で行います。

- **c.** ここで以下の手順を実行して、WINS サーバーの IP アドレスを指 定する必要があります。
  - [値]を選択し、それから [配列の編集]を選択します。
  - IP Address Array Editor で[削除]を選択し、以前に設定した 不要なアドレスを削除します。それから WINS サーバーの IP アドレスを入力し、[追加]を選択します。
  - アドレスが IP アドレスの一覧が表示されたら、[OK] を選択します。これで [DHCP オプション] ウィンドウに戻ります。追加したアドレスが IP アドレスの一覧(ウィンドウの下のほう)に表示されたら、手順 10d に戻ります。表示されない場合は手順 10c を繰り返します。
- d. [DHCP オプション] ウィンドウで、[使用されていないオプション] リストから [WINS/NBT Node Type (046)] を選択します。
   [追加] を選択して [アクティブ オプション] リストにノード タイプを追加します。[バイト] ボックスに混在ノードを示す 0x4 を入力し、[OK] を選択します。

11. [閉じる]をクリックして終了し、[プログラムマネージャ]に戻ります。

## Windows 2000 Server/Server 2003

Windows 2000 サーバーまたは Server 2003 システムで DHCP スコープを セットアップする手順は次のとおりです。

- 1. Windows DHCP マネージャ ユーティリティを実行します。
  - Windows 2000: [スタート]をクリックし、[設定]、[コントロールパ ネル]の順に選択します。[管理ツール]フォルダを開き、DHCPユー ティリティを実行します。
  - Server 2003: [スタート]をクリックし、[コントロールパネル]を選 択します。[管理ツール]フォルダを開き、DHCP ユーティリティを 実行します。
- 2. [DHCP] ウィンドウで、使用する Windows サーバーを DHCP ツリー から見つけて選択します。

ツリーにサーバーがリストされていない場合は、**[DHCP]** を選択して **[操作]**メニューを選択し、サーバーを追加します。

- 3. DHCP ツリーでサーバーを選択したら、[操作]メニューをクリックして[新規スコープ]を選択します。これにより、[新規スコープ追加] ウィザードが実行されます。
- 4. [新規スコープ追加]ウィザードで、[次へ]をクリックします。
- 5. このスコープの名前と説明を入力し、[次へ]をクリックします。

- このスコープの IP アドレスの範囲(開始 IP アドレスと終了 IP アドレス) を入力します。また、サブネット マスクも入力します。それから [次へ] をクリックしてください。
- 注記 サブネットを使用する場合、IP アドレスのどの部分がサブ ネットを指定していて、どの部分がクライアント デバイス を指定しているのかをサブネット マスクを使用して定義 します。詳細については、付録 A を参照してください。
- 7. 必要に応じて、スコープ内の、サーバーで除外する IP アドレスの範囲 を入力します。それから[次へ]をクリックしてください。
- 8. DHCP クライアントに対する IP アドレスのリース期間を設定します。 それから [次へ] をクリックしてください。

すべてのプリンタに予約済み IP アドレスを割り当てることをお勧めし ます。この設定はスコープのセットアップ後に行うことができます(手 順11 を参照してください)。

 このスコープの DHCP オプションを後で設定する場合は、[いいえ]を 選択します。それから[次へ]をクリックしてください。

すぐに DHCP オプションを設定するには、**[はい]**を選択して**[次へ]** をクリックします。

- a. 必要に応じて、クライアントで使用するルータ(あるいはデフォルトゲートウェイ)の IP アドレスを指定します。それから[次へ]
   をクリックしてください。
- b. 必要に応じて、クライアントのドメイン名と DNS (Domain Name System) サーバーを指定します。[次へ]をクリックします。
- c. 必要に応じて、WINS サーバー名と IP アドレスを指定します。
   [次へ]をクリックします。
- d. [はい]を選択してDHCPオプションをすぐにアクティブにし、 [次へ]をクリックします。
- 10. これで、このサーバーの DHCP スコープのセットアップに成功しました。[完了]をクリックしてウィザードを閉じます。
- 11. プリンタに対して DHCP スコープ内の予約済み IP アドレスを設定します。
  - a. DHCP ツリーで該当するスコープのフォルダを開き、[予約]を選 択します。
  - b. [操作]メニューをクリックして[新規予約]を選択します。

- c. 各フィールドに、プリンタの予約済み IP アドレスなどの適切な情報を入力します(注記:HP Jetdirect に接続されているプリンタの MAC アドレスについては HP Jetdirect 構成ページで参照できます)。
- d. [サポートタイプ]から[DHCPのみ]を選択し、[追加]をクリッ クします(注記:[両方]あるいは[BOOTPのみ]を選択すると、 HP Jetdirect プリント サーバーで設定プロトコル リクエストが 開始される順序に基づいて BOOTP による設定が行われます)。
- e. 別の予約済みクライアントを指定するか、[閉じる]をクリックします。追加された予約済みクライアントは、このスコープの[予約] フォルダに表示されます。
- 12. DHCP マネージャ ユーティリティを閉じます。

## NetWare システム

NetWare 5.x サーバーでは、HP Jetdirect プリント サーバーなどのネット ワーク クライアントに対して DHCP 設定サービスを提供します。NetWare サーバー上に DHCP サービスをセットアップする方法については、Novell 提供のマニュアルおよびサポートを参照してください。

## DHCP による設定を中断するには

注意 HP Jetdirect プリント サーバーの IP アドレスを変更す る場合、クライアントやサーバーでプリンタやシステムの 印刷設定を更新する必要が生じることがあります。

HP Jetdirect プリント サーバーを DHCP で設定しない場合は、別の設定方 法を使用するようにプリント サーバーを設定し直す必要があります。

- プリンタのコントロール パネルを使用して手動設定あるいは BOOTP 設定にセットすると DHCP は使用されません。
- 2. また、Telnet を使用して手動設定 (ステータスは [ユーザー指定]) や BOOTP 設定にセットしても DHCP は使用されません。
- 3. Jetdirect 内蔵 Web サーバーや HP Web Jetadmin を使用して、サポートされている Web ブラウザを使って手動で TCP/IP パラメータを修正することもできます。

BOOTP 設定を変更する場合、DHCP で設定されたパラメータは消去され、 TCP/IP プロトコルが初期化されます。 手動設定に変更した場合、DHCP で設定されたパラメータは消去され、ユー ザー指定の IP パラメータが使用されます。そのため、手動で IP アドレスを 指定した場合は、サブネット マスクやデフォルト ゲートウェイ、アイドル タ イムアウトといった設定パラメータもすべて手動で設定する必要があります。

注記 DHCP 設定をもう一度有効にするよう選択すると、プリントサーバーは設定情報を DHCP サーバーから取得します。つまり、DHCP を選択して(Telnet を使用するなどして)設定セッションを完了すると、プリントサーバーの TCP/IP プロトコルは再初期化され、現在の設定情報はすべて削除されます。その後、プリントサーバーではネットワーク上のDHCP サーバーに対して DHCP リクエストを送信して新しい設定情報を取得しようと試みます。

**Telnet** による **DHCP** 設定については、本章の「<u>Telnet の使用</u>」を参照し てください。

# RARP の使用

この項では、UNIX および Linux システムで RARP (Reverse Address Resolution Protocol)を使用してプリントサーバーを設定する方法について 説明します。

このセットアップ手順を実行することにより、システム上で RARP デーモン を動作させ、HP Jetdirect プリント サーバーからの RARP リクエストに応答 してそのプリント サーバーに対して IP アドレスを返すよう設定できます。

- 1. プリンタをオフにします。
- 2. UNIX や Linux システムにスーパーユーザーとしてログオンします。
- 3. システム プロンプトで次のコマンドを入力し、RARP デーモンがシステ ム上で動作していることを確認します。

ps -ef | grep rarpd(UNIX)

ps ax | grep rarpd (BSD や Linux)

 RARP デーモンが動作していれば、システムから返される応答はだいた い次のようになります。

861 0.00.2 24 72 5 14:03 0:00 rarpd -a 860 0.00.5 36 140 5 14:03 0:00 rarpd -a

- 5. システムで RARP デーモンのプロセス番号が表示されない場合は、rarpd の man ページで RARP デーモンを起動する方法について参照してくだ さい。
- 6. /etc/hosts ファイルを編集し、HP Jetdirect プリント サーバーに対して指定されている IP アドレスとノード名を追加します。例:

192.168.45.39 laserjet1

 /etc/ethers ファイル (HP-UX 10.20 では /etc/rarpd.conf ファイル)を編集し、HP Jetdirect プリント サーバーの (構成ページに 記述されている) LAN ハードウェア アドレス/ステーション アドレス とノード名を追加します。例:

00:01:E6:a8:b0:00 laserjet1

**注記** システムで NIS (Network Information Service) を使用 している場合は、変更内容を NIS の host および ethers データベースに反映させる必要があります。

- 8. プリンタをオンにします。
- カードの IP アドレスの設定が正しいことを確認するには ping ユーティ リティを使用します。プロンプトで次のように入力してください。
   ping <IP address>

この <IP address> は RARP を使って割り当てられたアドレスです。 10. ping に対する応答がない場合については、<u>第8章</u>を参照してください。

# arp および ping コマンド

システムでサポートされていれば、ARP (Address Resolution Protocol) コ マンドを使用して HP Jetdirect プリント サーバーの IP アドレスを設定で きます。このプロトコルはルーティングできません。つまり、設定元となる ワークステーションは HP Jetdirect プリント サーバーと同じネットワーク セグメントになければなりません。

HP Jetdirect プリント サーバーで arp および ping コマンドを使用するに は以下のものが必要となります。

- TCP/IP が動作するよう設定された Windows NT/2000/XP/Server 2003 または UNIX システム
- 一般的なデフォルト IP アドレス 192.0.0.192 がプリント サーバーに設定されていること
- HP Jetdirect プリント サーバーの LAN ハードウェア (MAC) アドレス (HP Jetdirect 構成ページに記載)

## **注記** システムによっては、arp コマンドの実行に、スーパー ユーザーのアクセス権が必要となる場合があります。

arp コマンドと ping コマンドで IP アドレスを割り当てたら、Telnet や 内蔵 Web サーバー、HP Web Jetadmin ソフトウェアなど、他のツールを 使って IP パラメータを設定します。

Jetdirect プリント サーバーを設定するには、以下のコマンドを使用します。

arp -s <IP address> <LAN hardware address>

ping <IP address>

<IP address>はプリント サーバーに割り当てる IP アドレスです。arp コマンドはワークステーションの arp キャッシュにこのエントリを書き込 み、ping コマンドはプリント サーバーの IP アドレスを設定します。 システムによっては、LAN ハードウェア アドレスのフォーマットが異なる 場合があります。

例:

- Windows NT 4.0、2000、XP、Server 2003 の場合 arp -s 192.168.45.39 00-01-E6-a2-31-98 ping 192.168.45.39
- UNIX の場合 arp -s 192.168.45.39 00:01:E6:a2:31:98 ping 192.168.45.39

 

 ー度プリント サーバーの IP アドレスを設定すると、それ 以降の arp および ping コマンドは無視されます。一度 IP アドレスを設定すると、プリント サーバーが工場出荷 時の値にリセットされた場合を除き、arp および ping は 使用できません (第8章を参照してください)。

UNIX システムの場合、arp -s コマンドのフォーマット はシステムによって異なる場合があります。

BSD ベースのシステムでは IP アドレス(あるいはホスト 名)の順序が逆になります。さらにパラメータが必要とな るシステムもあります。特定のコマンドのフォーマットに ついては、お使いのシステムのマニュアルを参照してくだ さい。

# Telnet の使用

この項では、Telnet を使用してプリント サーバー (ファームウェアのバー ジョン V.28.xx 以降)を設定する方法について説明します。

Telnet 接続は、管理者パスワードで保護されていますが、セキュリティ保護 はされていません。セキュリティ レベルの高いネットワークの場合、たとえ ば TFTP、内蔵 Web サーバーや HP Jetadmin ソフトウェアなどのツール を使用すると、プリント サーバー上で Telnet 接続を無効にすることができ ます。

## Telnet 接続を行う

HP Jetdirect プリント サーバーで Telnet コマンドを使用するには、ワーク ステーションからプリント サーバーへのルーティングが可能でなければなり ません。プリント サーバーとコンピュータの IP アドレスが類似している、つ まりそれぞれの IP アドレスのネットワーク部が一致している場合、ルートが 存在している可能性が高くなります。IP アドレスの構造については、付録 A を参照してください。

プリント サーバーとコンピュータの IP アドレスが対応していない場合は、 両者が対応するようにワークステーションの IP アドレスを変更するか、あ るいはオペレーティング システムのコマンドを使用してプリント サーバー へのルートを作成します(たとえば、プリント サーバーに旧来のデフォルト IP アドレス 192.0.0.192 が設定されている場合、ルートが存在している可 能性はほとんどありません)。

Windows システムでは、Windows コマンド (DOS) プロンプトで **route** コ マンドを使用してプリント サーバーへのルートを作成できます。

システムのコマンド プロンプトについては、お使いの Windows のオンライ ン ヘルプを参照してください。Windows NT システムでは、コマンド プロ ンプト ユーティリティは [プログラム] フォルダ ([スタート]、[プログラ ム]、[コマンド プロンプト] の順にクリック )にあります。Windows 2000/XP/Server 2003 システムでは、[プログラム]または [すべてのプロ グラム] フォルダ内の [アクセサリ] フォルダにあります。 route コマンドを使用するには、ワークステーションの IP アドレスも必要 となります。この IP アドレスを表示するには、コマンド プロンプトで次の ように適切なコマンドを入力します。

C:\> ipconfig (Windows NT/2000/XP/Server 2003 の場合)

C:\> winipconfig (Windows 98 の場合)

ルートの作成をシステムのコマンド プロンプトから行うには、次のコマンド を入力します。

route add <Jetdirect IP Address> <system IP Address>

ここで <Jetdirect IP address> は HP Jetdirect に対して設定され た IP アドレス、<system IP address> はプリント サーバーと同一の 物理 LAN に接続されているワークステーションのネットワーク カードの IP アドレスです。

たとえば、IP アドレスが 169.254.2.1 のワークステーションから、デフォ ルト IP アドレス 192.0.0.192 が設定されているプリント サーバーへのルー トを作成するには、次のようにコマンドを入力します。

route add 192.0.0.192 169.254.2.1

**注意** Telnet を使用して手動で IP アドレスを設定すると、 (BOOTP や DHCP、RARP で設定された)動的 IP 設定 は無効になり、手動で設定したアドレスに置き換えられま す。そのため、IP アドレスは静的設定となります。静的設 定の場合、IP の値は固定となり、BOOTP や DHCP、 RARP、その他の動的な設定方法は機能しなくなります。

> IP アドレスを手動で変更した場合は必ず、サブネット マ スクとデフォルト ゲートウェイも同時に設定し直す必要 があります。

# 一般的な Telnet セッション

Telnet セッションを開始したときの図を以下に示します。

| 🚰 Command Prompt                                                                                                    |                                               |
|----------------------------------------------------------------------------------------------------|-----------------------------------------------|
| Microsoft(R) Windows NT(TM)<br>(C) Copyright 1985-1996 Micros                                                                                                    | oft Corn.                                     |
|                                                                                                    |                                               |
| C:\>Telnet 192.168.40.133                                                                                                    |                                               |
| C:\>_                                                                                                    |                                               |
| Telnet - 192.168.40.133                                                                                                    |                                               |
| Connect Edit Terminal Help                                                                                                    |                                               |
| HP JetDirect                                                                                                    |                                               |
| Password is not set                                                                                                    |                                               |
| -                                                                                                    |                                               |
| Please type "?" for help                                                                                                    | , or "/" for current settings.                |
| >                                                                                                    |                                               |
|                                                                                                    |                                               |
| Teinet - 192.168.40.133                                                                                                    |                                               |
| Lonnect Edit Terminal Help                                                                                                    |                                               |
| Please type "?" for nei                                                                                                    | p, or "/" for current settings.               |
| Heln Menu                                                                                                    |                                               |
| inclusion and inclusion and in |                                               |
| Type one "Command                                                                                                    | l" followed by one of its valid "Values".     |
| Command:                                                                                                    | Values:                                       |
|                                                                                                    |                                               |
|                                                                                                    |                                               |
|                                                                                                    |                                               |
| in in                                                                                                    | IP address in dotted notation 0.0.0.0 to dis  |
| subnet-mask                                                                                                    | IP address in dotted notation, 0.0.0.0 to dis |
| default-ow                                                                                                    | IP address in dotted notation. 0.0.0.0 to dis |
| idle-timeout                                                                                                    | integer (13600) seconds, 0 to disable         |
| syslog-svr                                                                                                    | IP address in dotted notation, 0.0.0.0 to dis |
| tftp-server                                                                                                    | IP address in dotted notation, 0.0.0.0 to dis |
|                                                                                                    |                                               |

設定パラメータを設定するには、システムから HP Jetdirect プリント サー バーへの Telnet セッションを確立する必要があります。

1. システム プロンプトで次のように入力してください。

telnet <IP address>

ここで、<IP address>は Jetdirect 構成ページに表示されている IP アドレスです。<u>第9章</u>を参照してください。

- 2. HP Jetdirect プリント サーバーへの接続が表示されます。サーバーか ら「connected to IP address」という応答が返ってきたら、Enter キーを 2 回押して Telnet 接続が初期化されていることを確認してくだ さい。
- ユーザー名とパスワードを入力するよう求めるプロンプトが表示された ら、適切な値を入力してください。

デフォルトでは、Telnet インタフェースにユーザ名やパスワードは必要 ありません。管理者パスワードが設定されている場合は、Telnet コマン ド設定の入力と保存が可能になる前に、ユーザー名とこの管理パスワー ドを入力するよう求められます。

 デフォルトはコマンド ライン インタフェースになっています。パラメー タをメニュー インタフェースで設定するには Menu と入力します。詳 細については、「ユーザー インタフェース オプション」を参照してくだ さい。

サポートされているコマンドおよびパラメータの一覧については、「<u>Telnet</u> <u>のコマンドとパラメータ</u>」を参照してください。

# ユーザー インタフェース オプション

HP Jetdirect プリント サーバーでは、Telnet コマンドを入力する 2 種類の インタフェース オプション、<u>コマンド ライン インタフェース(デフォルト)</u> と<u>メニュー インタフェース</u>が用意されています。

## コマンド ライン インタフェース (デフォルト)

Telnet コマンド ライン インタフェースを使用して設定パラメータを設定す る手順は次のとおりです。

 注記 Telnet セッション中に「?」を入力すると、使用可能な設 定パラメータ、コマンドの正しい形式、そしてコマンドの 一覧が表示されます。
 追加の(拡張)コマンドの一覧を表示するには、コマンド 「advanced」を入力してから「?」を入力します。

現在の設定情報を表示するには、「/」を入力します。

1. Telnet プロンプト「>」で次のように入力します。

<parameter>:<value>

それから Enter キーを押してください。<parameter> は定義する設 定パラメータ、<value> はそのパラメータに割り当てる定義値です。各 パラメータのエントリの最後にはキャリッジ リターンが続きます。

設定パラメータについては、<u>表 3.4</u>を参照してください。

- 2. さらに設定パラメータを設定する場合はこの手順を繰り返します。
- 3. 設定パラメータの入力が終了したら、「exit」または「quit」を入力 します(どちらを入力するかはシステムによって異なります)。

変更した設定を保存するかどうか尋ねられたら、保存する場合は「Y」(デフォルト)、保存しない場合は「N」を入力します。

「exit」や「quit」の代わりに「save」を入力した場合、設定を保存 するかどうか尋ねるプロンプトは表示されません。
**Telnet のコマンドとパラメータ** <u>表 3.4</u> は、使用可能な Telnet コマンドと パラメータの一覧です。

IP アドレスを手動で変更した場合は必ず、サブネット マ スクとデフォルト ゲートウェイも同時に設定し直す必要 があります。

| ユーザー コントロール コマ | <b>?ンド</b>                                                                                                    |  |  |
|----------------|----------------------------------------------------------------------------------------------------|--|--|
| コマンド           | 説明                                                                                                    |  |  |
| ?              | ヘルプと Telnet コマンドを表示します。                                                                                                    |  |  |
| /              | 現在の値を表示します。                                                                                                    |  |  |
| menu           | 設定パラメータへのアクセスに使用する <u>メニュー インタフェース</u><br>を表示します。                                                                                                    |  |  |
| advanced       | 拡張コマンドを有効にします。ヘルプ <b>(?)</b> で表示されるコマンド<br>の一覧に拡張コマンドが含まれます。                                                                                                    |  |  |
| general        | 拡張コマンドを無効にします。ヘルプ (?) で表示されるコマンド<br>の一覧に拡張コマンドは含まれません ( デフォルト )。                                                                                                    |  |  |
| save           | 設定値を保存してセッションを終了します。                                                                                                    |  |  |
| exit           | セッションを終了します。                                                                                                    |  |  |
| export         | 設定を編集用にファイルにエクスポートし、Telnet や TFTP を使っ<br>てインポートします (このコマンドは、UNIX など、入出力のリダ<br>イレクトをサポートしているシステムでのみサポートされます)。                                                                                              |  |  |
| General        |                                                                                                    |  |  |
| コマンド           | 説明                                                                                                    |  |  |
| passwd         | 管理者パスワードを設定します (内蔵 Web サーバーおよび HP<br>Web Jetadmin と共有されます)。たとえば、<br>「passwd jd1234 jd1234」と入力すると、パスワードは<br>「jd1234」に設定されます。確認のため、「jd1234」を 2 回入力す<br>ることに注目してください。<br>16 文字までの英数字を使用できます。次の Telnet セッションの |  |  |
|                | 開始時に、ユーザー名とこのパスワードを入力するよう求めるプロンプトが表示されます。                                                                                                    |  |  |
|                | このパスワードをクリアするには、パスワードと確認用エントリ<br>を入力せずにこのコマンドを入力します。                                                                                                    |  |  |
|                | パスワードはコールド リセットを行うとクリアされます。                                                                                                    |  |  |

表 3.4 Telnet のコマンドとパラメータ(1/13)

注記 パラメータを(たとえば BOOTP サーバーや DHCP サー バーなどから)動的に指定する場合は、最初に手動設定に セットしておかないと Telnet を使って値を変更すること はできません。手動設定にセットする方法については、 ip-config コマンドの項を参照してください。

## 表 3.4 Telnet のコマンドとパラメータ(2/13)

| sys-location   | 通常はシステムのロケーションの識別に使用される、英数字で構成される文字列 (最大 255 文字)。                                                                                                    |
|----------------|----------------------------------------------------------------------------------------------------|
| sys-contact    | 通常はネットワークやデバイスの管理者名の識別に使用される、<br>英数字で構成される文字列 ( 最大 255 文字 )。                                                                                                    |
| ssl-state      | Web 通信を行う際のプリント サーバーのセキュリティ レベルを<br>設定します。<br>1: HTTPS ポートへの強制ルート変更。HTTPS (Secure HTTP)<br>通信のみを使用できます。<br>2: HTTPS への強制ルート変更はできません。HTTP と HTTPS<br>通信は使用できます。                                                                                                    |
| security-reset | プリント サーバーのセキュリティ設定を、工場出荷時のデフォル<br>ト値にリセットします。0(デフォルト)の場合はリセットしませ<br>ん。1 はセキュリティ設定をリセットします。                                                                                                    |
| TCP/IP Main    |                                                                                                    |
| コマンド           | 説明                                                                                                    |
| host-name      | 英数字の文字列(最大 32 文字)。ネットワーク デバイスの名前に<br>この文字列を割り当てたり、ネットワーク デバイスの名前をこの<br>文字列に変更したりします。たとえば、                                                                                                    |
|                | Ihost-name printer1」と入力するとデバイスに名前「printer1」<br>が割り当てられます。デフォルトのホスト名は NPIxxxxx で、<br>xxxxxx の部分は LAN ハードウェア (MAC) アドレスの最後の 6<br>桁です。                                                                                                    |
| ip-config      | 設定方法を指定します。                                                                                                    |
|                | manual: プリント サーバーは、(Telnet や内蔵 Web サーバー、<br>コントロール パネル、インストール/管理ソフトウェアなど)手<br>動設定ツールを使用して IP パラメータが設定されるまで待機しま<br>す。ステータスは User Specified になります。                                                                                                    |
|                | <b>DOOLD</b> : フリント ザーハーはネットワークに対して BOOTP リク<br>エストを送信し、動的 IP 設定を行います。                                                                                                    |
|                | <b>dhcp</b> : プリント サーバーはネットワークに対して DHCP リクエ<br>ストを送信し、動的 IP 設定を行います。                                                                                                    |
|                | auto_ip: プリント サーバーには一意のリンクローカル アドレス<br>169.254.x.x が自動的に設定されます。                                                                                                    |
| ip             | <ul> <li>プリント サーバーの IP アドレスをドット区切り表記で指定します。例:         <ul> <li>ip-config manual</li> <li>ip 192.168.45.39</li> </ul> </li> <li>この例では、ip-config で手動設定を指定し、ip でプリントサーバーの IP アドレス 192.168.45.39 を手動設定しています。</li> <li>0.0.0.0 を指定すると IP アドレスはクリアされます。</li> <li>終了して新しい IP アドレスを保存したら、次の Telnet 接続では</li> </ul> |
|                | その IP アドレスを指定する必要があります。                                                                                                    |

## 表 3.4 Telnet のコマンドとパラメータ(3 / 1 3)

| subnet-mask                                                                | 受信したメッセージに示されている IP アドレスの中の、ネット<br>ワークおよびホストを示す部分を認識するのに使用する(ドット<br>区切り表記の)値。たとえば、<br>subnet-mask 255.255.255.0                                                                                                    |
|----------------------------------------------------------------------------|----------------------------------------------------------------------------------------------------|
|                                                                            | と指定すると、サブネット マスク値 255.255.255.0 がプリント<br>サーバーに格納されます。値を 0.0.0.0 と指定するとサブネット<br>マスクは無効になります。詳細については、 <u>付録 A</u> を参照してく<br>ださい。                                                                                                    |
| default-gw                                                                 | デフォルトゲートウェイの IP アドレスをドット区切り表記で指定<br>します。たとえば、                                                                                                    |
|                                                                            | default-gw 192.168.40.1<br>と指定すると、プリント サーバーのデフォルト ゲートウェイの IP<br>アドレスとして 192.168.40.1 が割り当てられます。                                                                                                    |
|                                                                            | 注記:HP Jetdirect プリント サーバーの設定が DHCP で行われ<br>た場合にサブネット マスクやデフォルトのゲートウェイ アドレス<br>を手動で変更すると、プリント サーバーの IP アドレスも手動で変<br>更する必要があります。このように変更すると、DHCP で割り当<br>てられたアドレスは DHCP IP アドレス プールに戻されます。                                                                                                    |
| Config Server                                                              | (読み取り専用パラメータ) HP Jetdirect プリント サーバーの最<br>新の IP アドレスの設定を行った (BOOTP や DHCP サーバーと<br>いった) サーバーの IP アドレス。                                                                                                    |
|                                                                            |                                                                                                    |
| TFTP Server                                                                | (読み取り専用パラメータ)HP Jetdirect プリント サーバーに<br>TFTP パラメータを割り当てた TFTP サーバーの IP アドレス。                                                                                                    |
| TFTP Server                                                                | (読み取り専用パラメータ) HP Jetdirect プリント サーバーに<br>TFTP パラメータを割り当てた TFTP サーバーの IP アドレス。<br>(読み取り専用パラメータ) TFTP サーバー上の TFTP ファイルの<br>パスとファイル名。たとえば、<br>hpnp/printer1.cfg                                                                                                    |
| TFTP Server<br>TFTP Filename<br>domain-name                                | <ul> <li>(読み取り専用パラメータ) HP Jetdirect プリント サーバーに<br/>TFTP パラメータを割り当てた TFTP サーバーの IP アドレス。</li> <li>(読み取り専用パラメータ) TFTP サーバー上の TFTP ファイルの<br/>パスとファイル名。たとえば、<br/>hpnp/printer1.cfg</li> <li>デバイスのドメイン名。たとえば、</li> </ul>                                                                                                    |
| TFTP Server<br>TFTP Filename<br>domain-name                                | <ul> <li>(読み取り専用パラメータ) HP Jetdirect プリント サーバーに<br/>TFTP パラメータを割り当てた TFTP サーバーの IP アドレス。</li> <li>(読み取り専用パラメータ) TFTP サーバー上の TFTP ファイルの<br/>パスとファイル名。たとえば、<br/>hpnp/printer1.cfg</li> <li>デバイスのドメイン名。たとえば、<br/>domain-name support.hp.com</li> </ul>                                                                                                    |
| TFTP Server<br>TFTP Filename<br>domain-name                                | <ul> <li>(読み取り専用パラメータ) HP Jetdirect プリント サーバーに<br/>TFTP パラメータを割り当てた TFTP サーバーの IP アドレス。</li> <li>(読み取り専用パラメータ) TFTP サーバー上の TFTP ファイルの<br/>パスとファイル名。たとえば、<br/>hpnp/printer1.cfg</li> <li>デバイスのドメイン名。たとえば、<br/>domain-name support.hp.com</li> <li>と指定すると、ドメイン名として support.hp.com が割り当て<br/>られます。</li> </ul>                                                                                                    |
| TFTP Server<br>TFTP Filename<br>domain-name                                | <ul> <li>(読み取り専用パラメータ) HP Jetdirect プリント サーバーに<br/>TFTP パラメータを割り当てた TFTP サーバーの IP アドレス。</li> <li>(読み取り専用パラメータ) TFTP サーバー上の TFTP ファイルの<br/>パスとファイル名。たとえば、<br/>hpnp/printer1.cfg</li> <li>デバイスのドメイン名。たとえば、<br/>domain-name support.hp.com</li> <li>と指定すると、ドメイン名として support.hp.com が割り当て<br/>られます。</li> <li>このドメイン名にはホスト名は含まれません。これは FQDN</li> <li>(Fully Qualified Domain Name の略、printer1.support.hp.com<br/>など) ではありません。</li> </ul>                                                                                                    |
| TFTP Server<br>TFTP Filename<br>domain-name<br>pri-dns-svr                 | <ul> <li>(読み取り専用パラメータ) HP Jetdirect プリント サーバーに<br/>TFTP パラメータを割り当てた TFTP サーバーの IP アドレス。</li> <li>(読み取り専用パラメータ) TFTP サーバー上の TFTP ファイルの<br/>パスとファイル名。たとえば、<br/>hpnp/printer1.cfg</li> <li>デバイスのドメイン名。たとえば、<br/>domain-name support.hp.com</li> <li>と指定すると、ドメイン名として support.hp.com が割り当て<br/>られます。</li> <li>このドメイン名にはホスト名は含まれません。これは FQDN</li> <li>(Fully Qualified Domain Name の略、printer1.support.hp.com<br/>など) ではありません。</li> <li>プライマリ DNS (Domain Name System) サーバーの IP アドレス。</li> </ul>                                                                                                    |
| TFTP Server TFTP Filename domain-name pri-dns-svr sec-dns-svr              | <ul> <li>(読み取り専用パラメータ) HP Jetdirect プリント サーバーに<br/>TFTP パラメータを割り当てた TFTP サーバーの IP アドレス。</li> <li>(読み取り専用パラメータ) TFTP サーバー上の TFTP ファイルの<br/>パスとファイル名。たとえば、<br/>hpnp/printer1.cfg</li> <li>デバイスのドメイン名。たとえば、<br/>domain-name support.hp.com</li> <li>ど指定すると、ドメイン名として support.hp.com が割り当て<br/>られます。</li> <li>このドメイン名にはホスト名は含まれません。これは FQDN</li> <li>(Fully Qualified Domain Name の略、printer1.support.hp.com<br/>など) ではありません。</li> <li>プライマリ DNS (Domain Name System) サーバーの IP アドレス。</li> <li>プライマリ DNS サーバーが使用できない場合に使用されるセカ<br/>ンダリ DNS サーバーの IP アドレス。</li> </ul>                                                                                      |
| TFTP Server TFTP Filename domain-name pri-dns-svr sec-dns-svr pri-wins-svr | <ul> <li>(読み取り専用パラメータ) HP Jetdirect プリント サーバーに<br/>TFTP パラメータを割り当てた TFTP サーバーの IP アドレス。</li> <li>(読み取り専用パラメータ) TFTP サーバー上の TFTP ファイルの<br/>パスとファイル名。たとえば、<br/>hpnp/printer1.cfg</li> <li>デバイスのドメイン名。たとえば、<br/>domain-name support.hp.com</li> <li>ど指定すると、ドメイン名として support.hp.com が割り当て<br/>られます。</li> <li>このドメイン名にはホスト名は含まれません。これは FQDN</li> <li>(Fully Qualified Domain Name の略、printer1.support.hp.com<br/>など) ではありません。</li> <li>プライマリ DNS (Domain Name System) サーバーの IP アドレス。</li> <li>プライマリ DNS サーバーが使用できない場合に使用されるセカ<br/>ンダリ DNS サーバーの IP アドレス。</li> <li>プライマリ WINS (Windows Internet Naming Service) サーバー<br/>の IP アドレス。ドット区切り表記です。</li> </ul> |

## 表 3.4 Telnet のコマンドとパラメータ(4 / 1 3)

| TCP/IP Print Options |                                                                                                    |
|----------------------|----------------------------------------------------------------------------------------------------|
| コマンド                 | 説明                                                                                                    |
| 9100-printing        | プリントサーバーでの TCP ポート 9100 への印刷出力を有効また<br>は無効にします。0 の場合は無効に、1 (デフォルト)の場合は有<br>効になります。                                                                                                    |
| ftp-printing         | FTP による印刷機能を有効または無効にします。0 の場合は無効に、<br>1 (デフォルト)の場合は有効になります。(TCP ポート 20、21)                                                                                                    |
| ipp-printing         | IPP を使用する印刷機能を有効または無効にします。0 の場合は無<br>効に、1 (デフォルト)の場合は有効になります。(TCP ポート 631)                                                                                                    |
| lpd-printing         | LPD を使用する印刷機能を有効または無効にします。無効の場合<br>は 0、有効の場合は 1 (デフォルト)です。(TCP ポート 515)                                                                                                    |
| banner               | LPD バナー ページの印刷を有効または無効にします。0 の場合、<br>バナー ページは無効です。1 (デフォルト)の場合、バナー ページ<br>が有効になります。                                                                                                    |
| interlock            | プリンタで Port 9100 印刷接続を閉じる前にすべての TCP パケットについて ACK (応答確認)を必要とするどうかを指定します。<br>ポート番号とオプション値を指定します。HP 内蔵プリント サーバーの場合、デフォルトのポート番号は 1 です。0 (デフォルト)の場合はインターロックを使用できません。1 の場合は使用できます。たとえば、                                                                             |
|                      | interlock 1 1と指定すると、ポート番号2でインターロックが有効になります。                                                                                                    |
| mult-tcp-conn        | (マルチポートのサーバーのみ)複数の TCP 接続を有効または無効にします。<br>0(デフォルト):複数の接続が許可されます。<br>1:複数の接続は許可されません。                                                                                                    |
| buffer-packing       | TCP/IP パケットのバッファ圧縮を有効または無効にします。                                                                                                    |
|                      | 0 (デフォルト): 通常は0で、データ バッファはプリンタに送信<br>される前に圧縮されます。<br>1: バッファ圧縮は無効になり、データは受信した状態のままでプ<br>リンタに送信されます。                                                                                                    |
| write-mode           | <ul> <li>TCP PSH フラグを設定してデバイスからクライアントへのデータ転送を制御します。</li> <li>0 (デフォルト): このオプションは無効です。フラグはセットされません。</li> <li>1: all-push オプション。すべてのデータ パケットにプッシュ ビットがセットされます。</li> <li>2: eoi-push オプション。End-of-Information フラグがセットされているデータ パケットに対してのみプッシュ ビットがセットさ</li></ul> |
|                      | れているデータ パケットに対してのみプッシュ ビットがセットさ<br>れます。                                                                                                    |

## 表 3.4 Telnet のコマンドとパラメータ(5/13)

| TCP/IP LPD Queues      |                                                                                                    |
|------------------------|----------------------------------------------------------------------------------------------------|
| コマンド                   | 説明                                                                                                    |
| addq                   | ユーザー定義のキューを追加します。キュー名(表示可能な ASCII<br>文字で最大 32 文字)、前付加文字列名、後付加文字列名、処理す<br>るキュー(通常は RAW)をコマンドラインで指定する必要があり<br>ます。ユーザー定義のキューは最大で6つまで追加できます。                                                                                                    |
| deleteq                | ユーザー指定のキューを削除します。deleteq コマンド ラインで<br>キュー名を指定する必要があります。                                                                                                    |
| defaultq               | 印刷ジョブに指定されたキューが不明な場合に使用するキューの<br>名前。デフォルトでは、デフォルト キューは AUTO です。                                                                                                    |
| addstring              | プリント データの前あるいは後ろにユーザー定義の文字列を追加<br>します。文字列は最大で 8 つまで指定可能です。文字列名および<br>文字列の内容は addstring コマンド ラインで指定します。                                                                                                    |
| deletestring           | ユーザー定義の文字列を削除します。文字列名は deletestring コ<br>マンド ラインで指定します。                                                                                                    |
| TCP/IP Raw Print Ports |                                                                                                    |
| コマンド                   | 説明                                                                                                    |
| raw-port               | TCP ポート 9100 への印刷用にさらに追加するポートを指定しま<br>す。有効なポートは 3000 ~ 9000 ですが、実際にどのポートが指<br>定可能かはアプリケーションによって異なります。最大 2 つの<br>ポートが指定可能です。                                                                                                    |
| TCP/IP Access Control  |                                                                                                    |
| コマンド                   |                                                                                                    |
| allow                  | HP Jetdirect プリントサーバーに格納されているホストアクセス<br>リストにエントリを作成します。各エントリには、プリンタに接<br>続可能なホストやホストのネットワークが指定されます。このコ<br>マンドのフォーマットは「allow netnum [mask]」で、netnum<br>はネットワーク番号またはホストの IP アドレス、mask は、アク<br>セスを確認するために使用される、ネットワーク番号やホストア<br>ドレスに適用されるアドレス ビット マスクです。アクセス リスト<br>に指定可能なエントリは最大 10 です。エントリがない場合は、す<br>べてのホストでアクセスが許可されます。たとえば、<br>allow 192.0.0.0 255.0.0.0<br>と指定するとネットワーク 192 上のホストのアクセスが許可され<br>ます。<br>allow 192.168.1.2<br>と指定した場合は 1 つのホストのみアクセスが許可されます。こ<br>の場合にはデフォルトのマスク 255.255.255.255 が適用されま<br>す。明示的に指定する必要はありません。<br>allow 0 と指定するとホスト アクセス リストがクリアされ<br>ます。<br>詳細については、第 1 章を参照してください。 |

#### 表 3.4 Telnet のコマンドとパラメ<u>ータ(6/13)</u> ər

| 11.P/IP UIN | ¢ |
|-------------|---|

| コマンド            | 説明                                                                                                    |
|-----------------|----------------------------------------------------------------------------------------------------|
| syslog-config   | プリント サーバー上での syslog サーバーの動作を有効または無効<br>にします。0 の場合は無効に、1(デフォルト)の場合は有効にな<br>ります。(UDP ポート 514)                                                                                                    |
| syslog-svr      | syslog サーバーの IP アドレスをドット区切り表記で指定します。<br>ここで指定されたサーバーに HP Jetdirect プリント サーバーから<br>syslog メッセージが送信されます。たとえば、<br>syslog-svr: 192.168.40.1<br>と指定すると 192.168.40.1 を syslog サーバーの IP アドレスと<br>して割り当てます。<br>詳細については、 <u>付録 A</u> を参照してください。 |
| syslog-max      | HP Jetdirect プリントサーバーが1分あたりに送信可能な syslog<br>メッセージの最大数を指定します。この設定により、管理者はロ<br>グファイルのサイズを制御できます。デフォルトは1分あたり10<br>となっています。ゼロに設定すると、syslog メッセージの数は無<br>制限となります。                                                                           |
| syslog-priority | syslog サーバーに送信される syslog メッセージのフィルタリン<br>グを制御します。フィルタの範囲は 0 から 8 までで、0 が最も厳<br>しく、8 が最も一般的になります。指定されたフィルタ レベルよ<br>り低い(つまり優先順位が高い)メッセージだけが報告されます。<br>デフォルト設定は8で、あらゆる優先順位のメッセージが送信さ<br>れます。<br>0 を指定した場合、すべての syslog メッセージが無効になります。      |
| syslog-facility | メッセージのソース ファシリティを特定するために使用するコード(トラブルの解決時に、選択されたメッセージのソースを特定する場合など)。デフォルトで HP Jetdirect プリント サーバーは<br>ソース ファシリティ コードとして LPR を使用しますが、ローカル<br>ユーザーの値 local0 ~ local7 を使って個々のプリント サーバーま<br>たはプリント サーバーのグループを特定することもできます。                   |
| slp-config      | プリント サーバー上での Service Location Protocol (SLP) 操作<br>を有効または無効にします。0 の場合は無効に、1 (デフォルト)<br>の場合は有効になります。SLP は、HP ソフトウェア アプリケー<br>ションで (UDP ポート 427 を使って) 自動的にデバイスを検出す<br>るのに使用されます。                                                         |
| slp-keep-alive  | ネットワークデバイステーブルから削除されないようにプリント<br>サーバーがマルチキャストパケットをネットワークに送信する時<br>間間隔を指定します。スイッチなど、一部のインフラストラク<br>チャ デバイスは、アクティブなデバイスを、ネットワークにおい<br>て非アクティブであるためにデバイステーブルから削除する場合<br>があります。この機能を有効にするには、1~1440(分)の値を<br>設定します。この機能を無効にするには0を設定します。     |
| mdns-config     | mDNS (Multicast Domain Name System) サービスを有効また<br>は無効にします。0 の場合は無効に、1 (デフォルト)の場合は有<br>効になります。mDNS は一般に、通常の DNS サーバーが利用で<br>きない小規模ネットワークで、IP アドレスと名前の解決を (UDP<br>ポート 5353 経由で) 行うのに使用されます。                                               |

٦

### 表 3.4 Telnet のコマンドとパラメータ(7 / 1 3)

| mdns-service-name | このデバイスまたはサービスに割り当てられている、最大 64 文字<br>の英数字の ASCII 文字列を示します。この名前は不変であり、(IP<br>アドレスなどの) ソケット情報がセッションごとに変更される場<br>合に、特定のデバイスまたはサービスを解決するのに使用されま<br>す。Apple Rendezvous ではこのサービスが表示されます。デ<br>フォルトのサービス名はプリンタ モデルと LAN ハードウェア<br>(MAC) アドレスです。                                                                                                    |
|-------------------|----------------------------------------------------------------------------------------------------|
| mDNS Domain Name  | (読み取り専用パラメータ)デバイスに割り当てられている<br>mDNS ドメイン名を <host name="">.local の形式で示します。ユー<br/>ザー指定のホスト名が割り当てられていない場合、デフォルトの<br/>ホスト名 NPIxxxxx が使用されます。ここで、xxxxxx は LAN<br/>ハードウェア (MAC) アドレスの最後の 6 桁です。</host>                                                                                                    |
| mdns-pri-svc      | <ul> <li>印刷に使用する、優先順位が最も高い mDNS サービスを指定します。このパラメータの設定は、次のオプション番号の中から1つを選択して行います。</li> <li>1: ポート 9100 による印刷</li> <li>2: IPP ポートによる印刷</li> <li>3: デフォルトの LPD raw キュー</li> <li>4: デフォルトの LPD テキスト キュー</li> <li>5: デフォルトの LPD 自動キュー</li> <li>6: デフォルトの binps (バイナリ Postscript) キュー</li> <li>7 ~ 12: ユーザー指定の LPD キューが定義されている場合、ユーザー指定の LPD キュー 5 ~ 10 に対応します。</li> <li>デフォルトでどれが選択されるかはプリンタによって異なりますが、通常はポート 9100 による印刷か、LPD binps です。</li> </ul> |
| ttl-slp           | Service Location Protocol (SLP) パケットの IP マルチキャスト<br>「生存時間」(TTL) の設定を指定します。デフォルト値は 4 ホップ<br>(ローカル ネットワークからのルータ数)です。指定可能な範囲は<br>1~15です。-1を指定するとマルチキャスト機能が無効になり<br>ます。                                                                                                    |
| ipv4-multicast    | プリント サーバーによる IP バージョン 4 マルチキャスト パケットの受信および送信を有効または無効にします。0 の場合は無効に、1 (デフォルト)の場合は有効になります。                                                                                                    |
| idle-timeout      | アイドル状態の印刷データ接続を確立したままにしておく秒数を<br>指定する整数値 (1 ~ 3600)。たとえば、<br>idle-timeout 120<br>と指定すると、アイドル タイムアウト値は 120 秒となります。<br>デフォルトは 270 秒です。0 を指定すると接続は終了しないため、<br>他のホストから接続できなくなります。                                                                                                    |
| user-timeout      | Telnet や FTP セッションを自動切断する前にアイドル状態にし<br>ておく秒数を指定する整数値 (1 ~ 3600)。デフォルトは 900 秒で<br>す。0を指定した場合、タイムアウトは無効になります。<br>注意:1~5程度の小さな値を指定すると Telnet の使用を事実上<br>無効にできます。このように指定すると、何らかの変更を行う前<br>に Telnet セッションが終了するためです。                                                                                                    |

## 表 3.4 Telnet のコマンドとパラメータ(8/13)

| cold-reset                    | TCP/IP を工場出荷時の設定にセットします。コールド リセット<br>後はプリント サーバーの電源を入れ直してください。IPX/SPX や<br>AppleTalk といった他のサブシステムのパラメータには影響あり<br>ません。                                                                                                    |  |  |
|-------------------------------|----------------------------------------------------------------------------------------------------|--|--|
| ews-config                    | プリント サーバーの内蔵 Web サーバーを有効または無効にします。0 の場合は無効に、1 (デフォルト)の場合は有効になります。<br>詳細については、 <u>第4章</u> を参照してください。                                                                                                    |  |  |
| web-refresh                   | 内蔵 Web サーバーの診断ページの更新間隔を秒単位で (1 ~<br>99999) 指定します。0 に設定した場合、リフレッシュ レートは無<br>効になります。                                                                                                    |  |  |
| tcp-mss                       | ローカル サブネット (Ethernet MSS=1460 バイト以上) あるいは<br>リモート サブネット (MSS=536 バイト) との通信を行う際に使用<br>するよう HP Jetdirect プリント サーバーが通知する最大セグメン<br>ト サイズ (MSS) を指定します。                                                                                                    |  |  |
|                               | <b>0</b> :(デフォルト)すべてのネットワークがローカルであるとみなさ<br>れます (Ethernet MSS=1460 バイト以上)。                                                                                                    |  |  |
|                               | <b>1</b> : サブネットについては MSS=1460 バイト ( 以上 )、リモート<br>ネットワークについては MSS=536 バイトを使用します。                                                                                                    |  |  |
|                               | 2: ローカル サブネットを除き、すべてのネットワークがリモート<br>(MSS=536 バイト) であるとみなされます。                                                                                                    |  |  |
|                               | MSSの設定は、データの再転送を引き起こしかねない IP フラグ<br>メンテーションが発生するのを防ぐのに役立つため、パフォーマ<br>ンスの向上につながります。                                                                                                    |  |  |
| tcp-msl                       | 最大セグメント寿命 (MSL) を秒単位で指定します。指定できる値<br>の範囲は 5 ~ 120 秒です。デフォルトは 15 秒です。                                                                                                    |  |  |
| gw-disable                    | ネットワーク ゲートウェイが設定されていない場合にデバイスの<br>IP アドレスをゲートウェイとして自動的に割り当てるかどうかを<br>指定します。                                                                                                    |  |  |
|                               | <b>0</b> : このデバイスの IP アドレスを使用するゲートウェイが割り当て<br>られます。                                                                                                    |  |  |
|                               | 1: ゲートウェイは割り当てられません。ゲートウェイアドレス                                                                                                    |  |  |
|                               | 0.0.0.0 が設定されます。                                                                                                    |  |  |
| default-ip                    | 0.0.0.0 が設定されます。<br>TCP/IP の強制的な再設定の際(たとえば電源を入れ直したときや<br>BOOTP/DHCP を使用するよう手動で設定したとき)、プリント<br>サーバーでネットワークから IP アドレスを取得できない場合に使<br>用する IP アドレスを指定します。                                                                                                    |  |  |
| default-ip                    | 0.0.0.0 が設定されます。<br>TCP/IP の強制的な再設定の際(たとえば電源を入れ直したときや<br>BOOTP/DHCP を使用するよう手動で設定したとき)、プリント<br>サーバーでネットワークから IP アドレスを取得できない場合に使<br>用する IP アドレスを指定します。<br><b>DEFAULT_IP:</b> 一般的なデフォルトの IP アドレス 192.0.0.192<br>を設定します。                                                                                                    |  |  |
| default-ip                    | 0.0.0.0 が設定されます。<br>TCP/IP の強制的な再設定の際(たとえば電源を入れ直したときや<br>BOOTP/DHCP を使用するよう手動で設定したとき)、プリント<br>サーバーでネットワークから IP アドレスを取得できない場合に使<br>用する IP アドレスを指定します。<br><b>DEFAULT_IP</b> : 一般的なデフォルトの IP アドレス 192.0.0.192<br>を設定します。<br><b>AUTO_IP</b> : リンクローカル IP アドレス 169.254.x.x を設定します。                                                                                                    |  |  |
| default-ip                    | 0.0.0.0 が設定されます。<br>TCP/IP の強制的な再設定の際(たとえば電源を入れ直したときや<br>BOOTP/DHCP を使用するよう手動で設定したとき)、プリント<br>サーバーでネットワークから IP アドレスを取得できない場合に使<br>用する IP アドレスを指定します。<br>DEFAULT_IP: 一般的なデフォルトの IP アドレス 192.0.0.192<br>を設定します。<br>AUTO_IP: リンクローカル IP アドレス 169.254.x.x を設定します。<br>初期設定は、最初に電源がオンになったときに取得された IP アド<br>レスによって決まります。                                                                                                    |  |  |
| default-ip<br>default-ip-dhcp | <ul> <li>0.0.0.0 が設定されます。</li> <li>TCP/IP の強制的な再設定の際(たとえば電源を入れ直したときや<br/>BOOTP/DHCP を使用するよう手動で設定したとき)、プリント<br/>サーバーでネットワークから IP アドレスを取得できない場合に使<br/>用する IP アドレスを指定します。</li> <li>DEFAULT_IP: 一般的なデフォルトの IP アドレス 192.0.0.192<br/>を設定します。</li> <li>AUTO_IP: リンクローカル IP アドレス 169.254.x.x を設定します。</li> <li>初期設定は、最初に電源がオンになったときに取得された IP アドレスによって決まります。</li> <li>一般的なデフォルトの IP アドレス 192.0.0.192 またはリンクロー<br/>カル IP アドレス 169.254.x.x が自動的に割り当てられている場合<br/>に、DHCP リクエストを定期的に発信するかどうかを指定します。</li> </ul> |  |  |

## 表 3.4 Telnet のコマンドとパラメータ(9 / 1 3)

| dhcp-fqdn-behavior | <ul> <li>FQDN (Fully Qualified Domain Name)の設定を、DHCP と手動設定のいずれか、または両方を使って行うように指定します。</li> <li>FQDN はそのデバイスのホスト名とドメイン名で構成されます。次のいずれかのコマンド値を選択してください。</li> <li>0 (デフォルト):ホスト名とドメイン名の設定にDHCP を使用することもできます。ホスト名は手動の設定方法(内蔵 Web サーバーやプリンタのコントロールパネル、Telnet など)を使って変更することもできます。しかし、DHCP で設定されたドメイン名を手動で変更することはできません。</li> <li>1: DHCP による設定のみを保持します。FQDN が DHCP によって設定されると、手動で変更することはできません。</li> <li>2: 手動設定を保持します。設定を手動で行うことができます。<br/>DHCP は設定が工場出荷時のデフォルト値の場合のみ使用できます。</li> <li>3: 手動設定のみを保持します。手動で設定することはできますが、DHCP による設定は許可されません。</li> </ul> |
|--------------------|----------------------------------------------------------------------------------------------------|
| TCP/IP Diagnostics | Г                                                                                                    |
| コマンド               | 説明                                                                                                    |
| Last Config IP     | (読み取り専用パラメータ)HP Jetdirect プリント サーバーの IP<br>アドレスの設定を行ったシステムの IP アドレス。                                                                                                    |
| TCP Conns Refused  | (読み取り専用パラメータ)プリント サーバーに拒否されたクライ<br>アント TCP 接続の数。                                                                                                    |
| TCP Access Denied  | (読み取り専用パラメータ)接続可能なエントリがプリント サー<br>バーのホスト アクセス リストにないためにクライアント システム<br>からプリントサーバーへのアクセスが拒否された回数。                                                                                                    |
| DHCP Lease Time    | (読み取り専用パラメータ) DHCP IP アドレスのリース時間 (秒)。                                                                                                    |
| DHCP Renew Time    | (読み取り専用パラメータ)DHCPのリース更新時間を(秒単位で)<br>指定する、DHCP T1 タイムアウト。                                                                                                    |
| DHCP Rebind Time   | (読み取り専用パラメータ)DHCPのリース再バインド時間を(秒<br>単位で)指定する、DHCP T2 タイムアウト。                                                                                                    |
| SNMP               |                                                                                                    |
| コマンド               | 説明                                                                                                    |
| snmp-config        | プリント サーバー上での SNMP 操作を有効または無効にします。<br>0 の場合は SNMP が無効に、1 (デフォルト) の場合は有効になり<br>ます。<br>注意: SNMP を無効にすると、HP Web Jetadmin などの管理ア<br>プリケーションとの通信だけでなく、すべての SNMP エージェン<br>ト (SNMP v1、v2、v3) も無効になります。さらに、最新の HP<br>ダウンロード ユーティリティによるファームウェアのアップグ<br>レードも無効になります。                                                                                                    |
| get-cmnty-name     | HP Jetdirect プリント サーバーがどの SNMP GetRequest に応<br>答するかを決定するパスワードを指定します。これはオプション<br>です。ユーザー指定の取得コミュニティ名が設定されている場合、<br>プリント サーバーはユーザー指定のコミュニティ名と工場出荷時<br>のデフォルトのいずれかに応答します。コミュニティ名は ASCII<br>文字でなければなりません。最大文字数は 255 文字です。                                                                                                    |

## 表 3.4 Telnet のコマンドとパラメータ(10/13)

| set-cmnty-name    | HP Jetdirect プリント サーバーがどの SNMP SetRequests (制<br>御関数)に応答するかを決定するパスワードを指定します。送ら<br>れてきた SNMP SetRequest に対してプリント サーバーが応答<br>するには、その SNMP SetRequest のコミュニティ名がプリン<br>ト サーバーの「設定コミュニティ名」と一致する必要がありま<br>す (セキュリティを強化するために、プリント サーバーのホスト<br>アクセス リストを通じての設定アクセスを制限することもでき<br>ます)。コミュニティ名は ASCII 文字でなければなりません。最<br>大文字数は 255 文字です。 |
|-------------------|----------------------------------------------------------------------------------------------------|
| default-get-cmnty | デフォルトの取得コミュニティ名を有効または無効にします。                                                                                                    |
|                   | 0の場合は無効に、1(デフォルト)の場合は有効になります。                                                                                                    |
|                   | このパラメータを無効にすると、SNMP 管理アプリケーションと                                                                                                    |
|                   | の通信が禁止されることがあります。                                                                                                    |
| SNMP Traps        | I                                                                                                    |
| コマンド              | 説明                                                                                                    |
| auth-trap         | プリント サーバーで SNMP 認証トラップを送信する (オン)か送<br>信しない (オフ)かを設定します。認証トラップは、SNMP リク<br>エストは受信したもののコミュニティ名チェックに失敗したこと<br>を示します。0 の場合はオフ、1 (デフォルト)の場合はオンにな<br>ります。                                                                                                    |
| trap-dest         | ホストの IP アドレスを HP Jetdirect プリント サーバーの SNMP<br>トラップ宛先リストに入力します。コマンドのフォーマットは次<br>のとおりです。                                                                                                    |
|                   | trap-dest: <i>ip-address</i> [ コミュニティ名 ] [ ポート番号 ]                                                                                                    |
|                   | デフォルトのコミュニティ名は「public」で、デフォルトの<br>SNMP ポート番号は「162」です。ポート番号は、コミュニティ<br>名なしで指定することはできません。                                                                                                    |
|                   | このテーブルを削除するには、「trap-dest: 0」と指定します。                                                                                                    |
|                   | このリストが空の場合、プリント サーバーでは SNMP トラップ<br>を送信しません。このリストの最大エントリ数は 3 です。SNMP<br>トラップ宛先リストはデフォルトでは空になっています。SNMP<br>トラップを受信するには、SNMP トラップ宛先リストに一覧表示<br>されているシステムで、そのトラップをリッスンするトラップ<br>デーモンが動作している必要があります。                                                                                                    |
| IPX/SPX           |                                                                                                    |
| コマンド              | 説明                                                                                                    |
| ipx-config        | プリント サーバー上での IPX/SPX プロトコル処理を有効または<br>無効にします。0 の場合は無効に、1 (デフォルト)の場合は有効<br>になります。たとえば、<br>ipx-config 0 と指定すると、IPX/SPX 操作が無効になり<br>ます。                                                                                                    |
| ipx-unitname      | (プリント サーバー名) プリント サーバーに割り当てられている、<br>英数字で構成されるユーザー割り当ての名前(最大 31 文字)。こ<br>の名前のデフォルトは NPIxxxxx で、xxxxxx の部分は LAN ハー<br>ドウェア アドレスの最後の 6 桁の数字です。                                                                                                    |

| 表 3.4 | Telnet のコ ¬ | 'ンドとパラメータ | (11/13) |
|-------|-------------|-----------|---------|
|-------|-------------|-----------|---------|

|                                | 1 <i>j</i>                                                                                                    |
|--------------------------------|----------------------------------------------------------------------------------------------------|
| Address                        | (読み取り専用パラメータ)IPX ネットワーク番号およびその<br>ネットワークで検出されたノード番号を、                                                                                                    |
|                                | NNNNNNN:hhhhhhhh (16 進数 ) の形式で示します。<br>NNNNNNN はネットワーク番号、hhhhhhhh はプリント サー                                                                                            |
|                                | バーの LAN ハードウェア アドレスです。                                                                                                    |
| ipx-frametype                  | お使いのプリント サーバー モデルで使用できる IPX フレーム タ<br>イプの設定を指定します。AUTO ( デフォルト )、EN_SNAP、<br>EN_8022、EN_8023、EN_II、TR_8022、TR_SNAP が指定<br>可能です。詳細については、 <u>第9章</u> を参照してください。         |
| ipx-sapinterval                | HP Jetdirect プリント サーバーが、ネットワーク上で行われる<br>SAP (Service Advertising Protocol) ブロードキャストの合間に<br>待機する間隔 (1 ~ 3600 秒)を指定します。デフォルトは 60 秒<br>です。0 を指定すると SAP ブロードキャストは無効になります。 |
| ipx-mode                       | (読み取り専用パラメータ)プリント サーバーに設定されている<br>NetWare モードが RPRINTER モードと QSERVER モードのい<br>ずれであるかを示します。                                                                            |
| ipx-nds-tree                   | プリント サーバーの NDS ツリー名を指定する、英数字で構成さ<br>れる文字列。最大文字数は 31 文字です。                                                                                                    |
| ipx-nds-context                | HP Jetdirect プリント サーバーの NDS コンテキストを指定する、<br>英数字で構成される文字列。最大文字数は 256 文字です。                                                                                             |
| ipx-job-poll                   | HP Jetdirect プリント サーバーがプリント キュー内の印刷ジョブ<br>をチェックする間隔 (1 ~ 255 秒 ) を指定します。デフォルトは 2<br>秒です。                                                                              |
| pjl-banner<br>ipx-banner       | PJL (Printer Job Language) による IPX バナー ページの印刷を<br>有効または無効にします。0 の場合、バナー ページは無効です。<br>1 (デフォルト)の場合はバナー ページが有効になります。                                                    |
| pjl-eoj<br>ipx-eoj             | PJL による IPX ジョブ終了通知を有効または無効にします。0 の<br>場合は無効に、1 (デフォルト)の場合は有効になります。                                                                                                   |
| pjl-toner-low<br>ipx-toner-low | PJL による IPX トナー残量少通知を有効または無効にします。<br>0 の場合は無効に、1 (デフォルト)の場合は有効になります。                                                                                                  |
| AppleTalk                      |                                                                                                    |
| コマンド                           | 説明                                                                                                    |
| appletalk                      | プリント サーバー上での AppleTalk (EtherTalk) プロトコル処理<br>を有効または無効にします。0 の場合は無効に、1 (デフォルト)<br>の場合は有効になります。たとえば、                                                                   |
|                                | appletalk 0 と指定すると <b>AppleTalk</b> 操作が無効になり<br>ます。                                                                                                    |
| Name                           | (読み取り専用パラメータ) AppleTalk ネットワーク上のプリンタ<br>名。名前の後に番号が付いているときは同名のデバイスが複数ある<br>ことを示し、その中の N 番目のデバイスであることを意味します。                                                            |
| Print Type                     | (読み取り専用パラメータ) Jetdirect プリント サーバーによって<br>報告された、AppleTalk ネットワーク プリンタ タイプを示しま<br>す。プリンタ タイプは最大 3 つまでレポートされます。                                                          |
| Zone                           | (読み取り専用パラメータ)プリンタが設置されている AppleTalk<br>ネットワーク ゾーンの名前。                                                                                                    |

### 表 3.4 Telnet のコマンドとパラメータ(12/13)

| Phase          |                                                                                                    |
|----------------|----------------------------------------------------------------------------------------------------|
| Thase          | (読み取り専用パラメータ)AppleTalk の phase 2 (P2) は<br>HP Jetdirect プリント サーバーであらかじめ設定されています。                                                                                                    |
| Status         | (読み取り専用パラメータ)現在の AppleTalk 設定のステータスを<br>示します。                                                                                                    |
|                | READY: HP Jetdirect プリント サーバーがデータ待ちの状態であ                                                                                                    |
|                |                                                                                                    |
|                | DISABLED: Apple I alk が手動で無効にされたことを示します。                                                                                                    |
|                | INITIALIZING: フリント サーバーがノードのアドレスまたは名前<br>を登録中であることを示します。その他のステータス メッセージ<br>が表示される場合もあります。                                                                                                    |
| DLC/LLC        |                                                                                                    |
| コマンド           | 説明                                                                                                    |
| dlc/llc-config | プリント サーバー上での DLC/LLC プロトコル処理を有効または<br>無効にします。0 の場合は無効に、1 (デフォルト)の場合は有効<br>になります。たとえば、                                                                                                    |
|                | dlc/llc-config 0 と指定すると <b>DLC/LLC</b> 操作は無効に<br>なります。                                                                                                    |
| strict-8022    | DLC/LLC プロトコルの解釈を制御します。                                                                                                    |
|                | 0(デフォルト): 無効。つまり厳密には解釈されません。                                                                                                    |
|                | 1: 有効。つまり厳密に解釈されます。                                                                                                    |
| Other          |                                                                                                    |
| コマンド           | 説明                                                                                                    |
| link-type      | (10/100 Fast Ethernet) プリント サーバーのリンク速度 (10 また<br>は 100 Mbps) および通信モード (全二重または半二重)を設定し<br>ます AUTO 100FUU 100HALE 10FUU 10HALE が課                                                                                                    |
|                |                                                                                                    |
|                | RTT RTT RTT RTT RTT RTT RTT RTT RTT RTT                                                                                                    |
| laa            | より、んちて、たちらちとし、たちらちとし、たちらとし、たちんとしか度<br>択可能です。<br>AUTO(デフォルト)を指定すると、プリントサーバーでは自動<br>ネゴシエートを使用してリンク速度およびモードを決定します。<br>自動ネゴシエートに失敗した場合は、100HALF が設定されます。<br>工場出荷時に割り当てられている LAN ハードウェア (MAC) アド<br>レスに代わるローカル管理アドレス (LAA)を指定します。LAA を<br>使用する場合、16 進で 12 桁のユーザー指定の文字列を入力する<br>必要があります。                                                                                                    |
| laa            | <ul> <li>ボワドです。</li> <li>AUTO (デフォルト)を指定すると、プリント サーバーでは自動<br/>ネゴシエートを使用してリンク速度およびモードを決定します。</li> <li>自動ネゴシエートに失敗した場合は、100HALF が設定されます。</li> <li>工場出荷時に割り当てられている LAN ハードウェア (MAC) アドレスに代わるローカル管理アドレス (LAA)を指定します。LAA を<br/>使用する場合、16 進で12 桁のユーザー指定の文字列を入力する<br/>必要があります。</li> <li>Ethernet プリント サーバーの場合、LAA アドレスは 16 進数の<br/>X2、X6、XA、または XE で始まっていなければなりません。ここで、X は 0 ~ F までの任意の 16 進数字です。</li> </ul>                                              |
| laa            | <ul> <li>ボワ能です。</li> <li>AUTO (デフォルト)を指定すると、プリント サーバーでは自動<br/>ネゴシエートを使用してリンク速度およびモードを決定します。</li> <li>自動ネゴシエートに失敗した場合は、100HALF が設定されます。</li> <li>工場出荷時に割り当てられている LAN ハードウェア (MAC) アドレスに代わるローカル管理アドレス (LAA)を指定します。LAA を<br/>使用する場合、16 進で12 桁のユーザー指定の文字列を入力する<br/>必要があります。</li> <li>Ethernet プリント サーバーの場合、LAA アドレスは 16 進数の<br/>X2、X6、XA、または XE で始まっていなければなりません。ここで、X は 0 ~ F までの任意の16 進数字です。</li> <li>デフォルトのアドレスは工場出荷時に割り当てられたアドレス<br/>です。</li> </ul> |

### 表 3.4 Telnet のコマンドとパラメータ(13/13)

| MFP-config        | (MFP 設定)多機能周辺機器あるいはオールインワンの周辺機器に<br>付属しているクライアント ソフトウェアをプリント サーバーでサ<br>ポートするかどうかを指定します。                 |
|-------------------|----------------------------------------------------------------------------------------------------|
|                   | 0 ( デフォルト ): 0 の場合は、 クライアント ソフトウェアのサポートは無効になります ( 印刷のみが可能です )。                                          |
|                   | 1: クライアント ソフトウェアのサポートが有効になります (印刷<br>とスキャンが可能です)。                                                       |
| Support           |                                                                                                    |
| コマンド              | 説明                                                                                                    |
| Web JetAdmin URL  | (読み取り専用パラメータ) HP Web Jetadmin でこのデバイスが<br>検出されると、HP Web Jetadmin にアクセスできるよう、デバ<br>イスに対してこの URL が指定されます。 |
| Web JetAdmin Name | (読み取り専用パラメータ) HP Web Jetadmin でこのデバイスが<br>検出されると、この HP Web Jetadmin ホスト名が(あれば)指<br>定されます。               |
| support-name      | 通常は、このデバイスに関するサポートが必要な場合に連絡する、<br>担当者の名前を示すのに使用されます。                                                    |
| support-number    | 通常は、このデバイス関するサポートが必要な場合に連絡する、<br>電話番号や内線番号を指定するのに使用されます。                                                |
| support-url       | このデバイスの製品情報が掲載されている、インターネットある<br>いはイントラネットの Web URL アドレス。                                               |
| tech-support-url  | テクニカル サポート情報が掲載されている、インターネットある<br>いはイントラネットの Web URL アドレス。                                              |

#### メニュー インタフェース

Telnet のコマンド プロンプトで「menu」と入力すると、オプションのメ ニュー インタフェースが表示されます。メニュー インタフェースを使用す るとことで、コマンドを覚えなくてもすみ、また、設定パラメータにアクセ スしやすい構造的なメニュー一覧を利用できます。

メニュー インタフェースの例として、TCP/IP メニューを使用したときの図 を 図 <u>3.1</u> に示します。

- [メイン メニュー] 画面から、メニュー番号を選んで入力します。サブ メニューがあれば、サブメニュー番号を選んで入力します。
- パラメータ設定を変更したいときは、プロンプトで「Y」(「Yes」の意味)を入力します。

パラメータを変更する場合は、**Backspace**キーを使って設定を編集してください。認識できない値が入力された場合は、適切な入力オプションが表示されます。

**注記** メニューを終了するまで、そして変更を保存するかどうか のプロンプトが表示された場合は保存するよう選択するま で、変更内容は Jetdirect プリント サーバーには保存され ません。

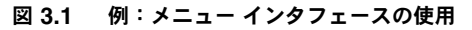

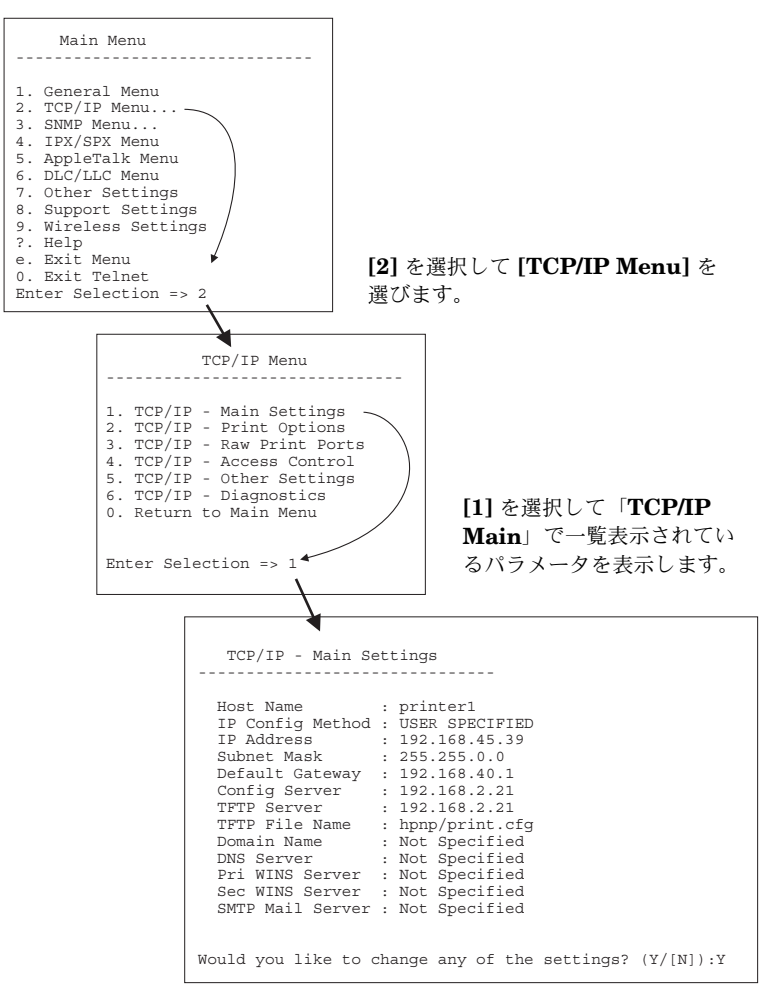

これらのパラメータを編集するには、「Y」を入力します。**Backspace** キーを 使用してパラメータを編集してください。

セッション終了時に保存するまで、変更内容は保存されません。

## Telnet を使用して既存の IP 設定を消去する

Telnet セッション中に IP アドレスを消去するには、コマンド ラインで次の ように入力します。

- 1. cold-reset と入力し、Enter を押します。
- 2. quit と入力し、**Enter** を押して Telnet を終了します。
- 3. プリント サーバーの電源を入れ直します。
- 注記 この手順によって TCP/IP パラメータがすべてリセットされます。ただしリセットされるのは TCP/IP サブシステムのみです。IPX/SPX や AppleTalk といった他のサブシステムのパラメータには影響はありません。

すべてのパラメータを工場出荷時のデフォルト値にリセットする方法については、<u>第8章</u>を参照してください。

## 内蔵 Web サーバーの使用

内蔵 Web サーバーをサポートしている HP Jetdirect プリント サーバーで は IP パラメータの設定を行うことができます。詳細については、<u>第4章</u>を 参照してください。

# プリンタのコントロール パネルの使用

プリンタでサポートされていれば、HP Jetdirect プリント サーバーでは、 プリンタのコントロール パネルからアクセスできる設定メニューを利用で きます。このメニューを使用すると、ネットワーク プロトコルを有効または 無効にしたり、基本的なネットワーク パラメータをセットしたりできます。 利用可能なメニュー項目の概要については、<u>付録 B</u>を参照してください。

### **注記** プリンタのコントロール パネルの使用方法の詳細につい ては、プリンタのマニュアルを参照してください。

プリンタのコントロール パネルから HP Jetdirect メニューにアクセスする と、以下の TCP/IP ネットワーク設定パラメータを設定できます。

- IP ホスト名
- DHCP リースの動作(リリースまたは延長)
- プリント サーバーの IP アドレス
- サブネット マスク
- デフォルト ゲートウェイ アドレス
- syslog サーバー アドレス
- アイドル タイムアウト時間

コントロール パネルで設定可能な範囲よりさらに詳細な TCP/IP パラメー タを設定する必要がある場合は、別の方法(たとえば Telnet や内蔵 Web サーバー)を使用してください。

TCP/IP 設定をプリンタのコントロール パネルから行えるよう HP Jetdirect プリント サーバーが設定されている場合は、電源を切って入れ直しても、プ リンタのコントロール パネルから行ったその TCP/IP 設定はプリント サー バー上に保存されます。

# 他のネットワークへの移動

IP アドレスが設定されている HP Jetdirect プリント サーバーを新しい ネットワークへ移動させる場合、IP アドレスが新しいネットワーク上のアド レスとコンフリクトすることがないように注意してください。新しいネット ワークで使用可能な IP アドレスにプリント サーバーの IP アドレスを変更 するか、現在の IP アドレスを消去し、新しいネットワーク上の別のアドレ スを設定することができます。プリント サーバーを工場出荷時のデフォルト 設定にリセットする方法については、<u>第8章</u>、「<u>HP Jetdirect プリント サー</u> <u>バーのトラブルの解決</u>」を参照してください。

現在の BOOTP サーバーが見つからない場合は、別の BOOTP サーバーを 見つけ、そのサーバーを使用するようプリンタを設定する必要があります。

プリント サーバーで BOOTP や DHCP、RARP を使用するよう設定されて いた場合は、該当するシステム ファイルを編集して設定を更新します。(プ リンタのコントロール パネルや Telnet から) IP アドレスが手動で設定され ていた場合は、本章で説明されている方法で IP アドレスを設定し直してく ださい。

# 内蔵 Web サーバーの使用

## はじめに

このデバイスには、互換性のある Web ブラウザからイントラネットを通じ てアクセスできる内蔵 Web サーバーが用意されています。内蔵 Web サー バーを使用すると、HP Jetdirect プリント サーバーや接続されているネッ トワーク デバイス(プリンタや、多機能のオールインワン デバイスなど)の 構成および管理ページにアクセスできます。

ブラウザ ウィンドウ上部のタブを使用すると、デバイスおよびネットワーク ページにアクセスできます。表示されるタブと機能は、デバイスの機能およ び HP Jetdirect プリント サーバーのファームウェアのバージョンによって 異なります。

HP Jetdirect プリント サーバーのネットワーク設定には [Networking] タブからアクセスします。一般的な [Networking] タブを図 4.1 に示しま す。詳細な設定情報については、[Networking] タブ

表示可能な他のタブについては、お使いのプリンタまたは MFP デバイスに 付属している内蔵 Web サーバーのマニュアルを参照してください。

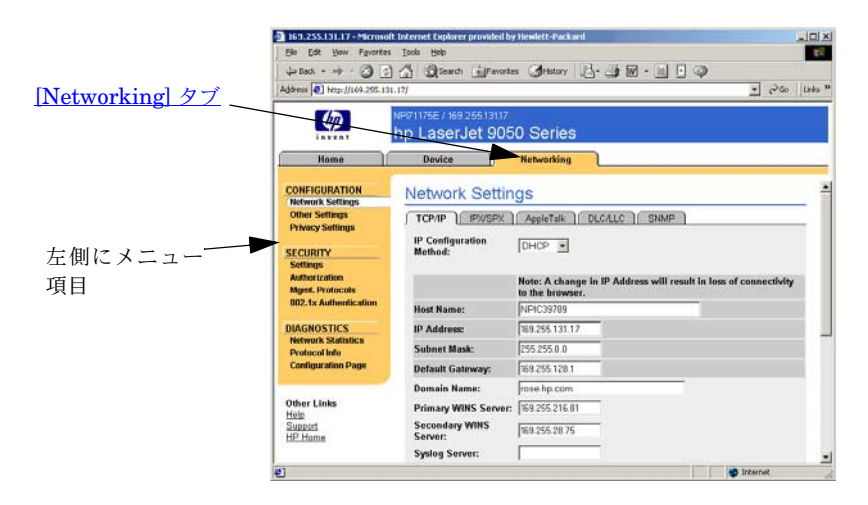

図 4.1 内蔵 Web サーバーの [Networking] タブ

# 必要な条件

## 互換性のある Web ブラウザ

内蔵 Web サーバーにアクセスするには、互換性のある Web ブラウザを使用 する必要があります。一般的に、内蔵 Web サーバーは HTML 4.01 および カスケーディング スタイル シートをサポートしている Web ブラウザで使用 できます。

Hewlett-Packard では、最新および旧バージョンの多くのブラウザをさま ざまなシステムにおいてテストしています。一般的には、次のブラウザを使 用することをお勧めします。

- Microsoft Internet Explorer 5.0 以降
- Netscape Navigator 6.0 以降

### ブラウザに関する例外

テスト時に問題が確認されているため、次のブラウザは使用しないことをお 勧めします。

• Netscape Navigator 6.2.x (SSL 使用)

## サポートされている HP Web Jetadmin のバージョン

HP Web Jetadmin は、ブラウザベースのエンタープライズ向けネットワー ク デバイス管理ツールです。このツールは次の URL の HP オンライン サ ポートから入手できます。

http://www.hp.com/go/webjetadmin

改善されたセキュリティ機能を最大限に活用するため、HP Jetdirect 内蔵 Web サーバーを使用する場合は HP Web Jetadmin バージョン 7.6 以降を お勧めします。HP Web Jetadmin を使用すると、SNMP v3 エージェント を有効にして、プリント サーバー上に SNMP v3 アカウントをシームレス に作成することができます。

HP Web Jetadmin がこのデバイスを統一 URL を通じて検出した場合、HP Web Jetadmin へのリンクが内蔵 Web サーバーに表示されます。

現在サポートされているブラウザは、HP Web Jetadmin と内蔵 Web サー バーで異なります。HP Web Jetadmin でサポートされているブラウザにつ いては、<u>http://www.hp.com/go/webjetadmin</u> を参照してください。

# 内蔵 Web サーバーを使用した表示

内蔵 Web サーバーを使用するには、HP Jetdirect プリント サーバーの IP アドレスを設定しておく必要があります。IP アドレスの説明と、TCP/IP ネットワークの概要については、<u>付録 A</u>を参照してください。

プリント サーバーで IP アドレスを設定するには、多くの方法があります。た とえば、プリント サーバーに電源を入れるたびに、BOOTP (Bootstrap Protocol) または DHCP (Dynamic Host Configuration Protocol) を使用し、 ネットワークを通じて IP パラメータを自動的に設定できます。また、プリン タのコントロール パネルや Telnet、システム コマンド「arp」および「ping」、 HP Web Jetadmin、あるいは他の管理ソフトウェアを使用して手動で設定す ることもできます。TCP/IP 設定オプションの詳細については、<u>第3章</u>を参照 してください。

電源がオンになると、ネットワークから有効な IP アドレスを取得できない HP Jetdirect プリント サーバーは自分自身に対して、一般的なデフォルト の IP アドレス 192.0.0.192 または 169.254.1.0 ~ 169.254.254.255 の範囲 のリンクローカル アドレスを自動的に割り当てます。プリント サーバーに 対して設定されている IP アドレスは、プリント サーバーの Jetdirect 構成 ページを調べることで知ることができます。詳細については、<u>第3章</u>を参照 してください。

ー般的なデフォルトの IP アドレス 192.0.0.192 が割り当てられた場合、お 使いのコンピュータに対して同じ IP ネットワーク番号を一時的に設定する か、あるいは内蔵 Web サーバーにアクセスできるようプリント サーバーへ のルートを確立する必要があります。

プリント サーバーで IP アドレスが確立されたら、以下の手順に従います。

- 1. サポートされている Web ブラウザを実行します。
- 2. プリント サーバーの IP アドレスを URL として入力します。

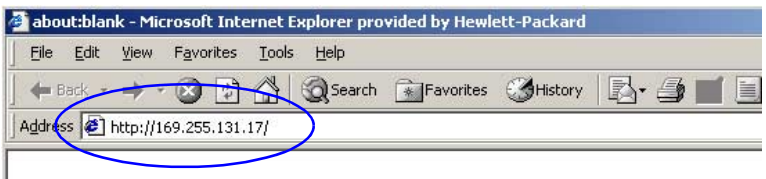

#### 図 4.2 IP アドレスの入力

3. セキュリティ アラートとともに操作指示が表示されたら、[はい]をク リックして次に進みます。

内蔵 Web サーバーでは初期アクセスに標準 HTTP を使用します。ただ し、インストールされている X.509 準拠の証明書を識別用に使用して、 プリント サーバーがセキュアなサイトとして表示されるよう設定する こともできます。正しく設定されていれば、HTTPS (Secure HTTP) に よる暗号化されたブラウザ通信を使用してセキュアなアクセスを実現で きます。

お勧めはできませんが、プリント サーバーを HTTPS で操作するよう設 定している場合は、[インターネット オプション]メニューを使用して、 セキュリティ 警告を無視するようブラウザを設定することもできます。 Mgmt.Protocols を参照してください。

4. 内蔵 Web サーバーのページが表示されます。

### 操作上の注意

- 設定パラメータ値を入力または変更したら、[Apply] をクリックして変 更を有効にするか、[Cancel] をクリックして変更を消去します。
- IP アドレスを変更すると、内蔵 Web サーバーへの接続が終了します。
   接続を再び確立するには、新しい IP アドレスを使用します。
- 注意 HP Jetdirect プリント サーバーの IP アドレスを変更す ると、変更前の IP アドレスを使ってこのプリンタに印刷 出力するよう設定されていたクライアントからは印刷でき なくなります。
- Novell NetWare ネットワーク: [Network Settings] ページの [IPX/SPX] タブを使用して、Novell Directory Services (NDS) キュー サーバー モー ドのパラメータを設定します。内蔵 Web サーバーは Novell サーバー上に NDS オブジェクト (プリント サーバー、プリンタ、プリント キューオブ ジェクト) を作成しないことに注意してください。これらのオブジェクト を作成するには、NWAdmin などの Novell NetWare ユーティリティを使 用するか、または HP ユーティリティ (HP Install Network Printer ウィ ザードや HP Web Jetadmin)で NDS の IPX/SPX スタックを設定します。

# [Networking] タブ

[Networking] タブには、HP Jetdirect のネットワーク設定パラメータとステー タスが表示されます。左側にあるメニュー 項目から、構成ページやステータス ペー ジへアクセスできます。

## HP への製品情報の送信

[Networking] タブに最初にアクセスす ると、HP への製品情報の送信を許可する かどうか尋ねられます。HP が収集した製 品識別情報および使用状況を示すデータ は、製品の機能およびサービスを向上させ るために使用します。HP のプライバシ ポリシーに基づき、個人データは収集しま

| Networking            |
|-----------------------|
| CONFIGURATION         |
| Network Settings      |
| Other Settings        |
| Privacy Settings      |
| Select Language       |
| SECURITY              |
| <u>Settings</u>       |
| Authorization         |
| Mgmt.Protocols        |
| 802.1x Authentication |
| DIAGNOSTICS           |
| Network Statistics    |
| Protocol Info         |
| Configuration Page    |

せん。「<u>Hewlett-Packard Online Privacy Statement</u>」を参照してください。

この機能の有効 / 無効は、[Networking] タブの下の [Privacy Settings] を使用していつでも切り替えることができます。

## **Network Settings**

[Network Settings] ページでは、TCP/IP や IPX/SPX、AppleTalk、 DLC/LLC、および SNMP プロトコルの設定パラメータを設定したり変更した りできます。パラメータの設定を割り当てるには、希望の値を入力し、[Apply] をクリックします。 TCP/IP ページには、<u>表 4.1</u> にまとめられている設定パラメータが表示され ます。

表 4.1 TCP/IP の設定 (1 / 3)

| 項目                         | 説明                                                                                                    |  |
|----------------------------|----------------------------------------------------------------------------------------------------|--|
| IP Configuration<br>Method | HP Jetdirect プリント サーバーが IP 設定パラメータの取得に使用する<br>方法を選択します。選択肢は、[BOOTP] (デフォルト)、[DHCP]、<br>[Manual]、[Auto IP] です。<br>[BOOTP] または [DHCP] では、プリント サーバーに電源を入れるた<br>びに、BOOTP または DHCP サーバーによって IP パラメータが自動的<br>に設定されます。<br>[Manual] を選択すると、この Web ページやその他の使用可能なツー<br>ルを使用して、基本的な IP パラメータを手動で入力できます。<br>[Auto IP] を選択した場合、一意のリンクローカル アドレス<br>169.254.x.x が割り当てられます。<br>詳細については、 <u>第3章</u> を参照してください。 |  |
| Host Name                  | ネットワーク デバイスのわかりやすい IP 名 (SNMP SysName オブ<br>ジェクト) を指定します。名前は最大 32 文字の ASCII 文字で、先頭は<br>文字でなければなりませんが、最後には文字または数字のいずれかを使<br>用できます。デフォルト名は NPIxxxxx で、xxxxxx の部分は LAN<br>ハードウェア (MAC) アドレスの最後の 6 桁です。                                                                                                    |  |
| IP Address                 | このフィールドを使用して、HP Jetdirect プリント サーバーのイン<br>ターネット プロトコル アドレスを割り当てます。IP アドレスは、<br>「n.n.n.n」の形式で表される 4 バイト (32 ビット)のアドレスです (こ<br>こで、「n」は 0 ~ 255 の数字)。<br>IP アドレスは、TCP/IP ネットワーク上のノードを一意に識別します。<br>TCP/IP ネットワークでは、重複した IP アドレスは使用できません。IP<br>アドレスの詳細については、 <u>付録 A</u> を参照してください。                                                                                                    |  |
| Subnet Mask                | サブネットを使用する場合は、このフィールドを使用して、サブネット<br>マスクを手動で割り当てます。サブネット マスクは 32 ビットの数値で<br>あり、これを IP アドレスに適用すると、ネットワークとサブネットを<br>指定するビットや、ノードを一意に指定するビットが指定されます。<br>サブネット マスクの詳細については、付録 A を参照してください。                                                                                                    |  |
| Default Gateway            | 他のネットワークやサブネットワークへの接続に使用するルータやコン<br>ピュータの IP アドレスを識別します。                                                                                                    |  |
| Domain Name                | HP Jetdirect プリント サーバーが常駐するドメインの DNS (Domain Name System) 名 (support.company.com など)。ホスト名は含まれません。したがって、これは FQDN (Fully Qualified Domain Name。printer1.support.hp.com など) ではありません。                                                                                                    |  |

### 表 4.1 TCP/IP の設定 (2 / 3)

| 項目                         | 説明                                                                                                    |
|----------------------------|----------------------------------------------------------------------------------------------------|
| Primary WINS<br>Server     | プライマリ WINS (Windows Internet Naming Service) サーバーの IP<br>アドレスを指定します。WINS サーバーは、ネットワーク コンピュー<br>タおよびデバイスに IP アドレスと名前解決サービスを提供します。                                                                                                    |
| Secondary WINS<br>Server   | プライマリ WINS サーバーを利用できない場合に WINS に使用する IP<br>アドレスを指定します。                                                                                                    |
| Syslog Server              | HP Jetdirect プリント サーバーからの syslog メッセージを受信するように設定されたホスト コンピュータの IP アドレスを指定します。<br>Syslog Server を指定しないと、syslog メッセージは無効になります。<br>詳細については、付録 A を参照してください。                                                                                                    |
| Syslog Maximum<br>Messages | HP Jetdirect プリント サーバーが 1 分あたりに送信可能な syslog メッ<br>セージの最大数を指定します。この設定により、管理者はログ ファイル<br>のサイズを制御できます。デフォルトは 1 分あたり 10 となっています。<br>0 に設定すると、最大数は定義されません。                                                                                                    |
| Syslog Priority            | syslog サーバーに送信される syslog メッセージをフィルタリングする<br>方法。フィルタの範囲は 0 ~ 8 で、0 は条件が最も厳しく、8 は最も一<br>般的になります。指定したフィルタ レベルより低い(または優先順位が<br>高い)メッセージだけが報告されます。デフォルト値は 8 で、この場合<br>はすべての syslog メッセージが報告されます。0 の値を指定すると、<br>実際には syslog のレポートが無効になります。                                                              |
| Idle Timeout               | アイドル接続を開いたままにできる時間(秒)を指定します。設定でき<br>る最大値は 3600 秒間です。デフォルト値は 270 です。0 に設定すると、<br>タイムアウトは無効になり、ネットワークの反対側のデバイス(ワーク<br>ステーションなど)によって閉じられるまで、TCP/IP 接続は開いたまま<br>になります。                                                                                                    |
| TTL/SLP                    | SLP (Service Location Protocol) パケットの IP マルチキャストの TTL<br>(Time To Live) 検出設定を指定します。デフォルト値は 4 ホップ (ロー<br>カル ネットワークからのルータ数) です。範囲は 1 ~ 15 です。-1 に設<br>定すると、マルチキャスト機能は無効になります。<br>Auto IP (リンクローカル) アドレスが設定されているプリント サー<br>バーの場合、このフィールドは無視されます。送信パケットの TTL は<br>常に 255 に設定され、リンクローカル ネットワークに制限されます。 |

#### 表 4.1 TCP/IP の設定 (3/3)

| 項目                    | 説明                                                                                                    |
|-----------------------|----------------------------------------------------------------------------------------------------|
| System Contact        | このデバイスに割り当てられた管理者またはサービス担当者を識別しま<br>す。このフィールドには、電話番号などの情報を入れることができます。<br>このパラメータを設定すると、このパラメータは HP Jetdirect ホーム<br>ページに表示されます。                                                                                                    |
| System Location       | デバイスの物理的な場所、または関連情報を指定します。最大 64 文字の印刷可能な ASCII 文字だけが使用できます。<br>このパラメータを設定すると、このパラメータは HP Jetdirect ホーム<br>ページに表示されます。                                                                                                    |
| Banner Page           | 印刷ジョブの LPD パナー ページの印刷を有効にするか、無効にするか<br>を指定します。内蔵プリント サーバーでは、1 つのポート (ポート 1) だ<br>けが使用できます。                                                                                                    |
| Default IP            | TCP/IP の強制的な再設定の際(たとえばBOOTP/DHCPを使用するよう手動で設定したとき)に、プリントサーバーでネットワークから IP<br>アドレスを取得できない場合に使用する IP アドレスを指定します。<br>LEGACY DEFAULT_IP: 一般的なデフォルトの IP アドレス<br>192.0.0.192 を設定します。<br>AUTO_IP: リンクローカル IP アドレス 169.254.x.x を設定します。<br>初期設定は、最初に電源がオンになったときに取得された IP アドレス<br>によって決まります。 |
| Send DHCP<br>requests | <ul> <li>一般的なデフォルトの IP アドレス 192.0.0.192 またはリンクローカル<br/>IP アドレス 169.254.x.x が自動的に割り当てられている場合に、<br/>DHCP リクエストを定期的に発信するかどうかを指定するチェック<br/>ボックスです。</li> <li>DHCP リクエストを無効にするにはこのチェックボックスをクリアします。</li> <li>DHCP リクエストを有効にするにはこのチェックボックスをチェック<br/>します (デフォルト)。</li> </ul>              |

### IPX/SPX

**[IPX/SPX]** タブでは、Novell NetWare または IPX/SPX 互換ネットワーク (Microsoft ネットワークなど) での操作用に、HP Jetdirect プリント サー バーで IPX/SPX (Internet Packet Exchange/Sequenced Packet Exchange) パラメータを設定できます。このページの項目の説明は、<u>表 4.2</u> を参照して ください。 Microsoft ネットワークで IPX/SPX を通じてダイレクト モード印刷を行っている場合は、IPX/SPX を無効にしな いでください。

Novell NetWare ネットワークの場合

- 内蔵 Web サーバーは、NDS (Novell Directory Services) 環境のキュー サーバー モードの選択に使用されることがあります。
- 内蔵 Web サーバーを使用して、NDS プリント サーバー、プリンタ、およびキュー オブジェクトを作成することはできません。これらのオブジェクトを作成するには、他のツールやユーティリティを使用してください。

表 4.2 IPX/SPX Settings (1 / 2)

| 項目                    | 説明                                                                                                    |
|-----------------------|----------------------------------------------------------------------------------------------------|
| IPX/SPX Enable        | HP Jetdirect プリント サーバーで IPX/SPX プロトコルを有効または無<br>効にします。このチェックボックスが空の場合、IPX/SPX は無効にな<br>ります。                                                                                                    |
| IPX/SPX Frame<br>Type | <ul> <li>ネットワーク上の HP Jetdirect プリント サーバーによって使用される<br/>IPX/SPX フレーム タイプを指定します。1 つのフレーム タイプを設定<br/>すると、その他のすべてのフレーム タイプはカウントされ、破棄され<br/>ます。</li> <li>[AUTO] (デフォルト)では、すべてのフレーム タイプを検知し、最<br/>初に検出したものを設定します。</li> <li>EN_8023: フレーム タイプを IEEE 802.3 フレーム上の IPX に限<br/>定します。</li> <li>EN_11: フレーム タイプを Ethernet フレーム上の IPX に限定します。</li> <li>EN_8022: フレーム タイプを IEEE 802.2 (IEEE 802.3) フレーム<br/>上の IPX に限定します。</li> <li>EN_SNAP: フレーム タイプを SNAP (IEEE 802.3) フレーム上の<br/>IPX に限定します。</li> </ul> |
| SAP Interval          | HP Jetdirect プリント サーバーが SAP (Service Advertising<br>Protocol) メッセージを送信する間隔(秒)を指定します。このメッ<br>セージは、Novell NetWare ネットワークでのサービス機能を通知する<br>ブロードキャストです。SAP メッセージを無効にするには、値「0」を<br>使用します。                                                                                                    |

注意

### 表 4.2 IPX/SPX Settings (2/2)

| 項目                | 説明                                                                                                    |
|-------------------|----------------------------------------------------------------------------------------------------|
| Print Server Name | HP Jetdirect プリント サーバーの NetWare プリンタ名を指定します<br>(英数字のみ)。デフォルト名は NPIxxxxx です。ここで、xxxxx<br>は、HP Jetdirect プリント サーバーの LAN ハードウェア (MAC) アド<br>レスの最後の 6 桁です。                                                                                                    |
| NDS Tree Name     | このデバイスの NDS ツリーの名前を指定します。NDS (Novell<br>Directory Services) ツリー名は、ネットワークで使用する構成ツリー<br>の名前を指します。NDS のサポートを無効にするには、このフィール<br>ドを空白にします。                                                                                                    |
| NDS Context       | プリント サーバーの NDS コンテキストは、プリント サーバー オブ<br>ジェクトが含まれる NDS コンテナまたは構成単位を指します。プリン<br>トキューおよびデバイス オブジェクトは、NDS ツリー内部のどの位置<br>に置くこともできますが、HP Jetdirect プリント サーバーは、完全修<br>飾されたプリント サーバー オブジェクト格を使用して設定する必要が<br>あります。<br>たとえば、プリント サーバーオブジェクトがコンテナ<br>「marketing.mytown.lj」内で検出された場合、完全修飾されたプリン<br>トサーバー コンテキスト名 (CN) は、<br>「OU=marketing.OU=mytown.O=lj」となります。<br>(ここで、OU は構成単位コンテナ、O は NDS ツリー内部の構成コン<br>テナです)。また、プリント サーバーも「marketing.mytown.lj」を受<br>け入れます。<br>NDS のサポートを無効にするには、このフィールドを空白にします。<br>注記:NDS オブジェクトは、内蔵 Web サーバーで作成することはで<br>きません。 |
| Job Poll Interval | (ジョブのポーリング間隔)HP Jetdirect プリント サーバーがプリント<br>キュー内の印刷ジョブをチェックする間隔(秒単位)を指定します。                                                                                                    |
| PJL Configuration | <ul> <li>Printer Job Language (PJL) パラメータで、表示される次のパラメータを有効(チェック)または無効に(クリア)します。</li> <li>Banner Page (パナーページ)(印刷ジョブ間のセパレータページの印刷用)</li> <li>End-Of-Job Notification (ジョブ終了通知)(これをプリンタから受信すると、ジョブ終了のメッセージがクライアントアプリケーションに転送される)</li> <li>Toner Low Notification (トナー残量少通知)(これをプリンタから受信すると、HP Jetdirect プリントサーバーはメッセージ「toner low」をクライアントアプリケーションに転送する)</li> </ul>                                                                                                    |

### **AppleTalk**

[AppleTalk] タブでは、HP Jetdirect プリント サーバーの主要な AppleTalk 設定を指定できます。このページの項目の説明は、表4.3 を参照 してください。

表示される AppleTalk パラメータには、ネットワークで 注記 通知される AppleTalk プリンタのタイプなどがあります。

> HP Jetdirect プリント サーバーは、AppleTalk Phase 2 だけをサポートしています。

| 表 4.3 |    | AppleTalk Settings |    |
|-------|----|--------------------|----|
|       | 項目 |                    | 説明 |

| 項目                             | 説明                                                                                                    |
|--------------------------------|----------------------------------------------------------------------------------------------------|
| [AppleTalk Enable]<br>チェックボックス | プリント サーバーで AppleTalk プロトコルを有効(チェック)または<br>無効(クリア)にします。AppleTalk が有効になっている場合は、プリ<br>ント サーバーに格納されている AppleTalk パラメータが表示されます。                        |
| Device<br>(AppleTalk) Name     | AppleTalk ネットワーク上のプリンタの名前を指定します。ネット<br>ワーク上ですでに使用済み名前を入力すると、Jetdirect の構成ページ<br>で指定した AppleTalk 名の末尾に番号が振られます。これは、重複し<br>ていることを示す番号です。            |
| Print Type                     | ネットワーク上で公示されているプリンタの種類です。2 種類まで表示<br>できます (たとえば、「HP LaserJet」と「LaserWriter」)。                                                                     |
| Zone                           | プリンタが使用できる AppleTalk ネットワーク ゾーンを選択します。<br>デフォルトで、現在選択されているゾーンが表示されます。<br>使用可能なゾーンのリストを更新するには、 <b>[Refresh selected zone</b><br>Info] ボタンをクリックします。 |

### DLC/LLC

表示されるチェックボックスを使用すると、HP Jetdirect プリント サーバー で DLC/LLC (Data Link Control/Logical Link Control) プロトコルを有効 に(チェック)または無効に(クリア)できます。チェックボックスをクリア すると、DLC/LLC プロトコルは無効になります。

#### SNMP

表示される SNMP (Simple Network Management Protocol) パラメータ を指定または変更できます。<u>表 4.4</u> を参照してください。

内蔵 Web サーバーを使用して SNMP v3 アカウントを作 成すると、既存の SNMP v3 アカウントはすべて消去され ます。また、新規作成した SNMP v3 アカウントの情報は、 SNMP 管理アプリケーションに実装する必要があります。 詳細については、<u>SNMP v3</u> を参照してください。

#### 表 4.4 SNMP の設定(1/2)

| 項目                                    | 説明                                                                                                    |
|---------------------------------------|----------------------------------------------------------------------------------------------------|
| Enable SNMPv1/v2<br>read-write access | このオプションは、プリント サーバー上の SNMP v1/v2c エー<br>ジェントを有効にします。プリント サーバーへの管理アクセス<br>を制御するため、カスタム コミュニティ名を使用できます。<br>SNMP 設定コミュニティ名は、HP Jetdirect プリント サーバー<br>の SNMP 情報の設定 (つまり「書き込み」)を行う際に必要なパ |
|                                       | スワートです。<br>SNMP 取得コミュニティ名は、HP Jetdirect プリント サーバー<br>の SNMP 情報の取得 (つまり「読み込み」)を行う際に必要なパ<br>スワードです。                                                                                   |
|                                       | プリント サーバーが応答するには、着信する SNMP<br>SetRequest または GetRequest に、該当するコミュニティ名が<br>含まれている必要があります。                                                                                            |
|                                       | コミュニティ名は、255 文字までの ASCII 文字でなければなり<br>ません。                                                                                                    |
|                                       | デフォルトの取得コミュニティ名は「public」です。チェック<br>ボックスをチェックすることで、このデフォルトを無効にしてア<br>クセスを制限できます。                                                                                                    |
|                                       | <b>注記:「public」</b> が無効の場合、一部のポート モニタや検出<br>ユーティリティが正しく動作しないことがあります。                                                                                                    |
| Enable SNMPv1/v2<br>read-only access  | このオプションは、プリント サーバー上の SNMP v1/v2c エー<br>ジェントを有効にしますが、読み取り専用アクセスに制限されま<br>す。書き込みアクセスは不可です。デフォルトの取得コミュニ<br>ティ名「public」は自動的に有効になります。                                                    |

注意 HP Web Jetadmin を使用してデバイスを管理する場合 は、HP Web Jetadmin を使用して、SNMP v3 およびプ リント サーバーの他のセキュリティ項目をシームレスに 設定する必要があります。

#### 表 4.4 SNMP の設定(2/2)

| 項目                | 説明                                                                                                    |
|-------------------|----------------------------------------------------------------------------------------------------|
| Disable SNMPv1/v2 | このオプションは、プリント サーバー上の SNMP v1/v2c エー<br>ジェントを無効にします。ネットワーク環境の安全性を確保する<br>ため、このオプションを指定することをお勧めします。SNMP<br>v1/v2c が無効の場合、一部のポート モニタや検出ユーティリ<br>ティが適切に動作しないことがあります。                                                                |
| Enable SNMPv3     | (多機能 HP Jetdirect プリント サーバーのみ) プリント サーバー<br>上の SNMP v3 エージェントを有効に(チェック)または無効に<br>(クリア)します。<br>有効な場合、SNMP v3 アカウントはプリント サーバー上に作成<br>されている必要があります。また、アカウント情報が SNMP v3<br>管理アプリケーション上に実装されていなければなりません。ア<br>カウントを作成する際は、次の情報を入力します。 |
|                   | User Name: SNMP v3 アカウント ユーザー名。<br>Authentication Key: Message Digest Algorithm 5 (MD5、RFC<br>1321) を使って SNMP パケットの内容を認証するための 16 進                                                                                              |
|                   | 数値 (16 バイト)。<br>Privacy Key: DES (Data Encryption Standard) アルゴリズムに<br>よって SNMP パケットのデータ部分を暗号化するための 16 進数<br>値 (16 バイト)。                                                                                                    |
|                   | Context Name: このユーサーか SNMP オノンェクトにアクセス<br>できるビュー コンテキスト。これは、必ず「Jetdirect」です。                                                                                                    |

## **Other Settings**

この項目からは、管理や印刷用のさまざまな設定オプションにアクセスでき ます。次のタブがあります。

- <u>その他の設定</u>: その他の高度なプロトコルと機能を有効にします。
- Firmware Upgrade: (ファームウェア アップグレードをサポートする プリント サーバー用)使用している HP Jetdirect プリント サーバーを 新しい機能や強化された機能でアップグレードします。
- LPD Queues: LPD (ライン プリンタ デーモン) 印刷サービスでの印刷 に使用するプリント キューを設定します。
- <u>Support Info</u>: 左側のフレームの [Other Links] の下位にある [Support] リンクを設定します。
- <u>Refresh Rate</u>: 内蔵 Web 診断ページを更新する時間間隔を秒単位で設定 します。

[Miscellaneous Settings] のパラメータを使用すると、次に説明する高度な プロトコルや機能を設定できます。<u>表 4.5</u> を参照してください。

| 項目             | 説明                                                                                                    |
|----------------|----------------------------------------------------------------------------------------------------|
| SLP Config     | 選択したクライアント アプリケーション ソフトウェアが、<br>HP Jetdirect プリント サーバーを自動的に検出し、識別するために使<br>用する SLP (Service Location Protocol) を有効または無効にします。                                                                                                    |
| Telnet Config  | Telnet を使用した HP Jetdirect 設定パラメータへのアクセスを有効ま<br>たは無効にします。詳細については、 <u>第3章</u> を参照してください。                                                                                                    |
| mDNS           | mDNS (Multicast Domain Name System) サービスを有効または無効<br>にします。mDNS は一般に、通常の DNS サーバーが使用されていない<br>小規模ネットワークで、IP アドレスと名前の解決を (UDP ポート 5353<br>経由で)行うのに使用されます。                                                                           |
| Multicast IPv4 | プリント サーバーによる IP バージョン 4 マルチキャスト パケットの受<br>信および送信を有効または無効にします。                                                                                                    |
| 9100 Config    | ポート 9100 サービスを有効または無効にします。ポート 9100 は、<br>HP Jetdirect プリント サーバーの HP 独自の raw TCP/IP ポートであ<br>り、印刷用のデフォルトのポートです。HP ソフトウェア<br>(HP Standard Port など) からアクセスします。                                                                      |
| FTP Printing   | HP Jetdirect プリント サーバーで印刷用に使用できる File Transfer<br>Protocol サービスを有効または無効にします。詳細については、 <u>第6</u><br><u>章</u> を参照してください。                                                                                                    |
| LPD Printing   | HP Jetdirect プリント サーバーの Line Printer Daemon サービスを有<br>効または無効にします。HP Jetdirect プリント サーバー上の LPD は、<br>TCP/IP システムにライン プリンタ スプール サービスを提供します。<br>詳細については、 <u>第5章</u> を参照してください。                                                      |
| IPP Printing   | HP Jetdirect プリント サーバーでの Internet Printing Protocol を有効<br>または無効にします。プリンタが正しく接続され、アクセス可能になる<br>と、IPP を使用し、インターネット(またはイントラネット)を通じて<br>このデバイスに印刷できます。正しく設定された IPP クライアント シ<br>ステムも必要です。IPP クライアント ソフトウェアの詳細については、<br>第2章を参照してください。 |

表 4.5 その他の設定 (1/4)

| 項目                                 | 説明                                                                                                    |
|------------------------------------|----------------------------------------------------------------------------------------------------|
| Link settings                      | <ul> <li>(10/100TX 有線ネットワークの場合のみ) HP Jetdirect 10/100TX プリント サーバーのネットワーク リンク速度 (10 または 100Mbps) と通信モード (全二重または半二重)を設定します。指定可能な設定を次に示します。</li> <li>注意:リンクの設定を変更すると、プリント サーバーおよびネットワーク デバイスとのネットワーク通信が失われることがあります。</li> <li>AUTO: (デフォルト) プリント サーバーは、自動ネゴシエーションを使用して、ネットワークのリンク速度と通信モードを一致させます。自動ネゴシエーションに失敗すると、[100TXHALF] が設定されます。</li> <li>10TXFULL: 10 Mbps、全二重オペレーション。</li> <li>10TXFULL: 100 Mbps、全二重オペレーション。</li> <li>100TXHALF: 100 Mbps、半二重オペレーション。</li> </ul> |
| Primary DNS<br>Server              | プライマリ DNS (Domain Name System) サーバーの IP アドレスを指<br>定します。                                                                                                    |
| Secondary DNS<br>Server            | プライマリ DNS サーバーが使用できない場合に使用されるセカンダリ<br>DNS サーバーの IP アドレスを指定します。                                                                                                    |
| Scan Idle Timeout                  | アイドル状態の接続を確立したままにできる時間(秒)を指定します。<br>最大値は 3600 で、デフォルト値は 300 です。0 に設定した場合、タイ<br>ムアウトは無効になり、デバイスにアクセス中のネットワーク システ<br>ムによって切断されるまで、接続は確立したままになります。                                                                                                    |
| Locally<br>Administered<br>Address | 工場出荷時に割り当てられている LAN ハードウェア (MAC) アドレスに<br>代わるローカル管理アドレス (LAA) を指定します。LAA を使用する場<br>合、16 進数で 12 桁のユーザー指定の文字列を入力する必要があります。<br>Ethernet プリント サーバーの場合、LAA アドレスは 16 進数 X2、X6、<br>XA、または XE で始まっていなければなりません。ここで、X は 0 ~<br>F の任意の 16 進数です。<br>デフォルトのアドレスは工場出荷時に割り当てられたアドレスです。                                                                                                    |
| Syslog Facility                    | メッセージの符号化されたソース ファシリティを指定します (トラブル<br>の解決時に選択されたメッセージのソースを特定する場合など)。HP<br>Jetdirect プリント サーバーは、デフォルトではソース ファシリティ<br>コードとして LPR を使用しますが、ローカル ユーザーの値 local0 ~<br>local7 を使って個々のプリント サーバーまたはプリント サーバーのグ<br>ループを特定することもできます。                                                                                                    |
| Dynamic Raw Port<br>Setting        | この設定では、TCP ポート 9100 への印刷用にポートを追加で指定で<br>きます。有効なポートは 3000 ~ 9000 ですが、実際にどのポートが指<br>定可能かはアプリケーションによって異なります。                                                                                                    |

-

## 表 4.5 その他の設定 (3 / 4)

| 項目                                        | 説明                                                                                                    |
|-------------------------------------------|----------------------------------------------------------------------------------------------------|
| Disable listening<br>on these ports       | セキュリティを確保するために、ネットワークを使用するプリンタの<br>サービスを無効にする 2 つのフィールドが用意されています。どちらの<br>フィールドにも、そのサービスのネットワーク通信に使用されるポート<br>番号を指定する必要があります。各フィールドには最大 5 つのポートを<br>指定できます (例:[5, 10, 40, 20, 50])。有効なポート番号の範囲は 1<br>~ 65535 です。                                                |
|                                           | [Streams]: このフィールドには、データストリームを渡すサービスに<br>使用するポート番号を入力します。データストリームでは、データの到<br>着を保証するために TCP (Transport Control Protocol) を使用します。<br>[Datagrams]: このフィールドには、データグラムを渡すサービスに使<br>用するポート番号を入力します。データグラムは一般にブロードキャス<br>トメッヤージに使用され、UDP (User Datagram Protocol) を使用し |
|                                           | ます。UDP はコネクションレスのプロトコルで、データの到着および<br>エラー リカバリは保証されません。                                                                                                    |
| Enable MFP and<br>AIO software<br>support | HP 多機能デバイス (MFP またはオールインワン) に付属のソフトウェ<br>アによってクライアント コンピュータにインストールされたスキャン<br>機能を、プリント サーバーがサポートするかどうかを指定します。<br>無効の場合、プリント サーバーはネットワーク印刷以外のクライアン<br>ト ソフトウェア デバイス機能をサポートしません。                                                                                  |
| mDNS Service<br>Name                      | このデバイスまたはサービスに割り当てられている、最大 64 文字の英<br>数字の ASCII 文字列を示します。この名前は不変であり、(IP アドレス<br>などの) ソケット情報がセッションごとに変更される場合に、特定のデ<br>バイスまたはサービスを解決するために使用されます。Apple<br>Rendezvous ではこのサービスが表示されます。デフォルトのサービ<br>ス名はプリンタ モデルと LAN ハードウェア (MAC) アドレスです。                           |
| mDNS Domain<br>Name                       | (読み取り専用パラメータ)デバイスに割り当てられている mDNS ドメ<br>イン名を <host name="">.local の形式で示します。ユーザー指定のホス<br/>ト名が割り当てられていない場合、デフォルトのホスト名 NPIxxxxx<br/>が使用されます。ここで、xxxxxx は LAN ハードウェア (MAC) アドレ<br/>スの最後の 6 桁です。</host>                                                              |

## 表 4.5 その他の設定 (4 / 4)

| 項目                               | 説明                                                                                                    |
|----------------------------------|----------------------------------------------------------------------------------------------------|
| mDNS Highest<br>Priority Service | 印刷に使用する、優先順位が最も高い mDNS サービスを指定します。<br>このパラメータの設定は、次のオプションの中から 1 つを選択して行い<br>ます。                                                                                                    |
|                                  | [9100 Printing]: HP 独自のポート 9100 を使った raw IP 印刷                                                                                                    |
|                                  | [IPP Printing]: Internet Printing Protocol 印刷 [IPD Printing (BAW)]: デフォルトの IPD raw キューによる印刷                                                                                                    |
|                                  | [LPD Printing (TEXT)]: デフォルトの LPD text キューによる印刷                                                                                                    |
|                                  | [LPD Printing (AUTO)]: デフォルトの LPD auto キューによる印刷                                                                                                    |
|                                  | <b>[LPD Printing (BINPS)]</b> : デフォルトの LPD バイナリ Postscript<br>キューによる印刷                                                                                                    |
|                                  | [LPD Printing ( <user-defined>)]: 設定されている場合、最大 5 つの<br/>ユーザー指定の LPD キューがリストされます。<user-defined> はユー<br/>ザー指定の LPD 印刷キューの名前です。</user-defined></user-defined>                                      |
|                                  | デフォルトの選択はプリンタによって異なりますが、通常は [9100<br>Printing] または [LPD Printing (BINPS)] です。                                                                                                    |
| Proxy Server                     | プリンタ /MFP の内蔵アプリケーションで使用されるプロキシ サー<br>バーを指定します。プロキシ サーバーは通常、ネットワーク クライア<br>ントからインターネットにアクセスするために使用されます。プロキシ<br>サーバーでは、ネットワーク クライアントが利用できるよう Web ペー<br>ジのキャッシュを行い、ある程度のインターネット セキュリティを実<br>現します。 |
|                                  | プロキシ サーバーを指定するには、IP アドレスまたは FQDN を入力し<br>ます。FQDN は最大 64 文字まで指定できます。                                                                                                    |
|                                  | ネットワークによっては、プロキシ サーバー アドレスを独立サービス<br>プロバイダ (ISP) に問い合わせなければならない場合があります。                                                                                                    |
| Proxy Server Port                | プロキシ サーバーが、クライアントのサポートに使用するポート番号<br>を入力します。このポート番号は、ネットワークでのプロキシ アク<br>ティビティ用に予約されたポートを識別します。指定可能な値は 0 ~<br>65535 です。                                                                           |
| Proxy Server User<br>Name        | プロキシ サーバーにユーザー アカウントが設定されている場合は、そ<br>のユーザー アカウント名を入力します。                                                                                                    |
| Proxy Server<br>Password         | プロキシ サーバーにユーザー アカウントが設定されている場合は、そ<br>のユーザー アカウントのパスワードを入力します。                                                                                                    |
| Proxy Server<br>Exception List   | プロキシ サーバー経由でアクセスする必要のない Web アドレス、ホス<br>ト名、ドメイン名を入力します。エントリを区切るにはセミコロン (;)<br>を使用します。                                                                                                    |

### **Firmware Upgrade**

ファームウェア アップグレードをサポートするプリント サーバーの場合、このページではプリント サーバーを新機能でアップグレードできます。

プリント サーバーのファームウェア アップグレード ファイルは、使用して いるシステムに適したものでなければなりません。該当するアップグレード ファイルを識別して取得するには、次の HP オンライン サポート ページに アクセスしてください。

http://www.hp.com/go/webjetadmin\_firmware

このページで、次の処理を行います。

- 1. プリント サーバーのモデルとアップグレード ファイルを検索します。
- アップグレード ファイルのバージョンをチェックして、プリント サー バーにインストールされているバージョンよりも新しいことを確認しま す。アップグレード ファイルの方が新しい場合は、このファイルをダウ ンロードします。アップグレード ファイルの方が古い場合は、アップグ レードする必要はありません。

内蔵 Web サーバーを使用してプリント サーバーをアップグレードするには:

- 1. アップグレード ファイルへのパスを入力し、[Browse] をクリックして ファイルを検索します。
- 2. 次に、[Upgrade Firmware] をクリックします。

### LPD Queues

[LPD Queues] ページでは、Jetdirect プリント サーバーの LPD (line printer daemon) プリント キューを指定できます。LPD 印刷とプリント キューの詳細については、第5章[LPD 印刷用の設定]を参照してください。

**LPD** キューを設定するには、その前にプリント サーバーで **LPD** 印刷を有効 にする必要があります。**LPD** が無効になっている場合は、[その他の設定] タブを表示して有効にします。

LPD 印刷が有効になっている場合は、10 個の異なる名前付きのプリント キューを使用できます。これらのキューのうちの 4 個は自動的に設定され、 そのパラメータは変更できません。残りの 6 個のキューはユーザーが定義で きます。

6 個のユーザー定義のキューは、ジョブ制御コマンドなどの文字列を使用し て設定できます。この文字列は、印刷ジョブの前または後に自動的に追加さ れます。最大 8 個の名前付き文字列を定義できます。また、各キューを設定 し、これらの名前付き文字列を印刷データの前に表示する(「Prepend String Name(文字列名の前付加)」)か、印刷データの後に表示する(「Append String Name(文字列名の後付加)」)ことができます。
LPD キューを設定する LPD キュー パラメータについて次に説明します。 <u>表 4.6</u>を参照してください。

| 項目                     | 説明                                                                                                    |
|------------------------|----------------------------------------------------------------------------------------------------|
| Queue Name             | ユーザー定義のキューの名前。この名前は最大 32 文字の、表示可能な<br>任意の ASCII 文字で構成します。最大 6 個のユーザー定義のキューを<br>定義できます。                                                                                             |
| Prepend String<br>Name | 印刷データの前に追加する(前付加する)1 つまたは複数の文字列の名前を入力します。文字列名と値は、このページの下部にあるテーブルで<br>指定してください。                                                                                                    |
|                        | 長い文字列を前付加する場合、複数の文字列名を連結することもできます。この場合、文字列名を入力して「+」で区切ってください。たとえば、2つの別個の文字列に分割されている長い文字列を前付加するには、次のように入力します。<br><pre><stringname1>+<stringname2></stringname2></stringname1></pre> |
|                        | ここで stringname1 および stringname2 は、異なった値を持つ、2 つの別個の文字列名です。                                                                                                    |
| Append String<br>Name  | 印刷データの後に追加する(後付加する)1つまたは複数の文字列の名<br>前を入力します。文字列名と値は、このページの下部にあるテーブルで<br>指定してください。                                                                                                  |
|                        | 長い文字列を後付加する場合、複数の文字列名を連結することもできます。この場合、文字列名を入力して「+」で区切ってください。たとえば、2つの別個の文字列に分割されている長い文字列を後付加するには、次のように入力します。                                                                       |
|                        | <stringname1>+<stringname2></stringname2></stringname1>                                                                                                    |
|                        | ここで stringname1 および stringname2 は、異なった値を持つ、2 つ<br>の別個の文字列名です。                                                                                                    |

表 4.6 LPD キュー パラメータ (1/3)

### 表 4.6 LPD キュー パラメ<u>ータ (2/3)</u>

| 項目                    | 説明                                                                                                    |
|-----------------------|----------------------------------------------------------------------------------------------------|
| Queue Type            | <ul> <li>キューの処理命令。次のキュータイプから選択します。</li> <li>RAW (raw) 処理なし。ライン プリンタ デーモンは、raw キューのデータを、PCL、PostScript、または HP-GL/2 で既にフォーマットされた印刷ジョブとして処理し、変更しないでプリンタに送信します (ユーザー定義のすべての前付加または後付加文字列が、ジョブの適切な位置に追加されることに注意してください)。</li> </ul> |
|                       | ● <b>TEXT</b> (text) 改行が追加されます。ライン プリンタ デーモンは、<br><i>text</i> キューのデータを、書式なしテキストまたは ASCII テキストと<br>して処理し、各行に改行を追加してからプリンタに送信します。                                                                                              |
|                       | ● AUTO 自動。ライン プリンタ デーモンは、オートセンシングを<br>使用して、印刷データを raw と text のいずれとして送信すべきかを<br>決定します。                                                                                                    |
|                       | <ul> <li>BINPS (binps) バイナリ PostScript。PostScript インタプリタ<br/>に対して、印刷ジョブがバイナリ PostScript データとして解釈さ<br/>れるということを示します。</li> </ul>                                                                                               |
| Default Queue<br>Name | 印刷ジョブに指定されたキューが不明な場合に使用するキューの名前。<br>デフォルトでは、[Default Queue Name] は [AUTO] になります。                                                                                                    |
| String Name           | 文字列の名前。LPD キューで使用するために、最大 8 文字の文字列を<br>定義できます。このパラメータは文字列に名前を指定し、[Value]パラ<br>メータは文字列の内容を定義します。ここで指定した名前から、<br>Prepend または Append 文字列名(ブラウザ ウィンドウ最上部のテー<br>ブルで指定)を選択する必要があります。この文字列名は最大 32 文字<br>の、表示可能な任意の ASCII 文字で構成できます。 |

#### 表 4.6 LPD キュー パラメータ (3/3)

| 項目    | 説明                                                                                                    |
|-------|----------------------------------------------------------------------------------------------------|
| Value | 文字列の内容。[String Name] パラメータは文字列に名前を指定し、<br>[Value] パラメータは文字列の内容を定義します。前付加または後付加<br>文字列に文字列名を指定すると(ブラウザウィンドウの最上部のテーブ<br>ルで)、ライン プリンタ デーモンはプリンタに対し、その文字列の値を<br>印刷データの前または後(いずれか適切な方)に送信します。<br>文字の値は、拡張 ASCII の範囲 0 ~ 255 (16 進 00 ~ FF) のいずれか<br>に設定できます。印刷されない文字は、その 16 進値を使用して指定で<br>きます。つまり、バックスラッシュの後に 2 つの 16 進文字を入力しま<br>す。たとえば、エスケープ文字 (16 進 1B) を入力するには、「1B」と<br>入力します。文字列にバックスラッシュ文字自体が含まれる場合は、<br>「SC」と指定します。このフィールドに入力可能な文字の最大数は<br>240 文字です。このフィールドに入力された文字はその 16 進数値が<br>チェックされ、必要であれば変換した上で内部に格納されます。内部に<br>格納できる文字の最大数は 80 文字です。これを超える文字は破棄され<br>ます。 |

ユーザー定義のプリント キューを設定するには、最初に文字列を定義し、こ れを前付加または後付加文字列として割り当て、次にキューのタイプを定義 します。LPD キューを定義したら、このキューを使用する LPD プリンタを 設定して、キューの使用方法を指定します。たとえば、文字列「a」に「abc」 という値を、文字列「z」に「xyz」という値を設定すると、プリント キュー 「az\_queue」に前付加文字列「a」と後付加文字列「z」、そしてキューのタ イプを「raw」と定義できます。それから <formatted\_text> で構成される プリント ジョブをキュー az\_queue を使って送信すると、プリンタに送信さ れるジョブは「abc<formatted\_text>xyz」になります。

LPD プリンタの設定方法はオペレーティング システムによって異なりま す。詳細については、<u>第5章</u>「<u>LPD 印刷用の設定</u>」を参照してください。 **例** LPD プリンタがあり、プリント ジョブを開始するたびにこのプリンタを リセットする場合は、各ジョブの開始時に PCL リセット コマンド (Escape-E) を発行する、「clear\_printer」という名前のユーザー定義のプリント キューを 設定することもできます。このキューは次のように設定できます。

まずプリント キューを設定します。

- a. 文字列に名前を指定します。1 行目の [String Name] フィール ドに「reset\_string」と入力します。
- b. 文字列の値を定義します。1 行目の [Value] フィールドに
   「\1BE(Escape-E)」と入力します(または、「\1B\45」と入力することもできます)。
- **c.** キューに名前を指定します。5 行目の **[Queue Name]** フィール ドに「clear\_printer」と入力します。
- d. 前付加文字列を設定します。5 行目の [**Prepend String**] フィー ルドに「reset\_string」と入力します。
- e. 5 行目の [Append String] フィールドは空白にします。
- f. キューのタイプを設定します。プルダウン メニューを使用して、5 行目の [Queue Type] フィールドを [RAW] に設定します。

次に、このキューを使用するようにプリンタを設定し、キュー名を尋ねられ たら、必ず「clear\_printer」と指定します(プリンタの設定方法の詳細につ いては、第5章「LPD 印刷用の設定」を参照してください)。このように設 定することで、プリンタに送信されるすべてのプリント ジョブに、サーバー からのジョブおよびそのプリンタの設定を行ったクライアント コンピュー タからのジョブのどちらの場合にも、そのジョブの開始時にリセット コマン ドが含まれます。

### Support Info

このページは、サポートへのリンクを設定する場合に使用します。このデバイスのサポート担当者、管理者の電話番号に加えて、Web ベースの製品サポートとテクニカル サポートの URL アドレスを指定することができます。

### **Refresh Rate**

リフレッシュレートは、診断ページを自動更新する間隔(秒)です。値「0」 を指定すると、リフレッシュレートは無効になります。

### **Privacy Settings**

[Privacy Settings] ページでは、製品情報および使用状況についての情報 を内蔵 Web サーバーが収集してそれを HP に送信することを許可するよう 設定できます (インターネット アクセスが必要)。製品の使用状況について の情報は、HP において製品の機能およびサービスの向上に役立てられます。 デフォルトではこの機能は無効です。

この機能を有効にするには、このチェックボックスをチェックし、[Apply] をクリックします。

この機能を無効にするには、このチェックボックスをクリアし、[**Apply**]を クリックします。

### Select Language

このリンクは、HP Jetdirect の Web ページで多言語がサポートされている 場合に表示されます。サポートされている言語は、ブラウザの言語の優先順 位設定を使用して選択することもできます (ブラウザのヘルプを参照してく ださい)。

サポートされる非英語言語を表示するには、ブラウザの設定でクッキーを使 用可能にする必要があります。

### Settings

[SECURITY] の項の [Settings] メニューから、[Status] (デフォルト)、 [Wizard]、[Restore Defaults] の各タブにアクセスできます。使用可能 な設定は、使用しているプリント サーバーのモデルによって異なります。

### Status

[Status] ページには、プリント サーバーの現在のセキュリティ設定が表示 されます。表示される設定の内容は、プリント サーバーがサポートする機能 によって異なります。 注記 HP Web Jetadmin を使用してデバイスを管理する場合は、 このウィザードを使用しないでください。代わりに、使用 しているネットワークの設定が確実に正しく行われるよ う、HP Web JetAdmin を使用してネットワーク セキュリ ティ設定を行ってください。

[Wizard] ページでは、HP Jetdirect Security Configuration ウィザード を実行できます。このウィザードでは、使用しているネットワークに必要な、 プリント サーバーのセキュリティ設定を簡単に行うことができます。ウィ ザードを起動するには、[Start Wizard] をクリックします。これにより、 [Security Level] ページが開きます。

ウィザードに表示されるオプションの設定パラメータは、選択したセキュリ ティレベルによって異なります。概要については、<u>表 4.7</u>を参照してください。

注記 ウィザードを正しく終了しなかった場合(たとえば、[Cancel] ボタンを使用しないなど)、[Operation Failed] 画面が表 示されることがあります。その場合、2 分くらいしてから もう一度ウィザードを開くようにしてください。

### **Restore Defaults**

このページは、セキュリティ設定を工場出荷時のデフォルトに戻す際に使用 します。表示されるデフォルト設定の内容は、プリント サーバーがサポート する機能によって異なります。

工場出荷時のデフォルト値に戻せるのは、リストされるセキュリティ設定の みです。その他の設定項目には影響しません。

### 表 4.7 ウィザードのセキュリティ レベル(1/2)

| セキュリティ レベル                | 説明                                                                                                    |
|---------------------------|----------------------------------------------------------------------------------------------------|
| Basic Security            | このオプションでは、設定管理用に管理者パスワードを設定する<br>必要があります。管理者パスワードは、Telnet や SNMP アプリ<br>ケーションなど、その他の管理ツールと共有されます。ただし、<br>一部の管理ツール (Telnet など) ではプレーンテキストによる通<br>信を使用するため、セキュリティ保護されていません。                                     |
|                           | [Administrator Account] ページは、管理者パスワードを入力<br>する際に使用します。管理者パスワードは、SNMP 管理アプリ<br>ケーションの SNMP v1/v2 設定コミュニティ名としても使用され<br>ます。                                                                                      |
|                           | [Configuration Review] ページには、セキュリティに影響する<br>可能性がある現在の設定がすべて表示されます。[Finish] をク<br>リックして、セキュリティの基本的な設定を完了します。                                                                                                   |
| Enhanced Security<br>(推奨) | このオプションは、セキュリティ保護および暗号化された通信<br>(Telnet や FTP ファームウェアアップグレード、RCFG、SNMP<br>v1/v2c など)を使用しない管理プロトコルを自動的に無効にする<br>ことによって、[Basic Security]の内容を拡張します。個々のプ<br>ロトコル設定を変更するには、「 <u>Mgmt.Protocols</u> 」を参照してく<br>ださい。 |
|                           | [Administrator Account] ページは、管理者パスワードを入力<br>する際に使用します。                                                                                                    |
|                           | [SNMP Configuration] ページは、次に示す SNMP 固有の設定<br>を指定するために使用します。                                                                                                    |
|                           | <ul> <li>Enable SNMPv3: (多機能印刷サーバーのみ) SNMP v3 を有効にして、SNMP v3 アカウントを作成します。HP Web<br/>Jetadmin を使用してデバイスを管理する場合は、SNMP v3<br/>アカウントを作成しないでください。SNMP を参照してください。</li> </ul>                                        |
|                           | <ul> <li>Enable SNMPv1/v2 read-only access: このオプションを有効にすると、SNMP v1/v2 に依存する現在のツールによってデバイスの検出やステータスのモニタがサポートされます。</li> </ul>                                                                                   |
|                           | [Configuration Review] ページには、セキュリティに影響する<br>可能性がある現在の設定がすべて表示されます。[Finish] をク<br>リックして、セキュリティの基本的な設定を完了します。                                                                                                   |

### 表 4.7 ウィザードのセキュリティ レベル(2/2)

| セキュリティ レベル      | 説明                                                                                                    |
|-----------------|----------------------------------------------------------------------------------------------------|
| Custom Security | このオプションでは、プリント サーバーでサポートされる、使用<br>可能なすべてのセキュリティ設定を指定します。個々のパラメー<br>タや選択肢の詳細については、「 <b>SECURITY</b> 」の<br>「 <u>Mgmt.Protocols</u> 」および「 <u>Authorization</u> 」メニュー ページ<br>にある各タブを参照してください。 |
|                 | [Administrator Account] ページは、管理者パスワードの入力<br>に使用します。                                                                                                    |
|                 | [Web Mgmt.] ページ (多機能プリント サーバーのみ)は、証明<br>書や暗号化レベルなど、HTTPS (Secure HTTP) の設定を行うの<br>に使用します。                                                                                                 |
|                 | [Management Tools] ページは、セキュリティ保護されていな<br>い管理プロトコル (たとえば、RCFG、Telnet および FTP<br>ファームウェア アップグレードなど)の設定に使用します。                                                                               |
|                 | [SNMP Configuration] ページは、次に示す SNMP 固有の設定<br>を指定するために使用します。                                                                                                    |
|                 | <ul> <li>Enable SNMPv1/v2: このオプションを有効にすると、SNMP<br/>v1/v2 を使用する管理ソフトウェアが使用可能になります。このオプションを選択すると、SNMP コミュニティ名を指定する [SNMPv1/v2 Configuration] ページが表示されます。</li> </ul>                         |
|                 | <ul> <li>Enable SNMPv3: (多機能印刷サーバーのみ) このオプション<br/>を有効にして、SNMP v3 アカウントを作成します。HP Web<br/>Jetadmin を使用してデバイスを管理する場合は、SNMP v3<br/>アカウントを作成しないでください。SNMP を参照してくだ<br/>さい。</li> </ul>           |
|                 | [Access Control] ページは、デバイスへのホストのアクセスを<br>制御する必要がある場合に、アクセス制御リストを設定するため<br>に使用します。                                                                                                    |
|                 | [Print Protocols and Services] ページは、セキュリティに影響する可能性があるネットワーク印刷、印刷サービス、デバイス<br>検出プロトコルを有効または無効にするために使用します。                                                                                  |
|                 | [Configuration Review] ページには、セキュリティに影響する<br>可能性がある現在の設定がすべて表示されます。[Finish] をク<br>リックして、セキュリティの基本的な設定を完了します。                                                                               |

### Authorization

[Authorization] ページには、デバイスとデバイス設定 / 管理機能へのア クセス制御を指定するタブが用意されています。また、クライアントおよび サーバー認証の証明書を設定することもできます。

### Admin.Account

このページでは、Jetdirect の設定およびステータス情報へのアクセスを制 御する管理者パスワードを設定できます。管理者パスワードは、内蔵 Web サーバーや Telnet、HP Web Jetadmin などの Jetdirect 設定ツールによっ て共有されています。さらに、一部のプリンタではパスワードがプリンタと 共有されます (「<u>プリンタ パスワードの同期</u>」を参照)。

パスワードが設定されている場合に Jetdirect プリント サーバーにアクセス しようとすると、アクセス許可が与えられる前に、ユーザー名とこのパスワー ドの入力を求めるプロンプトが表示されます。

注記 管理者パスワードは、プリント サーバーのコールド リセットによってクリアできます。 コールド リセットを行うと、 プリント サーバーは工場出荷時のデフォルト設定にリ セットされます。

チェックボックスを使用して、HP Web Jetadmin と SNMP v1/v2c 設定コ ミュニティ名を同期できます。この機能を有効にする(チェックボックスを オンにする)と、管理者パスワードを SNMP v1/v2c 管理アプリケーション の SNMP 設定コミュニティ名としても使用できます。

 注記 その後に(たとえば [Network Settings] ページの [SNMP] タブや Web Jetadmin を使って) SNMP 設定コ ミュニティ名を変更すると、それ以降この2つの設定は同 期されなくなります。 プリンタパスワードの同期 ほとんどのプリンタでは、プリンタの構成およ びステータス設定へのアクセスがパスワードで保護されています。このパス ワードは、プリンタ側で用意されているセキュリティ Web ページで設定され ます。このようなプリンタでは、プリンタと Jetdirect プリント サーバーの 管理者パスワードとが同期され、プリンタとネットワークの両方の構成ペー ジに同じパスワードでアクセスできます。パスワードの同期がサポートされ ているプリンタでは、パスワードの設定が行われた内蔵 Web ページ(プリン タの [Security] ページまたはネットワークの [Admin. Account] ページ) とは関係なく同じパスワードが使用されます。

このようなプリンタにおいてパスワードの同期が失われた場合、同期のリカ バリには次のいずれかの手順の実行が必要となる場合があります。

- プリンタと Jetdirect プリント サーバーの両方を(コールド リセットするなどして)工場出荷時のデフォルト状態に戻し、それからもう一度設定を実行する。
- プリンタの [Security] ページとネットワークの [Admin. Account]
   ページの両方で、同じ管理者パスワードを手動で設定する。

### Certificates

(多機能 HP Jetdirect プリント サーバーのみ)このタブからは、X.509 デ ジタル証明書のインストールや設定、管理を行うサービスにアクセスできま す。デジタル証明書とは、一般にキー(暗号化と復号化に使用される短い文 字列)やデジタル署名などが格納されている電子メッセージのことです。証 明書の発行や署名は、(一般に証明書発行局、CA と呼ばれる)信頼できる サードパーティが代行することができます。証明書発行局は自分の組織内で 運営することもできれば組織外のものを利用することもできます。また、証 明書に「自己署名」することもでき、これは自分自身の身元を証明すること になります。

**注記** 自己署名証明書が使用できてデータの暗号化も可能である とはいえ、これは正しく認証が行われることを保証するも のではありません。 [**Certificates**] ページには、HP Jetdirect プリント サーバーにインストー ルされている証明書のステータスが表示されます。

● Jetdirect 証明書。Jetdirect 証明書は、Jetdirect デバイスをクライア ントおよびネットワーク認証サーバーに対して証明するために使用され ます。

工場出荷時は、自己署名された Jetdirect 証明書があらかじめインス トールされています。これにより、内蔵 Web サーバーではすぐに HTTPS を使用することができ、Web ブラウザからアクセスしたときに セキュアなサイトとして表示されます。

[View] をクリックしてインストール済みの Jetdirect 証明書の内容を 表示するか、または [Configure] をクリックして新しい証明書を更新 またはインストールします。<u>証明書を設定する</u>を参照してください。

Jetdirect 証明書がインストールされると、この証明書はコールド リ セット時にも保持され、プリント サーバーを工場出荷時のデフォルト値 に戻すために使用されます。

● CA 証明書。信頼できるサードパーティ、つまり証明書発行局(CA)が 発行する証明書は、EAP(Extensible Authentication Protocol)を使用 した指定の認証方法でネットワーク認証サーバーを証明するために使用 されます。認証サーバーは、CA 証明書に記述されている情報と、認証 サーバーから受信した証明書に記述されている情報が一致したときに証 明されます。

プリント サーバーの CA 証明書は、認証サーバーの証明書に署名する際 に使用された証明書です。そのため、この CA 証明書も、認証サーバー の証明書を発行した CA によって発行されなければなりません。

**[View]** をクリックしてインストール済みの Jetdirect 証明書の内容を 表示するか、または **[Configure]** をクリックして新しい証明書を更新 またはインストールします。<u>証明書を設定する</u>を参照してください。

プリント サーバーが工場出荷時のデフォルト値にリセットされた場合、 CA 証明書は保存されません。

HP Jetdirect プリント サーバーにインストール可能な証明書の最大サイズ は 3072 バイトです。

[Configure] をクリックすると、証明書管理用のウィザードが起動するため、証明書の更新やインストールを簡単に行うことができます。表示される 画面は、証明書の種類(Jetdirect/CA)や選択内容によって異なります。<u>表 4.8</u> に、表示される画面の説明や設定パラメータを説明します。

注記
 証明書の設定手順を正しく終了しなかった場合(たとえば、[Cancel] ボタンを使用しないなど)、[Operation Failed] 画面が表示されることがあります。その場合、2分くらいしてからもう一度ウィザードを開くようにしてください。

#### 表 4.8 証明書設定の各画面 (1/4)

#### **Certificate Options**

次にリストされたオプションから選択します。

Update Pre-Installed Certificate - このオプションは、あらかじめインストールされた 自己署名済みの証明書を更新する際に使用します。証明書を更新すると、既存の証明書は 上書きされます。更新できる項目は、次のとおりです。

#### • Certificate Validity Period

自己署名証明書を使用すると、ブラウザは新規 Web セッションのたびにその証明書が自 己署名であることを確認し、セキュリティのアラート メッセージを表示することがありま す。その証明書をブラウザの証明書ストアに追加すると、このメッセージは表示されなく なります。あるいは、ブラウザのアラート通知を無効にすることもできますが、この方法 はお勧めできません。

自己署名証明書は、信頼できるサードパーティの証明書の代わりにその証明書のオーナー が自分自身を確認しているにすぎないため、必ずしも安全とは言えません。信頼できる サードパーティが発行する証明書のほうがより安全です。

**Create Certificate Request** - このオプションを使用すると、次の画面で、対象となる デバイスに関する情報および組織情報を入力するよう求められます。

#### Certificate Information

このオプションは、たとえば認証プロトコルが、信頼できるサード パーティつまり CAより発行された Jetdirect 証明書がインストールされていることを条件としている場合に使用します。

#### 表 4.8 証明書設定の各画面 (2/4)

Install Certificate - このオプションは、(信頼できるサード パーティへの) Jetdirect 証 明書の要求が保留になっている場合にのみ表示されます。証明書を受信すると、その証明 書はこのオプションを使用してインストールされます。この証明書がインストールされる と、あらかじめインストールされていた証明書が上書きされます。

このオプションを使用すると、次の画面で情報を入力するよう求められます。

#### Install Certificate

インストールする証明書は、これに先立って内蔵 Web サーバーで生成された証明書要求 に対応するものでなければなりません。

Install CA Certificate - このオプションは、CA 証明書について [Configure] をクリッ クしたときに表示されます。CA 証明書は、選択された認証プロトコル用にインストール する必要があります。このオプションを使用すると、次の画面で情報を入力するよう求め られます。

#### Install Certificate

Import Certificate and Private Key - このオプションを使用すると、以前に取得された 既知の証明書を Jetdirect 証明書としてインポートできます。証明書をインポートすると、 現在インストールされている証明書は上書きされます。このオプションを使用すると、次 の画面で入力が求められます。

#### • Import Certificate and Private Key

**Export Certificate and Private Key** - このオプションを使用すると、現在プリント サーバーにインストールされている Jetdirect 証明書を他のプリント サーバーで使用する よう、エクスポートすることができます。このオプションを使用すると、次の画面で入力 が求められます。

#### • Export the Jetdirect certificate and private key

**Delete CA Certificate** - このオプションは、Jetdirect プリント サーバーにインストール されている CA 証明書の削除に使用します。このオプションは、EAP 認証用の CA 証明 書がインストールされている場合にのみ表示されます。

注意: CA 証明書を削除すると EAP 認証は無効になり、ネットワーク アクセスは拒否さ れます。

プリント サーバーをコールド リセットすると CA 証明書は削除され、プリント サーバー は工場出荷時のデフォルト設定に戻ります。

#### **Certificate Validity**

この画面は、Jetdirect 自己署名証明書の有効期間の指定に使用します。

この画面は、自己署名証明書があらかじめインストールされている場合にのみ表示され、 [Edit Settings] をクリックすると有効期間を更新できます。この画面には現在の協定世 界時 (UTC) が示されています。UTC は国際度量衡局が管理している時間尺度です。UTC ではグリニッジ標準時と原子時との違いが調整されています。この UTC はグリニッジ子 午線上で経度が 0 度になるように設定されています。

Validity Start Date は PC の時計設定から計算されます。

**Validity Period** には、証明書が有効な日数 (1 ~ 3650) を Validity Start Date から起算 して指定します。必ず有効な値 (1 ~ 3650) を指定してください。デフォルトは 5 年です。

#### 表 4.8 証明書設定の各画面 (3/4)

#### **Certificate Information**

このページは、CA が発行する証明書を要求するために使用します。

#### Common Name。(必須)

HP Jetdirect プリント サーバーについて、FQDN (Fully Qualified Domain Name) や有 効な IP アドレスを指定します。 例:

- Domain Name: myprinter.mydepartment.mycompany.com
- IP address: 192.168.2.116

この [Common Name] は、デバイスを一意に識別するために使用されます。EAP 認証を 使用する HP Jetdirect プリント サーバーの場合、認証サーバーによっては証明書で指定 されているとおりに共通名で設定しなければならない場合があります。

Jetdirect プリント サーバーにデフォルトの IP アドレス 192.0.0.192 が設定されている 場合、このアドレスがネットワークにおいて有効であることはまずありません。デバイス の識別に、このデフォルトのアドレスは使用しないでください。

Organization。(必須)自分が所属する組織の正式名称を指定します。

**Organizational Unit**。(オプション)自分が属する部門や課、その他組織内のサブグ ループを指定します。

City/Locality。(必須)自分の組織がある都市名 / 地名を入力します。

State/Province。(すべての国 / 地域で必須) 少なくとも 3 文字必要です。(必須)

**Country/Region**。2 文字の ISO 3166 国 / 地域コード。たとえば、英国の場合は「gb」、 アメリカの場合は「us」です ( 必須 )。

#### Install Certificate、または Install CA Certificate

Jetdirect 証明書をインストールするには [Install Certificate] 画面を使用します。 EAP 認証の際に使用できるよう、信頼できる証明書発行局 (CA) が発行する証明書をインス トールするには、[Install CA Certificate] 画面を使用します。

PEM/Base64 (Privacy Enhanced Mail) でエンコードされた証明書をインストールします。 証明書をインストールするには、証明書が格納されているファイルの名前とパスを指定し ます。あるいは [Browse] をクリックし、システムをブラウズしてファイルを指定します。 [Finish] をクリックしてインストールを完了します。

証明書をインストールするには、その証明書が、内蔵 Web サーバーで生成されて保留に なっている証明書要求に対応するものでなければなりません。保留になっている要求がな い場合は [Install Certificate] オプションは表示されません。

Jetdirect または CA 証明書のサイズは 3 KB 以内に制限されています。

#### 表 4.8 証明書設定の各画面 (4/4)

#### Import Certificate and Private Key

この画面は、Jetdirect 証明書およびプライベート キーのインポートに使用します。

Jetdirect 証明書およびプライベート キーをインポートします。インポートされると、既存の証明書とプライベート キーは上書きされます。

ファイル フォーマットは PKCS#12 エンコード形式 (.pfx) でなければならず、サイズは 4 KB を超えてはなりません。

証明書およびプライベート キーをインポートするには、証明書とプライベート キーが格 納されているファイルの名前とパスを指定します。あるいは [Browse] をクリックし、シ ステムをブラウズしてファイルを指定します。それから、プライベート キーの暗号化に使 用されたパスワードを入力します。

[Finish] をクリックしてインストールを完了します。

Export the Jetdirect certificate and private key

この画面は、インストールされている Jetdirect 証明書とプライベート キーのファイルへのエ クスポートに使用します。

証明書とプライベート キーをエクスポートするには、まずプライベート キーの暗号化に 使用するパスワードを入力してください。確認のためにパスワードをもう一度入力するよ う求められます。それから [Save As] をクリックし、システム上のファイルに証明書と プライベート キーを保存します。ファイル フォーマットは PKCS#12 エンコード形式 (.pfx) となります。

### Access Control

このタブは、HP Jetdirect プリント サーバー上のアクセス制御リスト (ACL) を表示するために使用します。アクセス制御リスト (ホスト アクセス リスト) には、プリント サーバーや接続されているネットワーク デバイスにアクセス できる、個々のホスト システムまたはホスト システムのネットワークが指定 されます。最大 10 個のエントリをリストに入れることができます。リストが 空 (ホストがリストされていない)の場合は、サポートされているシステムは プリント サーバーにアクセスできます。

注意 この機能は注意して使用してください。使用しているシステ ムがこのリストに正しく指定されていない場合や HTTP に よるアクセスが無効になっている場合は、HP Jetdirect プ リント サーバーとの通信機能が失われます。

> ホストアクセスリストのセキュリティ機能としての使用に ついては、<u>第7章</u>を参照してください。

注記 デフォルトでは、たとえば内蔵 Web サーバーや IPP (Internet Printing Protocol)を使って HTTP で接続され ているホストは、アクセス制御リストのエントリに指定が あるかどうかに関係なくプリント サーバーにアクセスで きます。

> HTTP ホストによるアクセスを無効にするには、リストの 下部にある [Allow Web Server (HTTP) access] チェッ クボックスをクリアします。

ホスト システムは、その IP アドレスまたはネットワーク番号によって指定 されます。ネットワークにサブネットが含まれている場合は、アドレス マス クを使用して、IP アドレスが個々のホスト システムを指定しているのか、ホ スト システムのグループを指定しているのかを識別できます。

例:次のサンプルエントリの表を参照してください。

| IP アドレス     | マスク       | 説明                                                                            |
|-------------|-----------|-------------------------------------------------------------------------------|
| 192.0.0.0   | 255.0.0.0 | ネットワーク番号 <b>192</b> のすべてのホストを許可し<br>ます。                                       |
| 192.1.0.0   | 255.1.0.0 | ネットワーク 192、サブネット 1 のすべてのホスト<br>を許可します。                                        |
| 192.168.1.2 |           | IP アドレス 192.168.1.2 のホストを許可します。マ<br>スクは 255.255.255.255 と想定されるため、必要<br>ありません。 |

アクセス制御リストにエントリを追加するには、**[IP address]** および **[Mask]** フィールドを使用してホストを指定し、そのエントリの **[Save]** チェックボッ クスにチェックマークを付けます。それから **[Apply]** をクリックします。

リストからエントリを削除するには、そのエントリの [Save] チェックボッ クスのチェックマークを外します。それから [Apply] をクリックします。

アクセス制御リスト全体をクリアするには、すべてのチェックボックスの [Save] チェックボックスをクリアして、[Apply] をクリックします。

### **Mgmt.Protocols**

このリンクからは、セキュリティに影響する管理通信やその他のプロトコル にアクセスできます。

### Web Mgmt.

このタブは、Web ブラウザと内蔵 Web サーバー間の通信を管理するために 使用します。このタブは多機能プリント サーバーの場合にのみ表示されます。

Secure HTTP (HTTPS) プロトコルにより、セキュアな暗号化された Web ベースの通信が実現されます。HTTPS が必須となるよう設定すると、内蔵 Web サーバーは、HTTPS トラフィック用の well-known ポート 443 を通 るよう HTTPS 通信をルーティングします。ポート 80、280、631 でも引き 続き IPP (Internet Printing Protocol) は使用できますが、他のセキュリ ティ保護されていない通信 (HTTP) は HTTPS にリダイレクトされます。 HTTPS を使用するために行われるブラウザによるこのリダイレクトは、ブ ラウザの機能によっては、ユーザーが意識することなく行われる場合もあり ます。

HP Jetdirect 内蔵プリント サーバーは、工場出荷時のデフォルトでは、HTTPS と HTTP の両方が使用できるよう設定されています。

お勧めはできませんが、[Encrypt All Web Communication] チェック ボックスをクリア(無効に)して、セキュリティ保護されていない HTTPS と HTTP 通信の両方を受け入れるように選択することもできます。

HTTPS 通信の使用をサポートするには、Jetdirect 証明書をインストール する必要があります。工場出荷時のデフォルトでは、初期使用のため自己署 名証明書があらかじめインストールされています。[Configure] ボタンを クリックして、インストールされている証明書を更新するか、または新しい 証明書をインストールします。詳細については、<u>証明書を設定する</u>を参照し てください。

Jetdirect 証明書を使用する場合は、許容最低限の暗号化強度を指定する必要があります。暗号化強度は、[Low]、[Medium] または [High] から選択します。たとえば、[High] を選択すると高レベルの暗号化しか使用できませんが、[Low] を選択すると中または高レベルの暗号化が使用できます。

各暗号化強度について、どの暗号方式が使われるかが指定されていて、使用 可能な暗号方式のうちどれが一番弱いかが識別できるようになっています。 比較的古いブラウザでは 40 ビット (Low)の暗号化レベルしかサポートされ ていない場合があります。 

 複数の暗号方式がサポートされており、暗号化の強度を何
 段階かに設定できます。現在、暗号化 / 復号化を行う暗号
 方式は DES (Data Encryption Standard、56 ビット)、
 RC4 (40 ビットまたは 128 ビット)、3DES (168 ビット)
 がサポートされています。

#### SNMP

このタブでは、プリント サーバー モデルに応じて、プリント サーバー上の SNMP v1、v2c、および v3 エージェントを有効または無効にします。 値ベー スのプリント サーバーでは、SNMP v3 エージェントはサポートされていま せん。SNMP 選択肢の詳細については、<u>表 4.4</u>を参照してください。

**SNMP v3** HP Jetdirect プリント サーバーには、高度な SNMP セキュリ ティを利用できるよう、SNMP v3 (Simple Network Management Protocol、 バージョン 3) エージェントが組み込まれています。SNMP v3 エージェント では、ユーザー認証および暗号化によるデータ プライバシを特徴とする、 SNMP v3 の User-based Security Model (RFC 2574) が採用されています。

SNMP v3 エージェントは、プリント サーバー上に初期 SNMP v3 アカウン トが作成されると使用できます。アカウントが作成されると、設定さえ正し ければ、あらゆる SNMP 管理アプリケーションから、そのアカウントにア クセスしたり、あるいはそのアカウントを無効にしたりできます。

 注意 HP Web Jetadmin を使用してデバイスを管理する場合は、 HP Web Jetadmin を使用して、SNMP v3 およびプリント サーバーの他のセキュリティ項目をシームレスに設定する 必要があります。
 内蔵 Web サーバーを使用して SNMP v3 アカウントを作

成すると、既存の SNMP v3 アカウントはすべて消去され ます。また、新規作成した SNMP v3 アカウントの情報を SNMP 管理アプリケーションに実装する必要があります。

SNMP v3 管理アプリケーションが使用する HMAC-MD5 認証および CBC-DES データ プライバシ暗号化キーを指定して初期アカウントを作成 することもできます。 初期 SNMP v3 アカウントを作成する前に、Telnet を無 効にして、HTTPS によりセキュリティ保護された内蔵 Web 通信が必ず有効になるようにする必要があります。こ れは、セキュリティ保護されていない接続によるアクセス が行われたりアカウント情報が傍受されてしまうのを防ぐ のに役立ちます。

**SNMP v1** および v2c エージェントを SNMP v3 エージェ ントと共存させることも可能です。ただし、完全に安全な SNMP アクセスを実現するには、SNMP v1 および v2c を 無効にする必要があります。

#### Other

注意

このタブを使って、印刷、印刷サービス、管理を行うためにプリント サー バーがサポートする、さまざまなプロトコルを有効または無効にします。 <u>表 4.9</u>を参照してください。

| 項目                     | 説明                                                                                                    |
|------------------------|----------------------------------------------------------------------------------------------------|
| Enable Print Protocols | プリント サーバーによってサポートされるネットワーク プロト<br>コル、IPX/SPX、AppleTalk、DLC/LLC を有効または無効に<br>します。たとえば、使用されていないプロトコルを使用したプリ<br>ンタ アクセスを防止するために、それらのプロトコルを無効にす<br>る必要があります。<br>これらのプロトコルを使用するネットワーク環境については、 <u>第</u><br><u>1</u> 章を参照してください。<br>内蔵 Web サーバーでは TCP/IP が使用されるため、TCP/IP を<br>無効にすることはできません。 |
| Enable Print Services  | プリント サーバーがサポートする多様な印刷サービス、 <b>ボート</b><br>9100、LPD (Line Printer Daemon)、IPP (Internet Printing<br>Protocol)、FTP (File Transfer Protocol) を有効または無効にし<br>ます。使用しない印刷サービスを無効にすると、これらのサービ<br>スによるアクセスを防止することができます。                                                                         |

表 4.9 その他のプロトコル(1/2)

### 表 4.9 その他のプロトコル(2/2)

| 説明                                                                                                    |
|----------------------------------------------------------------------------------------------------|
| プリント サーバーによってサポートされるデバイス検出プロト<br>コル                                                                                                    |
| [SLP (Service Location Protocol)]                                                                                                    |
| 有効な(チェックされている)場合、HP Jetdirect プリント<br>サーバーは SLP パケットを送信します。このパケットは、自<br>動ディスカバリおよびインストールでシステム アプリケー<br>ションが使用します。                                                                                                    |
| 無効な (クリアされている ) 場合、SLP パケットは送信され<br>ません。                                                                                                    |
| [mDNS (multicast Domain Name System)]                                                                                                    |
| 有効な (チェックされている)場合、mDNS (Multicast<br>Domain Name System) サービスが提供されます。mDNS<br>は一般に、通常の DNS サーバーが使用されていない小規模<br>ネットワークで、IP アドレスと名前の解決を (UDP ポート<br>5353 経由で) 行うのに使用されます。<br>[Multicast IPv4]                                                                                                    |
| 有効な ( チェックされている ) 場合、プリント サーバーでは IP<br>バージョン 4 マルチキャスト パケットの送受信を行います。                                                                                                    |
| Telnet アクセスやプリント サーバー上のファームウェアをアッ<br>プグレードする FTP の使用を有効または無効にします。Telnet<br>や FTP はセキュリティ保護されたプロトコルではありません。<br>デバイス パスワードは傍受される可能性があります。<br>Novell NetWare パラメータを設定するために、旧バージョンの<br>管理ツールが使用する RCFG、リモート IPX 設定プロトコルを<br>有効または無効にします。RCFG を無効にしても、IPX/SPX を<br>使用するダイレクトモード印刷には影響しません。<br>Telnet、FTP ファームウェア アップグレードを無効にすること |
|                                                                                                    |

### 802.1x Authentication

このページでは、ネットワークにおけるクライアント認証について必要が生 じる場合に、Jetdirect プリント サーバーの 802.1X 認証設定を行うことが できます。また、802.1X 認証設定を工場出荷時のデフォルト値にリセット することもできます。

注意 802.1X 認証設定を変更する際は注意してください。接続 が切れてしまう場合があります。プリンタ /MFP デバイス との通信が切れてしまった場合、プリント サーバーを工場 出荷時の状態にリセットし、デバイスを再インストールし なければならない場合があります。

ほとんどの 802.1X ネットワークでは、ポートのネットワークへのアクセス を制御するために、インフラストラクチャ コンポーネント (LAN スイッチ など)が、802.1X プロトコルを使用する必要があります。これらのポート で部分アクセスやゲスト アクセスが許可されていない場合、接続する前にプ リント サーバーに 802.1X パラメータを設定しなければならない場合があり ます。ネットワークに接続する前に 802.1X の初期設定を行うには、独立し た LAN を使用するか、クロスオーバー ケーブルを使ってコンピュータに直 接接続します。

サポートされる 802.1X 認証プロトコルおよびその関連設定は、プリント サーバーのモデルおよびファームウェアのバージョンによって異なります。このモデルおよびバージョンでサポートされている設定を<u>表 4.10</u>に示します。

| 項目                           | 説明                                                                                                    |
|------------------------------|----------------------------------------------------------------------------------------------------|
| Enable Protocols             | <ul> <li>ネットワークの 802.1X 認証に使用する、サポートされているプロトコルを有効に(チェック)します。</li> <li>PEAP: Protected Extensible Authentication Protocol の略。<br/>PEAP では、ネットワーク認証にデジタル証明書を、クライアント認証にはパスワードを使用します。PEAP では、[EAP User Name] (EAP ユーザー名)、[EAP Password] (EAP パスワード)、および [CA Certificate] (CA 証明書)を指定する必要があります。また、動的暗号化キーも使用します。</li> </ul> |
| User Name                    | このデバイスの EAP/802.1X ユーザー名を指定します (128 文字<br>まで )。デフォルトのユーザー名は、プリント サーバーのデフォ<br>ルトのホスト名 NPIxxxxx です。この xxxxxx は、LAN ハード<br>ウェア (MAC) アドレスの末尾 6 桁です。                                                                                                    |
| Password<br>Confirm Password | このデバイスの EAP/802.1X パスワードを指定します (128 文字<br>まで )。パスワードが正しく入力されたことを確認するため、<br>[Confirm Password] フィールドにもう一度パスワードを入力し<br>ます。                                                                                                    |

表 4.10 802.1X の構成設定

### 表 4.10 802.1X の構成設定

| 項目                                                        | 説明                                                                                                    |
|-----------------------------------------------------------|----------------------------------------------------------------------------------------------------|
| Server ID                                                 | 認証サーバーを識別して検証するサーバー ID 検証文字列を指定<br>します。[Server ID] 文字列は、信頼できる証明書発行局 (CA) が<br>認証サーバーに対して発行したデジタル証明書で指定されていま<br>す。[Require Exact Match] チェックボックスが無効であれば、<br>このエントリはそのサーバー ID 検証文字列の一部分でも構いま<br>せん。                                                                                                    |
| Encryption Strength                                       | 認証サーバーとの通信中に使用される最低限の暗号化強度を指定<br>します。暗号化強度は、[Low]、[Medium] または [High] から<br>選択します。各暗号化強度について、どの暗号方式が使われるか<br>が指定されていて、使用可能な暗号方式のうちどれが一番弱いか<br>が識別できるようになっています。<br>比較的古いブラウザでは 40 ビット (Low) の暗号化レベルしかサ<br>ポートされていない場合があります。                                                                                                    |
| CA Certificate                                            | 認証サーバーを証明するには、プリント サーバーに CA (または<br>「Root」)証明書がインストールされている必要があります。こ<br>の CA 証明書は、認証サーバーの証明書に署名した CA によって<br>発行されたものでなければなりません。<br>CA 証明書を設定およびインストールするには、[Configure] を<br>クリックします。                                                                                                    |
| Authentication<br>Behavior:<br>Reauthenticate on<br>Apply | このチェックボックスにチェックマークを付ける(有効)、または<br>外す(無効)ことによって、このページの[Apply]をクリックした<br>ときの認証処理を制御します(有効な設定が入力されたと想定)。<br>注記:このパラメータは、セキュリティ設定ウィザードや他<br>の設定用ウィザードには適用されません。ウィザードでパラ<br>メータを変更すると、必ずプリントサーバーによって再認証<br>が実行されます。<br>このパラメータが無効(デフォルト)に設定されている場合、プ<br>リントサーバーは再認証を行いません。ただし、設定を変更し<br>て、プリントサーバーがネットワークから切断され、再度接続さ<br>れた場合は再認証を行います。<br>このパラメータが有効に設定されている場合、プリントサーバー<br>は必ず設定値セットを使用して再認証を行います。 |

### **Network Statistics**

このページは、HP Jetdirect プリント サーバーに現在格納されているカウ ンタの値とその他のステータス情報の表示に使用します。多くの場合、この 情報はネットワークまたはネットワーク デバイスに関連する、パフォーマン スと操作上の問題の診断に有効です。

### **Protocol Info**

このページには、HP Jetdirect プリント サーバーのネットワーク設定のさ まざまな設定のリストがプロトコルごとに表示されます。これらのリストを 使用して、目的の設定を検証します。

### **Configuration Page**

このページには、HP Jetdirect のステータスおよび構成情報の概要が示された、HP Jetdirect 構成ページのビューが表示されます。このページの内容については、<u>第9章</u>で説明しています。

## その他のリンク

### Help

[Networking] タブの [Help] ページには、HP Jetdirect 内蔵 Web サー バーの機能の簡単な概要が表示されます。[Help] ページには、内蔵 Web サーバーに関する最新情報へのリンクが用意されています(インターネット にアクセスする必要があります)。

### サポート

[Support] ページに表示される情報は、[Other Settings] メニューの [Support Info] タブで設定されている値によって異なります。サポート情報 には、サポート担当者の名前と電話番号を入れることも、製品サポート ペー ジやテクニカル サポート ページへの Web リンクを入れることもできます。 デフォルトでは、HP オンライン サポートおよび HP 製品情報 Web ページ への Web リンクが用意されています (インターネットにアクセスする必要 があります)。

### **HP Home**

[HP Home] は、HP Web サイト上の Hewlett-Packard ホーム ページへの リンクがあります (インターネットにアクセスする必要があります)。このリ ンクには、HP のロゴをクリックしてアクセスすることもできます。

### HP Web Jetadmin

HP Web Jetadmin は、HP の主要なネットワーク周辺機器管理ソフトウェ ア ツールです。

HP Web Jetadmin がこのデバイスを「統一 URL」を通じて検出した場合 のみ、HP Web Jetadmin へのリンクが表示されます。ここで HP Web Jetadmin を使用し、このデバイスや、ネットワーク上の HP Jetdirect に 接続された他のデバイスの管理機能を拡張することができます。

## LPD 印刷用の設定

## はじめに

HP Jetdirect プリント サーバーには、LPD 印刷をサポートするための LPD (Line Printer Daemon: ライン プリンタ デーモン) サーバー モジュールが 含まれています。本章では、LPD 印刷をサポートするさまざまなシステム に活用できる HP Jetdirect プリント サーバーの設定方法について説明しま す。説明されている項目は次のとおりです。

- <u>UNIX システムでの LPD</u>
  - LPD を使用した BSD ベースの UNIX システムの設定
  - SAM ユーティリティを使用したプリント キューの設定 (HP-UX シス テム)
- <u>Windows NT/2000/Server 2003 システムでの LPD</u>
- Windows XP システムでの LPD
- <u>Mac OS システムでの LPD</u>

#### 注記

これ以外のシステムについては、お使いのオペレーティン グ システムのマニュアルやオンラインヘルプを参照して ください。

最近のバージョンの Novell NetWare (NDPS 2.1 付き NetWare 5.x またはそれ以降)では、LPD 印刷がサポート されています。設定方法とサポートについては、NetWare に付属のマニュアルを参照してください。また、Novell の サポート Web サイトの「技術情報 (Technical Information Documentation: TID)」も参照してください。

### LPD について

LPD (Line Printer Daemon: ライン プリンタ デーモン ) とは、さまざまな TCP/IP システムにインストールされるラインプリンタのスプール サービス に関連するプロトコルとプログラムのことです。

HP Jetdirect プリント サーバー機能によって LPD がサポートされている、 広く使用されているシステムには次のようなものがあります。

- BSD (Berkeley-based) UNIX システム
- HP-UX
- Solaris
- IBM AIX
- Linux
- Windows NT/2000
- Mac OS

この項の UNIX の設定例では、BSD ベースの UNIX システムの構文を示し ます。使用しているシステムによって構文が異なることがあります。正しい 構文については、使用しているシステムのマニュアルを参照してください。

### 注記 LPD 機能は、RFC 1179 ドキュメントに準拠している LPD を実装したどのホストでも使用できます。ただし、プ リンタ スプーラの設定手順が異なる場合があります。これ らのシステムの設定については、使用しているシステムの マニュアルを参照してください。

LPD のプログラムとプロトコルには次のようなものがあります。

| プログラム名 | プログラムの目的                                                                                                    |
|--------|----------------------------------------------------------------------------------------------------|
| lpr    | 印刷用のジョブをキューに入れます。                                                                                                    |
| lpq    | プリント キューを表示します。                                                                                                    |
| lprm   | プリント キューからジョブを削除します。                                                                                                    |
| lpc    | プリント キューを制御します。                                                                                                    |
| lpd    | 指定のプリンタがシステムに接続されている場合は、<br>ファイルをスキャンし、印刷します。<br>指定のプリンタが別のシステムに接続されている場合<br>は、このプロセスによって、ファイルが、そのファイル<br>を印刷するリモートシステム上の lpd プロセスに転送さ<br>れます。 |

表 5.1 LPD のプログラムおよびプロトコル

### LPD の設定の必要条件

LPD 印刷を使用するには、その前に、HP Jetdirect プリント サーバーを通 じてプリンタをネットワークに正しく接続し、プリント サーバーのステータ ス情報を入手する必要があります。この情報は、HP Jetdirect プリンタの構 成ページに表示されます。プリンタから構成ページを印刷したことがない場 合は、お使いのプリンタのマニュアルに記載されている手順をお読みくださ い。次のものも必要です。

- LPD 印刷をサポートしているオペレーティング システム。
- システムに対するスーパーユーザー (root) または管理者アクセス権。
- プリントサーバーのLANハードウェアアドレス(またはステーション アドレス)。このアドレスは、プリントサーバーのステータス情報とと もに、HP Jetdirectの構成ページに次の形式で表示されます。

#### HARDWARE ADDRESS: xxxxxxxxxx

ここで、x は 16 進数です (0001E6123ABC など)。

● HP Jetdirect プリント サーバー上で設定された IP アドレス

## LPD の設定の概要

HP Jetdirect プリント サーバーを LPD 印刷用に設定するには、次の手順 を実行する必要があります。

- 1. IP パラメータの設定。
- 2. プリントキューの設定。
- 3. テストファイルの印刷。

以降の項で、各手順について詳細に説明します。

### 手順 1. IP パラメータの設定

HP Jetdirect プリント サーバーで IP パラメータを設定するには、<u>第3章</u> を参照してください。TCP/IP ネットワークの詳細については、<u>付録A</u>を参 照してください。

### 手順 2. プリント キューの設定

システムで使用するプリンタまたはプリンタ言語 (PCL または PostScript) ごとにプリント キューを設定する必要があります。また、フォーマットされ たファイルとフォーマットされていないファイルにも個別のキューが必要で す。次の例のキュー名 text および raw (rp タグを参照)には、特別な意 味があります。

| raw、raw1、raw2、raw3            | 処理なし                                      |
|-------------------------------|-------------------------------------------|
| text, text1, text2, text3     | 改行を追加                                     |
| auto, auto1, auto2, auto3     | 自動                                        |
| binps, binps1, binps2, binps3 | バイナリ PostScript                           |
| < ユーザー定義 >                    | ユーザーが定義。オプションで、印刷データの<br>前後にコマンド文字列を入れます。 |

HP Jetdirect プリント サーバーのライン プリンタ デーモンは、text キューの中のデータを書式なしテキストまたは ASCII として処理し、各行 に改行を追加してからプリンタに送信します(実際には、PCL 行終了コマン ド(値2)がジョブの先頭で発行されることに注意してください)。

ライン プリンタ デーモンは、raw キューの中のデータを PCL、PostScript、 または HP-GL/2 言語でフォーマットされたファイルとして処理し、変更し ないでプリンタに送信します。

auto キューの中のデータは、text または raw のいずれか適切な方として 自動的に処理されます。

binps キューの場合、PostScript インタプリタでは印刷ジョブをバイナリ PostScript データとして解釈します。

ユーザー定義のキュー名では、ライン プリンタ デーモンは、ユーザー定義 の文字列を印刷データの前または後に追加します (ユーザー定義のプリント キューは、<u>第3章</u>の「Telnet」、または<u>第4章</u>の「内蔵 Web サーバー」を 使用して設定できます)。

キュー名が前述のいずれでもない場合は、HP Jetdirect プリント サーバー では raw1 とみなされます。

### 手順 3. テスト ファイルの印刷

LPD コマンドを使用してテスト ファイルを印刷します。操作手順については、システムで提供される情報を参照してください。

## UNIX システムでの LPD

### BSD ベースのシステム用のプリント キューの設定

次のエントリが含まれるように、/etc/printcap ファイルを編集します。

```
printer_name|short_printer_name:\
:lp=:\
:rm=node_name:\
:rp=remote_printer_name_argument:\(これは、text、raw、
binps、auto、またはユーザー定義のいずれか)
:lf=/usr/spool/lpd/error_log_filename:\
:sd=/usr/spool/lpd/printer_name:
2こで、printer_name はユーザーに対しプリンタを識別します。
```

ここで、printer\_name はユーザーに対しノリンタを識別します。 node\_name はネットワーク上のプリンタを識別し、 remote\_printer\_name\_argument はプリント キューの受信プリンタ の名前です。

printcap の詳細については、printcap の man ページを参照してください。

### 例:ASCII あるいはテキスト プリンタ用の printcap エントリ

```
lj1_text|text1:\
:lp=:\
:rm=laserjet1:\
:rp=text:\
:lf=/usr/spool/lpd/lj1_text.log:\
:sd=/usr/spool/lpd/lj1_text:
```

```
lj1_raw|raw1:\
:lp=:\
:rm=laserjet1:\
:rp=raw:\
:lf=/usr/spool/lpd/lj1_raw.log:\
:sd=/usr/spool/lpd/lj1 raw:
```

使用しているプリンタで、PostScript、PCL、および HP-GL/2 言語の自動 切り替えがサポートされていない場合は、コントロール パネルがあれば、そ のコントロール パネルを使用してプリンタの言語を選択します。または、ア プリケーションを使用して、プリント データの組み込みコマンドによってプ リンタの言語を選択します。

印刷の際にはコマンド行にプリンタ名を入力する必要があるため、ユーザー がプリンタのプリンタ名を認識していることを確認してください。

次のように入力して、スプール ディレクトリを作成します。root ディレクトリで次のように入力します。

```
mkdir /usr/spool/lpd
cd /usr/spool/lpd
mkdir printer_name_1 printer_name_2
chown daemon printer_name_1 printer_name_2
chgrp daemon printer_name_1 printer_name_2
chmod g+w printer name 1 printer name 2
```

ここで、printer\_name\_1 と printer\_name\_2 は、スプールするプリ ンタを指します。複数のプリンタをスプールできます。次の例に、テキスト (または ASCII)の印刷と、PCL または PostScript の印刷に使用するプリ ンタのスプール ディレクトリを作成するコマンドを示します。

### 例:テキスト プリンタと PCL/PostScript プリンタの スプール ディレクトリの作成

```
mkdir /usr/spool/lpd
cd /usr/spool/lpd
mkdir lj1_text lj1_raw
chown daemon lj1_text lj1_raw
chgrp daemon lj1_text lj1_raw
chmod g+w lj1_text lj1_raw
```

#### SAM を使用したプリント キューの設定 (HP-UX システム)

HP-UX システムでは、SAM ユーティリティを使用して、「text」(ASCII) ファイルまたは「raw」(PCL、PostScript、またはその他のプリンタ言語) ファイルの印刷用のリモート プリント キューを設定できます。

SAM プログラムを実行する前に、HP Jetdirect プリント サーバーの IP ア ドレスを選択し、HP-UX が動作しているシステム上の /etc/hosts ファイ ルにそのエントリを設定します。

- 1. SAM ユーティリティをスーパーユーザーとして起動します。
- 2. [メイン]メニューから[周辺機器]を選択します。
- 3. [周辺機器]メニューから[プリンタ/プロッタ]を選択します。
- 4. [プリンタ/プロッタ]メニューから[プリンタ/プロッタ]を選択します。
- 5. [操作] リストから [**リモート プリンタの追加**]を選択し、プリンタ名 を選択します。

**例**:my printer または printer1

6. リモート システム名を選択します。

**例**: jetdirect1 (HP Jetdirect プリント サーバーのノード名)

7. リモート プリンタ名を選択します。

ASCII の場合は text、PostScript や PCL、HP-GL/2 の場合は raw と 入力します。

ライン プリンタ デーモンに自動的に選択させる場合は、auto と入力します。

PostScript インタプリタにおいて印刷ジョブをバイナリ PostScript デー タとして解釈させるには、binps と入力します。

印刷データの前後またはそのいずれかにユーザー定義の文字列を入れる 場合は、ユーザー定義のキューの名前を入力します(ユーザー定義のプ リントキューは、<u>第2章</u>の「Telnet」、および<u>第4章</u>の「内蔵 Web サー バー」を参照して設定できます)。

- 8. BSD システムのリモート プリンタを確認します。「Y」を入力します。
- 9. メニューの下部にある [OK] をクリックします。正しく設定されると、 次のメッセージが出力されます。

The printer has been added and is ready to accept print requests.

10. [OK] をクリックし、[リスト]メニューから[終了]を選択します。

11. [Sam の終了] を選択します。

注記 デフォルトでは、lpsched は実行されません。プリント キューの設定時にスケジューラをオンにしていることを確 認してください。

### テスト ファイルの印刷

プリンタとプリント サーバーが正しく接続されているかどうかを確認する には、テスト ファイルを印刷します。

1. UNIX プロンプトで、次のように入力します。

lpr -Pprinter name file name

ここで、printer\_name は確認するプリンタ、file\_name は印刷するファイルです。

例(BSD ベースのシステム)

テキスト ファイル:lpr -Ptext1 textfile PCL ファイル:lpr -Praw1 pclfile.pcl PostScript ファイル:lpr -Praw1 psfile.ps HP-GL/2 ファイル:lpr -Praw1 hpglfile.hpg

HP-UX システムでは、lpr -P を lp -d に置き換えます。

2. ステータスを印刷するには、UNIX プロンプトで次のように入力します。

lpq -Pprinter\_name

ここで、printer name はステータスを印刷するプリンタです。

例(BSD ベースのシステム)

lpq -Ptext1
lpg -Praw1

**HP-UX** システムでは、1pg - P を 1pstat に置き換えて印刷ステータ スを取得します。

これで、LPD を使用するための HP Jetdirect プリント サーバーの設定手 順は終了です。

## Windows NT/2000/Server 2003 システムでの LPD

この項では、HP Jetdirect LPD (Line Printer Daemon: ライン プリンタ デーモン)サービスを使用するために Windows NT/2000 ネットワークを設 定する方法について説明します。

この手順は次の2つの部分に分かれます。

- TCP/IP ソフトウェアのインストール(この時点でインストールされてい ない場合)
- ネットワーク LPD プリンタの設定

### TCP/IP ソフトウェアのインストール

この手順により、Windows NT システムに TCP/IP がインストールされた かどうかを確認し、必要に応じてソフトウェアをインストールできます。

# 注記 TCP/IP コンポーネントをインストールするには、Windows システム配布ファイルまたは CD-ROM が必要です。

- 1. Microsoft TCP/IP 印刷プロトコルと TCP/IP 印刷がサポートされてい るかどうかを確認するには
  - Windows 2000/Server 2003 の場合

Windows 2000: [スタート]、[設定]、[コントロール パネル]の順 にクリックします。次に[ネットワークとダイヤルアップ接続]フォ ルダをダブルクリックします。使用しているネットワークの[ローカ ルエリア接続]をダブルクリックし、[プロパティ]をクリックします。

Server 2003: [スタート]、[すべてのプログラム]、[アクセサリ]、 [通信]の順にクリックし、[ネットワーク接続]フォルダを開きます。 使用しているネットワークの[ローカルエリア接続]をダブルクリッ クし、[プロパティ]をクリックします。

[インターネット プロトコル (TCP/IP)] が表示され、この接続で使用する コンポーネントのリスト内で有効になっている場合は、必要なソフトウェ アは既にインストールされています(「<u>Windows 2000/Server 2003 シ</u> <u>ステムでのネットワーク プリンタの設定</u>」に進んでください)。表示さ れていない場合は、手順2に進みます。 ■ NT 4.0 の場合は、[スタート]、[設定]、[コントロールパネル]の順 にクリックします。次に[ネットワーク]オプションをダブルクリッ クして、[ネットワーク]ダイアログボックスを表示します。

[プロトコル] タブに [TCP/IP プロトコル] が表示され、[サービス] タブに [Microsoft TCP/IP 印刷] が表示されている場合は、必要なソ フトウェアは既にインストールされています(「<u>Windows NT 4.0 シ</u> <u>ステムでのネットワーク プリンタの設定</u>」に進んでください)。表示 されていない場合は、手順2に進みます。

- 2. 必要なソフトウェアがインストールされていない場合は、以下の手順に 従います。
  - Windows 2000/Server 2003 の場合は、[ローカル エリア接続のプロ パティ]ウィンドウで[インストール]をクリックします。[ネット ワーク コンポーネントの種類の選択]ウィンドウで[プロトコル]を 選択し、[追加]をクリックして[インターネットプロトコル (TCP/IP)]を追加します。

画面上の指示に従います。

■ NT 4.0 の場合は、各タブで [ 追加 ] ボタンをクリックし、[TCP/IP プ ロトコル ] と [Microsoft TCP/IP 印刷 ] サービスをインストールし ます。

画面上の指示に従います。

プロンプトが表示されたら、Windows NT 配布ファイルへのフル パ スを入力します (Windows NT ワークステーションまたはサーバーの CD-ROM が必要です)。

- 3. コンピュータの TCP/IP 設定値を入力します。
  - Windows 2000/Server 2003 の場合は、[ローカル エリア接続のプロ パティ]ウィンドウの [全般]タブで、[インターネット プロトコル (TCP/IP)]を選択し、[プロパティ]をクリックします。
  - NT 4.0 の場合は、TCP/IP 設定値を求めるプロンプトが自動的に表示 されます。表示されない場合は、[ネットワーク]ウィンドウの[プロ トコル]タブを選択し、[TCP/IP プロトコル]を選択します。次に[プ ロパティ]をクリックします。

Windows サーバーを設定している場合は、IP アドレス、デフォルトの ゲートウェイ アドレス、およびサブネット マスクを適切なフィールドに 入力します。

クライアントを設定している場合は、ネットワーク管理者に問い合わせ、 TCP/IP の自動設定を有効にする必要があるかどうかや、適切なフィー ルドに静的 IP アドレス、デフォルトのゲートウェイ アドレス、および サブネット マスクを入力する必要があるかどうかを確認してください。

- 4. [OK] をクリックして終了します。
- 5. プロンプトが表示されたら、Windows を終了し、コンピュータを再起 動して変更内容を有効にします。

### Windows 2000/Server 2003 システムでの ネットワーク プリンタの設定

次の手順を実行して、デフォルトのプリンタを設定します。

- 1. UNIX 印刷サービスがインストールされていることを確認します (LPR ポートを使用するために必要です)。
  - a. Windows 2000 の場合、[スタート]、[ 設定]、[ コントロール パネル] の順にクリックします。[ネットワークとダイヤルアップ接続] フォ ルダをダブルクリックします。

Server 2003 の場合、[スタート]、[すべてのプログラム]、[ア クセサリ]、[通信] の順にクリックし、[ネットワーク接続] フォ ルダを開きます。

- b. [詳細設定] メニューをクリックし、[オプション ネットワーク コ ンポーネント]を選択します。
- c. [そのほかのネットワーク ファイルと印刷サービス]を選択し、有効にします。
- d. [詳細]をクリックし、[UNIX 用印刷サービス]が有効になっていることを確認します。有効になっていない場合は、有効にします。
- e. [OK] をクリックし、それから [次へ] をクリックします。
- 2. Windows 2000 の場合、[プリンタ] フォルダを開きます (デスクトップから[スタート]、[設定]、[プリンタ]の順にクリック)。

Server 2003 の場合、[プリンタと FAX] フォルダを開きます (デスクトップから [スタート]、[プリンタと FAX] の順にクリックします)。

- 3. [プリンタの追加]をダブルクリックします。[プリンタの追加ウィザー ドの開始] 画面で [次へ] をクリックします。
- 4. [ローカル プリンタ]を選択し、[プラグ アンド プレイ プリンタを自動 的に検出してインストールする]をオフにします。[次へ]をクリックし ます。
- 5. [新しいポートの作成]を選択し、[LPR ポート]を選択します。[次へ] をクリックします。
- 6. [LPR 互換プリンタの追加] ウィンドウで以下の手順を実行します。
  - a. HP Jetdirect プリント サーバーの DNS 名または IP アドレスを 入力します。
  - b. プリンタ名または HP Jetdirect プリント サーバーのプリント キューの名前として、raw、text、auto、binps またはユーザー 定義のプリント キュー名(ユーザー定義のプリント キューは、内 蔵 Web サーバーを使用して設定できます。<u>第4章</u>を参照してくだ さい)を(小文字で)入力します。
  - c. [OK] をクリックします。
- 注記 HP Jetdirect プリント サーバーは、text ファイルを、書 式なしテキストまたは ASCII ファイルとして処理します。
   raw ファイルは、PCL、PostScript、または HP-GL/2 プ リンタ言語でフォーマットされたファイルです。
   キュー タイプが binps の場合、PostScript インタプリタ

キュー ダイフか binps の場合、PostScript インダフリダ では印刷ジョブをバイナリ PostScript データとして解釈 します。

- メーカーとプリンタ モデルを選択します(必要に応じて、[ディスクを 使用]をクリックし、指示に従ってプリンタ ドライバをインストールし ます)。[次へ]をクリックします。
- 8. プロンプトが表示されたら、既存のドライバの使用を選択します。[次へ] をクリックします。
- 9. プリンタ名を入力し、このプリンタをデフォルトのプリンタにするかど うかを選択します。[次へ]をクリックします。
- 10. このプリンタを他のコンピュータからも使用可能にするかどうかを選択 します。共有する場合は、他のユーザーがプリンタを識別できるように 共有名を入力します。[次へ]をクリックします。
- 11. 必要に応じて、このプリンタの場所とその他の情報を入力します。[次へ] をクリックします。
- 12. テスト ページを印刷するかどうかを選択し、[次へ]をクリックします。
- 13. [完了]をクリックしてウィザードを閉じます。

## Windows NT 4.0 システムでのネットワーク プリンタの設定

Windows NT 4.0 システムでは、次の手順を実行してデフォルトのプリンタを設定します。

- 1. [スタート]、[設定]、[プリンタ]の順にクリックします。[プリンタ] ウィンドウが開きます。
- 2. [プリンタの追加]をダブルクリックします。
- 3. [このコンピュータ]を選択し、[次へ]をクリックします。
- 4. [ポートの追加]をクリックします。
- 5. [LPR ポート] を選択し、[新しいポート] をクリックします。
- 6. [LPD を提供するサーバーの名前またはアドレス] ボックスに、 HP Jetdirect プリント サーバーの IP アドレスまたは DNS 名を入力し ます。

### **注記** NT クライアントでは、LPD 印刷用に設定された NT サー バーの IP アドレスまたは名前を入力できます。

 [サーバーのプリンタ名またはプリンタ キュー名] ボックスに、raw、text、binps、auto、またはユーザー定義のプリント キューの名前(ユーザー定義のプリント キューは、内蔵 Web サーバーを使用して設定できます。 第4章 を参照してください)を小文字で入力します。[OK]をクリックします。

HP Jetdirect プリント サーバーは、text ファイルを、書式なしテキス トつまり ASCII ファイルとして処理します。raw ファイルは、PCL、 PostScript、または HP-GL/2 プリンタ言語でフォーマットされたファ イルです。キュー タイプが binps の場合、PostScript インタプリタで は印刷ジョブをバイナリ PostScript データとして解釈します。

- 8. 使用可能なポートの [プリンタの追加] リストにポートが選択されてい ることを確認し、[次へ]をクリックします。
- 9. 以降の画面の指示に従って設定を完了します。

Windows NT の任意のアプリケーションからファイルを印刷します。ファ イルが正しく印刷される場合は、正しく設定されています。

正しく印刷されない場合は、次の構文を使用して DOS から直接印刷します。

lpr -S<ipaddress> -P<queuename> filename

ここで ipaddress はプリント サーバーの IP アドレス、queuename は 名前「raw」または「text」、filename は印刷するファイルです。ファイ ルが正しく印刷される場合は、正しく設定されています。ファイルが印刷さ れない場合、あるいは間違って印刷される場合については、<u>第8章</u>を参照し てください。

### Windows クライアントからの印刷

Windows サーバー上の LPD プリンタが共有されている場合、Windows ク ライアントでは [プリンタ]フォルダ内にある Windows の [プリンタの追 加] ユーティリティを使用して Windows サーバー上のこのプリンタに接続 できます。

## Windows XP システムでの LPD

この項では、HP Jetdirect LPD (Line Printer Daemon: ライン プリンタ デーモン)サービスを使用するために Windows XP ネットワークを設定す る方法について説明します。

この手順は次の2つの部分に分かれます。

- オプションの Windows ネットワーク コンポーネントの追加
- ネットワーク LPD プリンタの設定

## オプションの Windows ネットワーク コンポーネントの追加

- 1. [スタート]をクリックします。
- 2. [コントロール パネル]をクリックします。
- 3. [ネットワークとインターネット接続]をクリックします。
- 4. [ネットワーク接続]アイコンをクリックします。
- 5. 一番上にあるメニュー バーから [詳細設定]を選択します。ドロップダ ウンリストで[オプションネットワークコンポーネント]を選択します。

- [そのほかのネットワーク ファイルと印刷サービス]を選択し、[次へ] をクリックします([次へ]を選択する前に[詳細]を選択すると、[そ の他のネットワーク ファイルと印刷サービス]のコンポーネントとして [UNIX 用印刷サービス(R)]が表示されます)。ロードされるファイルが 表示されます。
- 7. [ネットワーク接続] ウィンドウを閉じます。これで、[ポート]、[ポートの追加] の順に選択したときに表示されるプリンタの [プロパティ] に、LPR ポートがオプションとして表示されます。

### ネットワーク LPD プリンタの設定

### 新しい LPD プリンタの追加

- 1. [プリンタ] フォルダを開きます (デスクトップから [スタート]、[プ リンタと FAX] の順にクリックします )。
- 2. [プリンタの追加]をクリックします。[プリンタの追加ウィザードの開始] 画面で[次へ]をクリックします。
- 3. [ローカル プリンタ]を選択し、[プラグ アンド プレイ プリンタを自動 的に検出してインストールする]のチェックをオフにします。[次へ]を クリックします。
- 4. [新しいポートの作成]を選択し、プルダウンメニューから [LPR ポート]を選択します。[次へ]をクリックします。
- 5. [LPR 互換プリンタの追加] ウィンドウで次の手順を実行します。
  - a. HP Jetdirect プリント サーバーの DNS (Domain Name System) 名または IP アドレスを入力します。
  - b. HP Jetdirect プリントサーバーのプリントキュー名を(小文字で) 入力します(例:raw、text、auto、binps)。
  - c. [OK] をクリックします。
- 6. メーカーとプリンタ モデルを選択します (必要に応じて、[ディスクを 使用]をクリックし、指示に従ってプリンタ ドライバをインストールし ます)。[次へ]をクリックします。
- 7. プロンプトが表示されたら、[はい]をクリックして既存のドライバを使用するよう選択します。[次へ]をクリックします。
- 8. (必要に応じて)プリンタ名を入力し、(必要に応じて)このプリンタを デフォルトとしてクリックします。[次へ]をクリックします。

- このプリンタを他のネットワーク コンピュータと共有する(システムが プリンタ サーバーの場合など)かどうかを選択します。共有する場合は、 他のユーザーがプリンタを識別できるよう共有名を入力します。[次へ] をクリックします。
- **10.** 必要に応じて、このプリンタの場所とその他の情報を入力します。[次へ] をクリックします。
- 11. [はい] をクリックしてテスト ページを印刷します。それから [次へ] を クリックします。
- 12. [完了]をクリックしてウィザードを閉じます。

### インストール済みのプリンタに対する LPR ポートの作成

- 1. [スタート]、[プリンタと FAX]の順にクリックします。
- 2. [プリンタ]アイコンを右クリックし、[プロパティ]を選択します。
- 3. [ポート]タブを選択し、それから[ポートの追加]を選択します。
- [プリンタ ポート] ダイアログ ボックスから [LPR ポート] を選択し、 それから [新しいポート] を選択します。
- 5. [lpd を提供しているサーバーの名前またはアドレス ] と表示された フィールドに、HP Jetdirect プリント サーバーの DNS 名または IP ア ドレスを入力します。
- 6. [サーバーのプリンタ名またはプリンタ キュー名] ダイアログ ボックス で、HP Jetdirect プリント サーバーのプリント キュー名を(小文字で) 入力します(例:raw、text、auto、binps、ユーザー指定のプリン トキュー)。
- 7. [OK] を選択します。
- 8. [閉じる] そして [OK] を選択して [プロパティ] ボックスを閉じます。

# Mac OS システムでの LPD

次のいずれかが動作しているコンピュータ上で IP 印刷をサポートするには、 LaserWriter 8 バージョン 8.5.1 またはそれ以降が必要です。

- Mac OS 8.1 またはそれ以降
- Mac OS 7.5 から Mac OS 7.6.1
- Desktop Printer Utility 1.0 またはそれ以降

**注記** Mac OS 8.0 では、LaserWriter 8 での IP 印刷はできま せん。

### IP アドレスの割り当て

LPR 印刷用にプリンタを設定する前に、プリンタまたはプリント サーバー に IP アドレスを割り当てます。HP LaserJet Utility を使用して、プリン タの IP アドレスを次のように設定します。

- HP LaserJet フォルダで HP LaserJet Utility をダブルクリックします。
- 2. [設定]ボタンをクリックします。
- 3. スクロール リストから [TCP/IP] を選択し、[編集] をクリックします。
- 希望のオプションを選択します。TCP/IP の設定を DHCP サーバーまた は BOOTP サーバーから自動的に取得することも、TCP/IP の設定を手 動で指定することもできます。

## Mac OS の設定

LPR 印刷用にコンピュータを設定するには、以下の手順に従います。

- 1. Desktop Printer Utility を起動します。
- 2. [プリンタ (LPR)] を選択し、[OK] をクリックします。
- 3. [PostScript プリンタ記述 (PPD) ファイル] セクションで [変更...] を クリックし、プリンタの PPD を選択します。
- 使用している Desktop Printer Utility のバージョンに応じて、[イン ターネット プリンタ] セクションまたは [LPR プリンタ] セクションで [変更...]をクリックします。
- 5. プリンタの IP アドレスまたは [プリンタ アドレス] のドメイン名を入 力します。
- 6. キュー名を使用する場合は、キュー名を入力します。使用しない場合は、 空白にしておきます。

 通常は、キュー名は raw です。その他の有効なキュー名 として、text、binps、auto、またはユーザー定義の キュー名(ユーザー定義のプリント キューは Telnet また は内蔵 Web サーバーを使って設定できます。<u>第4章</u>を参 照してください)があります。

- 7. [検証]をクリックし、プリンタが検出されたことを確認します。
- 8. 使用している Desktop Printer Utility のバージョンに応じて、[OK] または [作成] をクリックします。
- 使用している Desktop Printer Utility のバージョンに応じて、[ファイ ル]メニューから [保存] を選択するか、表示される保存操作用のダイ アログを使用します。
- **10.** デスクトップ プリンタ アイコンの名前と場所を入力し、[**OK**] をクリックします。デフォルト名はプリンタの IP アドレスで、デフォルトの場所はデスクトップです。

11. プログラムを終了します。

Mac OS システムからの HP Jetdirect LPD サービスの使用に関する最新情報は、Apple Computer の Tech Info Library Web サイト (http://til.info.apple.com) で「LPR printing」を検索してください。

# **FTP Printing**

# はじめに

FTP (File Transfer Protocol) は、システム間でデータ転送を行うための基本 的な TCP/IP 接続ユーティリティです。FTP 印刷とは、FTP を使用して印刷 ファイルをクライアントのシステムから HP Jetdirect 接続プリンタに送る方 法のことです。FTP 印刷セッションでは、クライアントは HP Jetdirect FTP サーバーに接続して印刷ファイルを送信し、サーバーはそれに応えてプリンタ に印刷ファイルを転送します。

**HP Jetdirect FTP** サーバーは、**Telnet** (<u>第3章</u>を参照)や内蔵 Web サーバー(<u>第4章</u>を参照)などの設定ツールを利用して有効または無効にすることができます。

# 必要な条件

以下で説明する FTP 印刷には、次のものが必要です。

● TCP/IP クライアント システム (RFC 959 準拠の FTP 搭載)。

注記

動作確認済みシステムの最新の一覧については、HP オン ライン サポート <u>(www.hp.com/support/net\_printing)</u>を 参照してください。

# 印刷ファイル

HP Jetdirect FTP サーバーは印刷ファイルをプリンタに送信しますが、そ れを解釈することはありません。正しく印刷するには、印刷ファイルがプリ ンタの認識する言語 (PostScript、PCL、または書式なしテキスト)で記述 されている必要があります。フォーマットされた印刷ジョブの場合、まず、 選択したプリンタ用のドライバを使用してファイルをアプリケーションから 印刷し、次に印刷ファイルを FTP セッションを経由してプリンタに送信す る必要があります。フォーマットされた印刷ファイルの送信には、バイナリ (イメージ)タイプ送信を使用します。

## FTP 印刷を使用する

## FTP 接続

標準の FTP ファイル転送と同じく、FTP 印刷ではコントロール接続とデー タ接続の2つの TCP 接続を使用します。

ー度 FTP セッションが確立されると、クライアントが接続を閉じるか接続 がアイドルタイムアウト時間(デフォルトは270秒)を超えてアイドル状態 にならない限り、アクティブな状態が維持されます。アイドルタイムアウト は、BOOTP/TFTP や Telnet、プリンタのコントロールパネル(<u>第3章</u>を 参照)、内蔵 Web サーバー(<u>第4章</u>を参照)、管理ソフトウェアなど、さま ざまな TCP/IP 設定ツールを使って設定できます。 クライアントは標準の FTP を使用して、HP Jetdirect プリント サーバー上 の FTP サーバーへのコントロール接続を確立します。FTP コントロール接 続は、クライアントと FTP サーバー間でコマンドをやりとりするために使 用されます。HP Jetdirect プリント サーバーは、同時に最大 4 つのコント ロール接続(または FTP セッション)をサポートします。許可された接続数 を超えると、サービスを利用できない旨のメッセージが表示されます。

FTP コントロール接続は TCP ポート 21 を使用します。

### データ接続

第2の接続であるデータ接続は、クライアントとFTP サーバー間でファイ ルが転送されるたびに行われます。クライアントは、データ接続を要求する コマンド (FTP 1s、dir、put など)を発行してデータ接続の実行を制御し ます。

1s コマンドと dir コマンドは常に受け入れられますが、HP Jetdirect FTP サーバーは印刷用のデータ接続を一度に1つしかサポートしません。

HP Jetdirect プリント サーバーとの FTP データ接続の転送モードは、常に ストリーム モードです。これは、データ接続を閉じることでファイルの終了 を指定します。

データ接続の確立後は、ファイル転送タイプ (ASCII またはバイナリ)を指 定できます。クライアントによっては転送タイプの自動ネゴシエートを試み る場合があり、デフォルトの転送タイプはクライアントのシステムによって 異なります (たとえば、Windows NT はデフォルトで ASCII が、UNIX は デフォルトでバイナリが設定されます)。転送タイプを指定するには、FTP プロンプトで bin コマンドか ascii コマンドを入力します。

## FTP ログイン

**FTP** セッションを開始するには、MS-DOS または UNIX コマンド プロン プトで、次のコマンドを入力します。

ftp <IP address>

ここで、<IP address>は、HP Jetdirect プリント サーバーに設定され た有効な IP アドレスまたはノード名です。図 6.1 を参照してください。

図 6.1 FTP ログインの例

| 🎇 Command Prompt - ftp 192.168.45.39                                                                                                    | _ 🗆 ×    |
|----------------------------------------------------------------------------------------------------|----------|
| Microsoft(R) Windows NT(TM)<br>(C) Copyright 1985-1996 Microsoft Corp.                                                                                                    | <b>^</b> |
| C:\>ftp 192.168.45.39<br>Connected to 192.168.45.39<br>220 JD FTP Server Ready<br>User (192.168.45.39:(none)): susan_g<br>331 Username Ok, send identity (email address) as password. |          |
| rassword:<br>230- Hewlett-Packard FIP Print Server Version 2.0<br>Directory: Description:                                                                                             |          |
| PORT1 Print to port 1 HP Color LaserJet 4500                                                                                                    |          |
| To print a file, use the command: put {filename> [portx]<br>or 'cd' to a desired port and use: put {filename>.                                                                        |          |
| Ready to print to PORT1                                                                                                    |          |
| 230 User logged in.<br>ftp>                                                                                                    | <b>T</b> |
|                                                                                                    |          |

接続に成功すると、準備完了メッセージが表示されます。

接続に成功すると、ユーザーはログイン名とパスワードの入力を求められま す。デフォルトはクライアントのログイン名です。Jetdirect FTP サーバー はどのようなユーザー名でも許可します。パスワードは無視されます。

ログインに成功すると、メッセージ「230」がクライアントのシステムに表示されます。さらに、印刷に利用できる HP Jetdirect のポートが表示されます。このガイドで扱われている HP Jetdirect プリント サーバーにはポートが1つ(ポート1)しかありません。一般的な FTP 印刷セッションについては、「FTP セッションの例」を参照してください。

### FTP セッションを終了する

FTP セッションを終了するには、quit または bye と入力します。

注記 FTP セッションを終了する前に、Ctrl-C コマンドを使って、データ接続が閉じていることを確認することをお勧めします。

### コマンド

<u>表 6.1</u> は FTP 印刷セッション中にユーザーが利用できるコマンドの概要 です。

### 表 6.1 HP Jetdirect FTP サーバーのユーザー コマンド(1/2)

| コマンド          | 説明                                                                                                    |  |  |  |
|---------------|----------------------------------------------------------------------------------------------------|--|--|--|
| user <ユーザー名 > | < ユーザー名 > はユーザーを指定します。ユーザーはすべて受け<br>入れられ、選択したポートで印刷できます。                                                   |  |  |  |
| cd <ポート番号 >   | <ポート番号 > は印刷用のポート番号を選択します。<br>HP Jetdirect 内蔵プリント サーバーでは、 <b>port1</b> のみが指定可<br>能です。                      |  |  |  |
| cd /          | / は HP Jetdirect FTP サーバーのルート ディレクトリを指定します。                                                                |  |  |  |
| quit          | quit または bye は <b>HP Jetdirect</b> プリント サーバーでの FTP<br>セッションを終了します。                                         |  |  |  |
| bye           |                                                                                                    |  |  |  |
| dir           | dirやlsは、現在のディレクトリの内容を表示します。このコ                                                                             |  |  |  |
| ls            | マンドをルート ディレクトリで入力すると、印刷に利用できる<br>ポートの一覧が表示されます。HP Jetdirect 内蔵プリント サー<br>バーでは、PORT1 のみが表示されます。             |  |  |  |
| pwd           | 現在のディレクトリまたは現在の Jetdirect 印刷ポートを表示し<br>ます。                                                                 |  |  |  |
| put <ファイル名 >  | < ファイル名 > には、選択した HP Jetdirect プリント サーバー<br>のポート (Port1) に送るファイルを指定します。                                    |  |  |  |
| bin           | FTP バイナリ(イメージ)ファイル転送を設定します。                                                                                |  |  |  |
| ascii         | FTP ASCII ファイル転送を設定します。文字転送で HP Jetdirect<br>プリント サーバーがサポートするのは、非印刷フォーマット制御<br>だけです ( 空白や余白には標準値が使用されます )。 |  |  |  |

### 表 6.1 HP Jetdirect FTP サーバーのユーザー コマンド(2/2)

| コマンド                | 説明                                                                                                    |
|---------------------|----------------------------------------------------------------------------------------------------|
| Ctrl C              | キーボードの <b>Ctrl</b> キーと <b>C</b> キーを同時に押すと、FTP サービス<br>コマンドとデータ転送を中止します。データ接続は閉じられます。                                                                                                    |
| rhelp<br>remotehelp | このコマンドは使用しているクライアント システムによって異<br>なり (UNIX では rhelp、Windows NT/2000/Server 2003 では<br>remotehelp を使用)、プリント サーバーがサポートしている<br>FTP システム コマンドのリストを表示します(注記:表示され<br>るコマンドはユーザー コマンドではありません。ユーザーが使<br>用できるコマンドはクライアントの FTP システムによって異な<br>ります)。 |

# FTP セッションの例

以下は典型的な FTP 印刷セッションの例です。 C:\> ftp 192.168.45.39 Connected to 192.168.45.39. 220 JD FTP Server Ready User <192.168.45.39:<none>>:susan g 001 Username Ok, send identity <email address> as password Password: 230- Hewlett-Packard FTP Print Server Version 2.0 Directory: Description: \_ \_ \_ \_ \_ \_ \_ \_ \_ \_ \_ \_ . PORT1 Print to port 1 HP LaserJet 9050 To print a file, use the command:put <filename> [portx] or cd to a desired port and use:put <filename>. Ready to print to PORT1 230 User logged in. ftp> pwd 257 "/" is current directory.<"default port is :/PORT1> HP LaserJet 9050" ftp> cd port1 250 Changed directory to "/PORT1" ftp> pwd 257 "/PORT1" is current directory."HP LaserJet 9050" ftp> **bin** 200 Type set to I. Using binary mode to transfer files. ftp> put d:\atlas\temp\ftp test.ps 200 PORT command successful. 150 Opening BINARY mode data connection 226- Ready 226- Processing job 226 Transfer complete 31534 bytes sent in 0.04 seconds <788.35 Kbytes/sec> ftp> quit 221 Goodbye

```
C:\>
```

## セキュリティ機能

## はじめに

HP Jetdirect プリント サーバーに保存されたネットワーク設定パラメータ やその他のデータに対する権限のないアクセスを最小限に抑えるよう、セ キュリティ機能が実装されています。セキュリティ機能は、プリント サー バーのファームウェアのバージョンによって異なります。

注意 これらの機能は、HP Jetdirect プリント サーバーに保存 されたデータおよび設定パラメータに対する権限のないア クセスを最小限に抑えることはできますが、権限のないア クセスを完全に防止することはできません。 高度なセキュリティ保護が必要な場合は、HP コンサル ティング サービスにお問い合わせください。

<u>表 7.1</u>は、HP Jetdirect プリント サーバーに備えられている基本的なセキュ リティ機能の概要です。

### 表 7.1 HP Jetdirect のセキュリティ機能の概要(1/3)

#### 内蔵 Web サーバーのセキュアな管理

- インストールされている自己署名デジタル証明書により、Web ブラウザから内蔵 Web サーバーへの HTTPS (Secure HTTP) アクセスが可能です。HTTPS (Secure HTTP) は、ブラウザとの暗号化されたセキュアな通信を実現します。
- 信頼できるサード パーティが発行したデジタル証明書をプリント サーバーにインス トールし、信頼できるサイトとして設定することができます。
- HTTPS を使用することで、内蔵 Web サーバーではセキュアなチャンネルを介して ネットワーク パラメータやプロトコルの設定と管理を行うことができます。
- HP Jetdirect Security Configuration ウィザードの使いやすいインタフェースを通じて、セキュリティ設定を行うことができます。

#### ネットワーク プロトコル管理

- HP Jetdirect プリント サーバーの、ネットワーク印刷や印刷サービス、デバイスの検出、デバイスの管理を行うプロトコルについては、有効/無効を切り替えることができます。使用しない、あるいは不必要なプロトコルを無効化すると、これらのプロトコルを使用するアプリケーションからの権限のないアクセスを防止できます。
- プロトコルの有効 / 無効の切り替えは、Telnet や内蔵 Web サーバー、HP Web Jetadmin を使って行います。

#### IP 管理者パスワード

- Telnet、HP Web JetAdmin、および内蔵 Web サーバーで、HP Jetdirect 設定パラ メータへのアクセスを制御するのに使用されます。
- 16 文字までの英数字を使用できます。
- TFTP (<u>第3章</u>) や Telnet (<u>第3章</u>)、内蔵 Web サーバー (<u>第4章</u>) のサービス、あるい は HP Web Jetadmin を使用して、HP Jetdirect プリント サーバーで設定されます。 16 文字までの英数字を使用できます。
- 内蔵 Web サーバーを使用して設定した場合、HP Web Jetadmin SNMP v1/v2c 設定 コマンドで使用される SNMP 設定コミュニティ名として同期させることができます。
- プリント サーバーをコールド リセットするとクリアされて工場出荷時のデフォルト設定に戻ります。

#### 表 7.1 HP Jetdirect のセキュリティ機能の概要(2/3)

#### IP アクセス制御リスト

- HP Jetdirect プリント サーバーとその付属ネットワーク デバイスへのアクセスが許可 される最大 10 個のホスト システムまたはホスト システムのネットワークが指定され ます。
- 一般にアクセスはリストに指定されたホスト システムに限定されます。
- 工場出荷時のデフォルトでは、(内蔵 Web サーバーや IPP などを使って)HTTP を使用 するホスト システムについてはアクセス リストのエントリとのチェックが行われず、 アクセスが許可されます。ただし、HTTP ホストによるアクセスは内蔵 Web サーバー を使って無効にすることができます。
- リストが空の場合、アクセスがすべてのホストに許可されます。
- TFTP (<u>第3章</u>)、Telnet (<u>第3章</u>)、内蔵 Web サーバー (<u>第4章</u>)、または管理ソフト ウェアを使用して HP Jetdirect プリント サーバーで設定されます。

#### Telnet の制御

● Telnet は内蔵 Web サーバー (第4章を参照)を使って無効にすることができます。 Telnet によるアクセスはセキュリティ保護されていません。

#### EAP/802.1X 認証

クライアント ベースの認証とサーバーベースの認証のいずれについても、X.509 デジタル証明書の証明書管理は内蔵 Web サーバーで行われます (インストール可能な証明書のサイズは合計で 3KB までです。1 つの証明書発行局 (CA) が発行する証明書のみインストール可能です)。

#### 表 7.1 HP Jetdirect のセキュリティ機能の概要(3/3)

#### SNMP v1/v2c 設定コミュニティ名 (IP/IPX)

(SNMP v1/v2c のみ)

- (管理ソフトウェアなどからの)着信 SNMP 設定コマンドによる HP Jetdirect 設定パラ メータの書き込み(または設定)を許可する HP Jetdirect プリント サーバーのパス ワード。
- ユーザー割り当ての設定コミュニティ名の場合、SNMP 設定コマンドにユーザー割り 当ての名前を含める必要があります。この名前に対してはコマンドを実行する前にプリ ント サーバーで認証が行われます。
- IP ネットワークでは、SNMP 設定コマンドの認証はアクセス制御リストで識別される システムにさらに限定することができます。
- TFTP (<u>第3章</u>)、Telnet (<u>第3章</u>)、内蔵 Web サーバー (<u>第4章</u>) または管理アプリケー ション サービスを使用して HP Jetdirect サーバーで設定されます。
- SNMP v1/v2c ではプレーン テキストを使用します。また、SNMP v1/v2c は無効にすることができます。

#### SNMP v3

(多機能プリント サーバーのみ)

- HP Jetdirect プリント サーバー上の SNMP v3 エージェントにより、HP Web Jetadmin などの SNMP v3 管理アプリケーションを使って、暗号化されたセキュアな 通信を行うことが可能となります。
- このプリント サーバーでは、内蔵 Web サーバーを使って有効にされている場合に SNMP v3 アカウントを作成することができます。アカウント情報は SNMP v3 管理ア プリケーションに組み込むことができます。
- このプリント サーバーでは、HP Web Jetadmin からシームレスに SNMP v3 アカウ ントの作成および管理を行うことができます。

HP Web Jetadmin パスワードとプロファイル

- Jetdirect IP 管理者パスワードを使って Jetdirect 設定パラメータのアクセス制御を行います。設定は HP Web Jetadmin や Telnet、内蔵 Web サーバーから行うことができます。設定方法については、HP Web Jetadmin のオンライン ヘルプを参照してください。
- HP Web Jetadmin にはユーザー プロファイルによるアクセス制御機能があります。
   ユーザー プロファイルにより、個別のプロファイルのパスワード保護と HP Jetdirect およびプリンタ機能へのアクセスの制御が可能になります。詳細については、
   HP Web Jetadmin のオンライン ヘルプを参照してください。
- (多機能プリントサーバーのみ) HP Web Jetadmin では、暗号化されたセキュアな管理 を行えるよう、プリントサーバー上の SNMP v3 エージェントの有効化、および SNMP v3 アカウントの作成をシームレスに行うことができます。

#### プリンタのコントロール パネル ロック

 HP プリンタによっては、HP Jetdirect 内蔵プリント サーバーの設定パラメータへの アクセスを防止するコントロール パネル ロック機能を備えているものがあります。多 くの場合、このロックは、管理アプリケーション (HP Web Jetadmin など) でリモー ト設定できます。プリンタがコントロール パネル ロックをサポートしているかを判断 するには、プリンタのマニュアルを参照してください。

# セキュリティ機能を使用する

HP Jetdirect 設定パラメータに対するアクセスは、使用可能なセキュリティ 機能を組み合わせることによって制御できます。<u>表 7.2</u> は各種の設定例と対 応するアクセス制御のレベルを示しています。

| 表 | 7. | 2 | 7 | ク | セ | ス | 制 | 御 | の | 設 | 定 |
|---|----|---|---|---|---|---|---|---|---|---|---|
|---|----|---|---|---|---|---|---|---|---|---|---|

| 設定                                                                                                    | アクセス制御のレベル                                                                                                    |
|----------------------------------------------------------------------------------------------------|----------------------------------------------------------------------------------------------------|
| <ul> <li>HTTP (内蔵 Web サーバー)、<br/>SNMP v1/v2c アプリケーション、<br/>または Telnet でアクセス可能</li> <li>管理者パスワードの設定なし</li> <li>デフォルトの SNMP v1/v2c<br/>コミュニティ名を使用</li> <li>認証や暗号化なし</li> <li>アクセス制御リストは空</li> </ul>                                                                                                    | <b>セキュリティレベルは低です。</b><br>HP Jetdirect 設定パラメータに対するアクセスが信頼<br>できる環境で使用するのに最適の設定です。<br>どのシステムでも、内蔵 Web サーバーや Telnet、<br>SNMP 管理ソフトウェアを使って HP Jetdirect 設定<br>パラメータにアクセスできます。パスワードは必要あ<br>りません。                                                                                                    |
| <ul> <li>管理者パスワードあり</li> <li>ユーザー指定の SNMP v1/v2 設<br/>定コミュニティ名の設定あり</li> <li>アクセス制御リストにホスト エン<br/>トリの記述があり、HTTP 接続の<br/>チェックが行われる</li> <li>Telnet および他のセキュアでない<br/>プロトコルは無効</li> </ul>                                                                                                    | <ul> <li>セキュリティレベルは中です。</li> <li>HP Jetdirect 設定パラメータに対するアクセスが信頼できない環境において限定的なセキュリティを設けます。</li> <li>管理者パスワードと SNMP v1/v2c 設定コミュニティ名が分かっている場合、以下の要素に対してアクセス可能です。</li> <li>アクセス制御リストに示されているシステム</li> <li>SNMP v1/v2c 管理アプリケーション</li> </ul>                                                                                                    |
| <ul> <li>使用されていないプロトコルが<br/>無効</li> <li>信頼できる発行元からの証明書を<br/>使っての HTTPS アクセスが有効</li> <li>802.1x EAP 認証を使用するよう<br/>設定されている Jetdirect プリント<br/>サーバー</li> <li>SNMP v3 が有効、SNMP v1/v2c<br/>は無効</li> <li>Telnet は無効</li> <li>パスワードを設定</li> <li>アクセス制御リストにはエントリ<br/>の指定があり、HTTP 接続の<br/>チェックが行われる</li> <li>プリンタのコントロール パネルは<br/>ロック溶み</li> </ul> | <ul> <li>セキュリティレベルは高です。</li> <li>HP Jetdirect 設定パラメータに対するアクセスが信頼<br/>できない、業務レベルの管理が行われている環境に対<br/>して高レベルのセキュリティを設けます。</li> <li>アクセスは、アクセス制御リストに指定されている認<br/>証済みのホストに限定されます。暗号化によりデータ<br/>のプライバシが確保されます。プレーンテキストによ<br/>るネットワーク通信は使用されません。</li> <li>注意:プリントサーバーの電源を入れ直すと、</li> <li>(BootP/TFTP や DHCP/TFTP サーバーによる)パ<br/>ワーオン設定により、プリントサーバーの設定が変<br/>わってしまうことがあります。パワーオン設定が自分<br/>の意図どおりの設定になっているかどうか確認してく<br/>ださい。</li> </ul> |

## HP Jetdirect プリント サーバーの トラブルの解決

## はじめに

本章では、HP Jetdirect プリント サーバーに関連する問題の診断と解決方 法について説明します。

フローチャートをたどっていくと、正しい手順に沿って次のような問題を解 決できます。

- プリンタの問題
- HP Jetdirect プリント サーバーの問題
- ネットワークに関連する問題

HP Jetdirect プリント サーバーのトラブルの解決を行なうには、以下のものが必要です。

- Jetdirect 構成ページ(<u>第9章</u>を参照)
- プリンタの構成ページまたは診断ページ
- プリンタ /MFP に付属のマニュアル
- 使用しているネットワーク ソフトウェアに付属の診断ツールとユーティ リティ (Novell NetWare ユーティリティ、TCP/IP ユーティリティ、あ るいは HP Web Jetadmin などのネットワーク プリンタ管理アプリケー ション)
- 注記 HP Jetdirect プリント サーバーの使用に関する FAQ(よ くある質問)については、次の Web サイトを参照してく ださい。

http://www.hp.com/support/net\_printing

# 工場出荷時のデフォルト設定に戻す

HP Jetdirect プリント サーバーのパラメータ (IP アドレスなど)を工場出 荷時のデフォルト値に戻すには、次の手順に従います。

 注意 SSL/TLS によるセキュア Web サービス用にインストー ルされている Jetdirect X.509 証明書は、コールド リセッ トによって工場出荷時のデフォルト設定に戻されてもその まま保存されます。ただし、ネットワーク認証サーバーの 検証用にインストールされている証明書発行局 (CA) 証明 書は保存されません。

### ● 内蔵プリント サーバー付き HP LaserJet プリンタ

ほとんどの場合、HP Jetdirect プリント サーバーは、プリンタに対してコー ルドリセットを実行すると工場出荷時のデフォルト値にリセットできます。 一部の HP LaserJet プリンタでは、Start または Pause/Resume ボタン を押しながらプリンタの電源を入れ直すことで、コールド リセットが実行 されます。これに該当しないプリンタについては、プリンタに付属のマニュ アルを参照してください。あるいは <u>http://www.hp.com/go/support</u> を参 照し、ドキュメント ファイル bpj02300.html を検索してください。

注記

 一部のプリンタでは、工場出荷時の値に戻すリセットオプションをプリンタのコントロールパネルから選択できます。しかし、プリンタのリセットオプションでHP Jetdirect プリントサーバーをリセットできない場合があります。出荷時のデフォルト値にリセットする場合は、Jetdirect構成ページを印刷し、出荷時デフォルトのリセット値が割り当てられたかどうかを確認してください。

注意 プリンタをリセットすると、すべてのプリンタ設定が工場 出荷時のデフォルト設定にリセットされます。プリンタを リセットすると、ユーザー指定のプリンタ設定が変更され ることにより、ユーザーが影響を受ける可能性があります。

コールド リセットすると、ネットワーク システムとプリンタとの接続が切 れてしまう場合があります。

## 一般的なトラブルの解決

トラブルの解決フローチャート - 問題を評価する

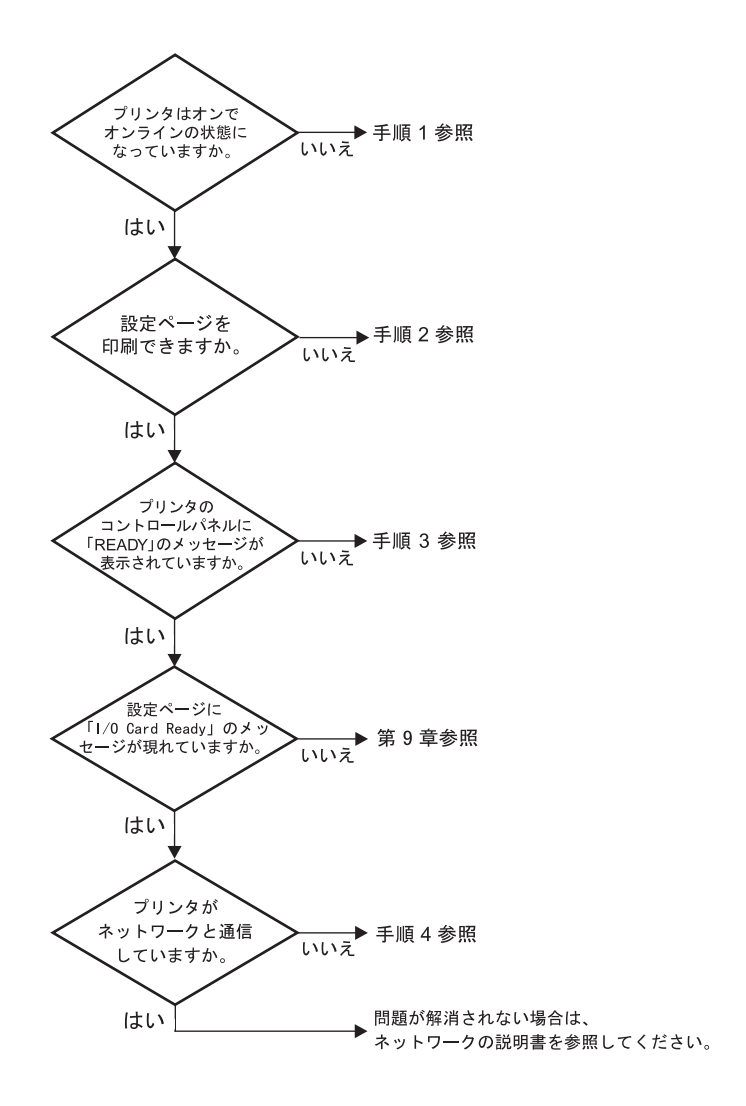

#### 図 8.1 問題を評価する

### 手順 1: プリンタの電源が入っていてオンライン状態である ことを確認する

次の項目をチェックし、プリンタに印刷の準備ができていることを確認します。

- プリンタが接続され、電源が入っていますか?
   プリンタが電源に差し込まれ、電源が入っていることを確認します。そ
  - れでも問題が解消されない場合は、電源ケーブル、電源、またはプリン タに欠陥がある可能性があります。
- 2. プリンタはオンラインになっていますか?

Ready ランプが点灯しているはずです。点灯していない場合、適切な ボタンを押し(たとえば Start や Pause/Resume を押すか、 ✔ を押 してメニューを呼び出す)、プリンタをオンラインにします。

- 3. プリンタのコントロール パネルの表示は空白になっていますか?(コン トロール パネル付きのプリンタの場合)
  - プリンタの電源が入っていることを確認します。
  - プリンタがパワー セーブ モードになっていないことを確認します。
- 4. Ready 以外のメッセージがプリンタのコントロール パネルに表示され ていますか?
  - ネットワーク関連のエラーメッセージー覧と解消方法については、この項の手順3を参照してください。
  - コントロール パネルの全エラー メッセージおよび解消方法の一覧については、使用しているプリンタのマニュアルを参照してください。

## 手順 2: HP Jetdirect の構成ページを印刷する

HP Jetdirect の構成ページは、トラブルの解決の重要なツールです。この ページの情報から、ネットワークと HP Jetdirect プリント サーバーのス テータスが明らかになります。構成ページが印刷できるということは、プリ ンタが正常に動作していることを示します。HP Jetdirect 構成ページについ ては、<u>第9章</u>を参照してください。

注記 TCP/IP ネットワークの場合、Jetdirect 内蔵 Web サー バーにアクセスすることによって、ブラウザから Jetdirect 構成ページを表示することもできます。詳細については、 第4章を参照してください。

構成ページが印刷されない場合は、以下の項目をチェックします。

- 構成ページを印刷するためにプリンタで正しい手順を実行しましたか?
   構成ページの印刷に必要な操作は、プリンタによって異なります。ほとんどの場合、プリンタの構成ページを印刷すると Jetdirect 構成ページ も印刷されます。お使いのプリンタの使用ガイドまたはコントロールパネルのヘルプシステムを参照してください。
- 2. 印刷ジョブが進行中ですか?

印刷ジョブの進行中は、HP Jetdirect の構成ページをプリンタで印刷す ることはできません。印刷ジョブが完了するまで待ってから、構成ペー ジを印刷してください。

- プリンタのコントロール パネルにエラー メッセージが表示されていま すか?
  - ネットワーク関連のエラー メッセージー覧および解消方法については、この項の手順3を参照してください。
  - コントロール パネルの全エラー メッセージおよび解消方法の一覧に ついては、使用しているプリンタのマニュアルを参照してください。

### 手順 3: プリンタ表示エラー メッセージを解消する

以下の情報をチェックして、プリンタのコントロール パネルに表示される ネットワーク関連のエラー メッセージを解消します。この情報は、構成ペー ジを印刷済みであることを前提にしています。

- 1. プリンタのコントロール パネルに、49.XXXX や 79.XXXX、8X.XXXX エラーなどのサービス エラー メッセージが表示されていますか?
  - エラー メッセージの詳細については、プリンタのマニュアルを参照してください。
  - Jetdirect ファームウェアをアップグレードした直後の場合は、プリン タのオン/オフスイッチを使ってプリントサーバーの電源を入れ直し てください。
  - ネットワーク ケーブルが正しく接続されていることを確認してください。
  - Jetdirect 構成ページに示されている設定パラメータを調べて確認し ます。HP Jetdirect 構成ページのメッセージの説明については、<u>第9</u> 章を参照してください。
  - すべてのエラーコードを記録し、サービス担当者に連絡します。保証 サービスを受ける際は、故障したプリントサーバーに加えてすべての 診断ページおよび構成ページが必要になります。
- INITIALIZING/DO NOT POWER OFF または類似のメッセージが表示されて いますか?

表示が消えるかどうか、10分待ってください。消えないようであれば、 HP Jetdirect プリント サーバーの交換が必要な場合があります。

3. プリンタのコントロール パネルに 40 ERROR が表示されていますか?

HP Jetdirect プリント サーバーでデータ通信の中断が検出されていま す。このエラーが発生すると、プリンタはオフラインになります。

通信の中断は、ネットワーク接続の物理的中断またはサーバーのダウン によって発生することがあります。プリンタに自動継続機能があり、そ れが無効またはオフに設定されている場合は、通信障害を解消した後に プリンタの適切なキー(Start キーまたは Pause/Resume キーなど) を押し、プリンタをオンラインに戻します。自動継続機能をオンにする と、ユーザーが何もしなくてもプリンタは再接続されます。ただし、接 続の中断原因は解消されません。 4. 初期化中であることを示すメッセージが表示されていますか?

これは正常なメッセージです。メッセージが消えるか、または別のメッ セージが表示されるまで約3分お待ちください。別のメッセージが表示 された場合は、その詳細についてプリンタのマニュアルまたは構成ペー ジを参照してください。

5. READY 以外のメッセージが表示されていますか?

コントロール パネルの全エラー メッセージおよび解消方法の一覧については、使用しているプリンタのマニュアルを参照してください。

### 手順 4: プリンタとネットワークとの通信上の問題を解決する

以下の項目をチェックして、プリンタがネットワークと通信していることを 確認します。この情報は、Jetdirect 構成ページを印刷済みであることを前 提としています。

1. ワークステーションまたはファイル サーバーと HP Jetdirect プリント サーバーの接続に物理的な問題がありませんか?

ネットワークのケーブル配線、接続、およびルータ設定を確認します。 ネットワーク ケーブルの長さがネットワークの仕様に合致しているか どうかも確認します。

2. ネットワーク ケーブルは正しく接続されていますか?

ネットワーク ケーブルが正しく接続されていることを確認します。問題 が解消しない場合は、ケーブルを変えるか、ハブまたはスイッチの別の ポートを試してみます。

3. 10/100Base-TX 設定で、自動ネゴシエーションは正しく設定されていま すか?

適正な動作を得るには、プリント サーバーの速度と通信モードがネット ワークと合致している必要があります。プリント サーバーの自動ネゴシ エーションは、プリンタのコントロール パネルから設定することもでき ます。

プリント サーバーの RJ-45 ネットワーク コネクタに接続速度を示す表示ランプがあ る場合、10 Mbps または 100 Mbps を示 すランプが点灯していることを確認してく ださい。

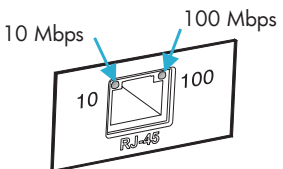

 プリントサーバーが 802.1X ネットワーク に接続されていて、EAP/802.1X が動作するよう正しく設定されていま すか?

ネットワークでは、プリント サーバーで使用するよう設定された EAP (Extensible Authentication Protocol) による認証方法がサポートされ ている必要があります。

ネットワークの 802.1X ポートの設定を確認してください。ゲスト アク セスや一時アクセスが許可されていない場合、ネットワークに接続する 前に、802.1X が動作するよう、Jetdirect プリントサーバーの事前の設 定が必要な場合があります。この場合の設定は、独立した LAN を使用 するか、クロスオーバー ケーブルを使ってコンピュータとプリンタを直 接接続して行います。 5. プリント サーバーによる ping テストで、ネットワーク上の任意のリ モート ノードと通信ができますか?

プリンタのコントロール パネルから Jetdirect の診断メニューを使用し て、リモート ノードに対して ping テストを実行します。Jetdirect の診 断メニューについては、<u>付録 B</u>を参照してください。

- ソフトウェア アプリケーションをネットワークに追加しましたか?
   ソフトウェア アプリケーションに互換性があること、および正しいプリン タドライバを使って正しくインストールされていることを確認します。
- 7. 他のユーザーは印刷できますか?

問題はワークステーション固有のものである可能性があります。ワーク ステーションのネットワーク ドライバ、プリンタドライバ、およびルー ト変更 (Novell NetWare のキャプチャ ) を調べます。

 他のユーザーが印刷できる場合、そのユーザーたちは同じネットワーク オペレーティング システムを使用していますか?

ネットワーク オペレーティング システムの設定が正しく行われている か、自分のシステムを調べます。

9. プロトコルは HP Jetdirect プリント サーバー上で使用可能になってい ますか?

Jetdirect の構成ページでプロトコル設定のステータスを調べます。構成 ページの詳細については、<u>第9章</u>を参照してください (TCP/IP ネット ワークの場合、内蔵 Web サーバーを使ってその他のプロトコルのステー タスを調べることもできます。<u>第4章</u>を参照してください)。

**10. Jetdirect** 構成ページ上のプロトコルの項にエラー メッセージが表示されていますか?

プリント サーバーのエラー メッセージの一覧については、<u>第9章</u>「<u>HP</u> <u>Jetdirect 構成ページ</u>」を参照してください。

- **11.** Apple EtherTalk を使用している場合、プリンタがセレクタに表示されていますか?
  - Jetdirect 構成ページの、ネットワークおよび HP Jetdirect の設定を確認します。構成ページの詳細については、<u>第9章</u>を参照してください。
  - プリンタのコントロールパネル(コントロールパネル付きのプリンタの場合)を使って、プリンタのネットワーク設定を確認します。
  - HP LaserJet Utility のオンライン ヘルプでトラブルの解決の項を参照してください。
  - プリンタに PostScript オプションがインストールされているかを確 認します。

**12. TCP/IP** ネットワークを使用している場合、Telnet を使用して直接プリ ンタに印刷できますか?

次の Telnet コマンドを使用します。

telnet <IP address> <port>

ここで、<IP address> には HP Jetdirect プリント サーバーに割り 当てられている IP アドレス、<port> にはプリント サーバーのデフォ ルトの印刷ポートである 9100 を指定します。

Telnet セッションでデータを入力し、Enter キーを押します。データ はプリンタに印刷する必要があります(手作業によるフォーム フィード が必要な場合があります)。

- **13.** プリンタが HP Web Jetadmin または他の管理ソフトウェアに表示され ますか?
  - Jetdirect 構成ページの、ネットワークおよび HP Jetdirect の設定を確認します。構成ページの詳細については、第9章を参照してください。
  - プリンタのコントロールパネル(コントロールパネル付きのプリンタの場合)を使って、プリンタのネットワーク設定を確認します。
  - HP Web JetAdmin ソフトウェアのオンライン ヘルプで、トラブルの解決の項を参照してください。
- Microsoft Windows NT 4.0 (DLC/LLC) を使用している場合、プリン タが [Hewlett-Packard ネットワーク周辺機器ポートの追加] ダイアロ グ ボックスに表示されますか?
  - Jetdirect 構成ページの、ネットワークおよび HP Jetdirect の設定を確 認します。構成ページの詳細については、<u>第9章</u>を参照してください。
  - プリンタのコントロールパネル(コントロールパネル付きのプリンタの場合)を使って、プリンタのネットワーク設定を確認します。
  - プリンタが物理的に同じサブネット上にあることと、ルータを介して 接続されていないことを確認します。
- **15. HP Web Jetadmin** がサポートされているシステムの場合、プリンタは **HP Web Jetadmin** に応答しますか?
  - Jetdirect 構成ページの、ネットワークおよび HP Jetdirect の設定を確認します。構成ページの詳細については、<u>第9章</u>を参照してください。
  - プリンタのコントロールパネル(コントロールパネル付きのプリンタの場合)を使って、プリンタのネットワーク設定を確認します。
  - HP Web JetAdmin ソフトウェアのオンライン ヘルプで、トラブル の解決の項を参照してください。

# LPD UNIX の設定のトラブルの解決

トラブルの解決に関する以下の手順では、HP Jetdirect プリント サーバー を使用する際に発生する印刷上の問題を解決する方法について説明します。

- 1. Jetdirect の構成ページを印刷します。
- 2. IP 設定値が正しいことを確認します。間違っている場合は、HP Jetdirect プリント サーバーを設定し直します。
- 3. ホスト システムにログインし、次のように入力します。

ping <IP address>

ここで、<IP address>はプリンタに割り当てられた IP アドレスです。

- ping に失敗した場合、プリンタの構成ページの IP アドレスが正しいことを確認してください。アドレスが正しい場合、問題はネットワークにあります。
- 5. ping テストが成功した場合は、テスト ファイルを印刷します。UNIX プ ロンプトで、次のように入力します。

lpr - Pprinter\_name test\_file(BSD ベースのシステムおよび Linux システム)

ここで、printer\_name には使用しているプリンタ名を指定し、 test\_fileには printcap ファイルの中の:rp タグで定義したプリン タに適したファイル (ASCII、PCL、PostScript、HP-GL/2、またはテ キスト)を指定します。

- 6. テストファイルが印刷されない場合は、以下の手順に従います。
  - printcap エントリをチェックします。
  - プリンタのステータスを、LPC または同等の手順を使ってチェックします。
  - このプリンタ用のログファイルの内容を調べます。例: /usr/spool/lpd/error\_log\_filename
  - 他のログファイルを調べます。例: HP-UX: /usr/adm/syslog

- 7. テスト ファイルは印刷されてもフォーマットが間違っている場合は、以 下の手順に従います。
  - printcap ファイルの:rp タグをチェックします。
     例1(ASCII またはテキスト プリンタ用の推奨名)

```
text | lj1_text:\
:lp=:\
:rm=laserjet1:\
:rp=text:\
:lf=/usr/spool/lpd/ERRORLOG:\
:sd=/usr/spool/lpd/lj1_text:
例 2(PostScript、PCL、または HP-GL/2 プリンタ用の推奨名)
raw | lj1_raw:\
:lp=:\
:rm=laserjet:\
```

```
:rm=ruberjee.(
:rp=raw:\
:lf=/usr/spool/lpd/ERRORLOG:\
```

```
:sd=/usr/spool/lpd/lj1_raw:
```

- 8. 指定したテストファイルのタイプ (PCL、PostScript、HP-GL/2、または ASCII) を印刷するようプリンタが設定されているかをチェックします。
- 9. プリンタがオフになっていないか、または印刷ジョブの途中で LAN 接続が切れていないかをチェックします。ジョブの印刷の途中にプリンタの電源がオフになったり LAN 接続が切断されたりすると、LPD キューが無効になったりデータの送信が停止したりすることがあります(例:紙詰まりを直すときは電源がオフになります)。

HP-UX コマンド lpstat -Pqname を使って、プリンタに電源が再び入った後、または接続が再確立された後にキューが無効になっていないか調べます。

無効になったキューを再び有効にするには、次のコマンドを使います。

HP-UX:enable qname

# HP Jetdirect 構成ページ

# はじめに

HP Jetdirect 構成ページは、HP Jetdirect プリント サーバーの管理または トラブルの解決に利用する大切なツールです。このページは、識別情報 (HP Jetdirect のモデル、ファームウェア、バージョン、LAN ハードウェア のアドレス)およびサポートされているネットワーク プロトコルの設定パラ メータを示します。プリント サーバーが収集するネットワーク統計情報も併 せて示されます。

HP Jetdirect 構成ページは、接続されているプリンタで直接印刷できます。 Jetdirect 構成ページのフォーマットは、以下の要素によって異なります。

- プリンタのモデル
- HP Jetdirect のモデルとファームウェアのバージョン

Jetdirect 構成ページは、プリンタの構成ページが印刷された後に自動的に 印刷されます。操作手順については、プリンタのマニュアルを参照してくだ さい。

HP Jetdirect 構成ページは、管理ユーティリティ (HP Web Jetadmin など) を使ったり内蔵 Web サーバーにアクセスしたりして、ネットワーク経由で表 示することもできます (<u>第4章</u>を参照)。

### ステータス フィールドのエラー メッセージ

HP Jetdirect 構成ページには、プリント サーバーおよびサポートされてい るプロトコル用に、複数のステータス フィールドが用意されています。エ ラー コードおよび関連するエラー メッセージが、ステータス フィールドに 表示される場合があります。個々のエラー メッセージの詳細については、 表 9.9 を参照してください。

# 構成ページの形式

一般的な Jetdirect 構成ページの例を図 9.1 に示します。実際に構成ページ に記載される情報は個々のプリント サーバーによって異なります。

### 図 9.1 Jetdirect の一般的な構成ページ

| hp LaserJet 90xxmfp                                                                                                    | series                                                                                                    | (p) |
|----------------------------------------------------------------------------------------------------|----------------------------------------------------------------------------------------------------|-----|
| JetDirect Page                                                                                                    |                                                                                                    | 1   |
| HP JetDirect Configuration<br>Status: I/O Card Ready                                                                                                    | Status: IPX/SPX Initializing                                                                                                    |     |
| Model Number:                                                                                                    | Primary Frame Type:         Auto Select           Network         Frame Type         Rcvd           Unknown         FN         15685           C0FFE231         EVF802         213334           Unknown         ENF802         315691           Unknown         ENF802         315691 |     |
| Admin Password: Not Specified<br>Secure Web: HTTPS Optional<br>Cart Expires: 2008-11-01 00:00 UTC<br>SMMP Versions: Not Specified<br>Access List: Not Specified                                                                                                    | Novell/NetWare Novell/NetWare 16<br>NOT CONFIGURED 16<br>Node Name: NPI561DB3<br>NetWare Mode: Queue Server<br>NDS Tree Name:<br>NDS Context:                                                                                                    |     |
| Total Packets Received: 3380352<br>Unicat Packets Received: 3380352<br>Bad Packets Received: 0<br>Total Packets Received: 0<br>Total Packets Transmitted: 5031<br>Unsendal Packets: 0<br>Transmit Collisions: 0<br>Transmit Late Collisions: 0                                                                                                    | SAP (nterval: 60 sec<br>Attached Server: 60 sec                                                                                                    |     |
| TCP/IP                                                                                                    | AppleTalk Readv                                                                                                    |     |
| Status:     Ready       Host Name:     fle2       IP Address:     192 1 3 76       Submet Mask:     255 255 0.0       Default Gateway:     192 1 0.1       Config By     Manual       BOOTP/DICP Server:     Not Specified       Dorain Name:     Not Specified       Primary DNS Server:     Not Specified       VINS Server:     Not Specified       VINS Server:     Not Specified       WINS Server:     Not Specified       Idle Timeout:     270 sec       Web JetAdmin URL:     Not Specified       mDNS Service Name:     hp | Santal: hp LaserJet 90XX MFP<br>Zorne: hp LaserJet 90XX MFP<br>Type 1: HP LaserJet<br>Type 2: LaserJet<br>Network Number: 40000<br>Node Number: 6<br>                                                                                                    |     |

Jetdirect 構成ページは以下の表に記載されているとおり、いくつかのセク ションに分けられます。エラーメッセージを含め、各セクションのパラメー タや設定についての詳細な説明は、本章の残りの部分で説明されています。

| セクション名                                                      | 説明                                                                                                    |
|-------------------------------------------------------------|----------------------------------------------------------------------------------------------------|
| HP Jetdirect<br>Configuration<br>または General<br>Information | HP Jetdirect プリント サーバーの識別情報と全般的なステータスを示し<br>ます。このセクションに表示される項目については <u>表 9.1</u> を参照してく<br>ださい (エラー メッセージについては <u>表 9.9</u> を参照してください)。 |
| Security Settings                                           | 設定およびアクセス セキュリティ パラメータの現在のステータスを示します。 <u>表 9.2</u> を参照してください。                                                                           |
| Network<br>Statistics                                       | HP Jetdirect プリント サーバーによって監視される各種ネットワーク パ<br>ラメータの現在の値を示します。 <u>表 9.3</u> を参照してください。                                                    |
| TCP/IP                                                      | TCP/IP ネットワーク プロトコルの現在のステータス値とパラメータ値<br>を示します。 <u>表 9.4</u> を参照してください (エラー メッセージについては<br><u>表 9.9</u> を参照してください)。                       |
| IPX/SPX                                                     | IPX/SPX ネットワーク プロトコルの現在のステータス値とパラメータ値<br>を示します。 <u>表 9.5</u> を参照してください (エラー メッセージについては<br><u>表 9.9</u> を参照してください)。                      |
| Novell/NetWare                                              | Novell NetWare ネットワークの現在のステータス値とパラメータ値を<br>示します。 <u>表 9.6</u> を参照してください ( エラー メッセージについては<br><u>表 9.9</u> を参照してください )。                   |
| AppleTalk                                                   | (Ethernet のみ) AppleTalk ネットワーク プロトコルの現在のステータ<br>ス値とパラメータ値を示します。 <u>表 9.7</u> を参照してください (エラー<br>メッセージについては <u>表 9.9</u> を参照してください)。      |
| DLC/LLC                                                     | DLC/LLC ネットワーク プロトコルの現在のステータス値とパラメータ<br>値を示します。 <u>表 9.8</u> を参照してください (エラー メッセージについて<br>は <u>表 9.9</u> を参照してください)。                     |

# 構成ページのメッセージ

## **HP Jetdirect Configuration/General Information**

このセクションには、<u>表 9.1</u>に示されているような、HP Jetdirect プリント サーバーの設定に関する全般的な情報が示されています。エラー メッセージ については、<u>表 9.9</u>を参照してください。

| メッセージ                | 説明                                                                                                    |
|----------------------|----------------------------------------------------------------------------------------------------|
| STATUS:              | HP Jetdirect プリント サーバーの現在の状態。<br>I/O CARD READY: HP Jetdirect プリント サーバーがネット<br>ワークに接続され、データ待ちの状態にあります。<br>I/O CARD INITIALIZING: I/O CARD INITIALIZING:<br>HP Jetdirect プリント サーバーが、ネットワーク プロトコルを<br>初期化中です。詳細については、構成ページにある各プロトコル<br>のステータス行を参照してください。<br>I/O CARD NOT READY: プリント サーバーあるいはその設定に<br>問題があります。<br>プリント サーバーの準備ができていない場合、エラー コードと<br>メッセージが表示されます。詳細については、 <u>表 9.9</u> を参照して<br>ください。 |
| MODEL NUMBER:        | HP Jetdirect プリント サーバーの製品番号 (J7949E など )。                                                                                                    |
| HARDWARE<br>ADDRESS: | プリンタまたはデバイスに取り付けられている HP Jetdirect プリ<br>ントサーバーの 12 桁の 16 進数ネットワーク ハードウェア (MAC)<br>アドレス。このアドレスは製造元によって割り当てられます。                                                                                                    |
| FIRMWARE VERSION:    | プリンタに現在インストールされている HP Jetdirect プリント<br>サーバーのファームウェア リビジョン番号。                                                                                                    |
| PORT SELECT:         | (Ethernet のみ) 検出された HP Jetdirect プリント サーバーの使<br>用ポートを示します。<br>NONE: プリント サーバーがネットワークに接続されていません。<br>RJ-45: RJ-45 ネットワーク ポートが接続されています。                                                                                                    |
| LAA<br>(ローカル管理アドレス)  | ローカル管理アドレス (LAA) では、プリント サーバーのユーザー<br>指定の LAN ハードウェア アドレスを識別できます。この情報は<br>ネットワーク管理者が必要とする場合があります。デフォルトの<br>アドレスは、プリント サーバーの工場出荷時の LAN ハードウェ<br>ア アドレスです。                                                                                                    |

### 表 9.1 HP Jetdirect Configuration (1 / 2)

### 表 9.1 HP Jetdirect Configuration (2/2)

| メッセージ                 | 説明                                                                                                    |
|-----------------------|----------------------------------------------------------------------------------------------------|
| PORT CONFIG:          | <ul> <li>HP Jetdirect 10/100Base-TX プリント サーバーの RJ-45 ポートのリンク設定を示します。</li> <li>10BASE-T HALF: 10 Mbps、半二重オペレーション</li> <li>10BASE-T FULL: 10 Mbps、全二重オペレーション</li> <li>100T HALF*: 100Mbps、半二重オペレーション</li> <li>100T FULL: 100Mbps、全二重オペレーション</li> <li>UNT FULL: 100Mbps、全二重オペレーション</li> <li>DISCONNECTED: ネットワーク接続が検出されませんでした。</li> <li>ネットワーク ケーブルを確認してください。</li> </ul>                        |
| AUTONEGOTIATION       | HP Jetdirect 10/100TX ポートで、IEEE 802.3u 自動ネゴシエー<br>ション機能が使用可能になっているか (ON)、使用不可 (OFF) に<br>なっているかを示します。<br>ON (デフォルト): HP Jetdirect プリント サーバーが、ネット<br>ワークに応じた速度 (10 または 100 Mbps) とモード (半二重また<br>は全二重)を自動的に設定します。自動ネゴシエーションは、<br>コールド リセット後に有効になります。<br>OFF: プリンタのコントロールパネルから Jetdirect の組み込みメ<br>ニューを使って速度とモードを手動で設定する必要があります。<br>自動ネゴシエーション機能を使用不可にした場合、ネットワーク<br>の設定と一致する設定を行わないと正しく動作しません。 |
| MANUFACTURING ID:     | HP オンライン サポート担当者が使用する製造識別コード。                                                                                                    |
| DATE<br>MANUFACTURED: | HP Jetdirect プリント サーバーの製造日を示します。                                                                                                    |
## **Security Settings**

Jetdirect 構成ページのこのセクションに示されている情報については、 <u>表 9.2</u>で詳しく説明しています。

表 9.2 Security Settings (1/2)

| メッセージ           | 説明                                                                                                    |
|-----------------|----------------------------------------------------------------------------------------------------|
| Admin Password: | <ul> <li>IP 管理者パスワードがプリント サーバーで設定されているかどうかを示します。このパスワードは Telnet、内蔵 Web サーバー、</li> <li>HP Web Jetadmin で共有され、ブリント サーバーの設定パラメータへのアクセスを制御するために使われます。パスワードの最大文字数は 16 文字で大文字小文字が区別されます。英数字が使用可能です。</li> <li>Not Set: 管理者パスワードは設定されていません。</li> <li>Set: 管理者パスワードが設定されています</li> <li>(このパスワードはプリント サーバーをコールド リセットするとクリアされます)。</li> </ul> |
| Secure Web:     | ブラウザと HP Jetdirect 内蔵 Web サーバー間の通信を暗号化す<br>るかどうかを指定します。<br>Optional (HTTPS/HTTP): HTTPS (secure HTTP) を使用した暗<br>号化された通信だけでなく、標準 HTTP ポートを使用した暗号化<br>されていない通信も可能です。<br>HTTPS Required: HTTPS による暗号化された通信のみが許可<br>されます。                                                                                                    |
| Cert Expires:   | SSL/TLS 暗号化によるセキュリティで使用するデジタル証明書<br>の有効期限を示します。有効期限は(「2002-10-02 12:45 UTC」<br>のような)UTC(協定世界時)フォーマットで表わされます。<br>Not Applicable: デジタル証明書がインストールされていない場合<br>に表示されます。                                                                                                    |

#### 表 9.2 Security Settings (2/2)

| メッセージ               | 説明                                                                                                    |
|---------------------|----------------------------------------------------------------------------------------------------|
| SNMP Versions:      | プリント サーバーで使用可能な SNMP のバージョンを示します。<br>Disabled: どのバージョンの SNMP もプリント サーバーで使用で<br>きません。SNMP アクセスは許可されません。                                                                   |
|                     | 1;2: SNMP v.1 および SNMP v.2c がサポートされており、<br>SNMP v.3 は無効になっているか、あるいはサポートされていま<br>せん。                                                                                      |
|                     | 1;2;3-na/np: SNMP v.1、v.2c、v.3 が使用できます。v.3 では認<br>証なし ("na")、プライバシなし ("np") の最小限セキュリティとな<br>ります。                                                                         |
|                     | 1;2;3-a/np: SNMP v.1、v.2c、v.3 が使用できます。v.3 では認証あ<br>り ("a")、プライバシなし ("np") の最小限セキュリティとなります。                                                                               |
|                     | 1;2;3-a/p: SNMP v.1、v.2c、v.3 が使用できます。v.3 では認証あ<br>り ("a")、プライバシあり ("p") の最小限セキュリティとなります。                                                                                 |
|                     | 3-na/np: SNMP v.1 および v.2c は使用できません。SNMP v.3<br>は使用できますが、認証なし ("na")、プライバシなし ("np") の最<br>小限セキュリティとなります。                                                                 |
|                     | 3-a/np: SNMP v.1 および v.2c は使用できません。 SNMP v.3 は<br>使用できますが、認証あり ("a")、プライバシなし ("np") の最小限<br>セキュリティとなります。                                                                 |
|                     | 3-a/p: SNMP v.1 および v.2c は使用できません。SNMP v.3 は<br>使用できますが、認証あり ("a")、プライバシあり ("p") の最小限<br>セキュリティとなります。                                                                    |
| SNMP Set Cmty Name: | HP Jetdirect ブリント サーバーで SNMP 設定コミュニティ名が<br>設定されているかどうかを示します。SNMP 設定コミュニティ名<br>とは、HP Jetdirect プリント サーバー上で SNMP 制御関数<br>(SNMP SetRequests) に対して書き込みアクセスを行うための<br>パスワードです。 |
|                     | Not Specified: SNMP 設定コミュニティ名が設定されていません。<br>Specified: ユーザー指定の SNMP 設定コミュニティ名が設定さ<br>れています。                                                                              |
| Access List:        | ホスト アクセス制御リストが HP Jetdirect プリント サーバー上<br>で設定されているかどうかを示します。ホスト アクセス制御リス<br>トは、プリント サーバーとデバイスへのアクセスを許可されてい<br>る個々のシステムの IP アドレスまたはシステムの IP ネットワー<br>クを指定します。             |
|                     | Specified: ホスト アクセス リストが HP Jetdirect プリント サー<br>バー上で設定されています。                                                                                                    |
|                     | Not Specified: ホスト アクセス リストがプリント サーバー上で<br>設定されていません。すべてのシステムがアクセスを許可されて<br>います。                                                                                         |

## **Network Statistics**

Jetdirect 構成ページのこのセクションに示されている情報については、 <u>表 9.3</u>で詳しく説明しています。

#### 表 9.3 Network Statistics

| メッセージ                         | 説明                                                                                                    |
|-------------------------------|----------------------------------------------------------------------------------------------------|
| TOTAL PACKETS<br>RECEIVED:    | HP Jetdirect プリント サーバーが正常に受信したフレーム (パ<br>ケット)の総数。これには、ブロードキャスト、マルチキャスト<br>パケット、およびプリント サーバーにアドレス指定したパケット<br>が含まれます。この数値には、他のノードにアドレス指定された<br>パケットは含まれません。            |
| UNICAST PACKETS<br>RECEIVED:  | この HP Jetdirect プリント サーバーにアドレス指定されている<br>フレームの数。これには、ブロードキャストやマルチキャストは<br>含まれません。                                                                                    |
| BAD PACKETS<br>RECEIVED:      | エラー付きで HP Jetdirect プリント サーバーが受信したフレー<br>ム(パケット)の総数。                                                                                                    |
| FRAMING ERRORS<br>RECEIVED:   | CRC (巡回冗長チェック) エラーおよびフレーム エラーの最大<br>値。CRC エラーは、CRC エラー付きで受信したフレームのこと<br>です。フレーム エラーは、アライメント エラー付きで受信したフ<br>レームです。フレーム エラー数が大きい場合は、ネットワークに<br>ケーブルの障害が発生している可能性があります。 |
| TOTAL PACKETS<br>TRANSMITTED: | エラーなしで伝送されたフレーム(パケット)の総数。                                                                                                    |
| UNSENDABLE<br>PACKETS:        | エラーが原因で伝送に失敗したフレーム(パケット)の総数。                                                                                                    |
| TRANSMIT<br>COLLISIONS:       | コリジョンの繰り返しが原因で伝送に失敗したフレーム(パケッ<br>ト)の総数。                                                                                                    |
| TRANSMIT LATE<br>COLLISIONS:  | コリジョン (late) 発生が原因で伝送に失敗したフレームの総数。<br>コリジョン (late) は、ケーブルの長さがネットワークの指定を超<br>えている場合に発生しやすくなります。この数値が大きい場合は、<br>ネットワーク上のケーブル配線に問題がある可能性があります。                          |

## TCP/IP プロトコル情報

Jetdirect 構成ページのこのセクション内の情報については、<u>表 9.4</u> で詳しく 説明しています。エラー メッセージについては、<u>表 9.9</u> を参照してください。

#### 表 9.4 TCP/IP の設定情報(1/3)

| メッセージ            | 説明                                                                                                    |
|------------------|----------------------------------------------------------------------------------------------------|
| STATUS:          | TCP の現在のステータス。<br>READY: HP Jetdirect プリント サーバーが TCP/IP を介した<br>データを待っている状態を示します。<br>DISABLED: TCP/IP が手動で使用不可にされたことを示します。<br>INITIALIZING: プリント サーバーが BOOTP サーバーを探して<br>いるか、TFTP から設定ファイルを取得しようとしていること<br>を示します。その他のステータス メッセージが表示される場合<br>もあります。<br>プリント サーバーの準備ができていない場合、エラー コードと<br>メッセージが表示されます。詳細については、 <u>表 9.9</u> を参照し<br>てください。 |
| HOST NAME:       | プリント サーバーで設定されたホスト名を示します。後ろが途<br>切れていることもあります。<br>NOT SPECIFIED: BOOTP の応答または TFTP 設定ファイル<br>内でホスト名が指定されていないことを示します。<br>NPIxxxxxx: デフォルト名は NPIxxxxxx で、xxxxxx は LAN<br>ハードウェア (MAC) アドレスの最後の 6 桁を表します。                                                                                                    |
| IP ADDRESS:      | HP Jetdirect プリント サーバーに割り当てられた Internet<br>Protocol (IP) アドレス。TCP/IP ネットワーク上のプリント<br>サーバーの操作に必要なエントリです。初期化時には、一時的<br>な値 0.0.00 が表示されます。2 分後に、デフォルトの IP アド<br>レス 169.254/16 または 192.0.0.192 が割り当てられます。<br>NOT SPECIFIED: IP アドレスが割り当てられていないか、値<br>が 0 であることを示します。                                                                          |
| SUBNET MASK:     | HP Jetdirect プリント サーバーで設定された IP サブネット マ<br>スク。初期化時には、一時的な値 0.0.0.0 が表示されます。設定<br>パラメータの種類によっては、使用可能なデフォルト値をプリ<br>ント サーバーが自動的に割り当てる場合があります。<br>NOT SPECIFIED: サブネット マスクが設定されていないこと<br>を示します。                                                                                                    |
| DEFAULT GATEWAY: | パケットをローカル ネットワークから送信する際に使うゲート<br>ウェイの IP アドレス。デフォルト ゲートウェイは 1 つしか設定<br>できません。初期化時には、一時的な値 0.0.0 が表示されま<br>す。デフォルト ゲートウェイを指定しない場合、Jetdirect プリ<br>ント サーバーの IP アドレスが使用されます。<br>NOT SPECIFIED: デフォルト ゲートウェイが設定されていな<br>いことを示します。                                                                                                    |

#### 表 9.4 TCP/IP の設定情報(2/3)

| メッセージ                                                       | 説明                                                                                                    |
|-------------------------------------------------------------|----------------------------------------------------------------------------------------------------|
| CONFIG BY:                                                  | HP Jetdirect プリントサーバーがどのような方法で IP 設定を取<br>得したかを示します。<br>BOOTP: BOOTP サーバーによる自動設定。<br>BOOTP/TFTP: BOOTP サーバーと TFTP 設定ファイルによる<br>自動設定。<br>DHCP: DHCP サーバーによる自動設定。<br>DHCP/TFTP: DHCP サーバーと TFTP 設定ファイルによる自<br>動設定。<br>RARP: RARP (Reverse Address Resolution Protocol) による<br>自動設定。<br>USER SPECIFIED: Telnet、プリンタのコントロール パネル、<br>HP Web Jetadmin、内蔵 Web サーバー、またはその他の方法<br>による手動設定。<br>DEFAULT IP: デフォルトの IP アドレスが割り当てられていま<br>す。このアドレスは、お使いのネットワークに対して有効では<br>ない場合があります。<br>AUTO IP: リンクローカル IP アドレス (169.254.x.x) が割り当<br>てられています。ネットワークがリンクローカル ネットワーク<br>であれば、このアドレスは有効のはずです。<br>NOT CONFIGURED: プリント サーバーに IP パラメータが設<br>定されていません。TCP/IP が有効になっているか確認するか、<br>またはエラー ステータスを確認してください。 |
| BOOTP SERVER:<br>または<br>DHCP SERVER:<br>または<br>RARP SERVER: | TCP/IP 設定に BOOTP、DHCP、または RARP が使用されて<br>いる場合に表示されます。これは、HP Jetdirect プリント サー<br>バーがネットワークを通じた TCP/IP の自動設定を要求したとき<br>に応答するシステムの IP アドレスを示します。<br>NOT SPECIFIED: 設定サーバーの IP アドレスが判別されな<br>かったか、応答パケット内で 0 に設定されたことを示します。                                                                                                    |
| BOOTP/DHCP<br>SERVER:                                       | HP Jetdirect プリント サーバーが BOOTP サーバーまたは<br>DHCP サーバーから TCP/IP 設定を取得しようとする間の初期<br>化中に表示されます。表示される一時アドレスは 0.0.0.0 です。                                                                                                    |
| TFTP SERVER:                                                | TFTP 設定ファイルが保存されているシステムの IP アドレス。<br>初期化時には、一時アドレス 0.0.0.0 が表示されます。<br>NOT SPECIFIED: TFTP サーバーが設定されていないことを示<br>します。                                                                                                    |
| CONFIG FILE:                                                | HP Jetdirect 設定ファイルの名前。ファイルのパス名は、2 行<br>に収めるために後ろが途切れる場合があります。<br>NOT SPECIFIED: ホストからの BOOTP 応答内でファイルが<br>指定されていないことを示します。                                                                                                    |

#### 表 9.4 TCP/IP の設定情報(3/3)

| メッセージ             | 説明                                                                                                    |
|-------------------|----------------------------------------------------------------------------------------------------|
| DOMAIN NAME:      | HP Jetdirect プリント サーバーが常駐するドメインの DNS<br>(Domain Name System) 名 (support.company.com など)。ホ<br>スト プリンタ名が含まれていないため、FQDN<br>(printer1.support.company.com など) ではありません。<br>NOT SPECIFIED: ドメイン名がプリント サーバー上で設定さ<br>れていないことを示します。            |
| DNS SERVER:       | DNS (Domain Name System) サーバーの IP アドレス。<br>NOT SPECIFIED: DNS サーバーの IP アドレスがプリント サー<br>バー上で設定されていないことを示します。                                                                                                    |
| WINS SERVER:      | WINS (Windows Internet Naming Service) サーバーの IP アドレス。<br>NOT SPECIFIED: WINS サーバーの IP アドレスがプリント<br>サーバー上で設定されていないことを示します。                                                                                                    |
| SYSLOG SERVER:    | プリント サーバー上で設定された Syslog サーバーの IP アドレス。<br>NOT SPECIFIED: syslog サーバーが設定されていないことを<br>示します。                                                                                                    |
| IDLE TIMEOUT:     | プリント サーバーがアイドル状態の TCP 印刷データの接続を閉<br>じるまでのタイムアウトの値を秒単位で示します。有効な値は 0<br>から 3600 の整数です。0 を入力すると、タイムアウト機能がオ<br>フになります。デフォルト値は 270 秒です。                                                                                                    |
| SLP:              | HP Jetdirect プリント サーバーが SLP (Service Location<br>Protocol) パケットを送信するかどうかを示します。このパケッ<br>トは、自動インストール用にシステム アプリケーションによっ<br>て使用されます。<br>ENABLED: プリント サーバーは SLP パケットを送信します。<br>DISABLED: プリント サーバーは SLP パケットを送信しません。                      |
| WEB JETADMIN URL: | ネットワーク上の HP Jetdirect プリント サーバーが HP Web<br>Jetadmin によって検出された場合、HP Web Jetadmin サービ<br>スで使用されるホスト システムの URL が表示されます。URL<br>は 2 行に制限されているため、後ろが途切れる場合があります。<br>NOT SPECIFIED: Web Jetadmin ホスト システムの URL が<br>特定できないか、設定されていないことを示します。 |

## IPX/SPX プロトコル情報

Jetdirect 構成ページのこのセクションに示されている情報については、 <u>表 9.5</u> で詳しく説明しています。エラー メッセージについては、<u>表 9.9</u> を参 照してください。

#### 表 9.5 IPX/SPX 設定情報(1/2)

| メッセージ                  | 説明                                                                                                    |
|------------------------|----------------------------------------------------------------------------------------------------|
| STATUS:                | IPX/SPX プロトコルの現在のステータスを示します。<br>READY: HP Jetdirect プリント サーバーが IPX/SPX を介した<br>データを待っている状態を示します。<br>DISABLED: IPX/SPX が手動で無効にされたことを示します。<br>INITIALIZING: プリント サーバーがノードのアドレスまたは名前<br>を登録中であることを示します。その他のステータス メッセージ<br>が表示される場合もあります。<br>プリント サーバーの準備ができていない場合、エラー コードと<br>メッセージが表示されます。詳細については、 <u>表 9.9</u> を参照して<br>ください。                                                                                                    |
| PRIMARY FRAME<br>TYPE: | Jetdirect プリント サーバーによるフレーム タイプの選択方法を<br>指定します。<br>AUTO SELECT: プリント サーバーはフレーム タイプを自動的に<br>検出し、最初に検出したフレーム タイプだけを選択します。<br>EN_8023: フレーム タイプを IEEE 802.3 フレーム上の IPX に<br>限定します。その他すべてのフレーム タイプは、カウントされた<br>後、破棄されます。<br>EN_II: フレーム タイプを Ethernet フレーム上の IPX に限定しま<br>す。その他すべてのフレーム タイプは、カウントされた後、破棄<br>されます。<br>EN_8023: フレーム タイプを IEEE 802.3 (IEEE 802.3) フレー<br>ム上の IPX に限定します。その他すべてのフレーム タイプは、カ<br>ウントされた後、破棄されます。<br>EN_SNAP: フレーム タイプを SNAP (IEEE 802.3) フレーム上<br>の IPX に限定します。その他すべてのフレーム タイプは、カ<br>ウントされた後、破棄されます。 |

#### 表 9.5 IPX/SPX 設定情報(2/2)

| メッセージ                                                     | 説明                                                                                                    |
|-----------------------------------------------------------|----------------------------------------------------------------------------------------------------|
| NETWORK<br>XXXXXX<br>XXXXXX<br>XXXXXX<br>XXXXXX<br>XXXXXX | 最初の列は、サーバーと HP Jetdirect プリント サーバー間の通<br>信用プロトコル フレーム タイプに関連付けられたネットワーク番<br>号を示します。<br>UNKNOWN: HP Jetdirect プリント サーバーにおいて、どの<br>ネットワーク番号を使用するかがまだ判断の途中であることを意<br>味します。                                                                                                    |
| FRAME TYPE<br>XXXXX<br>XXXXX<br>XXXXX<br>XXXXX<br>XXXXX   | 2 番目の列(フレーム タイプ)は、関連付けられているネット<br>ワーク番号において使用されるフレーム タイプを示します。<br>EN_SNAP、EN_8022、EN_8023、EN_II、TR_8022、<br>TR_SNAP が指定可能です。特定のフレーム タイプを手動で設定<br>しない限り、プリント サーバーは、ネットワーク上で転送中の<br>ネットワーク データをリッスンして、プロトコル フレーム タイ<br>プを自動的に判別します。<br>DISABLED: ネットワークに対して特定のフレーム タイプが手動<br>で設定されていることを示します。 |
| RCVD<br>XXXX<br>XXXX<br>XXXX<br>XXXX<br>XXXX              | 3 番目の列 (RCVD) は、 各フレーム タイプについて受信されたパ<br>ケットの数を示します。                                                                                                    |

## Novell NetWare パラメータ

Jetdirect 構成ページのこのセクション内の情報については、<u>表 9.6</u> で詳しく 説明しています。エラー メッセージについては、<u>表 9.9</u> を参照してください。

表 9.6 Novell NetWare の設定情報 (1/2)

| メッセージ          | 説明                                                                                                    |
|----------------|----------------------------------------------------------------------------------------------------|
| STATUS:        | Novell NetWare の現在の設定ステータスを示します。<br>READY: HP Jetdirect プリント サーバーがデータ待ちの状態で<br>あることを示します。<br>DISABLED: IPX/SPX が手動で無効にされたことを示します。<br>INITIALIZING: プリント サーバーがノードのアドレスまたは名<br>前を登録中であることを示します。その他のステータス メッ<br>セージが表示される場合もあります。<br>プリント サーバーの準備ができていない場合、エラー コードと<br>メッセージが表示されます。詳細については、表 9.9 を参照し<br>てください。 |
| NODE NAME:     | Queue Server Mode: プリント サーバー名です。この名前は、<br>適切な NetWare ファイル サーバー上の有効なプリント サー<br>バー名と一致する必要があります。デフォルト名は<br>NPIXXXXXX で、XXXXXX は LAN ハードウェア (MAC) アド<br>レスの最後の 6 桁を表します。<br>Remote Printer Mode: ネットワーク プリンタを設定したときに<br>ネットワーク プリンタに付けた名前です。デフォルト名は<br>NPIXXXXXX です。                                            |
| NETWARE MODE:  | HP Jetdirect プリント サーバーが使用するモード。<br>QUEUE SERVER: プリント サーバーがデータをキューから直<br>接受け取ることを示します。<br>REMOTE PRINTER (プリンタ番号が続く): プリント サーバー<br>が Novell NetWare リモート プリンタをエミュレートすること<br>を示します。<br>プリンタが設定されていない場合は、このフィールドに<br>QUEUE SERVER が表示されます。                                                                      |
| NDS TREE NAME: | このプリンタの NDS (Novell Directory Services) ツリーの名前<br>を表示します。NDS は、階層ツリー構造で設定された、<br>NetWare ネットワーク上のオブジェクトのデータベースです。<br>NOT SPECIFIED または空白: NDS が無効になっています。                                                                                                    |
| NDS CONTEXT:   | HP Jetdirect プリント サーバー オブジェクトが NDS ツリー内<br>に常駐している NDS の完全修飾名を表示します。例:<br>CN=Ij_pserver.OU=support.OU=mycity.OU=mycompany<br>NOT SPECIFIED または空白: NDS が無効になっています。                                                                                                    |

#### 表 9.6 Novell NetWare の設定情報 (2/2)

r

| メッセージ                  | 説明                                                                                                    |
|------------------------|----------------------------------------------------------------------------------------------------|
| ATTACHED SERVER:       | [ATTACHED SERVER] フィールドには、Jetdirect ディスカバ<br>リ機能の [NSQ] (Nearest Service Query) または [GSQ]<br>(General Service Query)、および設定されたバインダリ サー<br>バーを検索するためのプロキシ ファイル サーバーの名前が表示<br>されます。<br>NOT SPECIFIED または空白: NetWare サーバーは設定され<br>ていません。 |
| QUEUE POLL<br>INTERVAL | (ジョブのポーリング間隔)HP Jetdirect プリント サーバーがプ<br>リント キュー内の印刷ジョブをチェックするために待機する間<br>隔(秒単位)を指定します。デフォルトは 2 秒です。                                                                                                    |
| SAP INTERVAL:          | HP Jetdirect プリント サーバーが、ネットワーク上で行われる<br>SAP (Service Advertising Protocol) ブロードキャスト間で待機<br>する間隔(秒単位)を指定します。デフォルトは 60 秒です。                                                                                                    |
| SERVER x:              | HP Jetdirect プリント サーバーが接続されている NetWare<br>ファイル サーバーを示します。                                                                                                    |

## AppleTalk プロトコル情報

Jetdirect 設定ページのこのセクション内の情報 (Ethernet のみ) について は、<u>表 9.7</u> で詳しく説明しています。エラー メッセージについては、<u>表 9.9</u> を参照してください。

| 表 9.7 | AppleTalk | 設定情報 |
|-------|-----------|------|
|-------|-----------|------|

| メッセージ           | 説明                                                                                                    |
|-----------------|----------------------------------------------------------------------------------------------------|
| STATUS:         | AppleTalk の現在の設定ステータスを示します。<br>READY: HP Jetdirect プリント サーバーがデータ待ちの状態で<br>あることを示します。<br>DISABLED: AppleTalk が手動で無効にされたことを示します。<br>INITIALIZING: プリント サーバーがノードのアドレスまたは名<br>前を登録中であることを示します。その他のステータス メッ<br>セージが表示される場合もあります。<br>プリント サーバーの準備ができていない場合、エラー コードと<br>メッセージが表示されます。詳細については、 <u>表 9.9</u> を参照し |
|                 | てください。                                                                                                    |
| NAME:           | AppleTalk ネットワーク上のプリンタの名前。名前の後に番号<br>が付いているときは、同名のデバイスが複数あることを示し、<br>その中の N 番目のデバイスであることを意味します。                                                                                                    |
| ZONE:           | プリンタが設置されている AppleTalk ネットワーク ゾーンの<br>名前。                                                                                                    |
| TYPE:           | ネットワーク上に公表されているプリンタの種類。2 つの種類が<br>表示されます。                                                                                                    |
| NETWORK NUMBER: | NETWORK NUMBER: HP Jetdirect プリント サーバーが現在<br>動作している AppleTalk ネットワークの番号を示します。                                                                                                    |
| NODE NUMBER:    | NODE NUMBER: プリント サーバーが初期設定手順の一環とし<br>て自身のために選択した AppleTalk のノード番号を示します。                                                                                                    |
|                 | 注記:AppleTalk の phase 2 (P2) パラメータは、HP Jetdirect<br>プリント サーバーであらかじめ設定されています。                                                                                                    |

## DLC/LLC プロトコル情報

Jetdirect 構成ページのこのセクション内の情報については、<u>表 9.8</u> で詳し く説明しています。

#### 表 9.8 DLC/LLC 設定情報

| メッセージ   | 説明                                                                                                    |
|---------|----------------------------------------------------------------------------------------------------|
| STATUS: | DLC/LLC プロトコルの現在のステータスを示します。<br>READY: HP Jetdirect プリント サーバーがデータ待ちの状態で<br>あることを示します。<br>DISABLED: DLC/LLC が手動で無効にされたことを示します。<br>INITIALIZING: プリント サーバーがノードのアドレスまたは名前<br>を登録中であることを示します。その他のステータス メッセージ<br>が表示される場合もあります。<br>プリント サーバーの準備ができていない場合、エラー コードと<br>メッセージが表示されます。詳細については、 <u>表 9.9</u> を参照して<br>ください。 |

# エラー メッセージ

Jetdirect 設定ページのステータス セクションに表示されるエラー コードと エラー メッセージについては、<u>表 9.9</u> で詳しく説明しています。

#### 表 9.9 エラー メッセージ (1/10)

| エラー コードと<br>メッセージ                      | 説明                                                                                                    |  |  |  |
|----------------------------------------|----------------------------------------------------------------------------------------------------|--|--|--|
| 02 LAN ERROR -<br>INTERNAL LOOPBACK    | HP Jetdirect プリント サーバーが、セルフテスト時に内部ループ<br>バック テスト エラーを検出しました。プリント サーバーに問題<br>のある可能性があります。エラーが続く場合は、HP Jetdirect プ<br>リント サーバーを交換します。                                                         |  |  |  |
| 03 LAN ERROR -<br>EXTERNAL<br>LOOPBACK | HP Jetdirect プリント サーバーがネットワークに正しく接続され<br>ていないか、不具合があります。HP Jetdirect プリント サーバー<br>がネットワークに正しく接続されていることを確認します。ま<br>た、ケーブル配線とコネクタも確認します。                                                      |  |  |  |
| 07 LAN ERROR -<br>CONTROLLER CHIP      | (有線 Ethernet) ネットワークの接続を確認します。接続に異常<br>がない場合は電源投入時セルフテストを実施します。実施するに<br>は、プリンタの電源を入れ直します。エラーが続く場合は、<br>HP Jetdirect プリント サーバーを交換します。                                                        |  |  |  |
| 07 AUTHENTICATION<br>FAILED            | Jetdirect プリント サーバーが、認証エラーでネットワークにア<br>クセスできません。このエラーの内容は使用している認証方法に<br>よって異なります。<br>プリント サーバーの認証方法と設定を確認してください。                                                                            |  |  |  |
| 08 LAN ERROR -<br>INFINITE DEFERRAL    | ネットワークが混雑しています。<br><b>注記:</b> プリント サーバーがネットワークに接続されていなけれ<br>ば、このエラーは発生しません。                                                                                                    |  |  |  |
| 08 AUTHENTICATION<br>IN PROGRESS       | リンクレベル認証を実行中です。                                                                                                    |  |  |  |
| 09 LAN ERROR -<br>BABBLE               | ネットワークの接続を確認します。接続に異常がない場合は電源<br>投入時セルフテストを実施します。実施するには、プリンタの電<br>源を入れ直します。エラーが続く場合は、HP Jetdirect プリント<br>サーバーを交換します。プリント サーバーの交換方法について<br>は、使用しているプリント サーバーのハードウェア インストール<br>ガイドを参照してください。 |  |  |  |
| 0A LAN ERROR -<br>NO SQE               | (有線 Ethernet) ネットワークの接続を確認します。接続に異常<br>がない場合は電源投入時セルフテストを実施します。実施するに<br>は、プリンタの電源を入れ直します。エラーが続く場合は、<br>HP Jetdirect プリント サーバーを交換します。                                                        |  |  |  |

#### 表 9.9 エラーメッセージ(2/10)

| エラー コードと<br>メッセージ                       | 説明                                                                                                    |  |
|-----------------------------------------|----------------------------------------------------------------------------------------------------|--|
| 0C LAN ERROR -<br>RECEIVER OFF          | ネットワークのケーブル配線または HP Jetdirect プリント サー<br>バーに問題が発生している可能性があります。Ethernet ネット<br>ワーク上のケーブル配線とコネクタを確認してくだい。ネット<br>ワークのケーブル配線に問題がない場合は、電源投入時セルフテ<br>ストを実施します。実施するには、プリンタの電源を入れ直しま<br>す。プリンタを再びオンにしてもエラーが続く場合は、<br>HP Jetdirect プリント サーバーに問題があります。 |  |
| 0D LAN ERROR -<br>TRANSMITTER OFF       | ネットワークのケーブル配線または HP Jetdirect プリント サー<br>バーに問題が発生している可能性があります。Ethernet ネット<br>ワーク上のケーブル配線とコネクタを確認してくだい。ネット<br>ワークのケーブル配線に問題がない場合は、電源投入時セルフテ<br>ストを実施します。実施するには、プリンタの電源を入れ直しま<br>す。エラーが続く場合は、HP Jetdirect プリント サーバーに問題<br>があります。              |  |
| 0E LAN ERROR - LOSS<br>OF CARRIER       | ネットワークの接続を確認します。接続に異常がない場合は電源<br>投入時セルフテストを実施します。実施するには、プリンタの電<br>源を入れ直します。エラーが続く場合は、HP Jetdirect プリント<br>サーバーを交換します。                                                                                                    |  |
| 10 LAN ERROR -<br>UNDERFLOW             | (有線 Ethernet) ネットワークのケーブル配線または<br>HP Jetdirect プリント サーバーに問題が発生している可能性があ<br>ります。ネットワーク上のケーブル配線とコネクタを確認しま<br>す。ネットワークのケーブル配線に問題がない場合は、電源投入<br>時セルフテストを実施します。実施するには、プリンタの電源を<br>入れ直します。エラーが続く場合は、HP Jetdirect プリント サー<br>バーに問題があります。            |  |
| 11 LAN ERROR -<br>RETRY FAULTS          | (有線 Ethernet) ネットワークのケーブル配線または外部ネット<br>ワークの設定に問題があります。ハブまたはスイッチ ポートの動<br>作を確認します。                                                                                                    |  |
| 12 LAN ERROR -<br>NO LINKBEAT           | 10/100 Base-TX ポートが接続された状態で、Link Beat が感知<br>されない場合にこのメッセージが表示されます。ネットワーク<br>ケーブルをチェックし、コンセントレータまたはハブが Link<br>Beat を提供していることを確認します。                                                                                                    |  |
| 13 NETWORK<br>RECONFIG - MUST<br>REBOOT | HP Jetdirect プリント サーバーをリセットするか電源を入れ直し<br>て、新しい設定値を有効にします。                                                                                                    |  |
| 14 DISCONNECTED                         | Novell NetWare プロトコルが切断されています。サーバーおよ<br>びプリント サーバーをチェックします。                                                                                                    |  |
| 15 CONFIGURATION<br>ERROR               | (Ethernet) NetWare 機能用の設定情報が、HP Jetdirect プリントサーバーに正しく保存されていません。インストール用ソフトウェア、内蔵 Web サーバー、またはその他のツールを使用して、<br>プリントサーバーを設定し直してください。エラーが続く場合は、HP Jetdirect プリントサーバーに問題があります。                                                                   |  |

#### 表 9.9 エラー メッセージ (3/10)

| エラー コードと<br>メッセージ                | 説明                                                                                                    |  |  |
|----------------------------------|----------------------------------------------------------------------------------------------------|--|--|
| 16 NOT CONFIGURED                | (Ethernet) HP Jetdirect プリント サーバーが NetWare 用に設<br>定されていません。インストール用ソフトウェア、内蔵 Web<br>サーバー、またはその他のツールを使用して、NetWare ネット<br>ワーク用にプリント サーバーを設定します。                                                                                                    |  |  |
| 17 UNABLE TO FIND<br>SERVER      | (Ethernet) HP Jetdirect プリント サーバーで NetWare プリン<br>トサーバー(リモート プリンタ モード)またはファイル サー<br>バー(キューサーバーモード)を見つけることができませんでし<br>た(設定されているプリントサーバーまたはファイルサーバーと<br>名前が一致する公表されたプリント サーバーまたはファイル<br>サーバーのサービスクエリーに応答がありませんでした)。<br>プリント サーバーまたはファイル サーバーが起動していて、<br>HP Jetdirect プリント サーバー上で設定したプリント サーバー<br>またはファイル サーバーの名前が、プリント サーバーまたはファ<br>イル サーバーに使用している実際の名前と一致していることを確<br>認します。また、全ケーブルとルータが正しく機能しているか調<br>べてください。 |  |  |
| 18 PASSWORD<br>ERROR             | NetWare プリント サーバー オブジェクト用のパスワードが間<br>違っていることを、HP Jetdirect プリント サーバーが検出しまし<br>た。NetWare ユーティリティ (PCONSOLE など)を使って、プ<br>リント サーバー オブジェクト用のパスワードを消去します。新し<br>いパスワードは、HP Jetdirect プリント サーバーが再びログイン<br>するときに設定されます。<br>注記:複数のファイル サーバーが設定されている場合、接続され<br>ているファイル サーバーが 1 つもないと、設定ページにこのエ<br>ラーが表示されます。                                                                                                    |  |  |
| 19 NO QUEUE<br>ASSIGNED          | HP Jetdirect プリント サーバーが、プリント サーバー オブジェ<br>クトにキューが割り当てられていないことを検出しました。プリ<br>ンタのインストール用ソフトウェアまたは NetWare ユーティリ<br>ティを使用して、プリント サーバー オブジェクトにキューを割り<br>当ててください。<br>注記:複数のファイル サーバーが設定されている場合、正しく接<br>続されているファイル サーバーが 1 つもないと、設定ページにこ<br>のエラーが表示されます。                                                                                                    |  |  |
| 1A PRINTER NUMBER<br>NOT DEFINED | このプリンタの NetWare プリンタ番号が設定されていません。<br>HP Jetdirect プリント サーバーに有効なプリンタ番号を割り当て<br>てください。プリンタ番号の割り当ては、(PCONSOLE などの)<br>NetWare ユーティリティや Jetdirect 内蔵 Web サーバー、ある<br>いは他のツールを使用して行います。                                                                                                    |  |  |
| 1B PRINTER NUMBER<br>IN USE      | プリンタに割り当てられた NetWare プリンタ番号は、既に他の<br>プリンタが使用しています。使われていないプリンタ番号を割り<br>当ててください。これは、プリンタの電源を入れ直したときにも<br>起こることがありますが、その場合、プリント サーバーがタイム<br>アウトになって接続の切断が検出されるとエラーは消えます。                                                                                                    |  |  |

#### 表 9.9 エラー メッセージ (4/10)

| エラー コードと<br>メッセージ                    | 説明                                                                                                    |
|--------------------------------------|----------------------------------------------------------------------------------------------------|
| 1C PRINT SERVER<br>NOT DEFINED       | ファイル サーバーに、指定された NetWare ノード名に対応する<br>プリント サーバー オブジェクトがありません。プリンタのインス<br>トール用ソフトウェア、NetWare ユーティリティ (PCONSOLE<br>など)、またはその他のツールを使用して、プリント サーバーオ<br>ブジェクトを作成します。<br>HP Jetdirect プリント サーバーが複数のファイル サーバー用に<br>設定されている場合、接続されているファイル サーバーが 1 つも<br>ないと、設定ページにこのエラーが表示されます。                                                                                                    |
| 1D UNABLE TO<br>CONNECT TO<br>SERVER | <b>リモート プリンタ モード エラー:</b> HP Jetdirect プリント サー<br>バーが、NetWare プリント サーバーとの SPX 接続を確立できま<br>せんでした。NetWare プリント サーバーが起動中で、全ケーブ<br>ルとルータが正常に機能しているかを確認します。                                                                                                    |
| 1E FAIL RESERVING<br>PRINTER NUM     | HP Jetdirect プリント サーバーがプリンタ番号を予約しようとし<br>たときに、プリント サーバーへの SPX 接続が切断されました。<br>ネットワークまたはプリント サーバーに問題がある可能性があり<br>ます。ケーブルやルータがすべて正常に機能していることを確認<br>します。プリント サーバーを再起動してみてください。                                                                                                    |
| 1F ERR NEGOTIATING<br>BUFFER SIZE    | ファイル サーバーから印刷データを読み込む際に使用されるバッファ サイズの選択に失敗しました。ネットワークに問題があると思われます。<br>HP Jetdirect プリント サーバーが複数のファイル サーバー用に設定されている場合、正しく接続されているファイル サーバーが<br>1 つもないときに、設定ページにこのエラーが表示されます。                                                                                                    |
| 20 UNABLE TO LOGIN                   | <ul> <li>HP Jetdirect プリント サーバーが、ファイル サーバーへのログ<br/>インに失敗しました。プリント サーバー オブジェクトがファイル<br/>サーバー上に存在しないこと、セキュリティ チェックがプリント<br/>サーバーのログインを禁止したことなどが原因と考えられます。</li> <li>ファイル サーバー名とプリント サーバー オブジェクト名が正し<br/>いことを確認します。PCONSOLE を使って、プリント サーバー<br/>オブジェクト用のパスワードを消去します。新しいプリント サー<br/>バー オブジェクトを作成します。</li> <li>HP Jetdirect プリント サーバーが複数のファイル サーバー用に<br/>設定されている場合、接続されているファイル サーバーが 1 つも<br/>ないと、設定ページにこのエラーが表示されます。</li> </ul> |
| 21 UNABLE TO SET<br>PASSWORD         | HP Jetdirect プリント サーバーが、プリント サーバー オブジェ<br>クト用のパスワードを設定できませんでした (HP Jetdirect プリ<br>ント サーバーが、パスワードなしでログインに成功した場合に<br>は、パスワードが自動的に設定されます)。これは、ネットワー<br>クまたはセキュリティに問題があることを示します。新しいプリ<br>ント サーバー オブジェクトを作成します。<br>複数のファイル サーバーが設定されている場合、正しく接続され<br>ているファイル サーバーが 1 つもないと、設定ページにこのエ<br>ラーが表示されます。                                                                                                    |

#### 表 9.9 エラー メッセージ(5/10)

| エラー コードと<br>メッセージ                    | 説明                                                                                                    |  |  |  |
|--------------------------------------|----------------------------------------------------------------------------------------------------|--|--|--|
| 22 UNABLE TO<br>CONNECT TO<br>SERVER | <b>キューサーバー モード エラー:</b> HP Jetdirect プリント サーバー<br>が、ファイル サーバーへの NCP 接続を確立できませんでした。<br>正しいファイル サーバーが接続されているか確認します。<br>複数のファイル サーバーが設定されている場合、正しく接続され<br>ているファイル サーバーが 1 つもないと、設定ページにこのエ<br>ラーが表示されます。                                                                                                    |  |  |  |
| 23 UNABLE TO<br>ATTACH TO QUEUE      | HP Jetdirect プリント サーバーが、プリント サーバー オブジェ<br>クトに指定されたキューの1つに接続しようとして失敗しました。<br>このキューにどのサーバーも接続を許可されていないことが、原<br>因として考えられます。また、ネットワークやセキュリティの問<br>題も考えられます。PCONSOLE を使って、サーバーがキューへ<br>の接続を許可されていることを確認し、HP Jetdirect プリント<br>サーバーが他のキューを処理できるようにする場合は、キュー<br>サーバーのリストからプリント サーバー オブジェクトを削除する<br>か、キューを削除して新しく作成します (プリント サーバー オブ<br>ジェクトをキュー サーバーのリストに加える必要があります)。<br>HP Jetdirect プリント サーバーが複数のファイル サーバー用に<br>設定されている場合、接続されているファイル サーバーが 1 つも<br>ないと、設定ページにこのエラーが表示されます。 |  |  |  |
| 24 PSERVER CLOSED<br>CONNECTION      | NetWare プリント サーバーが、HP Jetdirect プリント サーバー<br>との接続終了を要求しました。エラーは存在しないか、表示されていません。NetWare プリント サーバーが起動していることを<br>確認し、必要に応じて再起動します。                                                                                                    |  |  |  |
| 25 DISCONNECTING -<br>SPX TIMEOUT    | プリント サーバーへの SPX 接続が、確立された後、切断されま<br>した。ネットワークまたはプリント サーバーに問題がある可能性<br>があります。ケーブルやルータがすべて正常に機能していること<br>を確認します。プリント サーバーを再起動してみてください。                                                                                                    |  |  |  |
| 26 UNKNOWN NCP<br>RETURN CODE        | HP Jetdirect プリント サーバーがファイル サーバーへの接続に<br>成功した後で、予想外の致命的なエラーが発生しました。ファイ<br>ル サーバーのダウンや、ネットワーク ルータの故障など、この<br>エラーが発生する原因はさまざまです。                                                                                                    |  |  |  |
| 27 UNEXPECTED<br>PSERVER DATA RCVD   | HP Jetdirect プリント サーバーの許可なしに、プリント サー<br>ノバーがデータを送信しました。プリント サーバーのソフトウェア<br>に問題がある可能性があります。                                                                                                    |  |  |  |
| 28 OUT OF BUFFERS                    | HP Jetdirect プリント サーバーが、内部メモリからバッファを<br>り当てることができません。プロードキャストのトラフィックが<br>混雑していたり、大量のネットワーク トラフィックがプリント<br>サーバーに集中したために、全バッファが使用中であることを示<br>します。                                                                                                    |  |  |  |
| 29 UNABLE TO SENSE<br>NET NUMBER     | ネットワーク上で使われている NetWare プロトコルの判定を、<br>HP Jetdirect プリント サーバーが 3 分間以上試行しています。す<br>べてのファイル サーバーとルータが正しく機能していることを確<br>認します。NetWare フレーム タイプとソース ルーティングの設<br>定が正しいことも確認します。                                                                                                    |  |  |  |

#### 表 9.9 エラー メッセージ (6/10)

| エラー コードと<br>メッセージ                     | 説明                                                                                                    |  |  |  |
|---------------------------------------|----------------------------------------------------------------------------------------------------|--|--|--|
| 2A NDS ERR:                           | HP Jetdirect プリント サーバーの処理能力を超えるキューが割り                                                                                                    |  |  |  |
| EXCEEDS MAX                           | 当てられています。キュー サーバー モードで使用されるプリント                                                                                                    |  |  |  |
| SERVERS                               | キューをリストから適宜削除します。                                                                                                    |  |  |  |
| 2B NDS ERR: UNABLE<br>TO LOGIN        | NetWare ディレクトリ ツリーにログインできません。プリント<br>サーバー オブジェクトが、ディレクトリ内に正しいコンテキスト<br>で定義されていることを確認します。NWADMIN または同類の<br>NetWare ツールを使用して、プリント サーバーのパスワードを<br>クリアします。 |  |  |  |
| 2C NDS                                | NetWare ディレクトリ ツリーにログインできません。プリント                                                                                                    |  |  |  |
| AUTHENTICATION                        | サーバー オブジェクトが、ディレクトリ内に正しいコンテキスト                                                                                                    |  |  |  |
| ERROR                                 | で定義されていることを確認します。                                                                                                    |  |  |  |
| 2D NDS ERR: CHANGE                    | プリント サーバーのパスワードを HP Jetdirect プリント サー                                                                                                    |  |  |  |
| PSSWRD FAILED                         | バーが必要とする値に修正できません。                                                                                                    |  |  |  |
| 2E NDS SERVER<br>PUBLIC KEY ERROR     | プリント サーバー オブジェクト名が一致しません。ファイル<br>サーバーの公開キーを読み取ることができません。オブジェクト<br>名を確認するか、NDS 管理者に連絡してください。                                                            |  |  |  |
| 2F NDS ERR: SRVR<br>NAME UNRESOLVD    | ネットワーク上にファイル サーバーが見つかりません。現時点で<br>サーバーが起動していないか、または通信障害が発生している可<br>能性があります。                                                                            |  |  |  |
| 30 NDS PRINT<br>SERVER NAME<br>ERROR  | 指定されている NDS コンテキスト内に HP Jetdirect プリント<br>サーバー オブジェクトが見つかりません。                                                                                         |  |  |  |
| 31 NDS PS PRINTER                     | プリント サーバー オブジェクトに指定されるべきプリンタ オブ                                                                                                    |  |  |  |
| LIST ERROR                            | ジェクトのリストが見つかりません。                                                                                                    |  |  |  |
| 32 NDS PRINTER OBJ                    | プリンタ オブジェクトに指定されている通知オブジェクトのリス                                                                                                    |  |  |  |
| NOTIFY ERR                            | トが見つかりません。                                                                                                    |  |  |  |
| 33 NDS PRINT OBJ                      | プリンタ オブジェクトに指定されているプリント キューのリスト                                                                                                    |  |  |  |
| QUEUE LIST ERR                        | が見つかりません。                                                                                                    |  |  |  |
| 34 NDS ERR:<br>UNRESOLVD PRNTR<br>OBJ | NDS ディレクトリ内でプリンタ オブジェクトが見つかりません。                                                                                                    |  |  |  |
| 35 NDS ERR: INVALID                   | 現在のバージョンの NetWare ファイル サーバーはサポートされ                                                                                                    |  |  |  |
| SRVR VERS                             | ていません。                                                                                                    |  |  |  |
| 36 NDS ERR: NO<br>PRINTER OBJECTS     | この HP Jetdirect プリント サーバーに設定されているプリント<br>サーバー オブジェクトに、プリンタ オブジェクトが指定されてい<br>ません。                                                                       |  |  |  |
| 37 NDS ERR: MAX<br>PRINT OBJECTS      | プリント サーバー オブジェクトに指定されているプリンタ オブ<br>ジェクトの数が多すぎます。指定するプリンタ オブジェクトの数<br>を、NetWare ユーティリティ (NWADMIN など)を使って減らし<br>ます。                                      |  |  |  |
| 38 NDS ERR: NO                        | NDS ディレクトリ内にあるプリンタ オブジェクトに対して、プ                                                                                                    |  |  |  |
| QUEUE OBJECTS                         | リント キュー オブジェクトが指定されていません。                                                                                                    |  |  |  |

### 表 9.9 エラー メッセージ (7/10)

| エラー コードと<br>メッセージ                  | 説明                                                                                                    |  |  |  |
|------------------------------------|----------------------------------------------------------------------------------------------------|--|--|--|
| 39 NDS ERR: MAX<br>QUEUE OBJECTS   | プリンタに指定されているプリント キュー オブジェクトの数が多<br>すぎます。割り当てるキューの数を減らします。                                                                                                    |  |  |  |
| 3A NDS ERR: UNABLE<br>TO FIND TREE | NDS ツリーが見つかりません。ファイル サーバーが起動してい<br>ないか、ネットワーク上で通信障害が発生しているために、この<br>メッセージが表示された可能性があります。                                                                                      |  |  |  |
| 3B NDS CONNECTION<br>STATE ERROR   | HP Jetdirect プリント サーバーが NDS 接続状態を変更できません。スプーリング サーバーのライセンスをチェックします。                                                                                                    |  |  |  |
| 3C NDS ERR:<br>UNRESOLVED QUEUE    | プリント キュー オブジェクトが、指定の NDS コンテキスト内に<br>見つかりません。                                                                                                    |  |  |  |
| 3D NDS ERR: CANNOT<br>READ Q HOST  | ネットワーク上にファイル サーバーが見つかりません。現時点で<br>サーバーが起動していないか、または通信障害が発生している可<br>能性があります。                                                                                                   |  |  |  |
| 3E NDS PRNT SRVR<br>PUBLIC KEY ERR | プリント サーバー オブジェクト名が一致しません。プリント サー<br>バーの公開キーを読み取ることができません。オブジェクト名を<br>確認します。HP Jetdirect プリント サーバーに割り当てられたオ<br>ブジェクト キーがプリント サーバー オブジェクトであり、プリン<br>タまたはその他のオブジェクトではないことを確認します。 |  |  |  |
| 3F UNABLE TO GET<br>NDS SRVR ADDR  | NDS サーバーのアドレスを見つけることも、アクセスすること<br>もできません。                                                                                                    |  |  |  |
| 40 ARP DUPLICATE IP<br>ADDRESS     | ARP レイヤが、HP Jetdirect プリント サーバーと同じ IP アドレ<br>スを使っている別のノードをネットワーク上で検出しました。こ<br>のメッセージの下の説明部分に他のノードのハードウェア アドレ<br>スが表示されます。                                                     |  |  |  |
| 41 NOVRAM ERROR                    | HP Jetdirect プリント サーバーが NOVRAM の内容を読み込む<br>ことができません。                                                                                                    |  |  |  |
| 42 INVALID IP<br>ADDRESS           | (BOOTP を使って) HP Jetdirect プリント サーバー用に指定した IP アドレスが、単一ノードを指定するための IP アドレスとしては無効であることを示します。Bootptab ファイルで適切なエントリを確認します。                                                         |  |  |  |
| 43 INVALID SUBNET<br>MASK          | (BOOTP を使って) HP Jetdirect プリント サーバー用に指定した IP サブネット マスクが、サブネット マスクとしては無効であることを示します。Bootptab ファイルで適切なエントリを確認します。                                                                |  |  |  |
| 44 INVALID GATEWAY<br>ADDRESS      | (BOOTP を使って) HP Jetdirect プリント サーバー用に指定し<br>たデフォルトのゲートウェイ IP アドレスが、単一ノードを指定す<br>るための IP アドレスとしては無効であることを示します。<br>Bootptab ファイルで適切なエントリを確認します。                                 |  |  |  |
| 45 INVALID SYSLOG<br>ADDRESS       | (BOOTP を使って) HP Jetdirect プリント サーバー用に指定した syslog サーバー IP アドレスが、単一ノードを指定するための<br>IP アドレスとしては無効であることを示します。Bootptab ファ<br>イルで適切なエントリを確認します。                                      |  |  |  |

#### 表 9.9 エラー メッセージ (8/10)

| エラー コードと<br>メッセージ                   | 説明                                                                                                    |  |  |  |
|-------------------------------------|----------------------------------------------------------------------------------------------------|--|--|--|
| 46 INVALID SERVER<br>ADDRESS        | (BOOTP を使って) HP Jetdirect プリント サーバー用に指定した TFTP サーバー IP アドレスが、単一ノードを指定するための<br>IP アドレスとしては無効であることを示します。Bootptab ファ<br>イルで適切なエントリを確認します。                                                                                                    |  |  |  |
| 47 INVALID TRAP<br>DEST ADDRESS     | (TFTP を使って) HP Jetdirect プリント サーバー用に指定した<br>SNMP トラップ (Trap PDU) の送り先 IP アドレスの 1 つが、単<br>ーノードを指定するための IP アドレスとしては無効であることを<br>示します。TFTP 設定ファイルを確認します。                                                                                                    |  |  |  |
| 48 CF ERR - FILE<br>INCOMPLETE      | TFTP 設定ファイルの最終行が未完であり、改行文字で終わって<br>いないことを示します。                                                                                                    |  |  |  |
| 49 CF ERR - LINE TOO<br>LONG        | TFTP 設定ファイル内の処理中の行が長すぎて、HP Jetdirect プリント サーバーが受け入れられないことを示します。                                                                                                    |  |  |  |
| 4A CF ERR -<br>UNKNOWN KEYWORD      | TFTP 設定ファイル行に不明のキーワードが含まれていることを示します。                                                                                                    |  |  |  |
| 4B CF ERR - MISSING<br>PARAMETER    | <b>TFTP</b> 設定ファイル内の行で、必要なパラメータが見つからない<br>ことを示します。                                                                                                    |  |  |  |
| 4C CF ERR - INVALID<br>PARAMETER    | TFTP 設定ファイル内の行のパラメータの 1 つに無効な値が含ま<br>れていることを示します。                                                                                                    |  |  |  |
| 4D CF ERR - ACCESS<br>LIST EXCEEDED | TFTP 設定ファイルでキーワード「allow:」を使って指定されて<br>いるアクセス リスト エントリが多すぎます。                                                                                                    |  |  |  |
| 4E CF ERR - TRAP LIST<br>EXCEEDED   | TFTP 設定ファイルでキーワード「trap-destination:」を使って<br>指定されているトラップ宛先リスト エントリが多すぎます。                                                                                                    |  |  |  |
| 4F TFTP REMOTE<br>ERROR             | ホストから HP Jetdirect プリント サーバーへの設定ファイルの<br>TFTP 転送に失敗し、リモート ホストが TFTP ERROR パケット<br>をプリント サーバーに送りました。                                                                                                    |  |  |  |
| 50 TFTP LOCAL<br>ERROR              | ローカル プリント サーバーに、非アクティブ期間のタイムアウト<br>が発生したか、再転送の回数が多すぎたため、ホストから<br>HP Jetdirect プリント サーバーへの設定ファイルの TFTP 転送に<br>失敗しました。                                                                                                    |  |  |  |
| 51 TFTP RETRIES<br>EXCEEDED         | ホストから HP Jetdirect プリント サーバーへの設定ファイルの<br>TFTP 転送の再試行の総数が、再試行制限回数を超えました。                                                                                                    |  |  |  |
| 52 BAD BOOTP/DHCP<br>REPLY          | HP Jetdirect プリント サーバーが受信した BOOTP または<br>DHCP 応答内でエラーが検出されました。その原因としては、<br>BOOTP/DHCP ヘッダー (最小 236 パイト)を含めるのに充分な<br>データが BOOTP/DHCP 応答の UDP データグラムになかった、<br>BOOTPREPLY(0X02) ではないオペレーション フィールドが<br>あった、プリント サーバーのハードウェア アドレスと一致しない<br>ヘッダー フィールドがあった、BOOTP/DHCP サーバー ポート<br>(67/udp) ではない UDP ソース ポートが存在したなどが考えられ<br>ます。 |  |  |  |

#### 表 9.9 エラーメッセージ(9/10)

| エラー コードと<br>メッセージ                      | 説明                                                                                                    |  |  |  |  |
|----------------------------------------|----------------------------------------------------------------------------------------------------|--|--|--|--|
| 53 BAD BOOTP<br>TAG SIZE               | BOOTP 応答内のベンダ特定フィールドのタグサイズが 0 である<br>か、そのサイズがベンダ特定エリア内の未処理バイトの残余数よ<br>り多いことを示します。                                                                                                    |  |  |  |  |
| 54 BOOTP/RARP<br>IN PROGRESS           | HP Jetdirect プリント サーバーが、現在 BOOTP/RARP を通じ<br>て基本的な IP 設定情報を取得中です。                                                                                                    |  |  |  |  |
| 55 BOOTP/DHCP<br>IN PROGRESS           | HP Jetdirect プリント サーバーが、現在 BOOTP/DHCP を通じ<br>て基本的な IP 設定情報を取得中であり、これまでエラーが検出さ<br>れていないことを示します。                                                                                                    |  |  |  |  |
| 56 DHCP NAK                            | HP Jetdirect プリント サーバーが、設定要求に対する応答として、<br>否定的な確認メッセージを DHCP サーバーから受信しました。                                                                                                    |  |  |  |  |
| 57 UNABLE TO<br>CONNECT DHCP SVR       | HP Jetdirect プリント サーバーは DHCP サーバーから IP パラ<br>メータを受信しましたが、DHCP サーバーとの通信が切断されま<br>した。DHCP サーバーのステータスを確認してください。<br>無期限リースが指定された場合、プリント サーバーは DHCP<br>サーバーが最後に使用した IP アドレスを使用しますが、DHCP<br>サーバーが応答するまで操作性が低下する可能性があります。 |  |  |  |  |
| 58 POSTSCRIPT<br>MODE NOT SELECTED     | プリンタが AppleTalk または AppleTalk 拡張をサポートしていません。                                                                                                    |  |  |  |  |
| 59 INCOMPLETE F/W -<br>MUST DOWNLOAD   | ファームウェア ダウンロード メッセージ。ファームウェアを<br>HP Jetdirect プリント サーバーにダウンロード中であるか、ダウ<br>ンロードが正常に完了しませんでした。                                                                                                    |  |  |  |  |
| 5A TURN PRINTER<br>OFF / ON            | ファームウェア ダウンロード メッセージ。ファームウェアのダウ<br>ンロードが完了しました。HP Jetdirect プリント サーバーの電源<br>を入れ直してください。                                                                                                    |  |  |  |  |
| 5C DHCP BAD REPLY                      | 不適切な応答を DHCP サーバーから受信しました。このプリンタ<br>についての DHCP サーバーの設定を確認してください。                                                                                                    |  |  |  |  |
| 5D DHCP LEASE<br>DURATION TOO<br>SHORT | このプリント サーバーの TCP/IP 構成設定の DHCP リース時間<br>が短すぎます。DHCP サーバーで DHCP リース時間を設定し直<br>してください。                                                                                                    |  |  |  |  |
| 5E DHCP LEASE<br>RELEASED              | IP アドレスなど、DHCP 設定パラメータのリースが、プリンタ<br>のコントロール パネルなどを使って手動で解放されました。                                                                                                    |  |  |  |  |
| 5F WINS<br>REGISTRATION<br>FAILED      | WINS サーバーでのプリント サーバー名の登録に失敗しました。<br>名前が重複していないか、WINS サーバーの設定が適切かを確認<br>してください。                                                                                                    |  |  |  |  |
| 61 AUTO IP<br>CONFIGURED               | IP アドレスをネットワークから取得できませんでした。プリントサーバーには、リンクローカル アドレッシングを使用して<br>169.254.x.x の形式の IP アドレスがデフォルトとして設定されます。                                                                                                    |  |  |  |  |
| 62 DEFAULT IP<br>CONFIGURED            | IP アドレスをネットワークから取得できませんでした。プリン<br>ト サーバーにはデフォルトとして、一般的なデフォルト IP アド<br>レス 192.0.0.192 が設定されます。                                                                                                    |  |  |  |  |

#### 表 9.9 エラー メッセージ(10/10)

| エラー コードと<br>メッセージ                    | 説明                                                                                                    |  |  |  |
|--------------------------------------|----------------------------------------------------------------------------------------------------|--|--|--|
| 63 AUTO IP IN<br>PROGRESS            | プリント サーバーではリンクローカル アドレッシングを使用し<br>て、169.254.x.x の形式の IP アドレスの割り当てが自動的に行わ<br>れています。                                                                                                    |  |  |  |
| 64 INVALID<br>PASSWORD               | TFTP で不正なパスワードが指定されました。パスワードが、最<br>大で16 文字の印字可能な文字で構成されているかどうか確認し<br>てください。                                                                                                    |  |  |  |
| 83 DISCONNECTING<br>FROM SERVER      | サーバーが設定の変更またはリセット要求のためにシャットダウ<br>ンされています。プリンタがオフライン、エラー状態、または別<br>の I/O ポートや別のネットワーク プロトコルに対応中でない限<br>り、このメッセージは 2、3 秒後に自動的にクリアされます。                                                                |  |  |  |
| 84 DHCP LEASE<br>TIMERS ADJUSTED     | <ul> <li>次のいずれかが原因で、プリント サーバーで DHCP リース エラーが検出されました。</li> <li>延長時間が 30 秒未満である。</li> <li>再バインド時間が 52 秒未満である。</li> <li>再バインド時間が延長時間と同じか、あるいはそれより短い。</li> <li>リース期間が再バインド時間と同じか、あるいはそれより短い。</li> </ul> |  |  |  |
| F1 TRYING TO<br>CONNECT TO<br>SERVER | HP Jetdirect プリント サーバーが NetWare サーバーに接続しよ<br>うとしています。これは正常なメッセージです。接続が確立され<br>るか、または別のステータス メッセージが表示されるまで待機し<br>ます。                                                                                 |  |  |  |
| F2 TFTP IN<br>PROGRESS               | プリント サーバーが TFTP を使用してネットワークから TCP/IP<br>構成設定を取得しようとしています。                                                                                                    |  |  |  |
| F3 BOOTP/RARP IN<br>PROGRESS         | プリント サーバーが BootP または RARP を使用してネットワー<br>クから TCP/IP 構成設定を取得しようとしています。                                                                                                    |  |  |  |
| F4 BOOTP/DHCP IN<br>PROGRESS         | プリント サーバーが BootP または DHCP を使用してネットワー<br>クから TCP/IP 構成設定を取得しようとしています。                                                                                                    |  |  |  |

## TCP/IP の概要

## はじめに

この付録は、TCP/IP に関する基本的な知識を得ることを目的として用意されています。

人が互いにコミュニケーションをとるのに使用する一般的な言語と同じよう に、TCP/IP (Transmission Control Protocol/Internet Protocol) は、コン ピュータと他の機器とがネットワークを介して互いに情報をやりとりする方 法を定義することを目的としたプロトコル群です。

TCP/IP は最も幅広く使用されているプロトコル セットへと急速に成長を遂 げてきました。その主要な理由は、インターネットが TCP/IP をベースにし ていることにあります。それでネットワークをインターネットに接続しよう とする場合、通信を行うのに TCP/IP を使用する必要があります。

## インターネット プロトコル (IP)

情報をネットワークを介して送信する際、データは小さなパケットに分割されます。そして各パケットは互いに独立したものとして送信されます。各パケットは、送信側および受信側の IP アドレスなど、IP 情報と共に符号化されます。IP パケットは、ルータやゲートウェイなど、ネットワークを他のネットワークに接続する機器を介してルーティングすることができます。

IP 通信はコネクションレスです。IP パケットが送信されてもそのパケット が宛先に正しい順番で到達するかどうかについては保証されません。このタ スクについてはもっと上位のレベルのプロトコルおよびアプリケーションで 実行されるため、IP 通信は非常に効率的であるといえます。

HP Jetdirect に接続されているデバイスを含め、ネットワークと直接通信を 行うノードやデバイスには IP アドレスが必要となります。

### トランスミッション コントロール プロトコル (TCP)

TCP は、コネクション指向で信頼性があり、かつネットワーク上の他のノー ドへのデータの到着が保証されるサービスを提供します。データをパケット に分割し、受信側でパケットを結合する処理を行います。データ パケットが 送信先で受信されると、データが破損していないかどうか、TCP は各パケッ トのチェックサムを計算して確認します。パケット内のデータが転送中に破 損した場合、TCP はそのパケットを破棄し、そのパケットの再送信を要求し ます。

### ユーザー データグラム プロトコル (UDP)

UDP は TCP と同様のサービスを提供します。ただし、UDP ではデータ受信の確認は行われません。要求 / 応答によるデータ転送がサポートされていますが信頼性は付加されておらず、確実に届くという保証もありません。 UDP は、「ディスカバリ ブロードキャスト」など、確認や信頼性が必要ない場合に使用されます。

## IP アドレス

IP ネットワーク上の各ホスト (ワークステーションやノード)では、各ネッ トワーク インタフェースに対して一意の IP アドレスが必要となります。こ のアドレスは、ネットワークと、そのネットワーク上の特定のホストの両方 を識別するために使用されるソフトウェア アドレスです。各 IP アドレスは ネットワーク部とホスト部の 2 つに分けることができます。デバイスが起動 するたびに (DHCP や BootP を使用して)ホストがサーバーに対して動的 IP アドレスを問い合わせるようにすることも可能です。

注記 IP アドレスを割り当てるときには必ず IP アドレス管理者 に相談するようにしてください。間違ったアドレスを設定 してしまうと、ネットワーク上の他の機器が動作しなく なったり、通信に干渉したりする場合があります。

## IP アドレス:(ネットワーク部)

ネットワーク アドレスはバージニア州ノーフォークにある団体、InterNIC によって管理されています。InterNIC は米国立科学財団から、インターネッ トアドレスおよびドメインを管理するよう委託を受けています。ネットワー クアドレスは各企業/団体に対して発行され、そしてその各企業/団体はネッ トワーク上に接続されているデバイスやホストに正しく番号を付ける必要が あります。IP アドレスのネットワーク部の詳細については、この付録の後の 部分に出てくる「IP アドレスの構造とクラス」および「<u>サブネット</u>」を参照 してください。

#### IP アドレス:(ホスト部)

ホスト アドレスは、IP ネットワーク上の特定のネットワーク インタフェー スを数字で識別するために使用します。通常、1 つのホストのネットワーク インタフェースは 1 つなので、IP アドレスも 1 つということになります。 同時に複数のデバイスで同じ番号を共有することはできないため、管理者は 通常、ホスト ネットワーク内でアドレスが正しく割り当てられるようアドレ ス テーブルによる管理を行います。

## IP アドレスの構造とクラス

IP アドレスは 32 ビットの情報で構成され、次のように各セクションが1バ イトからなる 4 つのセクションに分割され、合計で 4 バイトとなります。 xxx.xxx.xxx

ルーティングの効率を考えてネットワークは **3**つのクラスに分けられてい るため、IP アドレス内の情報の先頭のバイトを確認するだけでルーティング を開始することができます。InterNIC によって割り当てられる IP アドレ スにはクラス A、B、C の 3 種類があります。このネットワーク クラスによ り、IP アドレスの 4 つの各セクションが何を意味するかを<u>表 A.1</u> に示され ているように識別することができます。

| クラス | 最初のアドレス<br>バイト xxx. | 2番目のアドレス<br>バイト xxx. | 3番目のアドレス<br>バイト xxx. | 4番目のアドレス<br>バイト xxx |
|-----|---------------------|----------------------|----------------------|---------------------|
| А   | ネットワーク              | ホスト                  | ホスト                  | ホスト                 |
| В   | ネットワーク              | ネットワーク               | ホスト                  | ホスト                 |
| С   | ネットワーク              | ネットワーク               | ネットワーク               | ホスト                 |

表 A.1 IP アドレス クラスのフォーマット

各ネットワーク クラスには、最上位ビット識別子やアドレスの範囲、利用可 能なネットワーク数、各クラス内のネットワークで設定可能な最大ホスト数 に、<u>表 A.2</u> に示されているような違いがあります。

表 A.2 ネットワーク クラスの特徴

| クラス | 最上位ビット<br>識別子 | アドレスの範囲                        | クラス内の<br>最大ネットワーク数 | ネットワーク内の<br>最大ホスト数 |
|-----|---------------|--------------------------------|--------------------|--------------------|
| A   | 0             | 0.0.0.0 ~<br>127.255.255.255   | 126                | 1600 万以上           |
| В   | 10            | 128.0.0.0 ~<br>191,255,255,255 | 16,382             | 65,534             |
| С   | 110           | 192.0.0.0 ~<br>223,255,255,255 | 200 万以上            | 254                |

# IP パラメータの設定

HP Jetdirect プリント サーバーでは、(IP アドレスやサブネット マスク、 デフォルト ゲートウェイなどの) TCP/IP 設定パラメータをさまざまな方法 で設定することができます。これらの値は(たとえば Telnet や内蔵 Web サーバー、arp や ping コマンド、HP 管理ソフトウェアなどを使って)手動 で設定することもできますし、プリント サーバーの電源がオンになるたびに DHCPや BOOTPを使って毎回自動的にダウンロードすることもできます。 このような設定方法については、<u>第3章</u>を参照してください。

電源がオンになると、ネットワークから有効な IP アドレスを取得できない 新しい HP Jetdirect プリント サーバーでは、自身に対してデフォルトの IP アドレスを自動的に割り当てます。このデフォルト IP アドレスは、プリン ト サーバーが接続されているネットワークの種類によって決まります。小さ な非公開ネットワークでは、リンクローカル アドレッシングと呼ばれる方法 で 169.254.1.0 から 169.254.254.255 までの範囲の中から一意の IP アドレ スが割り当てられます。この IP アドレスは有効となっているはずです。大 規模なエンタープライズ ネットワークでは、ネットワークが正しく設定され るまで一時的なアドレス 192.0.0.192 が割り当てられます。プリント サー バーに対して設定されている IP アドレスは、プリント サーバーの Jetdirect 構成ページで確認することができます。

### **Dynamic Host Configuration Protocol (DHCP)**

DHCP を使用すると、DHCP サーバーが管理する IP アドレスのセットを 一群のデバイスで使用することができます。デバイスやホストがサーバーに 対してリクエストを送信すると、使用可能な IP アドレスがあれば、サーバー はリクエストを送信したデバイスに対してそのアドレスを割り当てます。

## BOOTP

BOOTP はネットワーク サーバーから設定パラメータとホスト情報をダウ ンロードするために使用されるブートストラップ プロトコルです。BOOTP はデータ転送に UDP を使用します。デバイスを起動して設定情報を RAM にロードするには、ブートストラップ プロトコルである BOOTP を使用し て、クライアントとしてサーバーと通信を行う必要があります。

デバイスの設定を行う際、クライアントは少なくともデバイスのハードウェ ア アドレス (HP Jetdirect プリント サーバーのハードウェア アドレス)が 含まれたブート リクエスト パケットをブロードキャストします。それに対 してサーバーは、デバイスの設定に必要な情報が格納されたブート応答パ ケットを返します。

# サブネット

ある団体に、特定のネットワーク クラスの IP ネットワーク アドレスが割り 当てられたとしても、それだけでその団体内にある複数のネットワークに対 応できるわけではありません。そのため、ローカル ネットワーク管理者はサ ブネットを使ってネットワークを複数のサブネットワークに分割する必要が あります。ネットワークをサブネットに分けるとパフォーマンスが向上し、 限られたネットワーク アドレス空間を有効に活用することができます。

#### サブネット マスク

サブネット マスクは、1 つの IP ネットワークを複数のサブネットワークに 分割するために使用するメカニズムです。このメカニズムは、特定のネット ワーク クラスについて、通常はノードが使用されていることを示すのに使用 されている IP アドレスの一部が、代わりにサブネットワークを識別するた めに使用されます。サブネット マスクは各 IP アドレスに対して適用され、 サブネットワークとして使用する部分とノードを識別するために使用する部 分とを指定します。例として、<u>表 A.3</u>をご覧ください。

| クラス A ネットワークのアドレス                | 15     | ххх   | ххх | ххх |
|----------------------------------|--------|-------|-----|-----|
| サブネット マスク                        | 255    | 255   | 0   | 0   |
| サブネット マスクが適用された<br>IP アドレスのフィールド | ネットワーク | サブネット | ホスト | ホスト |
| サブネットが1のときのノードの<br>IP アドレスの例     | 15     | 1     | 25  | 7   |
| サブネットが 254 のときのノードの<br>IP アドレスの例 | 15     | 254   | 64  | 2   |

表 A.3 例: クラス A ネットワークにサブネット マスク 255.255.0.0 を適用した例

<u>表 A.3</u> に示されている例では、クラス A の IP ネットワーク アドレス「15」 が ABC 社に割り当てられています。そして ABC 社のサイトにネットワー クを追加できるよう、サブネット マスク 255.255.0.0 が使用されています。 このサブネット マスクにより、IP アドレスの 2 番目のバイトを最大 254 ま でのサブネットを識別するために使用するよう指定されています。この指定 によって各デバイスはサブネット上の唯一の存在として識別されますが、 ABC 社では最大 254 までのサブネットワークを、割り当てられたアドレス 空間を侵害することなく結合することが可能となります。

# ゲートウェイ

ゲートウェイ(ルータ)はネットワーク同士の接続に使用されます。ゲート ウェイは、同一の通信プロトコルやデータフォーマット、構造、言語、アー キテクチャを使用していないシステム間の変換器として動作します。ゲート ウェイではデータパケットをパッケージし直し、データの送信先のシステム に合うように構文を変更します。ネットワークが複数のサブネットに分割さ れている場合、サブネット同士の接続にもゲートウェイが必要となります。

#### デフォルト ゲートウェイ

デフォルト ゲートウェイとは、指定がなかった場合に、ネットワーク間でパ ケットをやりとりするために使用されるゲートウェイまたはルータのことで す。この指定は IP アドレスで行います。

複数のゲートウェイやルータがある場合、一般的には一番最初の、つまり一 番近くのゲートウェイやルータのアドレスがデフォルト ゲートウェイとなり ます。ゲートウェイやルータがない場合、通常はネットワーク ノード(ワー クステーションや HP Jetdirect など)の IP アドレスがデフォルト ゲート ウェイとみなされます。

## syslog サーバー

syslog サーバーとは、ネットワーク上の他のデバイスから syslog メッセー ジを受信してログすることができる、ネットワーク上のシステム(通常は UNIX システム)のことです。syslog メッセージにより、管理者はネット ワーク デバイスのステータスを監視したりトラブルの解決を行ったりする ことができます。

syslog サーバーでは、サーバー上で動作する、syslog 機能を実現するソフト ウェアが必要となります。UNIX システムには、送信されてくるメッセージ について UDP(ユーザー データグラム プロトコル)ポート 514 を監視する デーモン syslogd が用意されています。送られてきたメッセージは、その優 先順位および syslogd の動作設定に基づいて処理されます。

HP Jetdirect プリント サーバーにおいて syslog サーバーの IP アドレスを 設定することもできます。このように syslog サーバーを設定すると、 HP Jetdirect プリント サーバーおよびプリント サーバーが取り付けられて いるデバイスのどちらも、UDP を使用して syslog メッセージを送信するこ とができます。 syslog サーバーでは次のような理由から、HP Jetdirect プリント サーバー で発生した syslog イベントの一部が受信されない場合もあります。

- UDP においてはメッセージが確実に届くという保証はない。
- HP Jetdirect プリント サーバー側で重複したメッセージの除去が試みられる(不必要なネットワークトラフィックが発生するのを最小限にとどめるため)。
- HP Jetdirect プリント サーバーによって送信されるメッセージの量は変 更可能である。

HP Jetdirect の syslog パラメータは、BOOTP や DHCP、Telnet、内蔵 Web サーバー、管理ソフトウェアなどを使って設定することができます。プ リンタによっては、プリンタのコントロール パネルからメニューを使って一 部の syslog 設定ができる場合もあります。syslog の設定コマンドおよびパ ラメータのエントリは、設定方法によって違ってくる場合があります。詳細 については、このマニュアルの該当する項を参照してください。

HP Jetdirect プリント サーバーの syslog パラメータの主なものを<u>表 A.4</u> に 示します。

| 項目                      | 説明                                                                                                    |
|-------------------------|----------------------------------------------------------------------------------------------------|
| syslog サーバーの<br>IP アドレス | syslog メッセージの送信先となる、syslog サーバーの IP アドレスで<br>す。ゼロ (0.0.0.) が指定された場合、あるいは指定されていない場合<br>は、syslog メッセージは無効になります。                                                                                                    |
| syslog 最大<br>メッセージ数     | HP Jetdirect プリント サーバーで 1 分あたりに送信できる syslog<br>メッセージ数で、範囲は 0 ~ 1000 です。このパラメータは syslog<br>ファイルのサイズを制御するのに役立ちます。デフォルトは 1 分あた<br>り 10 メッセージとなっています。ゼロに設定すると、syslog メッ<br>セージの数は無制限となります。                                      |
| syslog 優先順位             | syslog サーバーに送信される syslog メッセージをフィルタリングす<br>るための方法です。範囲は 0 から 8 までで、0 が最も厳しく、8 が最<br>も一般的になります。指定されたフィルタ レベルより低い(つまり優<br>先順位が高い)メッセージだけが報告されます。デフォルトは 8 で、<br>あらゆる優先順位のメッセージが送信されます。0 を指定した場合、<br>すべての syslog メッセージが無効になります。 |
| syslog ファシリティ           | メッセージのソースファシリティを特定するために使用するコード(ト<br>ラブルの解決時に選択されたメッセージのソースを特定する場合など)。<br>デフォルトで HP Jetdirect プリント サーバーはソース ファシリティ<br>コードとして LPR を使用しますが、ローカル ユーザーの値 local0 ~<br>local7 を使って個々のプリント サーバーまたはプリント サーバーのグ<br>ループを特定することもできます。   |

#### 表 A.4 HP Jetdirect の syslog パラメータ

| Oct 22 08:10:33 jd08 | printer: error cleared                  |
|----------------------|-----------------------------------------|
| Oct 22 15:06:07 jd04 | printer: powered up                     |
| Oct 22 15:07:56 jd04 | printer: offline or intervention needed |
| Oct 22 15:08:58 jd04 | printer: error cleared                  |
| Oct 24 17:52:27 jd37 | printer: powered up                     |
| Oct 24 18:28:13 jd37 | printer: printer is disconnected        |
| Oct 24 18:37:46 jd07 | printer: error cleared                  |
| Oct 24 18:38:42 jd37 | printer: powered up                     |
| Oct 25 07:50:16 jd04 | printer: toner/ink low                  |
|                      |                                         |

# HP Jetdirect のコントロール パネルの メニュー

# はじめに

HP Jetdirect 内蔵プリント サーバーには、プリンタのコントロール パネル からアクセスできる設定メニューが用意されています。プリンタのコント ロール パネルからこのメニューにアクセスするためのキーは、プリンタに よって異なります。詳細については、お使いのプリンタの使用ガイドを参照 するか、コントロール パネルのメニュー マップを印刷してください。

Jetdirect プリント サーバーのメ ニュー項目にアクセスするにはプ リンタのグラフィック コント ロール パネルを使用します。グラ フィック コントロール パネルで は一般に、1 行あたり 18 文字、同 時に 4 行を表示することができま

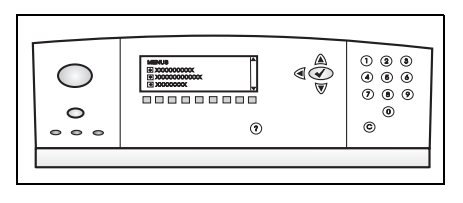

す。またスクロールすることでさらに多くの行を表示することができます。 グラフィック コントロール パネルでは、数値キーパッドとナビゲーション ボタンを使用して、HP Jetdirect のメニュー項目にアクセスします。

# パラメータの説明

メニュー項目とオプションの説明は、<u>表 B.1</u>を参照してください。

| メニュー項目 | オプション         | 設定の説明                                                                                                    |
|--------|---------------|----------------------------------------------------------------------------------------------------|
| TCP/IP | ENABLE        | <ul> <li>ON: TCP/IP プロトコルを有効にします。</li> <li>OFF: TCP/IP プロトコルを無効にします。</li> </ul>                                                                                                    |
|        | HOST NAME     | デバイスの識別に使用される英数字の文字列で、<br>最大 32 文字です。この名前は、HP Jetdirect 設<br>定ページに表示されます。デフォルトのホスト名<br>は NPIxxxxx で、xxxxxx の部分は LAN ハード<br>ウェア (MAC) アドレスの最後の 6 桁です。                                                                                                    |
|        | CONFIG METHOD | <ul> <li>Jetdirect プリント サーバーで TCP/IP パラメータを設定する方法を指定します。</li> <li>BOOTP: BootP (Bootstrap Protocol) を使用して、BootP サーバーから自動的に設定します。</li> <li>DHCP: DHCP (Dynamic Host<br/>Configuration Protocol) を使用して、DHCP<br/>サーバーから自動的に設定します。こちらを<br/>選択した場合で DHCP リースが割り当てら<br/>れていれば、DHCP RELEASE および<br/>DHCP RENEW メニューを使って DHCP<br/>リース オプションを設定できます。</li> <li>AUTO IP: 自動リンクローカル IP アドレッシングを使用します。169.254.x.x の形式のア<br/>ドレスが自動的に割り当てられます。</li> <li>MANUAL: MANUAL SETTINGS メニューを<br/>使用して TCP/IP パラメータを設定します。</li> </ul> |
|        | DHCP RELEASE  | このメニューは、CONFIG METHOD が DHCP<br>に設定されており、かつプリント サーバーに対<br>して DHCP リースが割り当てられている場合に<br>表示されます。<br>NO (デフォルト): 現在の DHCP リースが保<br>存されます。<br>YES: 現在の DHCP リースは、リースされて<br>いる IP アドレスとともに解放されます。                                                                                                    |
|        | DHCP RENEW    | このメニューは、CONFIG METHOD が DHCP<br>に設定されており、かつプリント サーバーに対<br>して DHCP リースが割り当てられている場合に<br>表示されます。<br>• NO (デフォルト): プリント サーバーから<br>DHCP リースの延長を求めるリクエストは行<br>いません。<br>• YES: プリント サーバーから現在の DHCP<br>リースの延長を求めるリクエストを行います。                                                                                                    |

| メニュー項目 | オプション              | 設定の説明                                                                                                    |
|--------|--------------------|----------------------------------------------------------------------------------------------------|
|        | MANUAL<br>SETTINGS | <ul> <li>(CONFIG METHOD が MANUAL に設定されている場合にのみ使用可能)プリンタのコントロールパネルから直接パラメータを設定します。</li> <li>IP ADDRESS n.n.n.n: プリンタの固有の IPアドレスで、n は 0 ~ 255 の値です。</li> </ul>                                                                                         |
|        |                    | <ul> <li>SUBNET MASK m.m.m.m: プリンタのサブ<br/>ネット マスクで、m は 0 ~ 255 の値です。</li> </ul>                                                                                                    |
|        |                    | <ul> <li>SYSLOG SERVER n.n.n.n: syslog メッ<br/>セージを受信し、記録する syslog サーバー<br/>の IP アドレス。</li> </ul>                                                                                                    |
|        |                    | <ul> <li>DEFAULT GATEWAY n.n.n.n: 他のネット<br/>ワークとの通信に使用するゲートウェイまた<br/>はルータの IP アドレス。</li> </ul>                                                                                                    |
|        |                    | <ul> <li>● IDLE TIMEOUT: この間隔(秒)が経過する<br/>と、アイドル状態にある TCP 印刷データ接<br/>続が閉じます(デフォルトは 270 秒。0 を指<br/>定すると、タイムアウトは無効になる)。</li> </ul>                                                                                                    |
|        | DEFAULT IP:        | <ul> <li>強制的な TCP/IP の再設定の際(たとえば</li> <li>BootP/DHCP を使用するよう手動で設定したときなど)に、プリント サーバーがネットワークから IP アドレスを取得できない場合にデフォルトで使用される IP アドレスを指定します。</li> <li>AUTO IP: リンクローカル IP アドレス(169.254.x.x)が割り当てられます。</li> <li>LEGACY: これまでの Jetdirect 製品と同様、</li> </ul> |
|        |                    | アドレス 192.0.0.192 が割り当てられます。                                                                                                    |
|        | PRIMARY DNS        | プライマリ DNS (Domain Name System) サー<br>バーの IP アドレス (n.n.n.n) を指定します。                                                                                                    |
|        | SECONDARY DNS      | セカンダリ DNS (Domain Name System) サー<br>バーの IP アドレス (n.n.n.n) を指定します。                                                                                                    |

#### 表 B.1 HP Jetdirect のコントロール パネルのメニュー (3/7)

| メニュー項目    | オプション        | 設定の説明                                                                                                    |  |  |
|-----------|--------------|----------------------------------------------------------------------------------------------------|--|--|
|           | PROXY SERVER | プリンタ/MFP の内蔵アプリケーションが使用す<br>るプロキシサーバーを指定します。プロキシ<br>サーバーは通常、ネットワーククライアントか<br>らインターネットにアクセスするために使用され<br>ます。プロキシサーバーでは、ネットワークク<br>ライアントが利用できるよう Web ページの<br>キャッシュを行い、ある程度のインターネット<br>セキュリティを実現します。<br>プロキシサーバーを指定するには、IP アドレス<br>または FQDN を入力します。FQDN は最大 64<br>文字まで指定できます。<br>ネットワークによっては、プロキシサーバー ア<br>ドレスを独立サービス プロバイダ (ISP) に問い合<br>わせなければならない場合があります。 |  |  |
|           | PROXY PORT   | プロキシ サーバーが、クライアントのサポート<br>に使用するポート番号を入力します。このポート<br>番号は、ネットワークでのプロキシ アクティビ<br>ティ用に予約されたポートを識別します。指定可<br>能な値は 0 ~ 65535 です。                                                                                                    |  |  |
| IPX/SPX   | ENABLE       | <ul> <li>ON: IPX/SPX プロトコルを有効にします。</li> <li>OFF: IPX/SPX プロトコルを無効にします。</li> </ul>                                                                                                    |  |  |
|           | FRAME TYPE   | <ul> <li>ネットワークのフレーム タイプの設定を選択します。</li> <li>AUTO (デフォルト): フレーム タイプを自動的に検出し、最初に検出したフレーム タイプだけを設定します。</li> <li>EN_8023、EN_II、EN_8022、EN_SNAP: Ethernet ネットワークのフレーム タイプを選択します。</li> </ul>                                                                                                    |  |  |
| APPLETALK | ENABLE       | <ul> <li>(Ethernet/Fast Ethernet のみ)</li> <li>ON: AppleTalk プロトコルを有効にします。</li> <li>OFF: AppleTalk プロトコルを無効にします。</li> </ul>                                                                                                    |  |  |
| DLC/LLC   | ENABLE       | <ul> <li>ON: DLC/LLC プロトコルを有効にします。</li> <li>OFF: DLC/LLC プロトコルを無効にします。</li> </ul>                                                                                                    |  |  |

| メニュー項目      | オプション         | 設定の説明                                                                                                    |
|-------------|---------------|----------------------------------------------------------------------------------------------------|
| SECURE WEB  |               | <ul> <li>設定の管理を行うのに、内蔵Webサーバーで<br/>HTTPS (Secure HTTP) による通信のみを使用で<br/>きるようにするか、それとも HTTP と HTTPS の<br/>両方とも使用できるようにするかを指定します。</li> <li>HTTPS REQUIRED: 暗号化された安全な通<br/>信を行うために、HTTPS によるアクセスのみ<br/>を許可します。この場合、プリントサーバー<br/>はセキュアなサイトとして表示されます。</li> <li>HTTPS OPTIONAL: HTTP と HTTPS によ<br/>るアクセスのいずれも許可します。</li> </ul> |
| DIAGNOSTICS |               | Jetdirect 診断メニューでは、ネットワーク ハー<br>ドウェアや TCP/IP ネットワーク接続の問題を診<br>断するのに役立つテストを実行できます。                                                                                                    |
|             | LOOPBACK TEST | 注意:このテストによって TCP/IP 設定が消去されます。<br>内部ループバック テストでは、内部ネットワークハードウェアにおいてのみパケットの送受信を行います。ネットワークにおいて、外部転送は行われません。<br>このテストは、プリンタがオフになるか、あるい<br>はエラーが発生して診断ページが印刷されるまで<br>継続的に実行されます。<br>EXECUTE プロンプトで、次のいずれかを選択<br>します。<br>• YES: ループバック テストが開始されます。                                                                           |
#### 表 B.1 HP Jetdirect のコントロール パネルのメニュー (5/7)

| メニュー項目 | オプション     | 設定の説明                                                                                                    |
|--------|-----------|----------------------------------------------------------------------------------------------------|
|        | PING TEST | <ul> <li>このテストは、ネットワーク通信のチェックを行います。リモートネットワークホストにリンクレベルのパケットを送信し、それに対する応答を待ちます。ping テストを実行するには、次の項目を設定してください。</li> <li>DEST IP: リモートホストの IP アドレスを指定します。有効な IP アドレスを入力する必要があります。たとえば、0.0.0.0 は指定できません。</li> </ul> |
|        |           | <ul> <li>PACKET SIZE: リモート ホストに送信され<br/>る各パケットのサイズをバイト単位で指定し<br/>ます。最小値は 64 (デフォルト)で、最大値<br/>は 2048 です。</li> </ul>                                                                                               |
|        |           | ● TIMEOUT: リモート ホストからの応答を待<br>つ時間の長さを秒単位で指定します。デフォ<br>ルトは 1 で、最大値は 100 です。                                                                                                    |
|        |           | <ul> <li>COUNT: このテストで送信する ping テスト<br/>パケットの数を指定します。1 ~ 100 の値を<br/>選択してください。テストを継続的に実行す<br/>る場合は、0を選択します。</li> </ul>                                                                                           |
|        |           | <ul> <li>PRINT RESULTS: ping テストを継続的に実行しない場合は、テスト結果を印刷することができます。結果を印刷する場合は YES を選択します。NO(デフォルト)を選択した場合、結果は印刷されません。</li> </ul>                                                                                    |
|        |           | <ul> <li>EXECUTE: ping テストを開始するかどうか<br/>を指定します。テストを開始する場合は YES<br/>を、テストを実行しない場合は NO を選択し<br/>ます。</li> </ul>                                                                                                    |

| メニュー項目 | オプション        | 設定の説明                                                                                                    |
|--------|--------------|----------------------------------------------------------------------------------------------------|
|        | PING RESULTS | <ul> <li>この項目は、ping テストのステータスおよび結果をコントロールパネルディスプレイを使って表示するために使用します。選択可能な項目は次のとおりです。</li> <li>PACKETS SENT:最新のテストが開始または完了してから、リモートホストに送信され</li> </ul>                                  |
|        |              | <ul> <li>PACKETS RECEIVED: 最新のテストの開始<br/>または完了以後に、リモート ホストから受信<br/>したパケット数 (0 ~ 65535) を表示します。</li> </ul>                                                                             |
|        |              | <ul> <li>PERCENT LOST: 最新のテストの開始また<br/>は完了以後に送信された ping テスト パケッ<br/>ト数に対し、リモート ホストから応答がな<br/>かったパケットの割合をパーセントで表示し<br/>ます。</li> </ul>                                                  |
|        |              | <ul> <li>RTT MIN: パケットの送信と応答にかかった<br/>RTT (Round-Trip-Time)の最短時間を表示し<br/>ます。範囲は 0 ~ 4096 ミリ秒です。</li> </ul>                                                                            |
|        |              | <ul> <li>RTT MAX: パケットの送信と応答にかかった<br/>RTT (Round-Trip-Time) の最長時間を表示し<br/>ます。範囲は 0 ~ 4096 ミリ秒です。</li> </ul>                                                                           |
|        |              | <ul> <li>RTT AVE: パケットの送信と応答にかかった<br/>RTT (Round-Trip-Time)の平均時間を表示し<br/>ます。範囲は 0 ~ 4096 ミリ秒です。</li> </ul>                                                                            |
|        |              | <ul> <li>PING IN PROGRESS: ping テストを実行中<br/>かどうかを表示します。YES の場合はテスト<br/>が実行中、NO の場合は、テストが完了した<br/>か実行されていないことを示します。</li> </ul>                                                         |
|        |              | <ul> <li>REFRESH: ping テストの結果が表示されているときに、この項目を使用するとping テストデータを現在の結果に更新できます。YESを選択するとデータが更新され、NOを選択すると既存のデータがそのまま保持されます。ただし、メニューがタイムアウトしたり手動でメインメニューに戻ったりすると、自動的に更新が行われます。</li> </ul> |

#### 表 B.1 HP Jetdirect のコントロール パネルのメニュー (7/7)

| メニュー項目            | オプション | 設定の説明                                                                                                    |
|-------------------|-------|----------------------------------------------------------------------------------------------------|
| RESET<br>SECURITY |       | <ul> <li>プリント サーバー上の現在のセキュリティ設定<br/>を保存するか、それとも工場出荷時のデフォルト<br/>に戻すかを指定します。</li> <li>NO(デフォルト):現在のセキュリティ設定が<br/>保持されます。</li> <li>YES: セキュリティ設定は工場出荷時のデ<br/>フォルトにリセットされます。</li> </ul>                                                                                                    |
| LINK SPEED        |       | <ul> <li>(10/100Base-TX プリントサーバーのみ)ネット<br/>ワークのリンク速度と10/100TX プリントサー<br/>バーの通信モードを選択します。通信を正しく行<br/>うには、Jetdirect の設定がネットワークと一致<br/>している必要があります。</li> <li>AUTO: (デフォルト) プリントサーバーは、ネッ<br/>トワークのリンク速度と通信モードに合わせ<br/>て、自身を自動的に設定します。設定に失敗し<br/>た場合は100TX HALF に設定されます。</li> <li>10T HALF: 10Mbps、半二重オペレーション。</li> <li>100TX HALF: 100 Mbps、半二重オペレーション。</li> <li>100TX FULL: 100 Mbps、全二重オペレーション。</li> </ul> |

# OpenSSL に関する規定

#### OpenSSL ライセンス

#### Copyright © 1998-2004 The OpenSSL Project. 無断転載禁止。

次の条件が満たされている場合、ソース形式およびバイナリ形式の両方について、変更の有無に関 わらず再配布および使用が認められます。

1. ソース コードを再配布する場合、上記の著作権表示、この条件のリスト、そしてそれに続く免 責条項もそれに含める必要があります。

2. バイナリ形式で再配布する場合、上記の著作権表示、この条件のリスト、そしてそれに続く免責 条項を、文書あるいはその他の媒体に添付しなければなりません。

3. このソフトウェアの機能や使用について言及した広告には次の一文を表記する必要があります。

「この製品には、OpenSSL Toolkit で使用するよう OpenSSL Project によって開発されたソフト ウェアが含まれています。(http://www.openssl.org/)」

4. 事前の書面による許可なく、このソフトウェアから派生した製品の保証または宣伝目的で「OpenSSL Toolkit」および「OpenSSL Project」という名称を使用してはなりません。書面による許可を申請する場合は openssl-core@openssl.org まで問い合わせてください。

5. OpenSSL Project による書面の許可なく、このソフトウェアから派生した製品に「OpenSSL」という名前を付けてはならず、製品名の一部に「OpenSSL」が使われていてもなりません。

6. どのような形式で再配布するにせよ、次の一文を必ず含める必要があります。

「この製品には、OpenSSL Toolkit で使用するよう OpenSSL Project によって開発されたソフト ウェアが含まれています。(http://www.openssl.org/)」

このソフトウェアは OpenSSL Project によって「現状のまま」で提供されるものであり、明示お よび黙示のいかんを問わず、一切の保証(商品性や特定の目的に対する適合性を含むがこれらに限 定されない)はいたしません。いかなる場合であれ、OpenSSL Project およびその協力者は、本 ソフトウェアの使用に関して生じる(契約上の、あるいはそうではない)責任問題や無過失責任、 不法行為(過失の場合もそうでない場合も含む)について、たとえその種の問題が発生する可能性 があることについて知らされていた場合でも、直接損害、間接損害、付随的損害、特別損害、懲罰 的損害、あるいは派生的損害(代替製品またはサービスの確保、使用権、データおよび利益の損失、 および業務の中断を含むがこれに限定されない)に対して一切責任を負いません。

この製品には、Eric Young 氏 (eay@cryptsoft.com) によって作成された暗号化ソフトウェアが含 まれています。この製品には、Tim Hudson 氏 (tjh@cryptsoft.com) によって作成されたソフト ウェアが含まれています。

#### オリジナルの SSLeay ライセンス

#### Copyright © 1995-1998 Eric Young (eay@cryptsoft.com). 無断転載禁止。

このパッケージは、Eric Young (eay@cryptsoft.com) が作成した SSL インプリメンテーションで す。このインプリメンテーションは Netscape の SSL に準拠するよう作成されました。

このライブラリは、次の条件を満たすかぎり、商用、非商用のいかんにかかわらず無償で提供され ます。次の条件は、このディストリビューション内のすべてのコードに適用されます。つまり SSL コードだけでなく、RC4 や RSA、lhash、DES などのコードにも適用されます。本ディストリ ビューションに含まれている SSL のドキュメントには、Tim Hudson 氏 (tjh@cryptsoft.com) が 著作権を有する部分を除いて同じ著作権条項が適用されます。

著作権は Eric Young にあり、したがってコード内の著作権表示を削除することはできません。

本パッケージを製品において使用する場合、使用したライブラリの一部の著作権が Eric Young に 帰属することを明記する必要があります。

この記述は、プログラム起動時に表示されるテキスト メッセージの形、あるいはパッケージに付属する(オンラインあるいはテキスト形式の)ドキュメントに記述する形をとることができます。

次の条件が満たされている場合、ソース形式およびバイナリ形式の両方について、変更の有無に関 わらず再配布および使用が認められます。

1. ソース コードを再配布する場合、著作権表示、この条件のリスト、そしてそれに続く免責条項 もそれに含める必要があります。

2. バイナリ形式で再配布する場合、上記の著作権表示、この条件のリスト、そしてそれに続く免責 条項を、文書あるいはその他の媒体に添付しなければなりません。

3. このソフトウェアの機能や使用について言及した広告には次の一文を表記する必要があります。

「この製品には、Eric Young 氏 (eay@cryptsoft.com) によって作成された暗号化ソフトウェアが 含まれています。」

このライブラリのルーチンの使用目的が暗号化と関係ない場合は、単語「暗号化 (cryptographic)」 は省略することができます。

4. apps ディレクトリ (アプリケーション コード)内にある Windows 用のコード(およびその派 生物)を使用する場合は、次の一文を記載する必要があります。

「この製品には、Tim Hudson 氏 (tjh@cryptsoft.com) によって作成されたソフトウェアが含まれています。」

このソフトウェアは Eric Young によって「現状のまま」で提供されるものであり、明示および黙 示のいかんを問わず、一切の保証(商品性や特定の目的に対する適合性を含むがこれらに限定され ない)はいたしません。いかなる場合であれ、作者およびその協力者は、本ソフトウェアの使用に 関して生じる(契約上の、あるいはそうではない)責任問題や無過失責任、不法行為(過失の場合 もそうでない場合も含む)について、たとえその種の問題が発生する可能性があることについて知 らされていた場合でも、直接損害、間接損害、付随的損害、特別損害、懲罰的損害、あるいは派生 的損害(代替製品またはサービスの確保、使用権、データおよび利益の損失、および業務の中断を 含むがこれに限定されない)に対して一切責任を負いません。

一般向けに配布されているバージョンおよびその派生物のライセンスおよび配布条項は変更でき ません。つまり、このコードをただコピーしてそれに他の配布ライセンス (GNU Public Licence を含む)を適用することはできません。

# 索引

# A

Access List Telnet 設定 77 TFTP 設定ファイル 49 構成ページのエントリ 182 セキュリティ機能161 内蔵 Web サーバー 124 Apple セレクタ 28, 172 AppleTalk Name 27, 191 Telnet 設定 83 TFTP 設定 54 TYPE 101. 191 コントロール パネル設定 215 ステータス 191 設定を確認する26 ソフトウェア設定26 ソフトウェアをインストールする 25ゾーン 101.191 ネットワーク番号 191 ノード番号 191 ARP DUPLICATE IP ADDRESS 199 arp コマンド 66 ATTACHED SERVER 190 Auto IP 「デフォルト IP アドレス」も参照 コントロール パネル 213 内蔵 Web サーバー 96 AUTONEGOTIATION 180

#### В

BAD BOOTP TAG SIZE 201 BAD BOOTP/DHCP REPLY 200 BAD PACKETS RCVD 183 Banner Page Telnet 設定 76 TFTP 設定 48 内蔵 Web サーバー 98 BOOTP Telnet 設定 74 概要 207 使用する 36 内蔵 Web サーバー 96 BOOTP サーバー 38 識別する 185 設定 38 BOOTP/DHCP IN PROGRESS 201 BOOTP/RARP IN PROGRESS 201 BSD システム LPD 印刷 138

## С

CA Certificate 119 内蔵 Web サーバー 131 Cert Expires 181 CF ERR ACCESS LIST EXCEEDED 200 FILE INCOMPLETE 200 INVALID PARAMETER 200 LINE TOO LONG 200 MISSING PARAMETER 200 TRAP LIST EXCEEDED 200 UNKNOWN KEYWORD 200 cold-reset 165 CONFIG BY 185 CONFIG FILE 185 CONFIG FILE 185

# D

DATE MANUFACTURED 180 DHCP IP アドレス 207 Telnet 設定 74 UNIX システム 57 Windows サーバー 57 コントロール パネル 213 使用する 56 有効 / 無効 62 DHCP NAK 201 DHCP サーバー、識別 185 DISCONNECTED 194 DISCONNECTING FROM SERVER 202 SPX TIMEOUT 197 DLC/LLC Telnet 設定 84 TFTP 設定 54 コントロール パネル設定 215 設定メッセージ 192 内蔵 Web サーバー 101 DNS サーバー 57, 186 Telnet 設定 75 TFTP 設定 47 内蔵 Web サーバー 105 ブート ファイル タグ 40

# E

EAP 10 CA Certificate 119 ERR NEGOTIATING BUFFER SIZE 196 Extensible Authentication Protocol、 「EAP」を参照

# F

FAIL RESERVING PRINTER NUM 196 Firmware Upgrade TFTP 設定 55 内蔵 Web サーバー 108 FRAME TYPE 188 FRAMING ERRORS RCVD 183 FTP 印刷 TFTP 設定 47 コマンド 156 終了する 156 はじめに 152 例 158

## G

Gateway bootptab ファイル 40 NDPS 23 説明 209 内蔵 Web サーバー 96 プリンタのコントロール パネル 89

#### Н

HOST NAME 184 BOOTP タグ 40 Telnet 74 TFTP ファイル 46 コントロール パネル 213 内蔵 Web サーバー 96 HP Jetdirect cold-reset 165 一般的な設定メッセージ179 エラー メッセージ 193 構成ページ、印刷方法 168 構成ページのメッセージ 176 ネットワーク統計 181.183 プリンタのコントロール パネルを 使用する 89.212 HP LaserJet Utility 実行 26 プリンタの名前を変更27 HP Web JetAdmin 内蔵 Web サーバー 92 HP Web Jetadmin 17 インストールする18 削除する 19 HP サポート、オンライン 10 HTTPS Telnet からのルート変更74 TFTP からのルート変更 46 構成ページ 181 内蔵 Web サーバー 94, 126

# Ι

I/O カード、STATUS メッセージ 179 IEEE 802.1X 10 設定 130 INIT メッセージ 170 Internet Printer Connection ソフト ウェア サポートしているプロキシ 21 システム要件 21 はじめに 20 Internet Printing Protocol、「IPP」を 参照 INVALID GATEWAY ADDRESS 199 **IP ADDRESS 199** PASSWORD 202 SERVER ADDRESS 200 SUBNET MASK 199 SYSLOG ADDRESS 199 TRAP DEST ADDRESS 200 IP、「TCP/IP」を参照 IP アドレス 184 bootptab ファイル 39 IP アドレス 207 TCP/IP の概要 204 Telnet を使って消去する 88 デフォルト 32 内蔵 Web サーバー 93.96 プリンタのコントロール パネル 89 リセットする 165 **IP/IPX** Printer Gateway 23 IPP Internet Printer Connection 14, 20 TFTP 設定 47 ipv4 マルチキャスト Telnet 79 **TFTP** 設定ファイル 50 内蔵 Web サーバー 104.129 IPX/SPX Telnet 設定 82 TFTP 設定 53 コントロール パネル設定 215 ステータス メッセージ 187

#### J

Jetdirect 証明書 119

#### $\mathbf{L}$

LAN ERROR BABBLE 193 **CONTROLLER CHIP 193** EXTERNAL LOOPBACK 193 INFINITE DEFERRAL 193 **INTERNAL LOOPBACK 193** LOSS OF CARRIER 194 NO LINKBEAT 194 **NO SQE 193** RECEIVER OFF 194 **RETRY FAULTS 194** TRANSMITTER OFF 194 **UNDERFLOW 194** LPD (Line Printer Daemon: ラインプ リンタ デーモン )、「LPD 印刷」を参 照 LPD 印刷 Mac OS 150 TFTP 設定 47 **UNIX 138** トラブルの解決 174 Windows NT/2000 142 設定の概要136 LPD キュー Telnet 77 内蔵 Web サーバー 108 ユーザー定義 108,137

#### M

MAC アドレス、「ハードウェア アドレ ス」を参照 mDNS (Multicast Domain Name System) Telnet 78 TFTP 50 内蔵 Web サーバー 104, 129

## Ν

NDPS、「NDPS 用 HP IP/IPX Printer Gateway」を参照 NDPS 用 HP IP/IPX Printer gateway 23

#### NDS AUTHENTICATION ERROR 198 CONNECTION STATE ERROR 199 PRINT OBJ QUEUE LIST ERR 198 PRINT SERVER NAME ERROR 198 PRINTER OBJ NOTIFY ERR 198 PRNT SRVR PUBLIC KEY ERR 199 PS PRINTER LIST ERROR 198 SERVER PUBLIC KEY ERROR 198 TREE NAME 189 コンテキスト 189 NDS ERR CANNOT READ Q HOST 199 CHANGE PSSWD FAILED 198 EXCEEDS MAX SERVERS 198 **INVALID SRVR VERS 198** MAX PRINT OBJECTS 198 MAX QUEUE OBJECTS 199 NO PRINTER OBJECTS 198 NO QUEUE OBJECTS 198 SRVR NAME UNRESOLVD 198 UNABLE TO FIND TREE 199 UNABLE TO LOGIN 198 UNRESOLVD PRNTR OBJ 198 **UNRESOLVED QUEUE 199** NETWARE MODE 189 NETWORK FRAME TYPE RCVD 188 NIS (Network Information Service) 37 NO QUEUE ASSIGNED 195 NODE NAME 189 NOT CONFIGURED 195 Novell NetWare エラー メッセージ 193 構成ページ 189 ステータス 189 内蔵 Web サーバー 94 NOVRAM ERROR 199

## 0

OUT OF BUFFERS 197

# Р

PASSWORD ERROR 195 PEAP 10 PEM (Privacy Enhanced Mail) 122 ping コントロール パネルのテスト 217 設定に使用 66 PORT CONFIG 180 PORT SELECT 179 POSTSCRIPT MODE NOT SELECTED 201 PRINT SERVER NOT DEFINED 196 printcap ファイル 138 Printer Gateway、「NDPS 用 HP IP/IPX Printer Gateway」を参照 PRINTER NUMBER IN USE 195 PRINTER NUMBER NOT **DEFINED 195** Protected Extensible Authentication **Protocol**、「**PEAP**」を参照 PSERVER CLOSED CONNECTION 197

# R

RARP サーバー、識別 185 RARP、使用 64 RCFG (NetWare) 116, 129 Refresh Rate Telnet web-refresh 80 TFTP web-refresh 52 内蔵 Web サーバー 112

## $\mathbf{S}$

SAM (HP-UX) プリント キュー 140 SAP Interval 190 Secure Web Telnet 設定 74 TFTP 設定 46 構成ページのエントリ 181 内蔵 Web サーバー 126 SERVER x 190 Service Location Protocol (SLP) Telnet 78 TFTP 設定 49 内蔵 Web サーバー 129 SLP (Service Location Protocol) 構成ページのエントリ 186 SNMP 9 Telnet 設定 81 TFTP 設定 45, 52 構成ページのエントリ 182 内蔵 Web サーバー 127 バージョン3127 **SNMP v3 162** 内蔵 Web サーバー 103 SNMP 取得コミュニティ名 「コミュニティ名」も参照 TFTP 設定 52 内蔵 Web サーバー 102 SNMP 設定コミュニティ名 「コミュニティ名」も参照 Telnet 設定 82 TFTP 設定 52.53 構成ページ 182 セキュリティ機能162 内蔵 Web サーバー 102 Status AppleTalk 191 IPX/SPX 187 **TCP/IP 184** 一般 179 SYSLOG サーバー bootptab ファイルのパラメータ 40 識別する 186 プリンタのコントロール パネル 89 syslog パラメータ 210 Telnet 設定 78 TFTP 設定 49 内蔵 Web サーバー 97

#### Т

TCP/IP 31 LPD setup 136 Telnet 設定 74 TFTP 設定 46 概要 203 構成ページ 184 コントロール パネル設定 213 ステータス メッセージ 184 設定方法 31 内蔵 Web サーバー 96 Telnet IP アドレスを消去する 88 コマンド ライン設定 73 使用する 68 セキュリティ制御 161 TFTP BOOTP 36 DHCP 56 エラー メッセージ 200 サーバー 38, 185 設定のコントロール 46 設定ファイル 42 **TFTP** (Trivial File Transfer Protocol)、「TFTP」を参照 TOTAL PACKETS RCVD 183 TRYING TO CONNECT TO SERVER 202

# U

UDP、「ユーザー データグラム プロト コル」を参照 UDP (User Datagram Protocol) mDNS の設定 104, 129 データグラム ポート制御 106 UNABLE TO ATTACH TO QUEUE 197 CONNECT DHCP SVR 201 CONNECT TO SERVER 196, 197 FIND SERVER 195 GET NDS SRVR ADDR 199 LOGIN 196 SENSE NET NUMBER 197 SET PASSWORD 196 UNEXPECTED PSERVER DATA **RCVD 197** 

UNICAST PACKETS RCVD 183 UNIX (HP-UX および Solaris) ネット ワーク、LPD 印刷 134 UNKNOWN NCP RETURN CODE 197 UNSENDABLE PACKETS 183

# V

Validity Period 証明書 121

#### W

Web JetAdmin URL 構成ページのエントリ 186 内蔵 Web サーバーへのリンク 133 Web Jetadmin の URL 「HP Web Jetadmin」も参照 WINS サーバー 186 DHCP 56

#### あ

アイドル タイムアウト Telnet 79 TFTP 設定ファイル 50 現在の設定 186 内蔵 Web サーバー 97 プリンタのコントロール パネル 89 アップグレード、ファームウェア 11 TFTP パラメータ 55 暗号化 SNMP v3 127 サポートされている暗号方式 127

#### 4

インストールする AppleTalk ソフトウェア 25 HP Web Jetadmin ソフトウェア 18

## え

エラー メッセージ 193 HP Jetdirect 構成ページ 176 プリンタのコントロール パネル 169

#### か

管理者パスワード 181 Telnet 設定 73 TFTP 設定ファイル 46 セキュリティ機能 160 内蔵 Web サーバー 117

#### き

キュー ポーリング間隔 190 Telnet 83 TFTP 54 キュー名 LPD 印刷 77, 109, 137

# <

クライアント、サポートしている HP IP/IPX Printer Gateway 24 Internet Printer Connection 20 ソフトウェア ソリューション 13

## ح

工場出荷時のデフォルト、戻す165 cold-reset 165 Telnet からの TCP/IP 88 セキュリティ パラメータ 46.74. 114, 219 構成ページ 印刷 168 内蔵 Web サーバー 132 構成ページのメッセージ AppleTalk 191 DLC/LLC 192 IPX/SPX 187 Novell NetWare 189 **TCP/IP 184** 一般的なメッセージ 179 エラー メッセージ 193 コミュニティ名 Telnet 81 TFTP 設定 52 構成ページ 182 セキュリティ機能162 内蔵 Web サーバー 102 コントロール パネル設定 89,212

#### さ

サブネット 208 サブネット マスク 184 bootptab ファイルのパラメータ 40 TFTP ホスト アクセス リスト 49 Windows 設定 61 概要 208 プリンタのコントロール パネル 89 サポートしているネットワーク プロト コル 8

# ι

識別情報、プリント サーバー 7
 証明書 118
 Validity Period 121
 証明書発行局、「CA 証明書」を参照
 診断メニュー
 コントロール パネル 216

#### せ

製造 ID 180 製品番号 構成ページ 179 セキュリティ機能159 セキュリティのリセット Telnet 74 **TFTP 46** グラフィック コントロール パネル 219 内蔵 Web サーバー 114 設定 HP Web Jetadmin 19 LPD 印刷 134 TCP/IP ネットワーク 32 Telnet  $\exists \forall \rangle$  73 TFTP パラメータ 46 ソフトウェア ソリューション 13 セルフテスト ページ、「構成ページ」を 参照 セレクタ、Apple 28, 172

#### そ

ソフトウェアのインストール AppleTalk (Mac OS) 25 HP Web Jetadmin 18 ゾーン、AppleTalk HP LaserJet Utility 28 Telnet 83 内蔵 Web サーバー 101

### τ

テスト ファイル、印刷 UNIX LPD 141
デフォルト、「工場出荷時のデフォルト」 を参照
デフォルト IP アドレス 32 コントロール パネル設定 214
デフォルト ゲートウェイ 「ゲートウェイ」も参照 構成ページ 184
伝送コリジョン 183
伝送コリジョン (late) 183
伝送パケット 183

## と

トラップ、TFTP 設定 53 トラブルの解決 164 LPD UNIX 174 設定ページのエラー メッセージ 193 フローチャート 166 ドメイン名 186 Telnet 設定 75 TFTP 設定 47 内蔵 Web サーバー 96 ブート ファイル タグ 40

#### な

内蔵 Web サーバー HP Web JetAdmin 92
HTTPS セキュリティ 126, 160
LPD setup 108
NetWare オブジェクト 94
TFTP 設定ファイル 51
Web ブラウザ 92
使用する 91
表示する 93
ファームウェアのアップグレード 108

#### に

認証 10, 130

#### ね

ネットワーク AppleTalk (Mac OS) 25 HP ソフトウェアソリューション 13 TCP/IP の概要 203 エラー メッセージ 193 構成ページ 176 サポートしているプロトコル 8 セキュリティ パラメータ 181 統計パラメータ 183

## は

```
ハードウェア アドレス
arp コマンド 66
bootptab ファイル 39
LPD 印刷 136
RARP 65
識別する 179
デフォルトの NetWare プリンタ名
100
デフォルトのユーザー名 130
パスワード、管理者
Web Jetadmin の同期 117
プリンタの同期 118
```

#### ひ

必要条件 Internet Printer Connection ソフ トウェア 21 LPD の設定 136 内蔵 Web サーバー 92

#### ふ

ファームウェアのアップグレード 11 入手 11 ファームウェア リビジョン 179 プライマリ フレーム タイプ 187 ブラウザ HP Web Jetadmin 17 内蔵 Web サーバー 92 プリンタのコントロール パネル 89.212 プリンタ名の変更、AppleTalk ネット ワーク27,101 プリント キュー BSD システム 138 LPD 77, 137 SAM (HP-UX) システム 140 プリント サーバー コントロール パネルのメニュー213 識別情報 7.179 プロキシ、Internet Printer Connection ソフトウェア 21 プロキシ サーバー コントロール パネル設定 215 内蔵 Web サーバー 107 プロトコル Telnet 設定 73 TFTP 設定 53 コントロール パネル設定 212 内蔵 Web サーバー 103, 126

#### ほ

ホスト アクセス リスト、「アクセス リ スト」を参照

#### め

```
メッセージ
AppleTalk 191
DLC/LLC 192
HP Jetdirect 構成ページ 176
IPX/SPX 187
TCP/IP 184
一般 179
エラー 193
```

# も

戻す、工場出荷時のデフォルト設定に 165

#### Ф

ユーザー データグラム プロトコル (UDP) 204

#### Ŋ

リンク設定 Telnet 84 TFTP 54 グラフィック コントロール パネル 219 内蔵 Web サーバー 105

# ろ

ローカル管理アドレス (LAA) 84, 105, 179

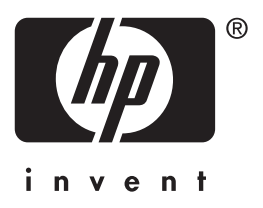

© 2004 Hewlett-Packard Development Company, L.P.

日本語